IBM

RS/6000 7043 43P Series

# Service Guide

# Note to Printer:

Print Graphic between registration marks Book trim size is 7 3/8 x 9 inches Front Cover is 10pt. Carolina stock or equivalent C1S (coated one side) Use Color Graphic cvtestc.ps on front cover - Service Book

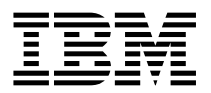

RS/6000 7043 43P Series

# Service Guide

#### Fourth Edition (October 1998)

The following paragraph does not apply to the United Kingdom or any country where such provisions are inconsistent with local law: THIS PUBLICATION IS PROVIDED "AS IS" WITHOUT WARRANTY OF ANY KIND, EITHER EXPRESS OR IMPLIED, INCLUDING, BUT NOT LIMITED TO, THE IMPLIED WARRANTIES OF MERCHANTABILITY OR FITNESS FOR A PARTICULAR PURPOSE. Some states do not allow disclaimer of express or implied warranties in certain transactions, therefore, this statement may not apply to you.

This publication could include technical inaccuracies or typographical errors. Changes are periodically made to the information herein; these changes will be incorporated in new editions of the publication. The manufacturer may make improvements and/or changes in the product(s) and/or the program(s) described in this publication at any time, without notice.

It is possible that this publication may contain reference to, or information about, products (machines and programs), programming, or services that are not announced in your country. Such references or information must not be construed to mean that these products, programming, or services will be announced in your country. Any reference to a specific licensed program in this publication is not intended to state or imply that you can use only that licensed program. You can use any functionally equivalent program instead.

Requests for technical information about products should be made to your authorized reseller or marketing representative.

© International Business Machines Corporation 1996, 1998. All rights reserved. Note to U.S. Government Users -- Documentation related to restricted rights -- Use, duplication or disclosure is subject to restrictions set forth is GSA ADP Schedule Contract with IBM Corp.

# Contents

| Communications Statements vii                                              |
|----------------------------------------------------------------------------|
| Federal Communications Commission (FCC) Statement                          |
| European Union (EU) Statement                                              |
| International Electrotechnical Commission (IEC) Statement                  |
| United Kingdom Telecommunications Safety Requirements viii                 |
| Avis de conformité aux normes du ministère des Communications du Canada ix |
| Canadian Department of Communications Compliance Statement                 |
| VCCI Statement                                                             |
| Radio Protection for Germany                                               |
|                                                                            |
| Safety Notices                                                             |
| Laser Safety Information                                                   |
| ···· · · · · · · · · · · · · · · · · ·                                     |
| Environmental Notices                                                      |
| Product Recycling and Disposal xiii                                        |
| Environmental Design                                                       |
|                                                                            |
| About This Book                                                            |
|                                                                            |
| Polated Publications                                                       |
|                                                                            |
|                                                                            |
| Chanter 1 Deference Information 1-1                                        |
| Specifications (for 7042 Models 140, 150, and 240)                         |
| 2042 150 System Eastures 140, 150, and 240)                                |
| 7045-150 System reduces                                                    |
| Setting the SCSI Security Jumpers                                          |
| System Board Locations (for Model 140)                                     |
| Nodel 140 System Board Jumper Settings                                     |
| Riser Card (for Model 140)                                                 |
| System Board Locations (for Model 150)                                     |
| System Board Jumper Settings (for Model 150)                               |
| Riser Card (for Model 150)                                                 |
| System Board Locations (for Model 240)                                     |
| System Board Jumper Settings (for Model 240) 1-19                          |
| Riser Card (for Model 240)                                                 |
| SCSI Bus Termination                                                       |
| Power Cables                                                               |
| Service Inspection Guide 1-22                                              |
|                                                                            |
| Chapter 2. Maintenance Analysis Procedures (MAPs) 2-1                      |
| Entry MAP                                                                  |
| Destaco                                                                    |
|                                                                            |

| MAP 1020: Problem Determination                                    |     | . 2-7 |
|--------------------------------------------------------------------|-----|-------|
| MAP 1240: Memory Problem Resolution                                |     | 2-12  |
| MAP 1520: Power                                                    |     | 2-15  |
| MAP 1540: Minimum Configuration                                    |     | 2-21  |
| MAP 1540A: Minimum Configuration (for the Model 140 and Model 150) |     | 2-22  |
| MAP 1540B: Minimum Configuration (for the Model 240)               |     | 2-39  |
|                                                                    |     |       |
| Chapter 3. Error Code to FRU Index for the Model 140 and Model 240 |     | . 3-1 |
| POST Error Codes                                                   |     | . 3-2 |
| Firmware Error Codes                                               |     | . 3-4 |
| Firmware Checkpoints                                               | • • | 3-14  |
| Firmware Location Codes                                            | • • | 3-21  |
|                                                                    |     |       |
| Chapter 4. Error Code to FRU Index for the Model 150               |     | . 4-1 |
|                                                                    |     | . 4-1 |
| Bus SRN to FRU Reference Table                                     |     | 4-11  |
| Firmware Checkpoints                                               |     | 4-14  |
| Boot Problems/Concerns                                             | • • | 4-28  |
|                                                                    |     |       |
| Chapter 5. Location Codes (Model 150 only)                         | ••• | . 5-1 |
|                                                                    | • • | . 5-1 |
| AIX Location Codes                                                 | • • | . 5-4 |
| Chanter 6 Leading the System Disgnastics                           |     | 6.4   |
| Chapter 6. Loading the System Diagnostics                          | ••• | . 0-1 |
| Standalana va. Onlina Diagnostica                                  | ••• | . 0-2 |
|                                                                    | • • | . 0-4 |
| Chanter 7 System Management Services                               |     | 7_1   |
| Graphical System Management Services                               | ••• | . 7-1 |
| Config                                                             | ••• | 7-4   |
| MultiBoot (Model 150 only)                                         | • • | 7-6   |
| Boot (Model 140 and Model 240)                                     | • • | 7-9   |
| Litilities                                                         | ••• | 7-11  |
| Password                                                           | • • | 7-13  |
| Audio (Model 140 and Model 240 only)                               | • • | 7-17  |
| Hard Disk Spin Up Delay (Model 150 only)                           |     | 7-18  |
| Error Log                                                          |     | 7-19  |
| RIPL                                                               |     | 7-20  |
| SCSI ID                                                            |     | 7-23  |
| Firmware Update                                                    |     | 7-24  |
| Text-Based System Management Services                              |     | 7-26  |
| Display Configuration                                              |     | 7-28  |
| MultiBoot Menu (Model 150)                                         |     | 7-29  |
| Utilities                                                          |     | 7-33  |
|                                                                    |     |       |

| Select Language 7   Open Firmware Command Line 7       | '-43<br>'-44 |  |  |  |  |
|--------------------------------------------------------|--------------|--|--|--|--|
| Chapter 8. Removal and Replacement Procedures          | 8-1          |  |  |  |  |
|                                                        | 8-2          |  |  |  |  |
|                                                        | 8-3          |  |  |  |  |
| Front Pozol and Dower Switch                           | 0-0          |  |  |  |  |
|                                                        | 2-10         |  |  |  |  |
|                                                        | 2-12         |  |  |  |  |
|                                                        | 1-13         |  |  |  |  |
| Memory Modules 8                                       | 8-20         |  |  |  |  |
| Processor Card (for the Model 240)                     | 3-24         |  |  |  |  |
| L2 Cache Card (for Model 140 Only)                     | 8-26         |  |  |  |  |
| System Board                                           | 3-28         |  |  |  |  |
| Model 140 Fansink                                      | 3-31         |  |  |  |  |
| Model 150 Fansink                                      | 3-34         |  |  |  |  |
| Replacement                                            | 3-36         |  |  |  |  |
| Riser Card                                             | 3-37         |  |  |  |  |
| I/O Panel                                              | 3-39         |  |  |  |  |
| Fan and Speaker Assembly                               | 3-40         |  |  |  |  |
| Battery                                                | 3-42         |  |  |  |  |
|                                                        |              |  |  |  |  |
| Chapter 9. Parts Information                           | 9-1          |  |  |  |  |
| System Unit                                            | 9-2          |  |  |  |  |
| System Board, Cables, and Accessories                  | 9-4          |  |  |  |  |
| Model 150 250MHz System Board, Cables, and Accessories | 9-6          |  |  |  |  |
| Keyboard and Mouse                                     | 9-8          |  |  |  |  |
| Power Cables                                           | )-11         |  |  |  |  |
| Appendix A. Interpreting Firmware Error Codes          |              |  |  |  |  |
| Index                                                  | X-1          |  |  |  |  |
| Reader's Comments — We'd Like to Hear From You         | X-3          |  |  |  |  |

# **Communications Statements**

The following statement applies to this product. The statement for other products intended for use with this product appears in their accompanying documentation.

# Federal Communications Commission (FCC) Statement

**Note:** The IBM 7043 Model 140, Model 150, and Model 240 have been tested and found to comply with the limits for a Class B digital device, pursuant to Part 15 of the FCC Rules. These limits are designed to provide reasonable protection against harmful interference in a residential installation. This equipment generates, uses, and can radiate radio frequency energy and, if not installed and used in accordance with the instructions, may cause harmful interference to radio communications. However, there is no guarantee that interference will not occur in a particular installation. If this equipment does cause harmful interference to radio or television reception, which can be determined by turning the equipment off and on, the user is encouraged to try to correct the interference by one or more of the following measures:

- Reorient or relocate the receiving antenna.
- Increase the separation between the equipment and receiver.
- Connect the equipment into an outlet on a circuit different from that to which the receiver is connected.
- Consult an authorized dealer or service representative for help.

Properly shielded and grounded cables and connectors must be used in order to meet FCC emission limits. Proper cables and connectors are available from authorized dealers. Neither the provider nor the manufacturer are responsible for any radio or television interference caused by using other than recommended cables and connectors or by unauthorized changes or modifications to this equipment. Unauthorized changes or modifications could void the user's authority to operate the equipment.

This device complies with Part 15 of the FCC Rules. Operation is subject to the following two conditions: (1) this device may not cause harmful interference, and (2) this device must accept any interference received, including interference that may cause undesired operation.

Responsible Party:

International Business Machines Corporation New Orchard Road Armonk, New York 10504 Telephone: (919) 543-2193

FCC Tested to Comply With FCC Standards

FOR HOME OR OFFICE USE

# **European Union (EU) Statement**

This product is in conformity with the protection requirements of EU Council Directive 89/336/EEC on the approximation of the laws of the Member States relating to electromagnetic compatibility. The manufacturer cannot accept responsibility for any failure to satisfy the protection requirements resulting from a non-recommended modification of the product, including the fitting of option cards supplied by third parties. Consult with your dealer or sales representative for details on your specific hardware.

This product has been tested and found to comply with the limits for Class B Information Technology Equipment according to CISPR 22 / European Standard EN 55022. The limits for Class B equipment were derived for typical residential environments to provide reasonable protection against interference with licensed communication devices.

## International Electrotechnical Commission (IEC) Statement

This product has been designed and built to comply with IEC Standard 950.

#### **United Kingdom Telecommunications Safety Requirements**

This equipment is manufactured to the International Safety Standard EN60950 and as such is approved in the UK under the General Approval Number NS/G/1234/J/100003 for indirect connection to the public telecommunication network.

The network adapter interfaces housed within this equipment are approved separately, each one having its own independent approval number. These interface adapters, supplied by the manufacturer, do not use or contain excessive voltages. An excessive voltage is one which exceeds 70.7 V peak ac or 120 V dc. They interface with this equipment using Safe Extra Low Voltages only. In order to

maintain the separate (independent) approval of the manufacturer's adapters, it is essential that other optional cards, not supplied by the manufacturer, do not use main voltages or any other excessive voltages. Seek advice from a competent engineer before installing other adapters not supplied by the manufacturer.

# Avis de conformité aux normes du ministère des Communications du Canada

Cet appareil numérique de la classe B est conform à la norme NMB-003 du Canada.

# **Canadian Department of Communications Compliance Statement**

This Class B digital apparatus complies with Canadian ICES-003.

# VCCI Statement

この装置は、情報処理装置等電波障害自主規制協議会(VCCI)の基準に 基づくクラスB情報技術装置です。この装置は、家庭環境で使用することを目的 としていますが、この装置がラジオやテレビジョン受信機に近接して使用される と、受信障害を引き起こすことがあります。 取扱説明書に従って正しい取り扱いをして下さい。

The following is a summary of the VCCI Japanese statement in the box above.

This product is a Class B Information Technology Equipment and conforms to the standards set by the Voluntary Control Council for Interference by Information Technology Equipment (VCCI). This product is aimed to be used in a domestic environment. When used near a radio or TV receiver, it may become the cause of radio interference. Read the instructions for correct handling.

## **Radio Protection for Germany**

Dieses Gerät ist berechtigt in Übereinstimmung mit dem deutschen EMVG vom 9.Nov.92 das EG–Konformitätszeichen zu führen.

Der Aussteller der Konformitätserklärung ist die IBM Germany.

Dieses Gerät erfüllt die Bedingungen der EN 55022 Klasse B.

# **Safety Notices**

A *danger* notice indicates the presence of a hazard that has the potential of causing death or serious personal injury. *Danger* notices appear on the following pages:

2-15 8-1 8-6

A *caution* notice indicates the presence of a hazard that has the potential of causing moderate or minor personal injury. *Caution* notices appear on the following pages:

/CAUT1/ 2-15 8-1 8-42

## Laser Safety Information

The optical drive in this system unit is a laser product. The optical drive has a label that identifies its classification. The label, located on the drive, is shown below.

CLASS 1 LASER PRODUCT LASER KLASSE 1 LUOKAN 1 LASERLAITE APPAREIL À LASER DE CLASSE 1 IEC 825:1984 CENELEC EN 60 825:1991

The optical drive in this system unit is certified in the U.S. to conform to the requirements of the Department of Health and Human Services 21 Code of Federal Regulations (DHHS 21 CFR) Subchapter J for Class 1 laser products. Elsewhere, the drive is certified to conform to the requirements of the International Electrotechnical Commission (IEC) 825 (1st edition 1984) and CENELEC EN 60 825:1991 for Class 1 laser products.

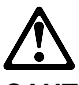

CAUTION:

A class 3 laser is contained in the device. Do not attempt to operate the drive while it is disassembled. Do not attempt to open the covers of the drive as it is not serviceable and is to be replaced as a unit.

Class 1 laser products are not considered to be hazardous. The optical drive contains internally a Class 3B gallium-arsenide laser that is nominally 0.14 milliwatts at 830 nanometers. The design incorporates a combination of enclosures, electronics, and redundant interlocks such that there is no exposure to laser radiation above a Class 1 level during normal operation, user maintenance, or servicing conditions.

# **Environmental Notices**

# **Product Recycling and Disposal**

This unit contains materials such as circuit boards and connectors with lead that require special handling and disposal at end of life. Before this unit is disposed of, these materials must be removed and recycled or discarded according to applicable regulations. This manual contains specific information on batteries where applicable. This product may contain nickel-cadmium and/or lithium batteries. The battery(s) must be recycled or disposed of properly. Recycling facilities may not be available in your area. In the United States, IBM has established a collection process for reuse, recycling, or proper disposal of used sealed lead acid, nickel cadmium and nickel metal hydride batteries and battery packs from IBM equipment. For information on proper disposal of the nickel cadmium batteries in this product, please contact IBM at 1-800-426-4333. For information on battery disposal outside the United States, contact your local waste disposal facility.

## **Environmental Design**

The environmental efforts that have gone into the design of this system signify IBM's commitment to improve the quality of its products and processes. Some of these accomplishments include the elimination of the use of Class I ozone-depleting chemicals in the manufacturing process and reductions in manufacturing wastes. For more information, contact an IBM account representative.

# About This Book

This book provides reference information, maintenance analysis procedures (MAPs), error codes, and removal and replacement procedures. This book also provides information on diagnostics, System Management Services, and firmware flow. A parts catalog is also included.

MAPs that are common to all systems are contained in the *Diagnostics Information for Multiple Bus Systems*.

This book is used by the service technician to repair system failures. This book assumes that the service technician has had training on the system unit.

#### ISO 9000

ISO 9000 registered quality systems were used in the development and manufacturing of this product.

## **Related Publications**

The following publications are available for purchase:

- The *Diagnostics Information for Multiple Bus Systems*, order number SA38-0509, contains common diagnostic procedures, error codes, service request numbers, and failing function codes. This manual is intended for trained service technicians.
- The Adapters, Devices, and Cable Information for Multiple Bus Systems, order number SA38-0516, contains information about adapters, external devices, and cabling. This manual is intended to supplement information found in the Diagnostics Information for Multiple Bus Systems.
- The *RS/6000 7043 43P Series Setup Instructions*, order number SA38-0510, is a pictorial guide designed to help system users set up their systems.
- The *RS/6000 7043 43P Series User's Guide*, order number SA38-0511, provides information about installing options, system operation, and running diagnostics.

# Trademarks

AIX is a registered trademark of International Business Machines Corporation.

PowerPC is a trademark of International Business Machines Corporation.

# Chapter 1. Reference Information

# **Front View**

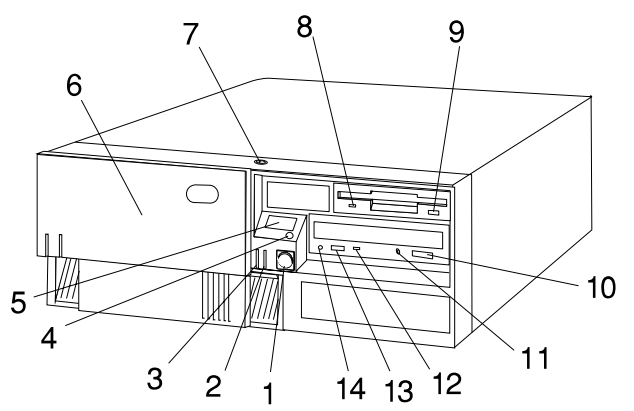

**1 Power Switch:** Turns system unit power on and off.

**2 Power-On Light:** Glows when system unit is on.

**3 Hard Disk Drive Status Light:** Glows when system unit is reading from or writing to the hard disk.

**4 Reset Button:** Function depends upon the operating system installed.

**5 Operator Panel Display:** Function depends upon the operating system installed; may display current status of system unit startup, or diagnostic information in the event of a hardware problem.

6 Media Bay Cover: Covers the diskette and CD-ROM drives when they are not in use.

**7 Cover Lock:** Security feature. Prevents the cover from being removed and locks the media bay cover in the closed position.

8 Diskette-Drive Status Light: Glows when system unit is reading from or writing to a diskette.

**9 Diskette Eject Button:** Releases diskette from 3.5-inch diskette drive.

**10 CD-ROM Eject Button:** Releases the CD-ROM from the CD-ROM drive.

**11 CD-ROM Emergency Eject:** Ejects CD-ROM from the CD-ROM drive if power is not available.

**12 CD-ROM Status Light:** Indicates when the CD-ROM drive is active.

**13 CD-ROM Volume Control:** Controls the volume for the CD-ROM

headphone jack.

14 CD-ROM Headphone Jack:

CD-ROM Headphone connector.

## **Rear View**

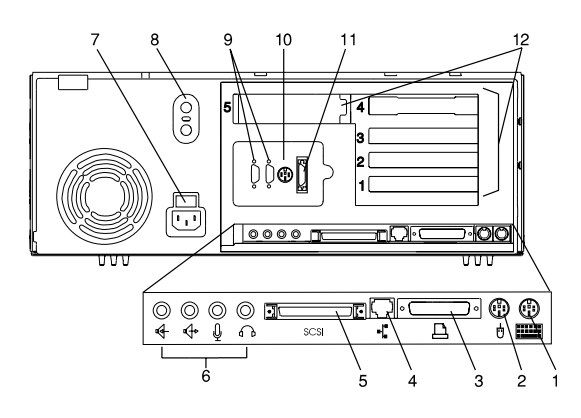

**1 Keyboard Port:** ( ): For keyboard connection.

2 Mouse Port ( 🖞 ): For mouse connection.

**3** Parallel Port ( <u>D</u>): For connecting a parallel printer or other parallel devices.

4 Ethernet Port ( ): For attaching your system unit to an Ethernet/Twisted pair connection through a 10 Base T or 100/10 Base T connector. (Model 140 and Model 240 uses 10 Base T; Model 150 uses 100/10 Base T.)

5 External SCSI Port (  $\equiv$  ): For connecting external SCSI devices.

#### 6 Audio Ports:

- Headphone
- Microphone

# 7 Voltage-Selection Switch (Model 140 and Model 240 only): Select either 115-V or 230-V setting. Voltage

selection is not needed on Model 150 as it uses an autoranging power supply.

#### 8 Security tether attachment:

Attachment point for a security tether.

#### 9 9-Pin Serial Ports

(  $\bigoplus_1$  and  $\bigoplus_2$  ): For a TTY terminal, Modem, or other serial devices.

**10** Tablet Port ( <sup>(2)</sup>): For attaching a digitizing tablet to your system unit.

11 Ethernet Port ( . ): For attaching your system unit to an Ethernet thick connection (or Ethernet thin connection, using an optional transceiver) through a 10 Base 5 or 100/10 Base 5 connector. (Model 140 and Model 240 uses 10 Base 5; Model 240 uses 100/10 Base 5.)

**12 Expansion Slots:** For adding ISA and PCI adapters.

# Front View without Covers

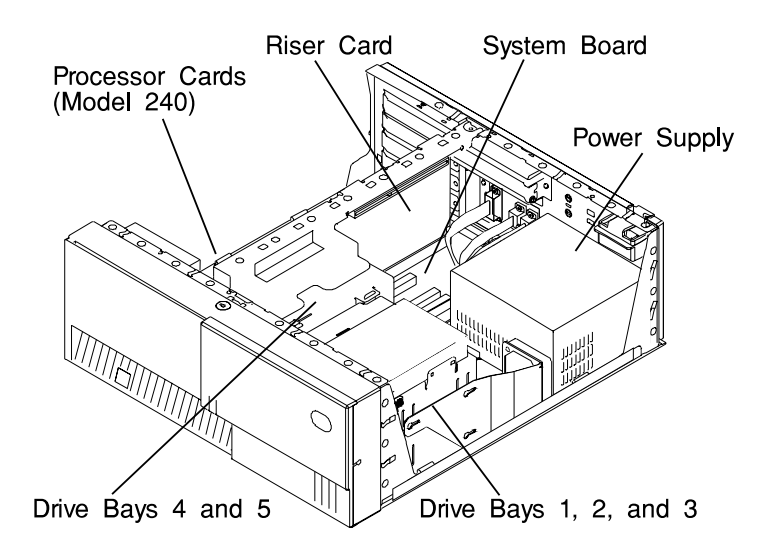

# Specifications (for 7043 Models 140, 150, and 240)

The mechanical packaging, cooling, power supply, and environmental requirements for the workstation is shown in the following:

# Dimensions

- In horizontal orientation
  - Height 165 mm (6.5 inches)
  - Depth 460 mm (18.1 inches)
  - Width 420 mm (16.5 inches)
- In vertical orientation
  - Height 450 mm (17.7 inches)
  - Depth 460 mm (18.1 inches)
  - Width 235 mm (9.25 inches)

# Weight

14.5 kg (29 lb) Minimum to 18.2 kg (40 lb) Maximum

# Maximum Support Capacity (Horizontal Position)

27.3 kg (60 lbs)

# **Operating Environment - Class B**

Temperature - 16° to 32°C (60° to 90°F)

Humidity - 8% to 80% noncondensing

Maximum Altitude - 2135 m (7000 feet)

# **Power Source Loading**

0.3k VA typical

0.5k VA maximum

# **Power Supply**

250 watts

# **Operating Voltage**

100 to 125V ac; 50 to 60 Hz

200 to 240V ac; 50 to 60 Hz

## Heat Output (Maximum)

**Operating** 796 BTUs per hour

Idling 597 BTUs per hour

# Acoustics

- Average sound-pressure levels:
  - At operator position:
    - 43 dB operating
    - 38 dB idle
  - At bystander position (1 meter)
    - 38 dB operating
    - 36 dB idle
- Declared (upper limit) sound power levels:
  - 5.3 Bels operating
  - 5.0 Bels idle

# 7043-150 System Features

## **Bus Architecture**

This section contains information specific to both the 250MHz and 375MHz options for the Model 7043-150.

Five 32-bit PCI adapter slots are available:

- Slots 2 and 3, primary
- Slots 1, 4, and 5, secondary

#### Microprocessor

- PowerPC 604e 250 MHz with 1MB parity synchronous L2 cache
- PowerPC 604e 375 MHz with 1MB parity synchronous L2 cache

## Memory

- 64MB-1GB
- 4 memory module sockets for 64MB, 128MB, or 256MB dual inline memory-module kit with ECC SDRAM EDO (extended data out)

## **Diskette Drive**

• Standard: 3.5-inch, 1.44MB

## Drives

#### Hard Disk Drives

- 4.5GB, 9.1GB, and 18.2GB Ultra SCSI drives
- Maximum supported: 3 internal

#### CD-ROM drive

• 32x speed 5.25-inch, with sliding tray (no caddy required)

#### Other Drives

• Drive bays can accommodate 5.25-inch or 3.5-inch drives such as hard disk drives, CD-ROM drives, tape drives or other removable media drives.

# **Power Supply**

 Autoranging 250 watt, usable with 115 V ac or 230 V ac (Supports Wakeup-on-LAN)

#### **Keyboard and Mouse**

- Standard: 101 key Enhanced keyboard
- Optional: 101/102 or 106 Enhanced Keyboard
- Standard: 3-button mouse

## **Front-Panel Display**

• 4-digit LED diagnostics display

## Input/Output Ports

- 25-pin Parallel
- 9-pin Serial (2)
- 8-pin Tablet
- Keyboard
- Mouse
- Ultra SCSI (16-bit)
- 100/10 Base 5 Ethernet
- 100/10 Base T Ethernet
- Audio Line-in and Audio Line-out
- Microphone
- Headphone

#### **Security Features**

- Cover lock
- Tie-down (optional)
- · Power-on password
- Privileged-access password
- · SCSI security jumpers on system board

# Setting the SCSI Security Jumpers

Before you begin:

Carefully read and follow the safety guidelines detailed in this same section of the *RS/6000 7043 43P Series User's Guide*, SA38-0511.

To increase system unit security, the external SCSI connector can be disabled by changing jumpers inside the system unit.

1. Locate the SCSI security jumpers in the following figure.

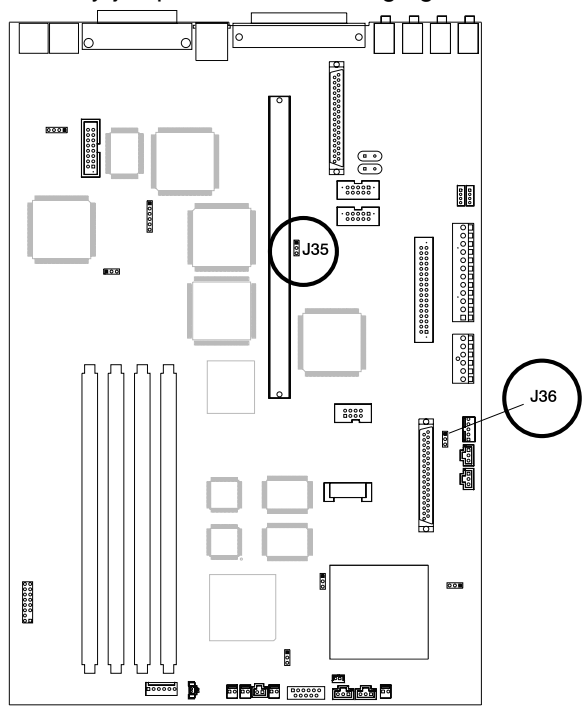

2. To disable the external SCSI connector, move the jumper on J35 to the front two pins, and move the jumper on J36 to the rear two pins.

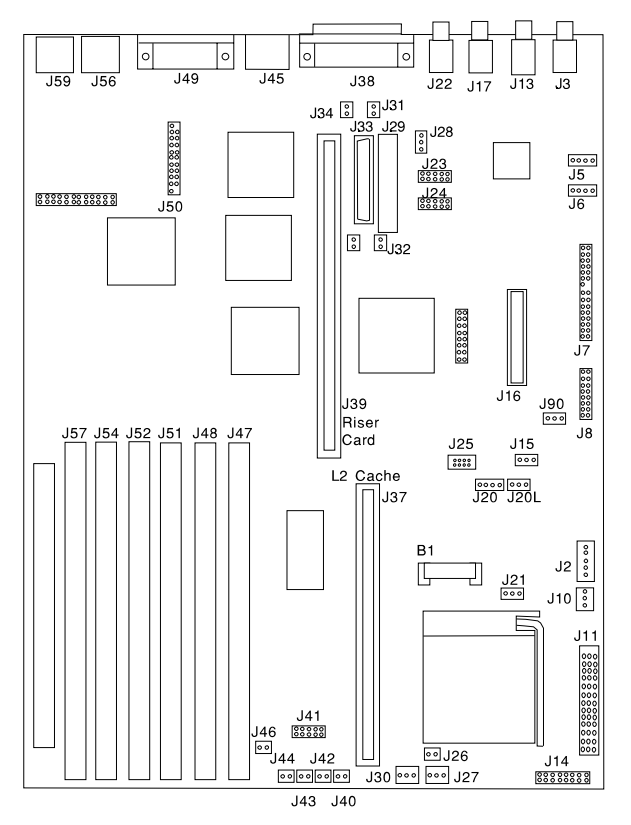

# System Board Locations (for Model 140)

- **B1** Battery connector J2 Auxiliary 5V connector J3 Audio input connector J5 **CD-ROM** audio connector **CD-ROM** audio connector J6 J7 Power connector J8 Power connector J10 Media Fan connector J11 Voltage Regulator Card connector J13 Audio output connector J15 Remote Power-up Jumper J16 Diskette drive connector J17 Microphone jack J20 Tablet port connector J20L Tablet port connector J21 Privileged-Access Password jumper J22 Headphone jack J23 Serial port connector 2 Serial port connector 1 J24 J25 Tablet port connector SCSI security jumper J28 J29 Internal SCSI 8-bit connector (not supported) J33 Internal SCSI 16-bit connector J37 L2 Cache Card connector
  - J38 External SCSI connector J39 Riser card connector **Operator Panel Connector** J41 J45 Ethernet twisted pair connector J47 Memory connector A Memory connector B J48 J49 Parallel port connector J50 Ethernet AUI J51 Memory connector C J52 Memory connector D J54 Memory connector E J56 Mouse port connector J57 Memory connector F J59 Keyboard port connector J90 Power-On Password jumper J31 SCSI security jumper J32 SCSI security jumper J34 SCSI security jumper J14 CPU ESP connector J26 CPU fansink connector J27 System fan connector J30 System fan connector J40 Power Switch connector J42 Power Indicator LED connector J43 Hard disk activity LED connector
  - J46 Internal Speaker connector

# Model 140 System Board Jumper Settings

For a more complete description of the function of these jumpers, see the system unit *User's Guide*.

| Jumper    | Description                | Settings                                                                                                    |
|-----------|----------------------------|----------------------------------------------------------------------------------------------------|
| J15       | Remote power-up            | Default: Remote power-up disabled.                                                                                                    |
|           |                            | To enable Remote power-up, place jumper on two leftmost pins.                                                                                |
| J21       | Privileged-Access Password | Default: disabled.                                                                                                    |
|           |                            | To enable the writing or changing of<br>the privileged-access password, place<br>jumper on the two leftmost pins.                            |
| J28, J31, | SCSI Security              | Default: external SCSI enabled                                                                                                    |
| J32, J34  |                            | To disable external SCSI connector,<br>remove the jumpers from J31, J32, and<br>J34; move the jumper on J28 to the to<br>the front two pins. |
| J90       | Power-On Password          | Default: power-on password enabled (can be set).                                                                                             |
|           |                            | To disable the power-on password (for instance, if it has been forgotten), place jumper on the two rightmost pins.                           |

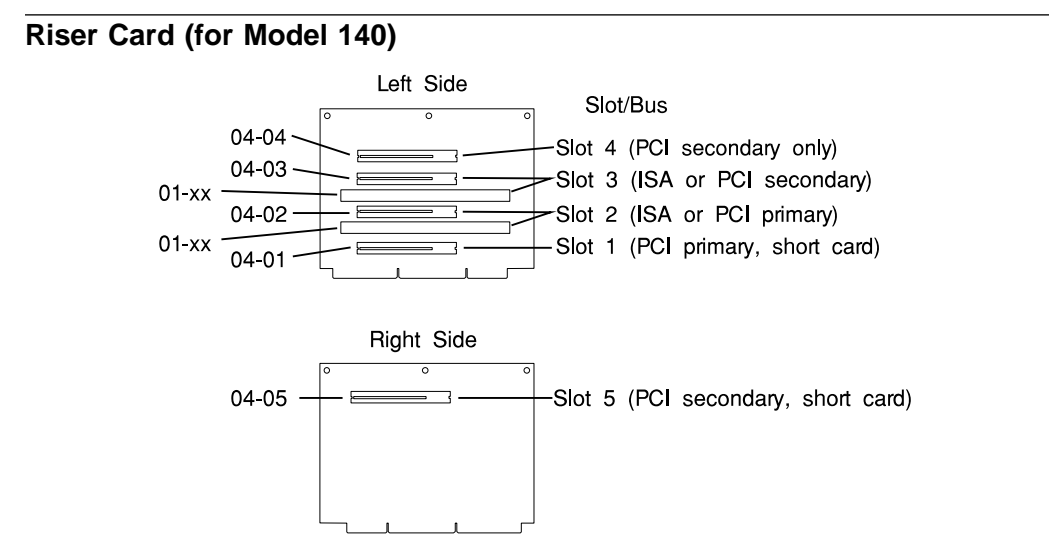

**Note:** The **xx** digits in the ISA slot location codes are determined by the order in which the ISA adapters are configured.

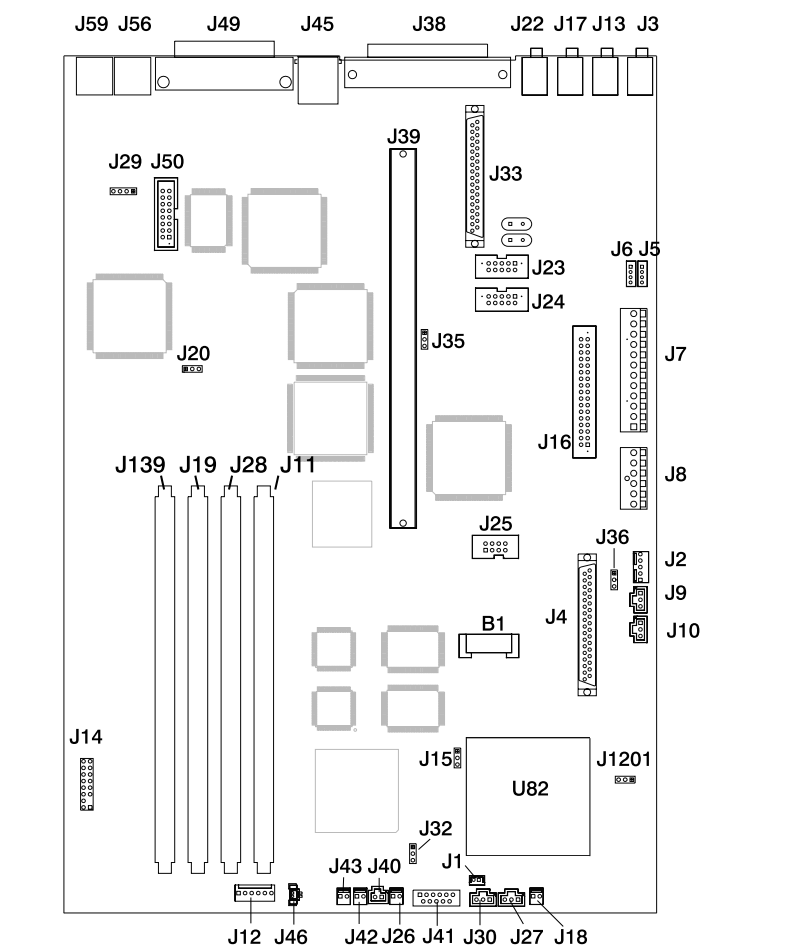

System Board Locations (for Model 150)

- **B1** Battery connector
- J1 Wakeup-on-LAN jumper
- J2 5x5 Auxiliary 5v connector
- J3 Audio input connector
- J4 Internal SCSI connector #2
- J5 CD-ROM audio connector
- J6 CD-ROM audio connector
- J7 Power connector
- J8 Power connector
- J10 Media Fan connector
- J11 Memory Connector 1
- J13 Audio output connector
- J15 Remote Power-up Jumper
- J16 Diskette drive connector
- J17 Microphone jack
- J18 Reset Connector
- J19 Memory Connector 3
- J20 Power-on Password jumper
- J22 Headphone jack
- J23 Serial port connector 2
- J24 Serial port connector 1
- J25 Tablet port connector

- J26 CPU fansink connector
- J27 System fan connector
- J28 Memory Connector 2
- J30 System fan connector
- J32 Privileged-Access Password jumper
- J33 Internal SCSI 16-bit connector
- J35 SCSI security jumper
- J36 SCSI security jumper
- J38 External SCSI connector
- J39 Riser card connector
- J40 Power Switch connector
- J41 Op Panel Connector
- J42 Power Indicator LED connector
- J43 Hard disk activity LED connector
- J45 Ethernet twisted pair connector
- J46 Internal Speaker connector
- J49 Parallel port connector
- J50 Ethernet AUI
- J56 Mouse port connector
- J59 Keyboard port connector
- J139 Memory Connector 4

# System Board Jumper Settings (for Model 150)

For a more complete description of the function of these jumpers, see the system unit *User's Guide*.

| Jumper   | Description                | Settings                                                                                                    |
|----------|----------------------------|----------------------------------------------------------------------------------------------------|
| J15      | Remote Power-up            | Default: Remote power-up disabled.                                                                                                    |
|          |                            | To enable Remote power-up, place<br>jumper on the two pins closest to the<br>rear of the system unit.                                              |
| J32      | Privileged-Access Password | Default: disabled.                                                                                                    |
|          |                            | To enable the writing or changing of<br>the privileged-access password, place<br>jumper on the two pins closest to the<br>rear of the system unit. |
| J35, J36 | SCSI Security              | Default: external SCSI enabled                                                                                                    |
|          |                            | To disable external SCSI connector,<br>move the jumper on J35 to the front<br>two pins, and the jumper on J36 to the<br>right two pins.            |
| J20      | Power-On Password          | Default: power-on password enabled (can be set).                                                                                                   |
|          |                            | To disable the power-on password (for instance, if it has been forgotten), place jumper on the two rightmost pins.                                 |

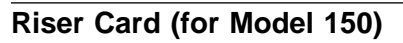

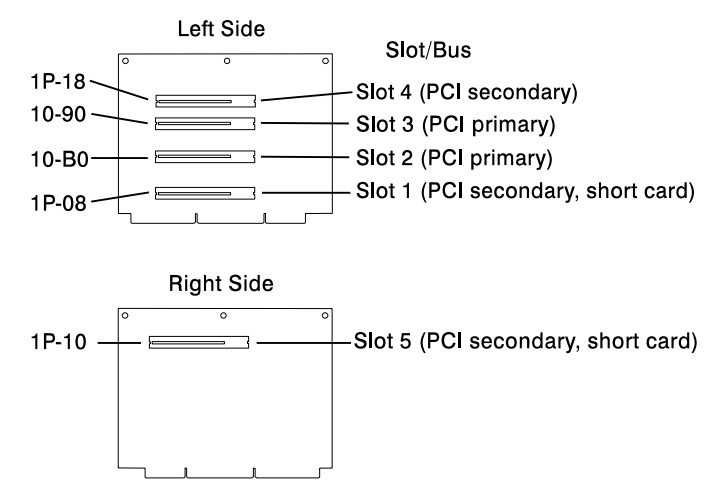

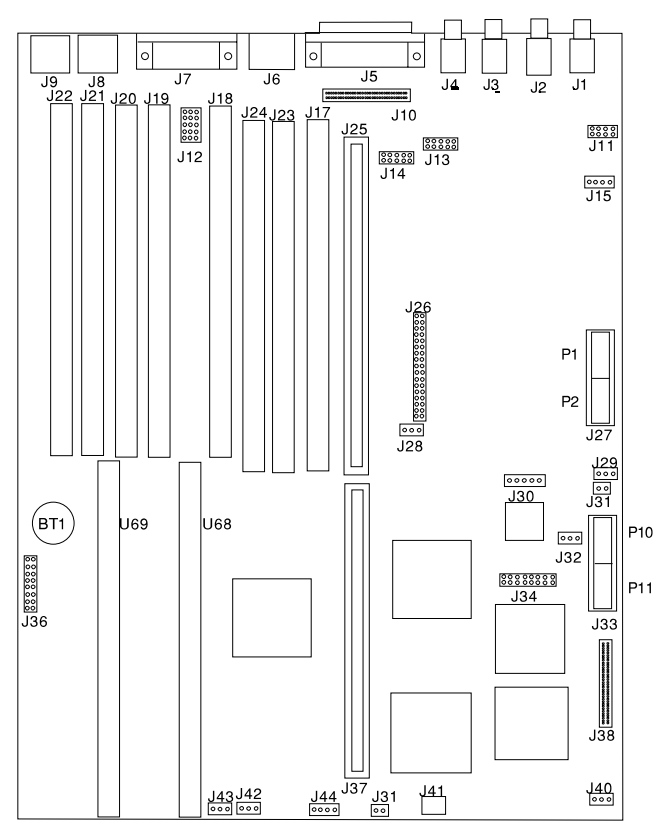

# System Board Locations (for Model 240)

- J1 Audio input connector
- J2 Audio output connector
- J3 Microphone jack
- J4 Headphone jack
- J5 External SCSI connector
- J6 Ethernet twisted pair connector
- J7 Parallel port connector
- J8 Mouse port connector
- J9 Keyboard port connector
- J10 Internal SCSI connector
- J12 SCSI security jumpers
- J13 Serial port 2 connector
- J14 Serial port 1 connector
- J15 CD-ROM audio connector
- J17 Memory connector H (DIMM 7)
- **J18** Memory connector E (DIMM 4)
- J19 Memory connector D (DIMM 3)
- J20 Memory connector C (DIMM 2)
- J21 Memory connector B (DIMM 1)
- J22 Memory connector A (DIMM 0)
- J23 Memory connector G (DIMM 6)
- J24 Memory connector F (DIMM 5)
- J25 Riser card connector

- J26 Diskette drive connector
- J27 Power connectors P1, P2
- J28 Power-On Password override jumper (change jumper position to bypass password)
- J29 Remote power-up jumper
- **J30** Power connector P9 (aux 5V dc power connector)
- J31 Power switch connector
- J32 Privileged-Access Password jumper
- J33 Power connector P10
- J34 Ethernet AUI
- J35 Power connector P11
- J36 RISC watch connector
- J37 Riser card connector (64 bit PCI)
- J38 Internal SCSI connector
- J40 Media bay fan connector
- J41 Speaker connector
- J42 Fan connector
- J43 Fan connector
- J44 Power good and disk activity LED connector
- U69 Microprocessor Connector 0
- U68 Microprocessor Connector 1
# System Board Jumper Settings (for Model 240)

For a more complete description of the function of these jumpers, see the system unit *User's Guide*.

| Jumper | Description                | Settings                                                                                                    |
|--------|----------------------------|----------------------------------------------------------------------------------------------------|
| J29    | Remote power-up            | Default: Remote power-up disabled.                                                                                 |
|        |                            | To enable Remote power-up, place jumper on the two leftmost pins.                                                  |
| J32    | Privileged-Access Password | Default: disabled.                                                                                                 |
|        |                            | To enable the writing or changing of the privileged-access password, place jumper on the two leftmost pins.        |
| J12    | SCSI Security              | Default: external SCSI enabled                                                                                     |
|        |                            | To disable external SCSI connector,<br>move the jumpers to the two pins<br>farthest from the riser card.           |
| J28    | Power-On Password          | Default: power-on password enabled (can be set).                                                                   |
|        |                            | To disable the power-on password (for instance, if it has been forgotten), place jumper on the two rightmost pins. |

# Riser Card (for Model 240)

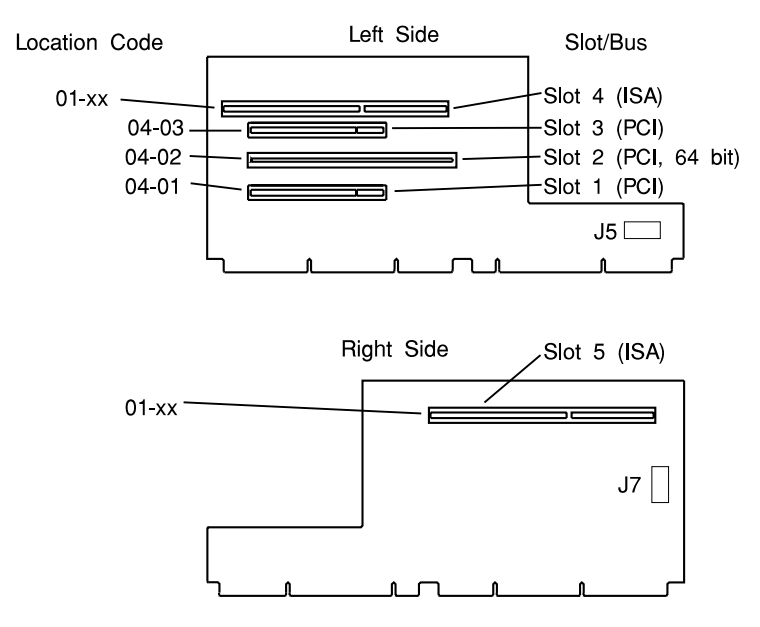

- **Note:** The **xx** digits in the ISA slot location codes are determined by the order in which the ISA adapters are configured.
- J5 Operator panel connector J7 Tablet port connector

# SCSI Bus Termination

The Model 140 and Model 240 have a fast/wide SCSI-2 bus which can support internal and external SCSI devices. However, each controller on these SCSI busses must have a unique SCSI id, and the SCSI busses must be properly terminated both internally and externally (if external devices are used) to ensure SCSI signal integrity.

For directions on setting the SCSI id on each device, consult the documentation for that device, as well as the *Adapters, Devices, and Cable Information for Multiple Bus Systems*.

# Model 140 Internal SCSI Bus Termination

The Model 140 internal SCSI chain must be terminated by the last drive in the chain, which must be configured as a self-terminating drive by setting jumpers on the drive. Please consult the documentation that came with your SCSI device.

**Note:** Only the last drive in each SCSI chain should be configured as self-terminating.

External SCSI chains must be terminated by a separate SCSI terminator.

# **Power Cables**

To avoid electrical shock, a power cable with a grounded attachment plug is provided. Use only properly grounded outlets.

Power cables used in the United States and Canada are listed by Underwriter's Laboratories (UL) and certified by the Canadian Standards Association (CSA). These power cords consist of:

- Electrical cables, Type SVT or SJT.
- Attachment plugs complying with National Electrical Manufacturers Association (NEMA) 5-15P. That is:

"For 115 V operation, use a UL listed cable set consisting of a minimum 18 AWG, Type SVT or SJT three-conductor cord a maximum of 15 feet in length and a parallel blade, grounding type attachment plug rated at 15 A, 125 V."

"For 230 V operation in the United States use a UL listed cable set consisting of a minimum 18 AWG, Type SVT or SJT three-conductor cable a maximum of 15 feet in length, and a tandem blade, grounding type attachment plug rated at 15 A, 250 V."

• Appliance couplers complying with International Electrotechnical Commission (IEC) Standard 320, Sheet C13.

Power cables used in other countries consist of the following:

- Electrical cables, Type HD21.
- Attachment plugs approved by the appropriate testing organization for the specific countries where they are used.

"For units set at 230 V (outside of U.S.): use a cable set consisting of a minimum 18 AWG cable and grounding type attachment plug rated 15 A, 250 V. The cable set should have the appropriate safety approvals for the country in which the equipment will be installed and should be marked HAR."

Refer to Chapter 9, "Parts Information" on page 9-1 to find the power cables that are available.

#### Service Inspection Guide

Perform a service inspection on the system when:

- The system is inspected for a maintenance agreement.
- Service is requested and service has not recently been performed.
- · An alterations and attachments review is performed.
- Changes have been made to the equipment that may affect the safe operation of the equipment.
- External devices with separate power supplies have been attached.

If the inspection indicates an unacceptable safety condition, the condition must be corrected before anyone can service the machine.

**Note:** The correction of any unsafe condition is the responsibility of the owner of the system.

Perform the following checks:

- 1. Check the covers for sharp edges and for damage or alterations that expose the internal parts of the system unit.
- 2. Check the covers for proper fit to the system unit. They should be in place and secure.
- 3. Gently rock the system unit from side to side to determine if it is steady.
- 4. Set the power switch of the system unit to Off.
- 5. Disconnect the power cable.
- 6. Remove the covers.

- 7. Check for alterations or attachments. If there are any, check for obvious safety hazards such as broken wires, sharp edges, or broken insulation.
- 8. Check the internal cables for damage.
- 9. Check for dirt, water, and any other contamination within the system unit.
- 10. Check the voltage switch on the back of the system unit to ensure that it matches the voltage at the outlet (Model 140 and M240. only.)
- 11. Check the external power cable for damage.
- 12. With the external power cable connected to the system unit, check for 0.1 ohm or less resistance between the ground lug on the external power cable plug and the metal frame.
- 13. Perform the following checks on each device that has its own power cables:
  - a. Check for damage to the power cord.
  - b. Check for the correct grounded power cable.
  - c. With the external power cable connected to the device, check for 0.1 ohm or less resistance between the ground lug on the external power cable the metal frame of the device.
- 14. Install the covers.

# Chapter 2. Maintenance Analysis Procedures (MAPs)

This chapter contains Maintenance Analysis Procedures (MAPs) for the Model 140, Model 150, and Model 240.

# Entry MAP

### Notes:

- 1. When possible, run Online Diagnostics in Service Mode. Online Diagnostics perform additional functions, compared to Standalone Diagnostics. This ensures that the error state of the system is captured in NVRAM for your use in fixing the problem. The AIX error log and SMIT are only available when diagnostics are run from the hard drive.
- 2. Licensed programs frequently rely on either network configuration, vital product data (VPD) stored on the operator panel control assembly, or system board information to authorize program use. If the MAPs indicate that the network adapter, operator panel, or system board should be replaced, notify the system owner that new keys for licensed programs may be required.
- 3. If a network adapter or the system board is replaced, the network administrator must be notified so that the client IP addresses used by the server can be changed. In addition, the operating system configuration of the network controller may need to be changed in order to enable system startup, and any client or server that addresses this system should be updated. After completing the recommended actions in this chapter, go to "MAP 0410: Repair Checkout" in the *Diagnostics Information for Multiple Bus Systems*.

# **Quick Entry MAP**

Use the following table to determine your starting point in the Entry Map.

# **Quick Entry MAP Table of Contents**

| Problem Description                                                                    | Page No. |
|----------------------------------------------------------------------------------------|----------|
| Service Actions                                                                        | 2-2      |
| System Stops or Hangs with Alternating Numbers Displayed in the Operator Panel Display | 2-2      |
| System Stops With an Error or Checkpoint Code Displayed                                | 2-2      |
| There Appears to be a Display Problem (Distortion, Blurring, etc.)                     | 2-3      |
| Power and Cooling Problems                                                             | 2-4      |
| Other Symptoms or Problems                                                             | 2-4      |
| You Cannot Find the Symptom in this Table                                              | 2-6      |

Use the following table to determine your starting point.

| Symptom                                                                                  | Action                                                                                                    |  |
|------------------------------------------------------------------------------------------|----------------------------------------------------------------------------------------------------|--|
| Service Actions                                                                          |                                                                                                    |  |
| You have parts to exchange or a corrective action to perform.                            | 1. Go to Chapter 8, "Removal and<br>Replacement Procedures" on page 8-1.                                               |  |
|                                                                                          | <ol> <li>Go to "MAP 0410: Repair Checkout" in the<br/>Diagnostics Information for Multiple Bus<br/>Systems.</li> </ol> |  |
| You need to verify that a part exchange or corrective action corrected the problem.      | Go to "MAP 0410: Repair Checkout" in the<br>Diagnostics Information for Multiple Bus<br>Systems.                       |  |
| You need to verify correct system operation.                                             | Go to "MAP 0410: Repair Checkout" in the<br>Diagnostics Information for Multiple Bus<br>Systems.                       |  |
| System Stops or hangs with alternating numbers displayed in the Operator Panel display.  |                                                                                                    |  |
| The Operator Panel display alternates between the code "E1FD" and another "Exxx" code.   | Record both codes. Go to the entry for "E1FD" on page 4-24.                                                            |  |
| The Operator Panel display alternates between the codes "E1DE" and "E1AD".               | Record the error codes. Go to the entry for "E1DE" on page 4-22,                                                       |  |
| System Stops With an Error or Checkpoint Code Displayed                                  |                                                                                                    |  |
| The system stops and an 8-digit error code starting with the character "M" is displayed. | Record the error code. Go to "POST Error Codes" on page 3-2.                                                           |  |

| Symptom                                                                                                    | Action                                                                                                    |  |
|----------------------------------------------------------------------------------------------------|----------------------------------------------------------------------------------------------------|--|
| The system stops and an 8-digit error code starting with the number "2" is displayed.                                                        | Record the error code. If you are working on a<br>Model 140 or Model 240, go to "Firmware Error<br>Codes" on page 3-4. If you are working on a<br>Model 150, go to "Error Codes" on page 4-1.                   |  |
| The system stops and a 4-digit number<br>beginning with the characters "FF" is displayed<br>in the operator panel display.                   | Go to "MAP 1540: Minimum Configuration" on page 2-21.                                                                                                    |  |
| The system stops and a 4digit number<br>beginning with the character "E" is displayed in<br>the operator panel display.                      | Record the code. Go to "Firmware Checkpoints" on page 4-14.                                                                                                    |  |
| The system stops and a 4digit number not<br>beginning with neither the characters "FF" or "E"<br>is displayed in the operator panel display. | Record SRN 101xxx, where xxx is the last three digits of the fourdigit number displayed, then go to the "Fast Path MAP" in the <i>Diagnostics Information for Multiple Bus Systems.</i>                         |  |
|                                                                                                    | <b>Note:</b> If the operator panel displays 2 sets of numbers, use the bottom set of numbers as the error code.                                                                                                 |  |
| The system stops and a 3-digit number is displayed in the operator panel display.                                                            | If the number displayed begins with the character "F" then go to "Firmware Checkpoints" on page 3-14.                                                                                                    |  |
|                                                                                                    | If the number is 000, 185, or 888, go to "MAP 1540: Minimum Configuration" on page 2-21.                                                                                                    |  |
|                                                                                                    | Record SRN 101-xxx, where xxx is the 3-digit<br>number displayed in the operator panel display,<br>then go to the "Fast Path MAP" in the<br><i>Diagnostics Information for Multiple Bus</i><br><i>Systems</i> . |  |
| 888 is displayed in the control panel followed by additional error codes.                                                                    | Go to the Fast Path MAP in the <i>Diagnostics</i><br>Information for Multiple Bus Systems.                                                                                                    |  |
| There Appears to be a Display Problem (Blank, Distortion, Blurring, Etc.)                                                                    |                                                                                                    |  |

| Symptom                                                                                                    | Action                                                                                                    |  |
|----------------------------------------------------------------------------------------------------|----------------------------------------------------------------------------------------------------|--|
| All display problems.                                                                                                   | 1. If using a graphics display:                                                                                                    |  |
|                                                                                                    | a. Go to the Problem Determination<br>Procedures for the display.                                                                                                    |  |
|                                                                                                    | <ul> <li>b. If you do not locate the problem, replace<br/>the display adapter.</li> </ul>                                                                                                    |  |
|                                                                                                    | <ul> <li>c. If you do not locate the problem,<br/>suspect the systm board. Go to "MAP<br/>1540: Minimum Configuration" on<br/>page 2-21.</li> </ul>                                                                                                    |  |
|                                                                                                    | 2. If using an ASCII terminal:                                                                                                    |  |
|                                                                                                    | Make sure that the ASCII terminal is connected to S1.                                                                                                    |  |
|                                                                                                    | <ul> <li>a. If the problems persist, go to the<br/>Problem Determination Procedures for<br/>the terminal.</li> </ul>                                                                                                    |  |
|                                                                                                    | <ul> <li>b. If you do not locate the problem,<br/>suspect the system board. Go to "MAP<br/>1540: Minimum Configuration" on<br/>page 2-21.</li> </ul>                                                                                                    |  |
| Power and Coo                                                                                                    | bling Problems                                                                                                    |  |
| The power LEDs on the operator panel and power supply do not start flashing within 30 seconds of A/C power application. | Go to "MAP 1520: Power" on page 2-15.                                                                                                    |  |
| The power LEDs on the operator panel and power supply do not come on or stay on.                                        | Go to "MAP 1520: Power" on page 2-15.                                                                                                    |  |
| The power LED on the operator panel comes on<br>and the system powers on automatically when<br>A/C power is applied.    | Automatic power-up is a feature on all models of<br>the 7043 43P series. Refer to the System<br>Board Jumper Settings for your model in<br>Chapter 1 for the correct settings. If the jumper<br>is set in the disabled position, replace the<br>system board, |  |
| The power LEDs on the operator panel come on and stay on but the system does not power on.                              | Go to "MAP 1520: Power" on page 2-15.                                                                                                    |  |
| The cooling fan(s) do not come on or come on but do not stay on.                                                        | Go to "MAP 1520: Power" on page 2-15.                                                                                                    |  |
| Other Symptoms or Problems                                                                                              |                                                                                                    |  |
| You do not have a determined symptom.                                                                                   | Go to "MAP 1020: Problem Determination" on page 2-7.                                                                                                    |  |

| Symptom                                                                                                    | Action                                                                                                    |
|----------------------------------------------------------------------------------------------------|----------------------------------------------------------------------------------------------------|
| The system POST indicators are displayed on<br>the system console, the system pauses and<br>then then restarts. The term "POST indicators"<br>refer to the icons (graphic display) or device<br>mnemonics (ASCII terminal) that appear during<br>the poweron selftest (POST). | If you are working on a Model 140 or Model 240, go to "Fxx Code Boot Problems" on page 3-18. If you are working on a Model 150, go to "Boot Problems/Concerns" on page 4-28.                                                                                                    |
| The system stops and POST indicators are<br>displayed on the system console. The term<br>"POST indicators" refer to the icons (graphic<br>display) or device mnemonics (ASCII terminal)<br>that appear during the power-on self-test<br>(POST).                               | Go to "MAP 1540: Minimum Configuration" on page 2-21. to isolate the problem.                                                                                                    |
| The system stops and the message "STARTING SOFTWARE PLEASE WAIT" is displayed on the ASCII terminal, or the boot indicator                                                                                                    | Go to "Firmware Checkpoints" on page 3-14.                                                                                                    |
| ( Sisplayed on a graphics terminal.                                                                                                    |                                                                                                    |
| The system does not respond to the password<br>being entered or the system login prompt is<br>displayed when booting in service mode.                                                                                                    | Verify that the password is being entered from a keyboard or ASCII terminal defined as the system console. If so, then the keyboard or its controller may be faulty.                                                                                                    |
|                                                                                                    | <ol> <li>If the password is being entered from a<br/>keyboard attached to the system, replace<br/>the keyboard. If that does not fix the<br/>problem, replace the system board. See<br/>notes on page 2-1.</li> </ol>                                                                   |
|                                                                                                    | <ol> <li>If the password is being entered from an<br/>ASCII terminal use the Problem<br/>Determination Procedures for the ASCII<br/>terminal. Make sure the ASCII terminal is<br/>connected to S1. Replace the system board<br/>if these procedures do not reveal a problem.</li> </ol> |
| No codes are displayed on the operator panel<br>within a few seconds of turning on the system.<br>The operator panel is blank before the system is<br>powered on.                                                                                                    | Reseat the operator panel cable. If the problem is not resolved, replace these parts in the following order:                                                                                                    |
|                                                                                                    | 1. Operator Panel Assembly. Update the VPD information in the new operator panel.                                                                                                    |
|                                                                                                    | 2. Riser card (Model 240 only).                                                                                                    |
|                                                                                                    | 3. System board (See notes on page 2-1)                                                                                                    |
| The power LED on the operator panel comes on<br>and the system powers on automatically when<br>A/C power is applied.                                                                                                    | Automatic power-up is a feature on all models of<br>the 7043 43P series. Refer to the System<br>Board Jumper Settings for your model in<br>Chapter 1 for the correct settings. If the jumper<br>is set in the disabled position, replace the<br>system board,                           |

| Symptom                                                                                                    | Action                                                                                                    |  |
|----------------------------------------------------------------------------------------------------|----------------------------------------------------------------------------------------------------|--|
| The SMS configuration list or Boot sequence<br>selection menu shows more SCSI devices<br>attached to a controller/adapter than are actually<br>attached. | A device may be set to use the same SCSI bus<br>ID as the control adapter. Note the ID being<br>used by the controller/adapter (this can be<br>checked and/or changed via an SMS utility), and<br>verify that no device attached to the controller is<br>set to use that ID. If settings do not appear to<br>be in conflict, go to "Boot Problems/Concerns"<br>on page 4-28. |  |
| The System Management Services menu is<br>displayed.                                                                                                    | The device or media you are attempting to boot from may be faulty.                                                                                                    |  |
|                                                                                                    | <ol> <li>Check the SMS error log for any errors. To<br/>check the error log:</li> </ol>                                                                                                    |  |
|                                                                                                    | a. Choose error log                                                                                                    |  |
|                                                                                                    | <ul> <li>b. If an error is logged, check the time stamp.</li> </ul>                                                                                                    |  |
|                                                                                                    | <ul> <li>c. If the error was logged during the<br/>current boot attempt, record it.</li> </ul>                                                                                                    |  |
|                                                                                                    | <ul> <li>d. Look up the error in Chapter 6 "Error<br/>Code to FRU Index" and do the listed<br/>action.</li> </ul>                                                                                                    |  |
|                                                                                                    | <ul> <li>e. If no recent error is logged in the error<br/>log, continue to the next step below.</li> </ul>                                                                                                    |  |
|                                                                                                    | 2. Try to boot from an alternate boot device<br>connected to the same controller as the<br>original boot device. If the boot succeeds,<br>replace the original boot device (for<br>removable media devices try the media<br>first).                                                                                                    |  |
|                                                                                                    | <ol> <li>Go to "MAP 1540: Minimum Configuration"<br/>on page 2-21.</li> </ol>                                                                                                    |  |
| You cannot load diagnostics.                                                                                                    | Go to "MAP 1020: Problem Determination" on page 2-7.                                                                                                    |  |
| You have a problem that does not prevent the system from booting.                                                                                        | Go to the Fast Path MAP in the <i>Diagnostics</i><br>Information for Multiple Bus Systems.                                                                                                    |  |
| You do not have a symptom.                                                                                                    | Go to MAP 0020 in the Diagnostics Information<br>for Multiple Bus Systems                                                                                                    |  |
| You have an SRN.                                                                                                    | Go to the Fast Path MAP in the <i>Diagnostics</i><br>Information for Multiple Bus Systems.                                                                                                    |  |
| You suspect a cable problem.                                                                                                    | Go to the Adapters, Devices, and Cable<br>Information for Multiple Bus Systems.                                                                                                    |  |
| You Cannot Find the Symptom in this Table                                                                                                    |                                                                                                    |  |
| All other problems.                                                                                                    | Go to "MAP 1020: Problem Determination" on page 2-7.                                                                                                    |  |

# MAP 1020: Problem Determination

#### Purpose of This MAP

Use this MAP to get an error code if you were not provided one by the customer or you are unable to load diagnostics. If you are able to load the diagnostics, go to MAP 0020 in the *Diagnostics Information for Multiple Bus Systems*.

Be prepared to record code numbers and use those numbers in the course of analyzing a problem. Go to "Step 1020-1."

#### Step 1020-1

The following steps analyze a failure to load the diagnostic programs.

- **Note:** You are asked questions regarding the operator panel display. You are also asked to perform certain actions based on displayed POST indicators. Please be observant of these conditions.
- 1. Insert the diagnostic CD-ROM disc into the CD-ROM drive.
- 2. Turn the power off.
- 3. Turn the power on.
- 4. If the keyboard indicator is displayed (the word **keyboard** on an ASCII terminal or the keyboard and hand icon on a graphical display), press the F5 key on the directly-attached keyboard or the number 5 key on an ASCII terminal.

- 5. Enter any requested passwords.
- 6. Wait until the diagnostics are loaded or the system appears to stop.
- 7. Find your symptom in the following table; then follow the instructions given in the Action column.

| Symptom                                                                                          | Action                                                                                                    |
|--------------------------------------------------------------------------------------------------|----------------------------------------------------------------------------------------------------|
| The disk LED is blinking rapidly, or EIEA, EIEB, FEA, or FEB is displayed on the operator panel. | The flash EPROM data is corrupted. The recovery procedure for the flash EPROM should be executed. See "Firmware Recovery" on page 7-25.                                                                                                    |
| The system stops with a prompt to enter a password.                                              | Enter the password. You will not be allowed to<br>continue until a correct password has been<br>entered. When you have entered a valid<br>password go to the beginning of this table and<br>wait for one of the other conditions to occur.   |
| The diagnostics loaded.                                                                          | Go to MAP 0020 in the <i>Diagnostics Information</i> for <i>Multiple Bus Systems</i> .                                                                                                    |
| The system login prompt is displayed.                                                            | You may not have pressed the correct key or<br>you may not have pressed the key soon enough<br>when you were to indicate a Service Mode IPL<br>of the diagnostic programs. If this was the case<br>start over at the beginning of this Step. |
|                                                                                                  | Note: Perform the systems shutdown procedure before turning off the system.                                                                                                    |
|                                                                                                  | If you are sure you pressed the correct key in a timely manner, go to "Step 1020-2" on page 2-10.                                                                                                    |
| The system does not respond when the password is entered.                                        | Go to "Step 1020-2" on page 2-10.                                                                                                    |
| The system stopped and a POST indicator is                                                       | If the POST indicator represents:                                                                                                    |
| displayed on the system console and an eight-digit error code is not displayed.                  | • memory, record error code M0MEM002.                                                                                                    |
|                                                                                                  | • keyboard, record error code M0KBD000.                                                                                                    |
|                                                                                                  | SCSI, record error code M0CON000.                                                                                                    |
|                                                                                                  | network, record error code M0NET000.                                                                                                    |
|                                                                                                  | <ul> <li>speaker (audio), record error code<br/>M0BT0000.</li> </ul>                                                                                                    |
|                                                                                                  | Go to "Step 1020-3" on page 2-10.                                                                                                    |
| The system stops and an 8-digit error code starting with the character "M" is displayed.         | Record the error code. Go to "POST Error Codes" on page 3-2.                                                                                                    |
| The system stops and an 8-digit error code starting with the number "2" is displayed.            | Record the error code. If you are working on a<br>Model 140 or Model 240, go to "Firmware Error<br>Codes" on page 3-4. If you are working on a<br>Model 150, go to "Error Codes" on page 4-1.                                                |

| Symptom                                                                                                    | Action                                                                                                    |
|----------------------------------------------------------------------------------------------------|----------------------------------------------------------------------------------------------------|
| The system stops and a 4-digit number<br>beginning with the characters "FF" is displayed<br>in the operator panel display.                   | Go to "MAP 1540: Minimum Configuration" on page 2-21.                                                                                                    |
| The system stops and a 4digit number beginning with the character "E" is displayed in the operator panel display.                            | Record the code. Go to "Firmware Checkpoints" on page 4-14.                                                                                                    |
| The system stops and a 4digit number not<br>beginning with neither the characters "FF" or "E"<br>is displayed in the operator panel display. | Record SRN 101xxx, where xxx is the last three digits of the fourdigit number displayed, then go to the "Fast Path MAP" in the <i>Diagnostics Information for Multiple Bus Systems</i> .                        |
|                                                                                                    | <b>Note:</b> If the operator panel displays 2 sets of numbers, use the bottom set of numbers as the error code.                                                                                                 |
| The system stops and a 3-digit number is displayed in the operator panel display.                                                            | If the number displayed begins with the character "F" then go to "Firmware Checkpoints" on page 3-14.                                                                                                    |
|                                                                                                    | If the number is 000, 185, or 888, go to "MAP 1540: Minimum Configuration" on page 2-21.                                                                                                    |
|                                                                                                    | Record SRN 101-xxx, where xxx is the 3-digit<br>number displayed in the operator panel display,<br>then go to the "Fast Path MAP" in the<br><i>Diagnostics Information for Multiple Bus</i><br><i>Systems</i> . |
| The System Management Services application appears on the screen.                                                                            | Go to sub-step 3 on page 2-11 in "Step 1020-4" on page 2-11.                                                                                                    |
| All other symptoms.                                                                                                    | If you were directed here from the Entry MAP,<br>go to "MAP 1540: Minimum Configuration" on<br>page 2-21. Otherwise, find the symptom in the<br>"Entry MAP" on page 2-1.                                        |

### Step 1020-2

There is a problem with the keyboard.

Find the type of keyboard you are using in the following table; then follow the instructions given in the Action column.

| Keyboard Type                                                                                                    | Action                                                                                      |
|----------------------------------------------------------------------------------------------------|---------------------------------------------------------------------------------------------|
| Type 101 keyboard (U.S.). Identify by the size of the Enter key. The Enter key is in only one horizontal row of keys.  | Record error code M0KBD001; then go to "Step 1020-3."                                       |
| Type 102 keyboard (W.T.). Identify by the size<br>of the Enter key. The Enter key extends into two<br>horizontal rows. | Record error code M0KBD002; then go to "Step 1020-3."                                       |
| Type 106 keyboard. (Identify by the Japanese characters.)                                                              | Record error code M0KBD003; then go to "Step 1020-3."                                       |
| ASCII terminal keyboard                                                                                                | Go to the documentation for this type of ASCII terminal and continue problem determination. |

#### Step 1020-3

Take the following actions:

 If you are working on a Model 140 or Model 240, find the eight-digit error code in Chapter 3, "Error Code to FRU Index for the Model 140 and Model 240" on page 3-1. If you are working on a Model 150, find the eight-digit error code in Chapter 4, "Error Code to FRU Index for the Model 150" on page 4-1.

**Note:** If the eight-digit error code is not listed in Chapter 3, "Error Code to FRU Index for the Model 140 and Model 240" or Chapter 4, "Error Code to FRU Index for the Model 150," look for it in the following:

- · Any supplemental service manual for the device
- The diagnostic problem report screen for additional information
- · The Service Hints service aid
- The CEREADME file (by using the Service Hints service aid).
- **Note:** Service aids can be found in the *Diagnostics Information for Multiple Bus Systems*.
- 2. Perform the action listed.

### Step 1020-4

- 1. Turn off, then turn on the system unit.
- 2. When the keyboard indicator appears, press the F1 key on a directly attached keyboard or the 1 key on an ASCII terminal.
- 3. When the System Management Services appear, check the error log for any errors.
  - Choose Utilities
  - Choose Error Log
  - If an error is logged, check the time stamp.
  - If the error was logged during the current boot attempt, record it.
  - If you are working on a Model 140 or Model 240, look up the error in the Chapter 3, "Error Code to FRU Index for the Model 140 and Model 240" on page 3-1 and do the listed action. If you are working on a Model 150, look up the error in the Chapter 4, "Error Code to FRU Index for the Model 150" on page 4-1 and do the listed action.
  - If no recent error is logged in the error log, go to "MAP 1540: Minimum Configuration" on page 2-21.

# MAP 1240: Memory Problem Resolution

### **Purpose of This MAP**

**Note:** The firmware checkpoint that sent you here could be one of the following: E122, E213, E214, E220 or E3xx.

These checkpoints are referred to as "a memory checkpoint" in this MAP.

Use this MAP to trouble shoot a problem during the memory test when the system stops at a memory checkpoint and no error code is displayed on the system console.

# **General Memory Information**

Be sure to unplug the power cable before removing or installing the memory modules to avoid damage to them.

Model 150 memory modules do not need to be installed in pairs and can be installed in any slot on the system board. There is no requirement that one slot be installed before the other.

Refer to "Memory Modules" on page 8-20 for locations of the memory modules and instructions on module removal and installation.

**Note:** If the symptom changes, check for loose cards, cables, and obvious problems. If you do not find the problem, go to "MAP 1540: Minimum Configuration" on page 2-21.

# Step 1240-1

- 1. Ensure that the diagnostics and the operating system are shut down.
- 2. Power off the system. Refer to "Powering Off the System".
- 3. Remove and re-install any installed memory module(s).
- 4. Power on the system. Refer to "Powering On the System".

# Does the system stop with a memory checkpoint displayed on the operator panel?

**NO** Reseating the memory modules has corrected the problem.

Go to "MAP 0410: Repair Checkout" in the *Diagnostics Information for Multiple Bus Systems*.

**YES** If there is only one memory module installed, go to "Step 1240-3" on page 2-13.

If there is more than one memory module installed, go to "Step 1240-2."

#### Step 1240-2

- 1. Power off the system. Refer to "Powering Off the System".
- 2. Remove all but one of the installed memory modules. Record the position of the memory modules removed so that when instructed to re-install them, they can be installed in their original positions.
- 3. Power on the system. Refer to "Powering On the System".

# Does the system stop with a memory checkpoint displayed on the operator panel?

**NO** Repeat this step until all the memory modules have been installed and tested.

If all the memory modules have been installed, reseating the memory modules has corrected the problem.

Go to "MAP 0410: Repair Checkout" in the *Diagnostics Information for Multiple Bus Systems*.

**YES** Go to "Step 1240-3."

#### Step 1240-3

The failure may be caused by the last memory module installed or the system board. To isolate the failing FRU do the following:

- 1. Power off the system. Refer to "Powering Off the System".
- 2. Exchange the last memory module installed.
- 3. Power on the system. Refer to "Powering On the System".

# Does the system stop with a memory checkpoint displayed on the operator panel?

- **NO** Go to "MAP 0410: Repair Checkout" in the *Diagnostics Information for Multiple Bus Systems*.
- **YES** Go to "Step 1240-4" on page 2-14.

### Step 1240-4

One of the FRUs remaining in the system unit is defective.

- 1. Power off the system. Refer to "Powering Off the System".
- 2. Exchange the following FRUS in the order listed:
  - a. System Board
  - b. Power Supply
- 3. Power on the system. Refer to "Powering On the System".

# Does the system stop with a memory checkpoint displayed on the operator panel?

- **NO** Go to "MAP 0410: Repair Checkout" in the *Diagnostics Information for Multiple Bus Systems.*
- **YES** Reinstall the original FRU.

Repeat this step until the defective FRU is identified or all the FRUs have been exchanged.

If the symptom did not change and all the FRUs have been exchanged, go to "MAP 1540: Minimum Configuration" on page 2-21.

### MAP 1520: Power

#### Notes:

- 1. This is not a start of call MAP. Use this Power MAP only if you have been directed here from a MAP step in the *Diagnostics Information for Multiple Bus Systems*.
- 2. The Model 150 has a power LED located on the operator panel. When the system is powered on the LED should be on solid.

This procedure is used to locate power problems in system units. If a problem is detected, this procedure helps you isolate the problem to a failing unit.

Observe the following safety notice during service procedures.

#### DANGER

An electrical outlet that is not correctly wired could place hazardous voltage on metal parts of the system or the devices that attach to the system. It is the responsibility of the customer to ensure that the outlet is correctly wired and grounded to prevent and electrical shock.

Before installing or removing signal cables, ensure that the power cables for the system unit and all attached devices are unplugged.

When adding or removing any additional devices to or from the system, ensure that the power cables for those devices are unplugged before the signal cables are connected. You must disconnect all power cables from the existing system before you add a device.

Use one hand, when possible, to connect or disconnect signal cables to prevent a possible shock from touching two surfaces with different electrical potentials.

During an electrical storm, do not connect cables for display stations, printers, telephones, or station protectors for communication lines.

#### CAUTION:

This product is equipped with a three–wire power cable and plug for the user's safety. Use this power cable with a properly grounded electrical outlet to avoid electrical shock.

You may be directed to this MAP for several reasons:

1. There is no indication of activity when the power button is pressed. None of the LEDs light and none of the fans, including the fan in the power supply, start to turn.

Go to "Step 1520-2."

2. When the power switch is pressed, the system begins to power on, but the power does not stay on.

Go to "Step 1520-3" on page 2-17.

# Step 1520-2

- 1. Turn the power off.
- 2. Check that the voltage selection switch on the power supply is in the correct position.
- 3. Check that the external power cable to the system unit has continuity.
- 4. Check that the power outlet has been wired correctly with the correct voltage.
- 5. Check that the external power cable is plugged into both the system unit and the power outlet.

#### Did you find a problem?

- **NO** Go to "Step 1520-3" on page 2-17.
- YES Correct the problem. Go to "Map 0410: Repair Checkout" in the Diagnostics Information for Multiple Bus Systems.

- 1. Turn the power off.
- 2. Unplug the system unit power cable from the electrical outlet.
- 3. Remove external cables (keyboard, mouse, etc.)
- 4. Remove the top cover.
- 5. Record the slot numbers of all the installed adapters. Label and record the location of any cables attached to the adapters. Remove all the adapters.
- 6. Remove all the memory modules.
- 7. Remove the processor cards (Model 240 only).
- 8. Remove the L2 cache card (Model 140 only).
- 9. Remove the riser card and SCSI cables from the system board.
- 10. Unplug the diskette drive signal cable and diskette drive power cable from the system board.
- 11. Unplug the power cables from all the SCSI devices.
- 12. Unplug internal serial port and Ethernet cable from the system board.
- 13. Unplug the front fans and media fan.
- 14. Unplug the speaker.

Note: Do not disconnect the power-on LED or the power switch.

- 15. Connect the system unit power cable to the electrical outlet.
- 16. Turn the power on.

# Does the fan in the power supply turn on and the power LED come on and stay on?

- **NO** Go to "Step 1520-4" on page 2-18.
- **YES** Go to "Step 1520-5" on page 2-19.

Note: Either the power supply, the system board, or the power switch is defective.

To test each FRU, exchange the FRUs that have not already been exchanged in the following order.

- · Power supply
- Power Switch
- System board (See notes on 2-1.)
- 1. Turn the power off.
- 2. Unplug the system unit power cable from the wall outlet.
- 3. Exchange one of the FRUs in the list.
- 4. Connect the system unit power cable to the wall outlet.
- 5. Turn the power on.

# Does the fan in the power supply turn on and the power LED come on and stay on?

**NO** Reinstall the original FRU.

Repeat this step until the defective FRU is identified.

YES Go to "Map 0410: Repair Checkout" in the *Diagnostics Information for Multiple Bus Systems*.

One of the parts that was removed or unplugged is causing the problem. Install or connect the parts in the following order.

- 1. Fans
- 2. Riser card
- 3. Processor cards (Model 240 only)
- 4. L2 cache card (Model 140 only)
- 5. Memory modules
- 6. System board cables
- 7. Diskette power cable
- 8. SCSI power cable, lowest bay to highest bay.
- 9. Adapter cards, lowest slot to highest slot.

Turn the power on after each part is installed or connected. If the system does not power on or the power does not stay on, the most recently installed or connected part is causing the failure.

- 1. Turn the power off.
- 2. Unplug the system unit power cable from the wall outlet.
- 3. Install or connect one of the parts in the list.
- 4. Connect the system unit power cable to the wall outlet.
- 5. Turn the power on.

Does the fan in the power supply turn on and the power LED come on and stay on?

**NO** Replace the last part you installed. (If this part was a network adapter, see notes on 2-1.)

Repeat these steps until all the parts have been installed.

If the symptom did not change and all the parts have been replaced, call your service support person for assistance.

If the symptom has changed, check for loose cards, cables, and obvious problems. If you do not find a problem, return to "Step 1520-1" on page 2-16 in this MAP and follow the instructions for the new symptom.

**YES** Repeat these steps until all the parts have been installed.

Go to "Map 0410: Repair Checkout" in the *Diagnostics Information for Multiple Bus Systems*.

# MAP 1540: Minimum Configuration

**Note:** If you were sent to this MAP from the *Diagnostics Information for Multiple Bus Systems* as a result of an SRN 101-xxx problem, go to "Fxx Code Boot Problems" on page 3-18 and follow the instructions there before using the MAP 1540 steps.

### Purpose of this MAP

This MAP is used to locate defective FRUs not found by normal diagnostics. For this procedure, diagnostics are run on a minimally-configured system. If a failure is detected on the minimally-configured system, the remaining FRUs are exchanged one at a time until the failing FRU is identified. If a failure is not detected, FRUs are added back until the failure occurs. The failure is then isolated to the failing FRU.

#### Notes:

- 1. This MAP assumes that a CD-ROM drive is installed and connected to the integrated SCSI adapter, and a Diagnostics CD-ROM disc is available.
- 2. If a power-on password or privileged-access password is installed, you are prompted to enter the password before the diagnostic CD-ROM loads.
- 3. The term "POST indicators" refer to the icons (graphic display) or device mnemonics (ASCII terminal) that appear during the power-on self-test (POST).

Because the minimum configurations for the Model 140 and Model 240 differ, this MAP is divided into 1540A for the Model 140 and 1540B for the Model 240.

- MAP 1540A: Minimum Configuration (for the Model 140 and Model 150) begins on 2-22.
- MAP 1540B: Minimum Configuration (for the Model 240) begins on 2-39.

# MAP 1540A: Minimum Configuration (for the Model 140 and Model 150)

# Step 1540A-1

- 1. Ensure that the diagnostics and the operating system are shut down.
- 2. Turn the power off.
- 3. Turn the power on.
- 4. Insert the diagnostic CD-ROM into the CD-ROM drive.
- 5. When the keyboard indicator is displayed (the word **keyboard** on an ASCII terminal or the keyboard and hand icon on a graphical display), press the F5 key on the directly-attached keyboard or the number 5 key on an ASCII terminal.
- 6. If the Console Selection screen is displayed, choose the system console.
- 7. Enter the appropriate password when prompted to do so.

#### Is the "Please define the System Console" screen displayed?

- **NO** Go to "Step 1540A-2" on page 2-23.
- **YES** Go to "Step 1540A-13" on page 2-35.

- 1. Turn the power off.
- 2. Disconnect all external cables.
- 3. Remove the top cover.
- 4. Record the slot numbers of any adapter cards installed in the system unit. Label and record the location of any cables attached to the adapters. Remove all the adapters from the system unit.
- 5. Record the slot numbers of the memory modules, and then remove all but the memory module in memory slot A (DIMM 0) on the Model 140, or DIMM 1 on the Model 150.
- 6. Remove the L2 cache card. (Model 140 only)
- 7. Disconnect the SCSI cable from the SCSI connectors on the system board.
- 8. Disconnect the diskette drive cable from the diskette drive connector on the system board.
- 9. Disconnect the internal serial, ethernet, and tablet port cables.
- 10. Turn the power on.

#### Does the operator panel do one of the following:

- · Stop with any code other than
  - FDC, FF2, FF3, or F4D (Model 140)
  - E1DC, E1F2, E1F3, E1F7, or E14D (Model 150)
- Alternate between
  - FFD and any other code (Model 140)
  - E1FD and any other code (Model 150)
- **NO** Go to "Step 1540A-4" on page 2-25.
- YES Go to "Step 1540A-3" on page 2-24.

One of the FRUs remaining in the system unit is defective.

- 1. Turn the power off.
- 2. Exchange one of the FRUs in the following list.
  - a. System board (See notes on 2-1.)
  - b. Riser card
  - c. Memory module
- 3. Turn the power on.

#### Does the operator panel do one of the following:

- Stop with any code other than
  - FDC, FF2, FF3, or F4D (Model 140)
  - E1DC, E1F2, E1F3, E1F7, or E14D (Model 150)
- Alternate between
  - FFD and any other code (Model 140)
  - E1FD and any other code (Model 150)
- **NO** Go to "Map 0410: Repair Checkout" in the *Diagnostics Information for Multiple Bus Systems*.
- YES Reinstall the original FRU.

Repeat the FRU replacement steps until the defective FRU is identified or all the FRUs have been exchanged.

If the symptom did not change and all the FRUs have been exchanged, call your service support person for assistance.

If the symptom has changed, check for loose cards, cables, and obvious problems. If you do not find a problem, return to "Step 1540A-1" on page 2-22 in this MAP and follow the instructions for the new symptom.

No failure was detected with this configuration.

- 1. Turn the power off.
- 2. Install a memory module.
- 3. Turn the power on.

Does the operator panel do one of the following:

- Stop with any code other than
  - FDC, FF2, FF3, or F4D (Model 140)
  - E1DC, E1F2, E1F3, E1F7, or E14D (Model 150)
- Alternate between
  - FFD and any other code (Model 140)
  - E1FD and any other code (Model 150)

**NO** Repeat this step until all the memory modules are installed and tested.

After all the memory modules are installed and tested, turn the power to off.

For Model 140, go to "Step 1540A-7 (Model 140 only)" on page 2-28.

For Model 150 or Model 240, go to "Step 1540A-8" on page 2-29.

**YES** Go to "Step 1540A-5" on page 2-26.

The failure may be caused by the last memory module installed. To isolate the failing FRU, do the following:

- 1. Turn the power off.
- 2. Exchange the last memory module installed.
- 3. Turn the power on.

# Does the operator panel do one of the following:

- Stop with any code other than
  - FDC, FF2, FF3, or F4D (Model 140)
  - E1DC, E1F2, E1F3, E1F7, or E14D (Model 150)
- Alternate between
  - FFD and any other code (Model 140)
  - E1FD and any other code (Model 150)
- **NO** Go to "Map 0410: Repair Checkout" in the *Diagnostics Information for Multiple Bus Systems*.
- **YES** Go to "Step 1540A-6" on page 2-27.

One of the FRUs remaining in the system unit is defective.

- 1. Turn the power off.
- 2. Exchange one of the FRUs in the following list.
  - System board (See notes on 2-1.)
  - · Power supply.
- 3. Turn the power on.

Does the operator panel do one of the following:

- · Stop with any code other than
  - FDC, FF2, FF3, or F4D (Model 140)
  - E1DC, E1F2, E1F3, E1F7, or E14D (Model 150)
- Alternate between
  - FFD and any other code (Model 140)
  - E1FD and any other code (Model 150)
- **NO** Go to "Map 0410: Repair Checkout" in the *Diagnostics Information for Multiple Bus Systems*.
- **YES** Reinstall the original FRU.

Repeat this step until the defective FRU is identified or all the FRUs have been exchanged.

If the symptom did not change and all the FRUs have been exchanged, call your service support person for assistance.

If the symptom has changed, check for loose cards, cables, and obvious problems. If you do not find a problem, return to "Step 1540A-1" on page 2-22 in this MAP, and follow the instructions for the new symptom.

### Step 1540A-7 (Model 140 only)

- 1. Turn the power off.
- 2. Install the L2 cache card.

#### Does the operator panel do one of the following:

- Stop with any code other than
  - FDC, FF2, FF3, or F4D (Model 140)
- Alternate between
  - FFD and any other code (Model 140)
- **NO** The system board or L2 cache card is defective.
  - 1. Replace the L2 cache card and repeat this step.
  - 2. Replace the system board and install the original L2 cache card and repeat this step.
  - 3. Replace the L2 cache card and repeat this step.
  - 4. If the symptom did not change and both the system board and L2 cache card have been replaced, call your service support person for assistance.

See notes on 2-1 regarding system board replacement.

YES Go to "Step 1540A-8" on page 2-29.

- 1. Turn the power off.
- 2. Reconnect the system console.

#### Notes:

- a. If an ASCII terminal has been defined as the system console, attach the ASCII terminal cable to the S1 connector on the rear of the system unit. Also connect the internal serial and Ethernet cables to the system board.
- b. If a display attached to a display adapter has been defined as the system console, install the display adapter and connect the display to it. Plug the keyboard into the keyboard connector on the rear of the system unit.
- 3. Turn the power on.
- 4. If the ASCII terminal or graphics display (including display adapter) are connected differently than before, the Console Selection screen will appear and require that a new console be selected.
- When the keyboard indicator is displayed, press the F1 key on the directly attached keyboard or the number 1 key on an ASCII terminal. This triggers the SMS.
- 6. Enter the appropriate password when prompted to do so.
- 7. Wait until the SMS screen is displayed or the system appears to stop.

#### Is the SMS screen displayed?

**NO** One of the FRUs remaining in the system unit is defective.

In the following order, exchange the FRUs that have not been exchanged:

- Go to the Problem Determination Procedures (test procedures) for the device attached to the S1 serial port or the display attached to the graphics adapter, and test those devices. If a problem is found, follow the procedures for correcting the problem on that device.
- 2. Graphics adapter (if installed).
- 3. Cable (async or graphics, including internal async cable).
- 4. Riser card
- 5. System board (See notes on 2-1.)

Repeat this step until the defective FRU is identified or all the FRUs have been exchanged.

If the symptom did not change and all the FRUs have been exchanged, call your service support person for assistance.

If the symptom changed, check for loose cards and obvious problems. If you do not find a problem, return to "Step 1540A-1" on page 2-22 and follow the instructions for the new symptom.

**YES** Go to "Step 1540A-9" on page 2-31.
- 1. Make sure the diagnostic CD-ROM is inserted into the CD-ROM drive.
- 2. Turn the power off.
- 3. Plug the SCSI cable into the SCSI connector on the system board.
- 4. Disconnect the signal and power connectors from all the SCSI devices except the CD-ROM drive.
- 5. Make sure that the SCSI chain is still properly terminated; see "SCSI Bus Termination" on page 1-21.
- 6. Turn the power on.
- 7. After the keyboard indicator is displayed, press the F5 key on the directly-attached keyboard or the number 5 key on an ASCII terminal keyboard.
- 8. Enter the appropriate password when prompted to do so.

#### Is the "Please define the System Console" screen displayed?

**NO** One of the FRUs remaining in the system unit is defective.

In the following order, exchange the FRUs that have not been exchanged:

- 1. SCSI cable termination (see "SCSI Bus Termination" on page 1-21)
- 2. SCSI cable
- 3. Last SCSI device connected (CD-ROM drive, tape drive, etc.)
- 4. The graphics adapter, if the system console is defined as a graphical display.
- 5. The riser card.
- 6. System board (See notes on page 2-1.)
- 7. Power Supply

Repeat this step until the defective FRU is identified or all the FRUs have been exchanged.

If the symptom did not change and all the FRUs have been exchanged, call your service support person for assistance.

If the symptom has changed, check for loose cards, cables, and obvious problems. If you do not find a problem, return to "Step 1540A-1" on page 2-22 in this MAP and follow the instructions for the new symptom.

YES Repeat this step, adding one SCSI device at a time, until all the SCSI devices that were attached to the integrated SCSI adapter are connected and tested.

Go to "Step 1540A-10."

#### Step 1540A-10

The system is working correctly with this configuration. One of the FRUs (adapters) that you removed is probably defective.

- 1. Make sure the diagnostic CD-ROM disc is inserted into the CD-ROM drive.
- 2. Turn the power off.
- 3. Plug the diskette drive cable into the diskette drive connector on the system board.
- 4. Turn the power on.
- 5. After the keyboard indicator is displayed, press the F5 key on the directly-attached keyboard or the number 5 key on an ASCII terminal keyboard.
- 6. Enter the appropriate password when prompted to do so.

#### Is the "Please define the System Console" screen displayed?

NO

One of the FRUs remaining in the system is defective.

In the following order, exchange the FRUs that have not been exchanged.

- 1. Diskette drive
- 2. Diskette drive cable
- 3. System board (See notes on page 2-1.)
- 4. Power supply

Repeat this step until the defective FRU is identified or all the FRUs have been exchanged.

If the symptom did not change and all the FRUs have been exchanged, call your service support person for assistance.

If the symptom has changed check for loose cards, cables, and obvious problems. If you do not find a problem return to "Step 1540A-1" on page 2-22 in this MAP and follow the instructions for the new symptom.

**YES** Go to "Step 1540A-11" on page 2-33.

The system is working correctly with this configuration. One of the FRUs (adapters) that you removed is probably defective,

- 1. Turn the power off.
- 2. Install a FRU (adapter) and connect any cables and devices, if any, that were attached to it.
- 3. Turn the power on.
- 4. Make sure the diagnostic CD-ROM disc is inserted into the CD-ROM drive.
- 5. If the Console Selection screen is displayed, choose the system console.
- After the keyboard indicator is displayed, press the F5 key on the directly-attached keyboard or the number 5 key on an ASCII terminal keyboard.
- 7. Enter the appropriate password when prompted to do so.

#### Is the "Please define the System Console" screen displayed?

- **NO** Go to "Step 1540A-12" on page 2-34.
- **YES** Repeat this step until all of the FRUs (adapters) are installed, then go to the *Repair Checkout Procedure* in the *Diagnostics Information for Multiple Bus Systems*.

- 1. Make sure the diagnostic CD-ROM disc is inserted into the CD-ROM drive.
- 2. Turn the power off.
- 3. Starting with the last installed adapter, if there are any devices and cables attached to it, disconnect one attached device and cable.
- 4. Turn the power on.
- 5. If the Console Selection screen is displayed, choose the system console.
- After the keyboard indicator begins blinking, press the F5 key on the directly-attached keyboard or the number 5 key on an ASCII terminal keyboard.
- 7. Enter the appropriate password when prompted to do so.

#### Is the "Please define the System Console" screen displayed?

**NO** Repeat this step until the defective device or cable, if any were attached, is identified or all the devices and cables have been disconnected.

If all the devices and cables have been removed, or there were none attached, then one of the FRUs remaining in the system unit is defective.

To test each FRU, exchange the FRUs in the following order:

- 1. Adapter (last one installed)
- 2. Riser card
- 3. System board
- 4. Power supply

If a network adapter or system board is replaced, see notes on page 2-1.

If the symptom did not change and all the FRUs have been exchanged, call your service support person for assistance.

Repeat this step until all of the FRUs have been exchanged.

If the symptom has changed check for loose cards, cables, and obvious problems. If you do not find a problem return to "Step 1540A-1" on page 2-22 in this MAP and follow the instructions for the new symptom.

**YES** The last device or cable that you disconnected or the last FRU that you exchanged is defective.

Exchange the defective FRU, device or cable.

Go to "Map 0410: Repair Checkout" in the *Diagnostics Information for Multiple Bus Systems*.

- 1. Follow the instructions on the screen to select the system console.
- 2. When the DIAGNOSTIC OPERATING INSTRUCTIONS screen is displayed, press Enter.
- 3. If the terminal type has not been defined, you must use the Initial Terminal option on the FUNCTION SELECTION menu to initialize the AIX operating system environment before you can continue with the diagnostics. This is a separate and different operation than selecting the console display.
- 4. Select Advance Diagnostics Routines.
- 5. If the NEW RESOURCE screen displays, select an option from the bottom of the screen.

**Note:** Adapters or devices that require supplemental media are not shown in the new resource list. If the system has adapters or devices that require a supplemental media, select option 1.

- 6. When the DIAGNOSTIC MODE SELECTION screen is displayed, press Enter.
- 7. Select All Resources (if you were sent here from "Step 1540A-17" on page 2-37, select the Adapter/Device you loaded from the supplemental media).

#### Did you get an SRN?

- **NO** Go to "Step 1540A-15" on page 2-37.
- **YES** Go to "Step 1540A-14" on page 2-36.

Look at the FRU part numbers associated with the SRN.

### Have you exchanged all the FRUs that correspond to the failing function codes?

**NO** Exchange the FRU with the highest failure percentage that has not been changed.

Repeat this step until all the FRUs associated with the SRN have been exchanged or diagnostics run with no trouble found. Run diagnostics after each FRU is exchanged.

If a network adapter or system board is replaced, see notes on page 2-1.

Go to "Map 0410: Repair Checkout" in the *Diagnostics Information for Multiple Bus Systems*.

**YES** If the symptom did not change and all the FRUs have been exchanged, call your service support person for assistance.

Does the system have adapters or devices that require supplemental media?

NO Go to "Step 1540A-16."

YES Go to "Step 1540A-17."

#### Step 1540A-16

Consult the PCI adapter configuration documentation for your operating system to verify that all installed adapters are configured correctly.

Go to "MAP 0410: Repair Checkout" in the *Diagnostics Information for Multiple Bus Systems*.

If the symptom did not change and all the FRUs have been exchanged, call your service support person for assistance.

#### Step 1540A-17

Select TASK SELECTION.

Select Process Supplemental Media and follow the on screen instructions to process the media.

Supplemental media must be loaded and processed one at a time.

### Did the system return to the TASK SELECTION list after the supplemental media was processed?

- **NO** Go to "Step 1540A-18" on page 2-38.
- YES Press F3 to return to the FUNCTION SELECTION screen.

Go to "Step 1540A-13" substep 4 on page 2-35.

The adapter or device is probably defective.

If the supplemental media is for an adapter replace the FRUs in the following order:

- 1. Adapter
- 2. Riser card
- 3. System board.

If the supplemental media is for a device replace the FRUs in the following order:

- 1. Device and any associated cables
- 2. The adapter the device is attached to.

Repeat this step until the defective FRU is identified or all the FRUs have been exchanged.

If the symptom did not change and all the FRUs have been exchanged, call your service support person for assistance.

If the symptom has changed, check for loose cards, cables, and obvious problems. If you do not find a problem, return to "Step 1540A-1" on page 2-22 for the new symptom.

Go to "MAP 0410: Repair Checkout" in the *Diagnostics Information for Multiple Bus Systems*.

#### MAP 1540B: Minimum Configuration (for the Model 240)

#### Step 1540B-1

- 1. Ensure that the diagnostics and the operating system are shut down.
- 2. Insert the diagnostic CD-ROM into the CD-ROM drive.
- 3. Turn the power off.
- 4. Turn the power on.
- 5. When the keyboard indicator is displayed (the word **keyboard** on an ASCII terminal or the keyboard and hand icon on a graphical display), press the F5 key on the directly-attached keyboard or the number 5 key on an ASCII terminal.
- 6. If the Console Selection screen is displayed, choose the system console.
- 7. Enter the appropriate password when prompted to do so.

#### Is the "Please define the System Console" screen displayed?

- **NO** Go to "Step 1540B-2" on page 2-40.
- **YES** Go to "Step 1540B-12" on page 2-50.

- 1. Turn the power off.
- 2. Disconnect all external cables.
- 3. Remove the top cover.
- 4. Record the slot numbers of the ISA and PCI adapters. Label and record the location of any cables attached to the adapters. Remove all the adapters.
- 5. Remove the second processor card.
- 6. Record the slot numbers of the memory modules, and then remove all but one pair of the memory modules in memory slots A and B (DIMMs 0 and 1).
- 7. Disconnect the SCSI cable from the SCSI connectors on the system board.
- 8. Disconnect the diskette drive cable from the diskette drive connector on the system board.
- 9. Disconnect the internal serial, Ethernet, and tablet port cables.
- 10. Turn the power on.

Does the operator panel stabilize for more than 60 seconds with code FDC, FF2, FF3, or F4D displayed, or is one of these codes displayed immediately before the system unit attempts to restart?

- **NO** Go to "Step 1540B-3" on page 2-41.
- YES Go to "Step 1540B-4" on page 2-42.

One of the FRUs remaining in the system unit is defective.

If the following steps call for a system board to be replaced, see notes on page 2-1.

- 1. If the disk LED is on, turn the power off and exchange the following FRUs in order:
  - a. Memory modules (pair)
  - b. Riser card
  - c. System board (See notes on page 2-1)
- 2. If the disk LED is off, turn the power off and exchange the following FRUs in order:
  - a. Processor cards
  - b. Memory modules (pair)
  - c. Riser card
  - d. System board (See notes on page 2-1)

Does the operator panel stabilize for more than 60 seconds with code FDC, FF2, FF3, or F4D displayed, or is one of these codes displayed immediately before the system unit attempts to restart?

NO Reinstall the original FRU.

Repeat the FRU replacement steps until the defective FRU is identified or all the FRUs have been exchanged.

If the symptom did not change and all the FRUs have been exchanged, call your service support person for assistance.

If the symptom has changed, check for loose cards, cables, and obvious problems. If you do not find a problem, return to "Step 1540B-1" on page 2-39 in this MAP and follow the instructions for the new symptom.

YES Go to "Map 0410: Repair Checkout" in the *Diagnostics Information for Multiple Bus Systems.* 

No failure was detected with this configuration.

- 1. Turn the power off.
- 2. Install a pair memory modules.
- 3. Turn the power on.

Does the operator panel stabilize for more than 60 seconds with code FDC, FF2, FF3, or F4D displayed, or is one of these codes displayed immediately before the system unit attempts to restart?

- **NO** Go to "Step 1540B-5."
- **YES** Repeat this step until all the memory modules are installed and tested.

After all the memory modules are installed and tested, turn the power to off.

Go to "Step 1540B-7" on page 2-44.

#### Step 1540B-5

The failure may be caused by the last pair of memory modules installed. To isolate the failing FRU, do the following:

- 1. Turn the power off.
- 2. Exchange the last memory module pair installed.
- 3. Turn the power on.

Does the operator panel stabilize for more than 60 seconds with code FDC, FF2, FF3, or F4D displayed, or is one of these codes displayed immediately before the system unit attempts to restart?

- **NO** Go to "Step 1540B-6" on page 2-43.
- YES Go to "Map 0410: Repair Checkout" in the *Diagnostics Information for Multiple Bus Systems*.

One of the FRUs remaining in the system unit is defective.

- 1. Turn the power off.
- 2. Exchange the following FRUs the order listed.
  - a. System board (See notes on page 2-1)
  - b. Power supply
- 3. Turn the power on.

# Does the operator panel stabilize for more than 60 seconds with code FDC, FF2, FF3, or F4D displayed, or is one of these codes displayed immediately before the system unit attempts to restart?

**NO** Reinstall the original FRU.

Repeat this step until the defective FRU is identified or all the FRUs have been exchanged.

If the symptom did not change and all the FRUs have been exchanged, call your service support person for assistance.

If the symptom has changed, check for loose cards, cables, and obvious problems. If you do not find a problem, return to "Step 1540B-1" on page 2-39 in this MAP, and follow the instructions for the new symptom.

YES Go to "Map 0410: Repair Checkout" in the *Diagnostics Information for Multiple Bus Systems*.

- 1. Turn the power off.
- 2. Reconnect the system console.

#### Notes:

- a. If an ASCII terminal has been defined as the system console, attach the ASCII terminal cable to the S1 connector on the rear of the system unit. Also connect the internal serial and Ethernet cables to the system board.
- b. If a display attached to a display adapter has been defined as the system console, install the display adapter and connect the display to it. Plug the keyboard into the keyboard connector on the rear of the system unit.
- 3. Turn the power on.
- 4. If the ASCII terminal or graphics display (including display adapter) are connected differently than before, the Console Selection screen appears and requires that a new console be selected.
- When the keyboard indicator is displayed, press the F1 key on the directly attached keyboard or the number 1 key on an ASCII terminal. This triggers the SMS.
- 6. Enter the appropriate password when prompted to do so.
- 7. Wait until the SMS screen is displayed or the system appears to stop.

#### Is the SMS screen displayed?

**NO** One of the FRUs remaining in the system unit is defective.

In the following order, exchange the FRUs that have not been exchanged:

- Go to the Problem Determination Procedures (test procedures) for the device attached to the S1 serial port or the display attached to the graphics adapter, and test those devices. If a problem is found, follow the procedures for correcting the problem on that device.
- 2. Graphics adapter (if installed).
- 3. Cable (async or graphics, including internal async cable).
- 4. Riser card.
- 5. System board. (See notes on page 2-1.)

Repeat this step until the defective FRU is identified or all the FRUs have been exchanged.

If the symptom did not change and all the FRUs have been exchanged, call your service support person for assistance.

If the symptom changed, check for loose cards and obvious problems. If you do not find a problem, return to "Step 1540B-1" on page 2-39 and follow the instructions for the new symptom.

**YES** Go to "Step 1540B-8" on page 2-46.

- 1. Make sure the diagnostic CD-ROM is inserted into the CD-ROM drive.
- 2. Turn the power off.
- 3. Plug the internal SCSI cable into both SCSI connectors on the system board.
- 4. Disconnect the signal and power connectors from all the SCSI devices except the CD-ROM drive.
- 5. Make sure the SCSI chain is properly terminated; see "SCSI Bus Termination" on page 1-21.
- 6. Turn the power on.
- 7. After the keyboard indicator is displayed, press the F5 key on the directly-attached keyboard or the number 5 key on an ASCII terminal keyboard.
- 8. Enter the appropriate password when prompted to do so.

#### Is the "Please define the System Console" screen displayed?

- **NO** One of the FRUs remaining in the system unit is defective.
  - In the following order, exchange the FRUs that have not been exchanged:
  - 1. SCSI cable
  - 2. Last SCSI device connected (CD-ROM drive, tape drive, etc.)
  - 3. The graphics adapter, if the system console is defined as a graphical display.
  - 4. Riser card
  - 5. System board (See notes on page 2-1)
  - 6. Processor card
  - 7. Power Supply

Repeat this step until the defective FRU is identified or all the FRUs have been exchanged.

If the symptom did not change and all the FRUs have been exchanged call your service support person for assistance.

If the symptom has changed check for loose cards, cables, and obvious problems. If you do not find a problem return to "Step 1540B-1" on page 2-39 in this MAP and follow the instructions for the new symptom.

**YES** Repeat this step, adding one SCSI device at a time, until all the SCSI devices that were attached to the integrated SCSI adapter are connected and tested.

Go to "Step 1540B-9."

#### Step 1540B-9

The system is working correctly with this configuration. One of the FRUs (adapters) that you removed is probably defective.

- 1. Make sure the diagnostic CD-ROM disc is inserted into the CD-ROM drive.
- 2. Turn the power off.
- 3. Plug the diskette drive cable into the diskette drive connector on the system board.
- 4. Turn the power on.
- 5. After the keyboard indicator is displayed, press the F5 key on the directly-attached keyboard or the number 5 key on an ASCII terminal keyboard.
- 6. Enter the appropriate password when prompted to do so.

#### Is the "Please define the System Console" screen displayed?

NO

One of the FRUs remaining in the system is defective.

In the following order, exchange the FRUs that have not been exchanged.

- 1. Diskette drive
- 2. Diskette drive cable
- 3. System board (See notes on page 2-1)
- 4. Power supply

Repeat this step until the defective FRU is identified or all the FRUs have been exchanged.

If the symptom did not change and all the FRUs have been exchanged, call your service support person for assistance.

If the symptom has changed check for loose cards, cables, and obvious problems. If you do not find a problem return to "Step 1540B-1" on page 2-39 in this MAP and follow the instructions for the new symptom.

**YES** Go to "Step 1540B-10" on page 2-48.

The system is working correctly with this configuration. One of the FRUs (adapters) that you removed is probably defective.

- 1. Turn the power off.
- Install the second processor card if one was removed. If a second processor was not removed, or has already been reinstalled and verified, install a FRU (adapter) and connect any cables and devices that were attached to it.
- 3. Turn the power on.
- 4. If the Console Selection screen is displayed, choose the system console.
- 5. After the keyboard indicator is displayed, press the F5 key on the directly-attached keyboard or the number 5 key on an ASCII terminal keyboard.
- 6. Enter the appropriate password when prompted to do so.

#### Is the "Please define the System Console" screen displayed?

- **NO** Go to "Step 1540B-11" on page 2-49.
- YES Repeat this step until all of the FRUs (adapters) are installed, then go to the *Repair Checkout Procedure* in the *Diagnostics Information for Multiple Bus Systems*.

The last FRU installed or one of its attached devices is probably defective.

- 1. Make sure the diagnostic CD-ROM disc is inserted into the CD-ROM drive.
- 2. Turn the power off.
- 3. Starting with the last installed adapter, disconnect one attached device and cable.
- 4. Turn the power on.
- 5. If the Console Selection screen is displayed, choose the system console.
- 6. After the keyboard indicator appears, press the F5 key on the directly-attached keyboard or the number 5 key on an ASCII terminal keyboard.
- 7. Enter the appropriate password when prompted to do so.

#### Is the "Please define the System Console" screen displayed?

**NO** Repeat this step until the defective device or cable is identified or all the devices and cables have been disconnected.

If all the devices and cables have been removed, then one of the FRUs remaining in the system unit is defective.

To test each FRU, exchange the FRUs in the following order:

- 1. Adapter (last one installed)
- 2. Riser card
- 3. System board. (If the system board or a network adapter is replaced, see notes on page 2-1.)
- 4. Power supply

If the symptom did not change and all the FRUs have been exchanged, call your service support person for assistance.

If the symptom has changed check for loose cards, cables, and obvious problems. If you do not find a problem return to "Step 1540B-1" on page 2-39 in this MAP and follow the instructions for the new symptom.

**YES** The last device or cable that you disconnected is defective. Exchange the defective device or cable.

Go to "Map 0410: Repair Checkout" in the *Diagnostics Information for Multiple Bus Systems*.

- 1. Follow the instructions on the screen to select the system console.
- When the DIAGNOSTIC OPERATING INSTRUCTIONS screen is displayed, press Enter.
- 3. If the terminal type has not been defined, you must use the Initial Terminal option on the FUNCTION SELECTION menu to initialize the AIX operating system environment before you can continue with the diagnostics. This is a separate and different operation than selecting the console display.
- 4. Select Advanced Diagnostic Routines.
- 5. If the NEW RESOURCE screen displays, select an option from the bottom of the screen.

**Note:** Adapters or devices that require supplemental media are not shown in the new resource list. If the system has adapters or devices that require a supplemental media, select option 1.

- 6. When DIAGNOSTIC MODE SELECTION screen is displayed, press Enter.
- 7. Select All Resources (if you were sent here from "Step 1540A-17" on page 2-37, select the Adapter/Device you loaded from the supplemental media).

#### Did you get an SRN?

- **NO** Go to "Step 1540B-14" on page 2-51.
- **YES** Go to "Step 1540B-13" on page 2-51.

Look at the FRU part numbers associated with the SRN.

### Have you exchanged all the FRUs that correspond to the failing function codes?

**NO** Exchange the FRU with the highest failure percentage that has not been changed.

Repeat this step until all the FRUs associated with the SRN have been exchanged or diagnostics run with no trouble found. Run diagnostics after each FRU is exchanged.

If the system board or a network adapter is replaced, see notes on page 2-1.

Go to "Map 0410: Repair Checkout" in the *Diagnostics Information for Multiple Bus Systems*.

**YES** If the symptom did not change and all the FRUs have been exchanged, call your service support person for assistance.

#### Step 1540B-14

Does the system have adapters or devices that require supplemental media?

**NO** Go to "Step 1540B-15" on page 2-52.

**YES** Go to "Step 1540B-16" on page 2-52.

Consult the ISA and PCI adapter configuration documentation for your operating system to verify that all installed adapters are configured correctly.

Go to "MAP 0410: Repair Checkout" in the *Diagnostics Information for Multiple Bus Systems*.

If the symptom did not change and all the FRUs have been exchanged, call your service support person for assistance.

#### Step 1540B-16

Select TASK SELECTION.

Select Process Supplemental Media and follow the on screen instructions to process the media.

Supplemental media must be loaded and processed one at a time.

Did the system return to the TASK SELECTION list after the supplemental media was processed?

**NO** Go to "Step 1540B-17" on page 2-53.

**YES** Press F3 to return to the FUNCTION SELECTION screen.

Go to "Step 1540B-12" substep 4 on page 2-50.

The adapter or device is probably defective.

If the supplemental media is for an adapter replace the FRUs in the following order:

- 1. Adapter.
- 2. Riser card
- 3. System board

If the supplemental media is for a device replace the FRUs in the following order:

- 1. Device and any associated cables.
- 2. The adapter the device is attached to.

Repeat this step until the defective FRU is identified or all the FRUs have been exchanged.

If the symptom did not change and all the FRUs have been exchanged, call your service support person for assistance.

If the symptom has changed, check for loose cards, cables, and obvious problems. If you do not find a problem, return to "Step 1540B-1" on page 2-39 for the new symptom.

Go to "MAP 0410: Repair Checkout" in the *Diagnostics Information for Multiple Bus Systems*.

## Chapter 3. Error Code to FRU Index for the Model 140 and Model 240

**Note:** For Error Code and Checkpoint information for the Model 150, see Chapter 4, "Error Code to FRU Index for the Model 150" on page 4-1.

The Error Code to FRU Index lists error symptoms and possible causes. The most likely cause is listed first. Use this index to help you decide which FRUs to replace when servicing the system.

If the codes in the following tables indicate a device which is present more than once in the system unit, a location code is needed to specify which device generated the error. Go to "Step 1020-4" on page 2-11 to display the System Management Services error log and obtain a location code. Location code descriptions can be found under "Firmware Location Codes" on page 3-21.

If you replace FRUs and the problem is still not unresolved, go to "MAP 1540: Minimum Configuration" on page 2-21 unless otherwise indicated in the tables. If you replace FRUs and the problem has been resolved, go to "MAP 0410: Repair Checkout" in the *Diagnostics Information for Multiple Bus Systems* unless otherwise indicated in the tables.

#### Notes:

- 1. Licensed programs frequently rely on network configuration or system board information to authorize program use. If the following tables indicate that the system board or network adapter should be replaced, notify the system owner that new keys for licensed programs may be required.
- 2. If a network adapter or the system board is replaced, the network administrator must be notified so that the client IP addresses used by the server can be changed. In addition, the operating system configuration of the network controller may need to be changed in order to enable system startup.

#### POST Error Codes

| Table 3-1 (Page 1 of 2). POST Error Codes |                                                 |                                                                                                    |  |
|-------------------------------------------|-------------------------------------------------|----------------------------------------------------------------------------------------------------|--|
| Error Code                                | Description                                     | Action/<br>Possible Failing FRU                                                                                                    |  |
| M0CON000                                  | The system hung during POST.                    | Go to "MAP 1540: Minimum Configuration" on page 2-21.                                                                                                    |  |
| M0CPU000                                  | The CPU POST failed.                            | <ol> <li>CPU Card (Model 240)</li> <li>System Board (See<br/>notes on 3-1.)</li> </ol>                                                                                                    |  |
| M0CPU001                                  | Checkstop occurred.                             | <ol> <li>CPU card (Model 240)</li> <li>System board (See notes<br/>on 3-1.)</li> </ol>                                                                                                    |  |
| M0FD0000                                  | The system hung during diskette POST.           | <ol> <li>System board (See notes<br/>on 3-1.)</li> <li>Diskette drive.</li> </ol>                                                                                                    |  |
| M0GA0000                                  | Graphics adapter POST failed.                   | Graphics adapter                                                                                                    |  |
| M0HD0000                                  | The system hung during boot POST.               | Go to "MAP 1540: Minimum<br>Configuration" on page 2-21.                                                                                                    |  |
| M0KBD000                                  | The system hung during keyboard POST.           | <ol> <li>System board (See notes<br/>on 3-1.)</li> <li>Keyboard</li> </ol>                                                                                                    |  |
| M0KBD001                                  | The system did not respond to a keyboard entry. | Type 101 keyboard                                                                                                    |  |
| M0KBD002                                  | The system did not respond to a keyboard entry. | Type 102 keyboard                                                                                                    |  |
| M0KBD003                                  | The system did not respond to a keyboard entry. | Type 106 keyboard                                                                                                    |  |
| M0MC0001                                  | A machine check occurred.                       | Go to "MAP 1540: Minimum Configuration" on page 2-21.                                                                                                    |  |
| MOMEM000                                  | No good memory could be found.                  | <ol> <li>Memory</li> <li>System board (See notes<br/>on page 3-1.)</li> </ol>                                                                                                    |  |
|                                           |                                                 | Note: If only one memory<br>module is installed, (or pair<br>for a Model 240), replace it.<br>If there are multiple memory<br>modules installed, go to<br>"MAP 1540: Minimum<br>Configuration" on page 2-21. |  |
| M0MEM001                                  | No good memory could be found.                  | 1. Memory                                                                                                    |  |
|                                           |                                                 | 2. System board. (See notes on page 3-1.)                                                                                                    |  |
| M0MEM002                                  | The system hung during memory POST.             | Go to "MAP 1540: Minimum Configuration" on page 2-21.                                                                                                    |  |
| MOPS0000                                  | Power failure.                                  | Go to "MAP 1520: Power" on page 2-15.                                                                                                    |  |

| Table 3-1 (Page 2 of 2). POST Error Codes |                                             |                                                                                                    |
|-------------------------------------------|---------------------------------------------|----------------------------------------------------------------------------------------------------|
| Error Code                                | Description                                 | Action/<br>Possible Failing FRU                                                                                                    |
| M0SCSI00                                  | Unable to load diagnostics.                 | Go to "MAP 1540: Minimum<br>Configuration" on page 2-21.                                                                                                    |
| M0SCSI01                                  | Unable to load diagnostics.                 | Go to "MAP 1540: Minimum Configuration" on page 2-21.                                                                                                    |
| M0SPK000                                  | A continuous beep is heard from the system. | System board (See notes on page 3-1.)                                                                                                    |
| M0SPK001                                  | The system does not beep.                   | <ol> <li>Speaker</li> <li>System board. (See<br/>notes on page 3-1.)</li> </ol>                                                                                                    |
| Мовтоооо                                  | Speaker (audio) error                       | Record the code displayed<br>on the operator panel. If the<br>code is listed in "Firmware<br>Checkpoints" on page 3-14<br>then perform the indicated<br>action. If the code is not<br>listed, go to "MAP 1540:<br>Minimum Configuration" on<br>page 2-21. |
| MONETOOO                                  | Network error                               | Record the code displayed<br>on the operator panel. If the<br>code is listed in "Firmware<br>Checkpoints" on page 3-14<br>then perform the indicated<br>action. If the code is not<br>listed, go to "MAP 1540:<br>Minimum Configuration" on<br>page 2-21. |

#### **Firmware Error Codes**

If you replace FRUs and the problem is still not corrected, go to MAP 0030 in the *Diagnostics Information for Multiple Bus Systems* unless otherwise indicated in the tables.

| Table 3-2 (Page 1 of 9). Firmware Error Codes. |                                                                           |                                                                                                    |
|------------------------------------------------|---------------------------------------------------------------------------|----------------------------------------------------------------------------------------------------|
| Error Code                                     | Description                                                               | Action/<br>Possible Failing FRU                                                                                                    |
| 20100xxx                                       | Power Supply                                                              |                                                                                                    |
| 20A80xxx                                       | Remote initial program load (RIPL) error                                  |                                                                                                    |
| xxx=000                                        | Insufficient information to boot.                                         | Verify the IP address.                                                                                                    |
| 001                                            | Client IP address is already in use by<br>other network device            | Change IP address.                                                                                                    |
| 002                                            | Cannot get gateway IP address                                             | Refer to "Firmware Checkpoints" on page 3-14 table using code <b>F74</b> .                                                                                                    |
| 003                                            | Cannot get server hardware address                                        | Refer to "Firmware Checkpoints" on page 3-14 table using code <b>F74</b> .                                                                                                    |
| 004                                            | Bootp failed                                                              | Refer to "Firmware Checkpoints" on page 3-14 table using code <b>F75</b> .                                                                                                    |
| 005                                            | File transmission (TFTP) failed                                           | Check network connection, try again.                                                                                                    |
| 20D00xxx                                       | Unknown/Unrecognized device                                               |                                                                                                    |
| xxx=00F                                        | Self-test failed on device, no<br>SRN/location code information available | Check the System Management<br>Services error log entry (if present) for<br>the location code of the failing device.<br>The error log is described in "Step<br>1020-4" on page 2-11 |
|                                                |                                                                           | If the error code specifies a network adapter, see 3-1.                                                                                                    |
| 010                                            | Self-test failed on device, can't locate package.                         | Contact your service support representative for assistance.                                                                                                    |
| 20E00xxx                                       | Security                                                                  |                                                                                                    |
| xxx=000                                        | Power on Password entry error.                                            | Retry installing the password.                                                                                                    |
| 001                                            | Privileged-access password entry error.                                   | Retry installing the password.                                                                                                    |
| 002                                            | Privileged-access password jumper not enabled.                            | The privileged-access password jumper<br>is not in the correct position for<br>password initial entry.                                                                              |
|                                                |                                                                           | Consult the system's User's Guide for<br>jumper location and position.                                                                                                    |

| Table 3-2 (Page 2 of 9). Firmware Error Codes. |                                                          |                                                                                       |
|------------------------------------------------|----------------------------------------------------------|---------------------------------------------------------------------------------------|
| Error Code                                     | Description                                              | Action/<br>Possible Failing FRU                                                       |
| 003                                            | Power on Password must be set for<br>Unattended mode     | Unattended mode requires the setting of the Power On password before can be enabled.  |
| 004                                            | Battery drained or needs replacement                     | 1. Replace battery.                                                                   |
|                                                |                                                          | 2. Replace system board. (See notes on page 3-1.)                                     |
| 005                                            | EEPROM locked                                            | 1. Turn off, then turn on system unit.                                                |
|                                                |                                                          | 2. Replace the system board. (See notes on page 3-1.)                                 |
| 008                                            | CMOS corrupted or tampering evident,<br>CMOS initialized | Check your machine for evidence of<br>tampering.                                      |
|                                                |                                                          | If no tampering evident:                                                              |
|                                                |                                                          | <ol> <li>Replace battery, restore NVRAM<br/>data (passwords, startup data)</li> </ol> |
|                                                |                                                          | 2. Replace system board. (See notes on page 3-1.)                                     |
| 009                                            | Invalid password entered - system<br>locked              | The password has been entered incorrectly 3 times.                                    |
|                                                |                                                          | Turn off, then turn on the system unit, then enter the password correctly.            |
| 00A                                            | EEPROM lock problem                                      | If for priviliged-access password install, is jumper in correct position?             |
|                                                |                                                          | Consult the system's User's Guide for jumper location and position.                   |
|                                                |                                                          | 1. Turn off, turn on system unit.                                                     |
|                                                |                                                          | 2. Replace system board. (See notes on page 3-1.)                                     |
| 00B                                            | EEPROM write problem                                     | 1. Turn off, turn on system unit.                                                     |
|                                                |                                                          | 2. Replace system board. (See notes on page 3-1.)                                     |
| 00C                                            | EEPROM read problem                                      | 1. Turn off, turn on system unit.                                                     |
|                                                |                                                          | 2. Replace system board. (See notes on page 3-1.)                                     |
| 017                                            | Cold boot needed for password entry                      | Turn off, turn on system unit.                                                        |
| 20EE0xxx                                       | Informational                                            |                                                                                       |
| xxx=003                                        | SMS: Invalid RIPL IP address (requires                   | Enter valid RIPL IP address.                                                          |
|                                                | 3 aots ".")                                              | Example: 000.000.000.000                                                              |

| Table 3-2 (Page 3 of 9). Firmware Error Codes. |                                              |                                                                                                    |  |
|------------------------------------------------|----------------------------------------------|----------------------------------------------------------------------------------------------------|--|
| Error Code                                     | Description                                  | Action/<br>Possible Failing FRU                                                                                                    |  |
| 004                                            | SMS: Invalid RIPL IP address                 | Enter valid RIPL IP address.                                                                                                    |  |
|                                                |                                              | Example: 000.000.000.000                                                                                                    |  |
| 005                                            | SMS: Invalid portion of RIPL IP              | Enter valid RIPL IP address.                                                                                                    |  |
|                                                | address (>255)                               | Example: 255.192.002.000                                                                                                    |  |
| 006                                            | SMS: No SCSI controllers present             | The system board should always have (at least) an integrated PCI SCSI controller; replace system board.                                                                                                    |  |
|                                                |                                              | See notes on page 3-1. regarding system board replacement.                                                                                                    |  |
| 007                                            | Console Selection: Keyboard not found        | 1. Plug in keyboard                                                                                                    |  |
|                                                |                                              | <ol> <li>Replace system board (See notes<br/>on page 3-1.)</li> </ol>                                                                                                    |  |
| 008                                            | No configurable adapters found in the system | This warning occurs when the selected<br>SMS function cannot locate any<br>devices/adapters supported by the<br>function. If a supported device is<br>installed:                                                                                                    |  |
|                                                |                                              | 1. Replace the device or adapter                                                                                                    |  |
|                                                |                                              | 2. Replace riser card                                                                                                    |  |
|                                                |                                              | 3. Replace system board                                                                                                    |  |
| 21A00xxx                                       | SCSI disk drive                              | <ol> <li>Before replacing any system<br/>components:</li> </ol>                                                                                                    |  |
|                                                |                                              | <ul> <li>a. Ensure that the controller and each device on the SCSI bus is assigned a unique SCSI ID.</li> <li>b. Ensure SCSI bus is properly terminated. See "SCSI Bus Termination" on page 1-21.</li> <li>c. Ensure SCSI signal and power cables are securely connected and not damaged.</li> </ul> |  |
|                                                |                                              | 2. The location code information is<br>required to identify the ID of SCSI<br>device failures as well as to<br>indicate the location of the<br>controller to which the device is<br>attached.                                                                                                    |  |
| xxx=001                                        | Test Unit Ready Failed - hardware<br>error   | <ol> <li>SCSI device</li> <li>SCSI cable</li> <li>SCSI controller. If on system<br/>board, see 3-1.</li> </ol>                                                                                                    |  |

| Table 3-2 (Page 4 of 9). Firmware Error Codes. |                                                      |                                                                            |
|------------------------------------------------|------------------------------------------------------|----------------------------------------------------------------------------|
| Error Code                                     | Description                                          | Action/<br>Possible Failing FRU                                            |
| 002                                            | Test Unit Ready Failed - sense data available        | <ol> <li>Media (Removable media devices)</li> <li>SCSI device</li> </ol>   |
| 003                                            | Send Diagnostic Failed                               | 1. SCSI device                                                             |
| 004                                            | Send Diagnostic Failed - DevOfl cmd                  | 1. SCSI device                                                             |
| 21E00xxx                                       | SCSI Tape                                            | Refer to 21A00xxx (SCSI disk drive) for xxx definitions                    |
| 21ED0xxx                                       | SCSI Changer                                         | Refer to 21A00xxx (SCSI disk drive) for xxx definitions                    |
| 21EE0xxx                                       | Other SCSI device type                               | Refer to 21A00xxx (SCSI disk drive) for xxx definitions                    |
| 21F00xxx                                       | SCSI CDROM                                           | Refer to 21A00xxx (SCSI disk drive) for xxx definitions                    |
| 21F20xxx                                       | SCSI Read/Write Optical                              | Refer to 21A00xxx (SCSI disk drive) for xxx definitions                    |
| 25010xxx                                       | Flash                                                |                                                                            |
| xxx=000                                        | No diskette in drive                                 | Insert diskette containing firmware image.                                 |
| 001                                            | Diskette seek error                                  | 1. Retry function                                                          |
|                                                |                                                      | 2. Replace diskette drive                                                  |
|                                                |                                                      | 3. Replace diskette cable                                                  |
|                                                |                                                      | 4. Replace system board (See notes on page 3-1.)                           |
| 002                                            | Diskette in drive does not contain an<br>*.IMG file. | Insert diskette with firmware update file.                                 |
| 003                                            | Cannot open OPENPROM package                         | Replace system board. (See notes on page 3-1.)                             |
| 004                                            | Cannot find OPENPROM node                            | Replace system board. (See notes on page 3-1.)                             |
| 006                                            | System id does not match image system id             | Make sure correct firmware update diskette is being used with this system. |
| 007                                            | Image has bad CRC                                    | Replace firmware updated diskette                                          |
| 008                                            | Flash is write protected, update cancelled           | 1. Turn off, turn on system unit and retry.                                |
|                                                |                                                      | 2. Replace system board. (See notes on page 3-1.)                          |
| 009                                            | Flash module is unsupported or not recognized        | Make sure correct firmware update diskette is being used with this system. |

| Table       3-2       (Page 5 of 9).       Firmware Error Codes. |                              |                                                                                                    |
|------------------------------------------------------------------|------------------------------|----------------------------------------------------------------------------------------------------|
| Error Code                                                       | Description                  | Action/<br>Possible Failing FRU                                                                                                    |
| 00A                                                              | Flash write protected.       | 1. Turn off, turn on system unit, retry.                                                                                                    |
|                                                                  |                              | <ol> <li>Replace system board. (See notes<br/>on page 3-1.)</li> </ol>                                                                                                    |
| 25A0xxy0                                                         | Cache: L2 controller failure | Refer to error code 2B2xxyrr for a description of the "xx" and "y" values.                                                                                                    |
|                                                                  |                              | For Model 140:                                                                                                    |
|                                                                  |                              | <ol> <li>L2 Cache</li> <li>System board (See notes on page 3-1.)</li> </ol>                                                                                                    |
|                                                                  |                              | For Model 240:                                                                                                    |
|                                                                  |                              | <ol> <li>Processor card</li> <li>System board (See notes on page 3-1.)</li> </ol>                                                                                                    |
| 25A1xxy0                                                         | Cache: L2 SRAM failure       | Refer to Error code 2B2xxyrr for a description of the "xx" and "y" values.                                                                                                    |
|                                                                  |                              | For Model 140:                                                                                                    |
|                                                                  |                              | <ol> <li>L2 Cache</li> <li>System board (See notes on page 3-1.)</li> </ol>                                                                                                    |
|                                                                  |                              | For Model 240:                                                                                                    |
|                                                                  |                              | <ol> <li>Processor card</li> <li>System board (See notes on page 3-1.)</li> </ol>                                                                                                    |
| 25A80xxx                                                         | NVRAM                        | <ul> <li>Note: Errors reported against NVRAM can be caused by low Battery voltage and (more rarely) power outages that occur during normal system usage. With the exception of the 25A80000 error, these errors are warnings that the NVRAM data content had to be re-established and do not require any FRU replacement unless the error is persistent. When one of these errors occurs, any system customization (eg. boot device list) information has been lost, the system may need to be reconfigured.</li> <li>If the error is persistent, replace the battery.</li> <li>If the error is persistent after battery replacement, or the error code is 25A80000, replace the system board.</li> </ul> |

| Table 3-2 (Pa | age 6 of 9). Firmware Error Codes.                                       |                                                                                                    |
|---------------|--------------------------------------------------------------------------|----------------------------------------------------------------------------------------------------|
| Error Code    | Description                                                              | Action/<br>Possible Failing FRU                                                                                                    |
| xxx=000       | Initialization failed, device test failed                                |                                                                                                    |
| 001           | init-nvram invoked, ALL of NVRAM initialized                             |                                                                                                    |
| 002           | init-nvram invoked, GE area preserved, remaining areas initialized.      |                                                                                                    |
| 011           | Data corruption detected, ALL of NVRAM initialized                       |                                                                                                    |
| 012           | Data corruption detected, GE area preserved, remaining areas initialized |                                                                                                    |
| 100           | NVRAM data validation check failed.                                      | Turn off, turn on system unit and retry the operation.                                                                             |
| 25AA0xxx      | EEPROM                                                                   | Note: Ensure that the EEPROM<br>Security jumper is in the correct<br>position if doing a<br>priviliged-access password<br>install. |
|               |                                                                          | jumper location and position.                                                                                                    |
|               |                                                                          | Retry the operation.                                                                                                    |
|               |                                                                          | If retries do not solve the problem, replace the system board.                                                                     |
| xxx=000       | Unable to unlock EEPROM                                                  |                                                                                                    |
| 001           | Read-Recv error                                                          |                                                                                                    |
| 002           | Read-Trans error                                                         |                                                                                                    |
| 003           | Write-enable error                                                       |                                                                                                    |
| 004           | Write-recv error                                                         |                                                                                                    |
| 005           | Write-disable error                                                      |                                                                                                    |
| 006           | Write-Trans error                                                        |                                                                                                    |
| 007           | Unable to lock EEPROM                                                    |                                                                                                    |
| 25Сууххх      | Memory                                                                   |                                                                                                    |

| Table 3-2 (Page 7 of 9). Firmware Error Codes. |                              |                                                                                                    |
|------------------------------------------------|------------------------------|----------------------------------------------------------------------------------------------------|
| Error Code                                     | Description                  | Action/<br>Possible Failing FRU                                                                                                    |
| xxx=001                                        | DIMM fails memory test.      | For more information:                                                                                                    |
|                                                |                              | <ol> <li>Use the location code obtained<br/>from the SMS Error Log utility<br/>(described in "Step 1020-4" on<br/>page 2-11) to identify which DIMM<br/>is defective.</li> <li>The "yy" values specify type of<br/>memory causing error. See<br/>"Memory PD Bits" on page 3-13 for<br/>definition of "yy."</li> </ol>                                                                                                    |
|                                                |                              | <b>Note:</b> On the Model 240, there may<br>be 2 DIMM related memory errors<br>reported to indicate a DIMM pair. One<br>of the 2 indicated DIMMs may be good,<br>when replacing memory on this system<br>replace 1 DIMM at a time, not both.                                                                                                    |
| xxx=002                                        | DIMM is not supported.       | Remove unsupported DIMM.                                                                                                    |
|                                                |                              | The "yy" values specify type of memory<br>causing error. See "Memory PD Bits"<br>on page 3-13 for definition of "yy."                                                                                                    |
|                                                |                              | <b>Note:</b> Memory DIMMs must be installed/removed in pairs on the Model 240.                                                                                                    |
| 28030xxx                                       | Real-time clock (RTC) error. | <b>Note:</b> Errors reported against the Real<br>Time Clock can be caused by low<br>battery voltage and (more rarely) power<br>outages that occur during normal<br>system usage. These errors are<br>warnings that the Real Time Clock data<br>content needs to be re-established and<br>do not require any FRU replacement<br>unless the error is persistent. When<br>one of these errors occurs, the<br>power-on password and time and date<br>information have been lost. |
|                                                |                              | <ul> <li>To set/restore a power-on<br/>password, use the SMS utility.</li> <li>To set/restore the time and date,<br/>use the operating system facility.</li> </ul>                                                                                                    |
|                                                |                              | If the error is persistent, replace the battery.                                                                                                    |
|                                                |                              | If the error is persistent after battery<br>replacement, replace the system board.<br>(See notes on page 3-1.)                                                                                                    |

| Table 3-2 (Page 8 of 9). Firmware Error Codes. |                                              |                                         |                                         |                                                            |  |
|------------------------------------------------|----------------------------------------------|-----------------------------------------|-----------------------------------------|------------------------------------------------------------|--|
| Error Code                                     | Description                                  | Action/<br>Possible F                   | Failing FF                              | RU                                                         |  |
| xxx=001                                        | RTC not updating                             | RTC initiali                            | RTC initialization required             |                                                            |  |
| 002                                            | Bad time/date values                         | Set Time/D                              | Date                                    |                                                            |  |
| 2900002                                        | Keyboard/Mouse controller failed self-test   | Replace sy<br>page 3-1.)                | vstem boa                               | rd. (See notes on                                          |  |
| 29A00003                                       | Keyboard not present/detected                | 1. Keyboa                               | ard                                     |                                                            |  |
|                                                |                                              | 2. System<br>3-1.)                      | n Board (                               | See notes on page                                          |  |
| 29B00004                                       | Mouse not present/detected                   | 1. Mouse                                |                                         |                                                            |  |
|                                                |                                              | 2. System<br>3-1.)                      | n Board (\$                             | See notes on page                                          |  |
| 2B200042                                       | Unknown processor type                       |                                         |                                         |                                                            |  |
|                                                | Contact your service support representative. |                                         |                                         |                                                            |  |
| 2B2xxyrr                                       |                                              | Note: Pro<br>combinatio<br>and y fields | ocessor ar<br>ns are ide<br>s as follov | nd Cache type<br>entified by the <b>xx</b><br>ws:          |  |
|                                                |                                              | xx                                      | Processo                                | or type/speed                                              |  |
|                                                |                                              |                                         | 21                                      | 166 Mhz 604e                                               |  |
|                                                |                                              |                                         | 22                                      | 200 Mhz 604e                                               |  |
|                                                |                                              |                                         | 31                                      | 233 Mhz 604e                                               |  |
|                                                |                                              |                                         | 34                                      | 332 Mhz 604e                                               |  |
|                                                |                                              | У                                       | Cache in                                | formation                                                  |  |
|                                                |                                              |                                         | 0                                       | Integrated cache<br>or cache<br>information<br>unavailable |  |
|                                                |                                              |                                         | 5                                       | 512KB                                                      |  |
|                                                |                                              |                                         | 6                                       | 1MB                                                        |  |
|                                                |                                              |                                         | 7                                       | 256KB                                                      |  |
|                                                |                                              |                                         | D                                       | ICBM 1MB                                                   |  |

| Table 3-2 (Page 9 of 9). Firmware Error Codes. |             |                                                                                                    |
|------------------------------------------------|-------------|----------------------------------------------------------------------------------------------------|
| Error Code                                     | Description | Action/<br>Possible Failing FRU                                                                                                    |
| rr = 22                                        |             | Bad Processor/CPU<br>1. Processor (card)<br>2. System board (See notes on page<br>3-1.)                                                                                                    |
| 31                                             |             | <ul> <li>Disabled due to Asymetrical MP configuration (Model 240)</li> <li>1. Go to the System Management Services error log (described in "Step 1020-4" on page 2-11) and use the location code for this error.</li> </ul> |
# **Memory PD Bits**

The following table expands the firmware error code **25Cyyxxx** on page 3-10, where **yy** is the PD values in the table below. Use these values to identify the type of memory that generated the error.

If you replace FRUs and the problem is still not corrected, go to MAP 0030 in the *Diagnostics Information for Multiple Bus Systems* unless otherwise indicated in the tables.

| Table 3-3. Memory DIMM PD bits |       |                  |                |                 |
|--------------------------------|-------|------------------|----------------|-----------------|
| PD<br>value                    | Size  | Speed<br>(nsecs) | Parity/<br>ECC | Single/<br>Dual |
| 64                             | 8MB   | 60               | ECC            | Single          |
| 69                             | 16MB  | 60               | ECC            | Single          |
| 6B                             | 32MB  | 60               | ECC            | Single          |
| 6D                             | 64MB  | 60               | ECC            | Single          |
| 6F                             | 128MB | 60               | ECC            | Single          |

# **Firmware Checkpoints**

The following Fxx code checkpoints are displayed on the operator panel during system startup, and can be used for diagnostic purposes.

If you replace FRUs and the problem is still not corrected, go to MAP 0030 in the *Diagnostics Information for Multiple Bus Systems* unless otherwise indicated in the tables.

| Table 3-4 (Page 1 of 5). Firmware Checkpoints. |                                                                                   |                                                                                                    |  |  |
|------------------------------------------------|-----------------------------------------------------------------------------------|----------------------------------------------------------------------------------------------------|--|--|
| Checkpoint                                     | Description                                                                       | Action/<br>Possible Failing FRU                                                                                                    |  |  |
| F01                                            | Performing system memory test                                                     | 1. Memory modules.                                                                                                    |  |  |
|                                                | (May take several minutes if large amount of memory installed.)                   | 2. System board                                                                                                    |  |  |
| F05                                            | Transfer control to Operating<br>System (normal boot).                            | See "Fxx Code Boot Problems" on page 3-18.                                                                                                    |  |  |
| F22                                            | No memory detected (system lockup) Note: The disk drive light is on continuously. | <ol> <li>Memory modules</li> <li>System board. (See 3-1.)</li> </ol>                                                                                |  |  |
| F2C                                            | Processor card mismatch (Model 240)                                               | If more than one processor card is<br>installed in the Model 240, both<br>processor cards must be of the<br>same speed and type.                    |  |  |
| F4D                                            | Loading boot image                                                                | See "Fxx Code Boot Problems" on page 3-18.                                                                                                    |  |  |
| F4F                                            | NVRAM initialization                                                              | Go to "MAP 1540: Minimum Configuration" on page 2-21.                                                                                               |  |  |
| F51                                            | Probing primary PCI bus                                                           | <ol> <li>PCI Adapters</li> <li>Riser card</li> <li>System board.</li> </ol>                                                                         |  |  |
|                                                |                                                                                   | If a network adapter or system board is replaced, see 3-1.                                                                                          |  |  |
| F52                                            | Probing for adapter FCODE,<br>evaluate if present                                 | <ol> <li>PCI Adapters</li> <li>Riser card</li> <li>System board.</li> <li>If a network adapter or system<br/>board is replaced, see 3-1.</li> </ol> |  |  |

| Table 3-4 (Page 2 of 5). Firmware Checkpoints. |                                                              |                                                                                                    |  |  |
|------------------------------------------------|--------------------------------------------------------------|----------------------------------------------------------------------------------------------------|--|--|
| Checkpoint                                     | Description                                                  | Action/<br>Possible Failing FRU                                                                                                    |  |  |
| F55                                            | Probing PCI bridge secondary bus                             | <ol> <li>PCI Adapters</li> <li>Riser card</li> <li>System board.</li> </ol>                                                                                                    |  |  |
|                                                |                                                              | If a network adapter or system board is replaced, see 3-1.                                                                                                    |  |  |
| F5B                                            | Transferring control to Operating System (service mode boot) | See "Fxx Code Boot Problems" on page 3-18.                                                                                                    |  |  |
| F5F                                            | Probing for adapter FCODE, evaluate if present               | <ol> <li>PCI Adapters</li> <li>Riser card</li> <li>System board.</li> </ol>                                                                                                    |  |  |
|                                                |                                                              | If a network adapter or system<br>board is replaced, see 3-1.                                                                                                    |  |  |
| F74                                            | Establishing host connection                                 | Refer to "Fxx Code Boot Problems"<br>on page 3-18 for general<br>considerations.                                                                                                    |  |  |
|                                                |                                                              | <ol> <li>Turn off then on, and retry the<br/>boot operation.</li> <li>Verify the network connection<br/>(network could be down).</li> <li>Verify that IP paramters are<br/>correct.</li> <li>Try to "Ping" the target server.</li> <li>Have network administrator<br/>verify the server configuration<br/>for this client.</li> <li>Check the network cable</li> <li>Check the network adapter. If<br/>trying to boot using integrated<br/>ethernet controller, replace<br/>system board. (See 3-1.)</li> </ol> |  |  |

| Table 3-4 (Page 3 of 5). Firmware Checkpoints. |                                                                                             |                                                                                                    |  |  |
|------------------------------------------------|---------------------------------------------------------------------------------------------|----------------------------------------------------------------------------------------------------|--|--|
| Checkpoint                                     | Description                                                                                 | Action/<br>Possible Failing FRU                                                                                                    |  |  |
| F75                                            | BootP request                                                                               | Refer to "Fxx Code Boot Problems"<br>on page 3-18 for general<br>considerations.                                                                                                    |  |  |
|                                                |                                                                                             | <ol> <li>Turn off then on, and retry the<br/>boot operation.</li> <li>Verify the network connection<br/>(network could be down).</li> <li>Verify that IP paramters are<br/>correct.</li> <li>Have network administrator<br/>verify the server configuration<br/>for this client.</li> </ol> |  |  |
| F9E                                            | Real time clock (RTC) initialization                                                        | Refer to error code 28030xxx in<br>"Firmware Error Codes" on<br>page 3-4.                                                                                                    |  |  |
| FDC                                            | Dynamic console selection.                                                                  | Refer to "Fxx Code Console<br>Problems" on page 3-20.                                                                                                    |  |  |
| FDD                                            | Processor exception                                                                         | <ol> <li>Verify that only supported<br/>system memory DIMMs are<br/>installed.</li> <li>If more than one DIMM is<br/>installed, swap each DIMM to a<br/>different socket.</li> <li>System Board (See notes on<br/>page 3-1.)</li> <li>For Model 240, processor<br/>cards.</li> </ol>        |  |  |
| FDE                                            | Alternating pattern of FDE and FAD<br>indicates a processor exception has<br>been detected. | <ol> <li>System board (See notes on<br/>page 3-1.)</li> <li>For Model 240, processor<br/>cards.</li> </ol>                                                                                                    |  |  |

| Table 3-4 (Page 4 of 5). Firmware Checkpoints. |                                               |                                                                                                    |  |  |
|------------------------------------------------|-----------------------------------------------|----------------------------------------------------------------------------------------------------|--|--|
| Checkpoint                                     | Description                                   | Action/<br>Possible Failing FRU                                                                                                    |  |  |
| FEA                                            | Firmware flash corrupted, load from diskette. | Ensure that the diskette installed contains recovery image appropriate for this system unit.                                                 |  |  |
|                                                |                                               | The System Management Services<br>recovery procedure for the flash<br>EEPROM should be executed. See<br>"Firmware Update" on page 7-24.      |  |  |
|                                                |                                               | If the diskette is installed with the<br>correct recovery image, then<br>suspect                                                             |  |  |
|                                                |                                               | <ol> <li>Diskette</li> <li>Diskette drive</li> <li>Diskette cable</li> <li>System board (See notes on page 3-1.)</li> </ol>                  |  |  |
| FEB                                            | Firmware flash corrupted, load from diskette. | Ensure that the diskette installed<br>contains recovery image appropriate<br>for this system unit.                                           |  |  |
|                                                |                                               | The System Management Services<br>recovery procedure for the flash<br>EEPROM should be executed. See<br>"Firmware Update" on page 7-24.      |  |  |
|                                                |                                               | If the diskette is installed with the<br>correct recovery image, then<br>suspect                                                             |  |  |
|                                                |                                               | <ol> <li>Diskette</li> <li>Diskette drive</li> <li>Diskette cable</li> <li>System board (See notes on page 3-1.)</li> </ol>                  |  |  |
| FF2                                            | Power-On Password prompt.                     | If a console is attached but nothing<br>is displayed on it, go to the "Entry<br>MAP" on page 2-1 with the<br>symptom "All display problems." |  |  |
| FF3                                            | Privileged-Access Password prompt             | If a console is attached but nothing<br>is displayed on it, go to the "Entry<br>MAP" on page 2-1 with the<br>symptom "All display problems." |  |  |

| Table 3-4 (Page 5 of 5). Firmware Checkpoints. |                                                                                                    |                                                                                                    |  |
|------------------------------------------------|----------------------------------------------------------------------------------------------------|----------------------------------------------------------------------------------------------------|--|
| Checkpoint                                     | Description                                                                                                    | Action/<br>Possible Failing FRU                                                                                                    |  |
| FFB                                            | SCSI bus initialization                                                                                                    | 1. Verify proper SCSI bus termination.                                                                                                    |  |
|                                                |                                                                                                    | <ol><li>Verify that there are no ID<br/>conflicts among SCSI devices.</li></ol>                                                                                          |  |
|                                                |                                                                                                    | <ol> <li>Verifiy that the system board<br/>SCSI security jumpers are set<br/>properly, if external devices are<br/>attached to the system board<br/>SCSI bus.</li> </ol> |  |
|                                                |                                                                                                    | 4. Suspect the SCSI cable.                                                                                                    |  |
|                                                |                                                                                                    | 5. Suspect the drives.                                                                                                    |  |
|                                                |                                                                                                    | 6. Suspect the system board.                                                                                                    |  |
| FFD                                            | The operator panel alternates<br>between the code FFD and another<br>Fxx code, where Fxx is the point at<br>which the error occurred. | If the Fxx is not listed in this table,<br>go to "MAP 1540: Minimum<br>Configuration" on page 2-21.                                                                      |  |
| Not listed here                                |                                                                                                    | Go to "MAP 1540: Minimum Configuration" on page 2-21.                                                                                                    |  |

## **Fxx Code Boot Problems**

Depending on the boot device, a checkpoint may be displayed on the operator panel for an extended period of time while the boot image is retrieved from the device. This is particularly true for Tape and Network boot attempts. If the checkpoint/code is displayed for an extended time there may be a problem loading the boot image from the device. If booting from CDROM or Tape, watch for "activity" on the drive's LED indicator. A blinking LED means that the loading of either the boot image or additional information required by the operating system being booted is still in progress.

For network boot attempts, if the system is not connected to an active network or if the target server is inaccessible (this can also result from incorrect IP parameters being supplied), the system still attempts to boot and because time-out durations are necessarily long to accommodate retries, the system may appear to be hung.

- 1. Restart the system and get to the Firmware SMS utilities. In the utilities check:
  - Check if the intended boot device correctly specified in the boot sequence.

- If the intended boot device is not correctly specified in the boot sequence, add it to the boot sequence using the SMS menus. If the intended boot device cannot be added to the boot sequence, go to step 3.
- If you are attempting to boot from the network, go to step 2.
- If you are attempting to boot from a disk drive or CD-ROM, go to step 3.
  - Are the IP parameters correct?
  - Attempt to "Ping" the target server using the SMS "Ping" utility.
- 2. If the checkpoint F05 or F5B is displayed for an extended time, there may be a problem with the integrity of the boot image.
  - Try to boot and run standalone diagnostics against the system, particularly
    against the intended boot device. If the diagnostics are successful, it may be
    necessary to perform an operating system specific recovery process, or
    reinstall the operating system.
- 3. If attempting to boot from a Harddisk, CDROM, or Tape drive:
  - a. Try a different CD/Tape (unless booting from Harddisk)
  - b. Verify proper SCSI bus termination
  - c. Replace SCSI cable
  - d. It is possible that another attached SCSI device is causing the problem.

Disconnect any other SCSI devices attached to the same controller as the one the boot device is attached to and retry the boot operation. If this is successful, one of the devices removed is causing the problem, re-attach devices one by one and retry the boot operation until the problem recurs and replace the device that caused the problem.

- e. Replace SCSI adapter (if drive is attached to a card rather than the system board)
- f. Replace SCSI drive
- g. It is possible that another installed adapter is causing the problem.

Remove all installed adapters except the one the boot device is attached to, try to boot the standalone diagnostics from a CDROM drive attached to the scsi controller on the system board, and run the diagnostics against the system.

If this is successful, re-install adapters (and attached devices as applicable) that were removed, one at a time, and run the standalone diagnostics against the system.

- h. Replace riser card
- i. Replace system board
- 4. If attempting to boot from a Network controller:
  - a. Power Off then On and retry the boot operation
  - b. Verify the network connection (network could be down)
  - c. Verify that IP parameters are correct
  - d. Try to "Ping" the target server
  - e. Have network administrator verify the server configuration for this client

- f. Replace network cable
- g. Replace network adapter (unless trying to boot using the ethernet controller on the system board)
- h. It is possible that another installed adapter is causing the problem.

Remove all installed adapters except the one you are trying to boot, and try to boot the standalone diagnostics from a CDROM drive attached to the scsi controller on the system board. If this is successful, run the diagnostics against the system, particularly against the target network boot controller/adapter.

If this is successful, re-install adapters (and attached devices as applicable) that were removed, one at a time, and run the diagnostics against the system.

- i. Replace riser card
- j. Replace system board (if not replaced in previous step)
- If you replaced the indicated FRUs and the problem is still not corrected, or the above descriptions did not address your particular situation, go to "MAP 1540: Minimum Configuration".

**Fxx Code Console Problems:** This section describes console problems indicated by a code in the table under "Firmware Checkpoints" on page 3-14.

If a console is attached but nothing is displayed on it, follow the steps associated with "All display problems" in the "Entry MAP" on page 2-1. If the console selection screens can be seen on the terminals but there is no response to attempts to select the console:

- If selecting the console with a keyboard attached to the system, replace the keyboard. If replacing the keyboard does not fix the problem, replace the system board.
- 2. If selecting the console with an ASCII terminal, suspect the ASCII terminal. Use the Problem Determination Procedures for the terminal. Replace the system board if these procedures do not reveal a problem.

Note: Terminal settings should be set to:

- 9600 bps (bits per second)
- No Parity
- 8 Data bits
- 1 Stop bit

If you replace FRUs and the problem is still not corrected, go to MAP 0030 in the *Diagnostics Information for Multiple Bus Systems* unless otherwise indicated in the tables.

#### Firmware Location Codes

These codes can be found in the System Management Services error log as described in "Step 1020-4" on page 2-11.

Location codes vary in length depending on the device being referenced. In general, if a location code is referring to an adapter or controller, the location code is 4 digits (eg. 04-01 identifies the device/controller/adapter on the PCI bus, in physical slot 1). If a device is optional and plugs into an adapter/controller, it is normally 8 digits (eg. 01-C0-00-00 is identifying the first diskette drive).

#### Location Code format

The basic format of the location code is:

- For non-SCSI devices/drives
   AB-CD-EF-GH
- For SCSI devices/drives (not controllers/adapters)
   AB-CD-EF-G,H

"G" is the SCSI bus ID (PUN) of the device and "H" is the Logical Unit Number (LUN).

The "AB" value identifies the bus type as follows:

00Processor bus01ISA bus04PCI bus05PCMCIA bus

The "CD" value depends on whether the device is integrated or a plug in adapter. For plug in adapters, the value is a decimal number in the range of 01 to 99 that identifies the system slot. For integrated devices (eg. the integrated PCI Ethernet controller), the value of "C" is an uppercase alphabetic character in the range from A to Z and is generated based on the device "discovery" order as specified in the Open Firmware 1275 specification for the "probe" process which translates into "Device Tree" order. The "D" value is set to 0.

The "EF" value, as generated by the firmware, is always 00.

The "GH" value (except for SCSI devices) is a subsystem dependent "index" value indicating subordinate devices of the parent identified by the "AB-CD-EF" value.

Examples:

**Note:** The values used in the examples are representative of the format and relationships described above.

| 00-00         | System board                                                                   |
|---------------|--------------------------------------------------------------------------------|
| 00-00-00-01   | Memory SIMM/DIMM in socket 1                                                   |
| 01-A0         | ISA bus Primary IDE controller                                                 |
| 01-C0         | ISA bus Diskette Controller                                                    |
| 01-C0-00-01   | 2nd ISA bus Diskette drive                                                     |
| 00-00         | 2nd ISA bus Serial Port (SRN value differentiates between 1st and 2nd)         |
| 04-01         | PCI Adapter in system slot 1                                                   |
| 04-01-00-13,0 | SCSI device at SCSI bus ID 13 (decimal) attached to the PCI SCSI controller in |
|               | system slot 1                                                                  |
| 04-B0         | 2nd Integrated PCI device (eg. Ethernet controller)                            |
| 04-C0         | 3rd Integrated PCI device (eg. SCSI controller)                                |
| 04-C0-00-13,0 | SCSI device at SCSI bus ID 13 (decimal) attached to the PCI SCSI controller    |
|               | integrated on the system board.                                                |
| 00-00         | 1st Processor on Model 240 (Proc 0)                                            |
| 00-01         | 2nd Processor on Model 240 (Proc 1)                                            |

# Chapter 4. Error Code to FRU Index for the Model 150

**Note:** This chapter contains error code and checkpoint information for the Model 150 only. For information on the Model 140 and Model 240, refer to Chapter 3, "Error Code to FRU Index for the Model 140 and Model 240" on page 3-1.

If you replace FRUs and the problem is still unresolved, go to "MAP 1540: Minimum Configuration" on page 2-21, unless otherwise indicated in the tables. If you replace FRUs and the problem has been resolved, go to "MAP 0410: Repair Checkout" in the *Diagnostics Information for Multiple Bus Systems*, unless otherwise indicated in the tables.

## Error Codes

The error codes listed in Table 4-1, in most cases, identifies the failing device/FRU. Refer to Appendix A, "Interpreting Firmware Error Codes" on page A-1 for information on interpreting 8-digit error codes. A physical location code may be displayed with the error code. If so, use the physical location code to identify the suspected FRU.

| Table 4-1 (Page 1 of 11). Firmware Error Codes |                                                                        |                                                     |
|------------------------------------------------|------------------------------------------------------------------------|-----------------------------------------------------|
| Error Code                                     | Function /<br>Description                                              | Repair Action/Possible Failing FRU                  |
| Remote Initial prog                            | ram load (RIPL) errors                                                 |                                                     |
| 20A80000                                       | Insufficient<br>information to boot                                    | Verify the IP address                               |
| 20A80001                                       | Client IP address is<br>already in use by<br>another network<br>device | Change IP address                                   |
| 20A80002                                       | Cannot get gateway<br>IP address                                       | Refer to Firmware Checkpoints using code E174       |
| 20A80003                                       | Cannot get server<br>hardware address                                  | Refer to Firmware Checkpoint using code E174        |
| 20A80004                                       | Bootp failed                                                           | Refer to Firmware Checkpoint using code E175        |
| 20A80005                                       | File transmission<br>(TFTP) failed                                     | Check network connection, try again.                |
| 20A80006                                       | Boot Image Too<br>Large                                                | Contact your service representative for assistance. |
| Unknown/Unrecog                                | nized device                                                           |                                                     |

| Table 4-1 (Page 2 of 11). Firmware Error Codes |                                                                                  |                                                                                                    |
|------------------------------------------------|----------------------------------------------------------------------------------|----------------------------------------------------------------------------------------------------|
| Error Code                                     | Function /<br>Description                                                        | Repair Action/Possible Failing FRU                                                                                                    |
| 20D0000F                                       | Selftest failed on<br>device, no<br>error/location code<br>information available | Check the SMS error log entry for this error code. The location code (if present) in the error log entry should identify the location of the failing device. |
| 20D00010                                       | Selftest failed on<br>device, can't locate<br>package                            | Software Error (Contact your service representative for assistance.)                                                                                         |
| 20D00011                                       | Replace riser card.                                                              | Swap the old VPD module from the old riser card to the new one rrective actions                                                                              |
| Security                                       |                                                                                  |                                                                                                    |
| 20E00000                                       | Power on Password<br>entry error                                                 | The password has been entered incorrectly.<br>Retry installing the password.                                                                                 |
| 20E00001                                       | Privilege Password                                                               | The password has been entered incorrectly.                                                                                                    |
|                                                | entry error                                                                      | Retry installing the password.                                                                                                    |
| 20E00002                                       | Privilege Password<br>Jumper not enabled                                         | The Privileged Password jumper is not in the correct position for password initial entry.                                                                    |
|                                                |                                                                                  | Consult the system's User's Guide for pin location and jumper position.                                                                                      |
| 20E00003                                       | Power on Password<br>must be set for<br>Unattended mode                          | Unattended mode requires the setting of the Power On password before it is enabled.                                                                          |
| 20E00004                                       | Battery drained or<br>needs replacement                                          | 1. Replace battery<br>2. Replace System Planar                                                                                                    |
| 20E00005                                       | EEPROM locked                                                                    | 1. Power Off/On machine<br>2. Replace System Planar                                                                                                    |
| 20E00008                                       | CMOS corrupted or                                                                | Check your machine for evidence of tampering                                                                                                    |
|                                                | tampering evident,<br>CMOS initialized                                           | If NO tampering:                                                                                                    |
|                                                |                                                                                  | <ol> <li>Replace battery, restore NVRAM data (passwords,<br/>startup data)</li> <li>Replace System Planar</li> </ol>                                         |
| 20E00009                                       | Invalid password                                                                 | The password has been entered incorrectly 3 times.                                                                                                    |
|                                                | entered - system<br>locked                                                       | Power Off/On the machine and enter the password<br>correctly                                                                                                 |
| 20E0000A                                       | EEPROM lock                                                                      | If for PAP install, is jumper in correct position?                                                                                                    |
|                                                | problem                                                                          | Consult the system's User's Guide for pin location and jumper position.                                                                                      |
|                                                |                                                                                  | 1. Power Off/On machine<br>2. Replace System Planar                                                                                                    |
| 20E0000B                                       | EEPROM write<br>problem                                                          | <ol> <li>Power Off/On machine</li> <li>Replace System Planar</li> </ol>                                                                                      |

| Table     4-1 (Page 3 of 11).     Firmware Error Codes |                                                    |                                                                                                    |
|--------------------------------------------------------|----------------------------------------------------|----------------------------------------------------------------------------------------------------|
| Error Code                                             | Function /<br>Description                          | Repair Action/Possible Failing FRU                                                                                                    |
| 20E0000C                                               | EEPROM read<br>problem                             | <ol> <li>Power Off/On machine</li> <li>Replace System Planar</li> </ol>                                                                              |
| 20E00017                                               | Cold boot needed<br>for password entry             | Power Off/On machine                                                                                                    |
| Informational                                          |                                                    |                                                                                                    |
| 20EE0003                                               | IP parameter                                       | Enter valid IP parameter                                                                                                    |
|                                                        | requires 3 dots "."                                | Example: 000.000.000.000                                                                                                    |
| 20EE0004                                               | Invalid IP parameter                               | Enter valid (numeric) IP parameter                                                                                                    |
|                                                        |                                                    | Example: 000.000.000.000                                                                                                    |
| 20EE0005                                               | Invalid IP parameter<br>(>255)                     | Enter valid (numeric) IP parameter in the range of 0 to 255                                                                                          |
|                                                        |                                                    | Example: 255.199.002.000                                                                                                    |
| 20EE0006                                               | No SCSI controllers<br>present                     | The System Planar should always have (at least) the 2 integrated PCI SCSI controllers                                                                |
|                                                        |                                                    | 1. Replace System Planar                                                                                                    |
| 20EE0007                                               | Keyboard not found                                 | 1. Plug in keyboard<br>2. Replace System Planar                                                                                                    |
| 20EE0008                                               | No configurable<br>adapters found in<br>the system | This warning occurs when the selected SMS function cannot locate any devices/adapters supported by the function. If a supported device is installed: |
|                                                        |                                                    | <ol> <li>Replace the device or adapter</li> <li>Replace System Planar</li> </ol>                                                                     |

| Table     4-1 (Page 4 of 11).     Firmware Error Codes |                                                                                                    |                                                                                                    |
|--------------------------------------------------------|----------------------------------------------------------------------------------------------------|----------------------------------------------------------------------------------------------------|
| Error Code                                             | Function /<br>Description                                                                              | Repair Action/Possible Failing FRU                                                                                                    |
| 20EE000A                                               | Pointer to Operating<br>System not found in<br>non-volatile storage                                    | Values normally found in non-volatile storage that point<br>to the location of an Operating System were not found.<br>This can happen for two reasons, either your installed<br>Operating System doesn't support storing the values or<br>some event occurred that caused the system to lose<br>non-volatile storage information (drainage or<br>replacement of the battery). If you are running AIX,<br>this information can be reconstructed by running the<br>bootlist command specifying the device that the<br>Operating System is installed on. Please refer to your<br>AIX documentation for the exact syntax and usage of<br>the bootlist command.                                                                                                    |
|                                                        |                                                                                                    | In order to boot the Operating System so that the<br>above mentioned values can be reconstructed, power<br>the system down and power it back up again, this<br>should cause the system to look for the Operating<br>System in the devices contained in the custom boot list<br>or in the default boot list, depending on the condition of<br>the system. If this is not successful, modify the Boot<br>Sequence (also known as boot list) to include devices<br>that are known to contain a copy of the Operating<br>System. This can be accomplished by using the<br>System Management Services Menus. For example,<br>select a hard disk known to have a copy of the<br>Operating System as the first and only device in the<br>boot sequence (boot list) and attempt to boot again. |
| 20EE000B                                               | The system was not<br>able to find an<br>Operating System<br>on the device list<br>that was attempted. | Modify the Boot Sequence (also known as boot list) to<br>include devices that are known to contain a copy of the<br>Operating System. This can be accomplished by<br>powering down the system, powering it back up again,<br>and using the System Management Services Menus.<br>For example, select a hard disk known to have a copy<br>of the Operating System as the first and only device in<br>the boot sequence (boot list) and attempt to boot<br>again.                                                                                                    |

#### SCSI Device errors

#### SCSI device error notes:

1. Before replacing any system components

a. Ensure that the controller and each device on the SCSI bus is assigned a unique SCSI ID.

- b. Ensure SCSI bus is properly terminated.
- c. Ensure SCSI signal and power cables are securely connected and not damaged.
- 2. The location code information is required to identify the ID of SCSI device failures as well as to indicate the location of the controller to which the device is attached.

| Table 4-1 (Page 5 of 11). Firmware Error Codes |                                                    |                                                                                                    |
|------------------------------------------------|----------------------------------------------------|----------------------------------------------------------------------------------------------------|
| Error Code                                     | Function /<br>Description                          | Repair Action/Possible Failing FRU                                                                     |
| 21A00001 T                                     | Test Unit Ready                                    | Refer to SCSI device error notes above                                                                 |
|                                                | Failed - hardware<br>error                         | <ol> <li>Replace SCSI device</li> <li>Replace SCSI cable</li> <li>Replace SCSI controller</li> </ol>   |
| 21A00002                                       | Test Unit Ready                                    | Refer to SCSI device error notes above                                                                 |
|                                                | Failed - sense data<br>available                   | <ol> <li>Replace Media (Removable media devices)</li> <li>Replace SCSI device</li> </ol>               |
| 21A00003                                       | Send Diagnostic                                    | Refer to SCSI device error notes above                                                                 |
|                                                | Failed                                             | 1. Replace SCSI device                                                                                 |
| 21A00004                                       | Send Diagnostic                                    | Refer to SCSI device error notes above                                                                 |
|                                                | Failed - DevOfl cmd                                | 1. Replace SCSI device                                                                                 |
| 21E00xxx                                       | SCSI Tape                                          | Refer to <b>21A00xxx</b> error codes for a description and repair action for the specific "xxx" value. |
| 21ED0xxx                                       | SCSI Changer                                       | Refer to <b>21A00xxx</b> error codes for a description and repair action for the specific "xxx" value. |
| 21EE0xxx                                       | Other SCSI device type                             | Refer to <b>21A00xxx</b> error codes for a description and repair action for the specific "xxx" value. |
| 21F00xxx                                       | SCSI CDROM                                         | Refer to <b>21A00xxx</b> error codes for a description and repair action for the specific "xxx" value. |
| 21F20xxx                                       | SCSI Read/Write<br>Optical                         | Refer to <b>21A00xxx</b> error codes for a description and repair action for the specific "xxx" value. |
| Network Controller                             | problem                                            |                                                                                                    |
| 22000001                                       | Internal wrap test failed.                         | Replace the card.                                                                                      |
| 22001001                                       | Internal wrap test failed.                         | Replace the card.                                                                                      |
| 22010001                                       | Adapter failed to complete hardware initilization. | Replace the card.                                                                                      |
| 22011001                                       | Adapter failed to complete hardware initilization. | Replace the card.                                                                                      |
| 22020001                                       | Adapter failed to complete hardware initilization. | Replace the card.                                                                                      |
| Memory Controller                              | problem                                            |                                                                                                    |
| 25000000                                       | Memory controller failed                           | Replace System Planar                                                                                  |
| Flash Update problem                           |                                                    |                                                                                                    |

| Table 4-1 (Page 6 of 11). Firmware Error Codes |                                                        |                                                                                                    |  |
|------------------------------------------------|--------------------------------------------------------|----------------------------------------------------------------------------------------------------|--|
| Error Code                                     | Function /<br>Description                              | Repair Action/Possible Failing FRU                                                                                                 |  |
| 25010000                                       | No diskette in drive                                   | Insert diskette containing firmware update file                                                                                    |  |
| 25010001                                       | Diskette seek error                                    | <ol> <li>Retry function.</li> <li>Replace diskette drive</li> <li>Replace diskette cable</li> <li>Replace System Planar</li> </ol> |  |
| 25010002                                       | Diskette in drive<br>does not contain an<br>*.IMG file | Insert diskette with firmware update file                                                                                          |  |
| 25010003                                       | Cannot open<br>OPENPROM<br>package                     | 1. Replace System Planar                                                                                                    |  |
| 25010004                                       | Cannot find<br>OPENPROM node                           | 1. Replace System Planar                                                                                                    |  |
| 25010006                                       | System id does not<br>match image system<br>id         | Make sure correct firmware update diskette is being used with this system.                                                         |  |
| 25010007                                       | Image has bad CRC                                      | 1. Replace firmware updated diskette                                                                                               |  |
| 25010008                                       | Flash is write<br>protected, update<br>cancelled       | <ol> <li>Power Off/On machine and retry</li> <li>Replace System Planar</li> </ol>                                                  |  |
| 25010009                                       | Flash module is<br>unsupported or not<br>recognized    | Make sure correct firmware update diskette is being used with this system.                                                         |  |
| 2501000A                                       | Flash write protected.                                 | <ol> <li>Power Off/On machine and retry</li> <li>Replace System Planar</li> </ol>                                                  |  |

NVRAM problems

#### NVRAM problem resolution:

- Errors reported against NVRAM can be caused by low Battery voltage and (more rarely) power outages that occur during normal system usage. With the exception of the 25A80000 error, these errors are really just warnings that the NVRAM data content had to be re-established and do not require any FRU replacement unless the error is persistent. When one of these errors occurs, any system customization (eg. boot device list) information has been lost, the system may need to be re-configured.
- 2. If the error is persistent, replace the battery.
- 3. If the error is persistent after battery replacement, or the error code is 25A80000, replace the System Planar.

| •        |                                                    |                                         |
|----------|----------------------------------------------------|-----------------------------------------|
| 25A80000 | Initialization failed,<br>device test failed       | Refer to NVRAM problem resolution above |
| 25A80001 | init-nvram invoked,<br>ALL of NVRAM<br>initialized | Refer to NVRAM problem resolution above |

| Table 4-1 (Page 7 of 11). Firmware Error Codes |                                                                                 |                                                                                                    |  |
|------------------------------------------------|---------------------------------------------------------------------------------|----------------------------------------------------------------------------------------------------|--|
| Error Code                                     | Function /<br>Description                                                       | Repair Action/Possible Failing FRU                                                                                                 |  |
| 25A80002                                       | init-nvram invoked,<br>some data partitions<br>may have been<br>preserved       | Refer to NVRAM problem resolution above                                                                                            |  |
| 25A80011                                       | Data corruption<br>detected, ALL of<br>NVRAM initialized                        | Refer to NVRAM problem resolution above                                                                                            |  |
| 25A80012                                       | Data corruption<br>detected, some data<br>partitions may have<br>been preserved | Refer to NVRAM problem resolution above                                                                                            |  |
| 25A80100                                       | NVRAM data<br>validation check<br>failed                                        | Power Off/On machine and retry the operation before<br>replacing any system components.<br>Refer to NVRAM problem resolution above |  |
| 25A80201                                       | Unable to expand<br>target partition while<br>saving configuration<br>variable  | Refer to NVRAM problem resolution above                                                                                            |  |
| 25A80202                                       | Unable to expand<br>target partition while<br>writing error log<br>entry        | Refer to NVRAM problem resolution above                                                                                            |  |
| 25A80203                                       | Unable to expand<br>target partition while<br>writing VPD data                  | Refer to NVRAM problem resolution above                                                                                            |  |
| 25A80210                                       | Setenv/\$Setenv<br>parameter error -<br>name contains a null<br>character       | Refer to NVRAM problem resolution above                                                                                            |  |
| 25A80211                                       | Setenv/\$Setenv<br>parameter error -<br>value contains a null<br>character      | Refer to NVRAM problem resolution above                                                                                            |  |

| Table     4-1 (Page 8 of 11).     Firmware Error Codes |                                                                         |                                                                                                    |  |
|--------------------------------------------------------|-------------------------------------------------------------------------|----------------------------------------------------------------------------------------------------|--|
| Error Code                                             | Function /<br>Description                                               | Repair Action/Possible Failing FRU                                                                                                    |  |
| 25A80998                                               | NVRAMRC script<br>evaluation error -<br>command line<br>execution error | Execution of a command line within the nvram<br>configuration variable "nvramrc" (script) resulted in a<br>"throw" being executed. This script can be modified by<br>the system firmware <b>SMS</b> utilities, the operating<br>system, PCI adapter rom code or utility, or an operator<br>(via the open firmware script editing command<br>"nvedit"). It may not be possible to resolve the<br>problem without a detailed analysis of the nvram script,<br>the current system configuration, and device tree<br>contents.                                                                                                    |  |
|                                                        |                                                                         | <ol> <li>The problem can be caused by a SCSI adapter, whose SCSI bus ID has been changed from the default setting, no longer appearing in the system. This can be caused either by removing a SCSI adapter, or a problem with a SCSI adapter.         <ol> <li>Select the "SCSI ID" utility from the SMS menu(s).</li> <li>Verify the list of SCSI controllers/adapters. If the list is not correct, suspect a problem with the adapter(s) installed but not listed.</li> <li>Select the option to "Save" the configuration information.</li> <li>Restart the system.</li> <li>If the problem persists, boot the operating system and verify the SCSI bus IDs of any installed/available SCSI controllers (change as necessary), and restart the system.</li> </ol> </li> <li>Contact your service support representative for further assistance.</li> </ol> |  |
| EEPROM problems                                        |                                                                         |                                                                                                    |  |
| EEPROM problem resolution:                             |                                                                         |                                                                                                    |  |
| 1. Ensure that the                                     | e EEPROM Security jump                                                  | er is in the correct position if doing a PAP install.                                                                                                    |  |

- 2. Retry the operation.
- 3. If retries do not solve the problem, replace the System Planar.

| 25AA0000 | Unable to unlock<br>eeprom | Refer to EEPROM problem resolution above |
|----------|----------------------------|------------------------------------------|
| 25AA0001 | Read-Recv error            | Refer to EEPROM problem resolution above |
| 25AA0002 | Read-Trans error           | Refer to EEPROM problem resolution above |
| 25AA0003 | Write-enable error         | Refer to EEPROM problem resolution above |
| 25AA0004 | Write-recv error           | Refer to EEPROM problem resolution above |
| 25AA0005 | Write-disable error        | Refer to EEPROM problem resolution above |
| 25AA0006 | Write-Trans error          | Refer to EEPROM problem resolution above |

| Table 4-1 (Page 9 of 11). Firmware Error Codes |                                                                   |                                                                                                    |  |
|------------------------------------------------|-------------------------------------------------------------------|----------------------------------------------------------------------------------------------------|--|
| Error Code                                     | Function /<br>Description                                         | Repair Action/Possible Failing FRU                                                                                                    |  |
| 25AA0007                                       | Unable to lock<br>eeprom                                          | Refer to EEPROM problem resolution above                                                                                                    |  |
| Memory errors                                  |                                                                   |                                                                                                    |  |
| Use the location co<br>identify which mem      | ode obtained from the SM<br>hory DIMM the error is rep            | S Error Log utility (described in Map Step 1020-4) to<br>orted against.                                                                                                    |  |
| Memory error code<br>indicates the last the    | es are in the form <b>25Cyyrr</b><br>nree digits of the error coo | rr where <b>yy</b> indicates Memory DIMM PD-bits and rrr<br>de.                                                                                                    |  |
| See "Memory PD E                               | Bits" on page 4-14 for info                                       | prmation on how to interpret PD bits.                                                                                                    |  |
| 25Cyy002                                       | Memory DIMM failed<br>memory test                                 | 1. Replace Memory DIMM<br>2. Replace System Planar                                                                                                    |  |
|                                                |                                                                   | See "Memory PD Bits" on page 4-14 for information on how to interpret PD bits.                                                                                                    |  |
| PCI adapter proble                             | m                                                                 |                                                                                                    |  |
| 26020001                                       | Invalid PCI adapter<br>Vendor ID                                  | <ol> <li>Move card to another slot</li> <li>Run AIX adapter diagnostics</li> <li>Replace card</li> <li>Update system firmware</li> <li>Replace power supply</li> </ol>                               |  |
| 26020002                                       | Invalid PCI adapter<br>Device ID                                  | <ol> <li>Move card to another slot</li> <li>Run AIX adapter diagnostics</li> <li>Replace card</li> <li>Update system firmware</li> <li>Replace power supply</li> </ol>                               |  |
| 26020003                                       | Invalid PCI adapter<br>Class Code                                 | <ol> <li>Move card to another slot</li> <li>Run AIX adapter diagnostics</li> <li>Replace card</li> <li>Update system firmware</li> <li>Replace power supply</li> </ol>                               |  |
| 26020004                                       | Invalid PCI adapter<br>ROM VPD Structure                          | <ol> <li>Update card firmware</li> <li>Move card to another slot</li> <li>Run AIX adapter diagnostics</li> <li>Replace card</li> <li>Update system firmware</li> <li>Replace power supply</li> </ol> |  |
| 26020005                                       | PCI adapter<br>firmware is too large<br>to load                   | <ol> <li>Update card firmware</li> <li>Move card to another slot</li> <li>Run AIX adapter diagnostics</li> <li>Replace card</li> <li>Update system firmware</li> <li>Replace power supply</li> </ol> |  |

| Table 4-1 (Page 10 of 11). Firmware Error Codes |                                                                                                    |                                                                                                    |  |
|-------------------------------------------------|----------------------------------------------------------------------------------------------------|----------------------------------------------------------------------------------------------------|--|
| Error Code                                      | Function /<br>Description                                                                           | Repair Action/Possible Failing FRU                                                                                                    |  |
| 26020006                                        | PCI adapter<br>firmware failed<br>evaluation (has a<br>bug)                                         | <ol> <li>Update card firmware</li> <li>Move card to another slot</li> <li>Run AIX adapter diagnostics</li> <li>Replace card</li> <li>Update system firmware</li> <li>Replace power supply</li> </ol>          |  |
| 26020007                                        | Unable to allocate<br>Bus resources to<br>PCI adapter (partial<br>allocation may have<br>succeeded) | <ol> <li>Move card to another slot (bridge)</li> <li>Update card firmware</li> <li>Run AIX adapter diagnostics</li> <li>Replace card</li> <li>Update system firmware</li> <li>Replace power supply</li> </ol> |  |

RTC errors

#### **RTC** problem resolution:

 Errors reported against the Real Time Clock can be caused by low Battery voltage and (more rarely) power outages that occur during normal system usage. Most of these errors are really just warnings that the Real Time Clock data content needs to be re-established and do not require any FRU replacement unless the error is persistent. When one of these errors occurs, the Power On Password and Time and Date information has probably been lost.

- To set/restore a Power On Password, use the S.M.S. utility.
- To set/restore the Time and Date, use the Operating System facility.
- 2. If the error is persistent, replace the battery on the System Planar.

3. If the error is persistent after battery replacement, replace the System Planar.

| 28030001 | RTC initialization<br>required - RTC not<br>updating, corrected        | <ol> <li>Set/Restore the Time and Date</li> <li>Refer to RTC problem resolution above if problem<br/>persists.</li> </ol>                                              |
|----------|------------------------------------------------------------------------|----------------------------------------------------------------------------------------------------|
| 28030002 | Bad time/date<br>values                                                | <ol> <li>Set the Time and Date</li> <li>Refer to RTC problem resolution above if problem<br/>persists.</li> </ol>                                                      |
| 28030003 | RTC initialization<br>required - RTC not<br>updating, not<br>corrected | 1. Replace the System Planar.                                                                                                    |
| 28030004 | RTC operating<br>mode parameters<br>changed (ie. data<br>format)       | <ol> <li>Set/Restore the Time and Date</li> <li>Refer to RTC problem resolution above if problem<br/>persists.</li> </ol>                                              |
| 28030005 | RTC Battery error                                                      | <ol> <li>Replace the battery         Note: Password, Time, and Date needs to be set         Refer to RTC problem resolution above if problem persists.     </li> </ol> |

| Table 4-1 (Page 11 of 11). Firmware Error Codes |                                                 |                                                                                                    |  |
|-------------------------------------------------|-------------------------------------------------|----------------------------------------------------------------------------------------------------|--|
| Error Code                                      | Function /<br>Description                       | Repair Action/Possible Failing FRU                                                                                                    |  |
| 28A00040                                        | Fan failure                                     | Check on the following:                                                                                                    |  |
|                                                 |                                                 | <ul> <li>Ensure fans are properly connected to the I/O<br/>planar</li> </ul>                                                                                              |  |
|                                                 |                                                 | <ul> <li>Reseat all suspected fan(s) connectors</li> </ul>                                                                                                    |  |
|                                                 |                                                 | <ul> <li>Look for obstructions that may prevent the fans<br/>from normal operations. (For example, a cable<br/>caught in the fan preventing it from spinning.)</li> </ul> |  |
|                                                 |                                                 | <ul> <li>Replace any suspected fan(s) that may cause this<br/>error</li> </ul>                                                                                            |  |
|                                                 |                                                 | <ul> <li>If after replacing the suspected fan(s) and the<br/>problem still exists, then replace the system board.</li> </ul>                                              |  |
| 28A00050                                        | Power Supply<br>Failure                         | Replace the power suppply                                                                                                    |  |
| Keyboard/Mouse p                                | oroblems                                        |                                                                                                    |  |
| 2900002                                         | Keyboard/Mouse<br>controller failed<br>selftest | 1. Replace System Planar                                                                                                    |  |
| 29A00003                                        | Keyboard not<br>present/detected                | 1. Keyboard<br>2. Replace System Planar                                                                                                    |  |
| 29A00004                                        | Keyboard stuck key detected                     | 1. Keyboard<br>2. Replace the System Planar.                                                                                                    |  |
| 29B00004                                        | Mouse not<br>present/detected                   | 1. Mouse<br>2. Replace System Planar                                                                                                    |  |

## Bus SRN to FRU Reference Table

This table is used to locate defective FRUs within the I/O board PCI and ISA buses. The table indicates which devices should be tested for each SRN. For this procedure, if possible, diagnostics are run on the I/O board bus devices with all adapters removed from the failing bus. If a failure is detected on this system with all adapters removed from the failing bus, the I/O board is the isolated FRU. If a failure is not detected, the adapters are added back one at a time, to their original slot location, and the configuration is tested until a failure is detected. The failure is then isolated to the failing FRU.

If a failure has not been detected and all the FRUs have been tested call your technical service support person for assistance.

| Table 4-2 (Page 1 of 2). Bus SRN to FRU Reference Table |                       |                                                                       |                                                                                               |  |
|---------------------------------------------------------|-----------------------|-----------------------------------------------------------------------|-----------------------------------------------------------------------------------------------|--|
| SRN                                                     | Bus<br>Identification | Possible Failing Device and AIX<br>Location Code                      | Associated<br>FRU                                                                             |  |
| 9CC-100                                                 | PCI Bus 00            | Internal SCSI port 1 (10-60)<br>Internal/External SCSI port 2 (30-58) | I/O board. (See<br>note at the<br>bottom of this<br>table.)<br>I/O board. (See<br>note at the |  |
|                                                         |                       | Internal Ethernet port (10-80)                                        | bottom of this<br>table.)<br>I/O board. (See<br>note at the<br>bottom of this<br>table.)      |  |
|                                                         |                       | Device installed in I/O Slot 3P (10-68                                | Adapter                                                                                       |  |
|                                                         |                       | Device installed in I/O Slot 4P (10-70 to 10-77)                      | Adapter                                                                                       |  |
|                                                         |                       | Device installed in I/O Slot 5P (10-78 to 10-7F)                      | Adapter                                                                                       |  |
| 9CC-101                                                 | PCI Bus 01            | Device installed in I/O Slot 1P (20-58 to 20-5F)                      | Adapter                                                                                       |  |
|                                                         |                       | Device installed in I/O Slot 2P (20-60 to 20-67)                      | Adapter                                                                                       |  |
| 651-730                                                 | ISA Bus               | Diskette Drive port/device<br>(01-D1-00-00)                           | I/O board. (See<br>note at the<br>bottom of this<br>table )                                   |  |
|                                                         |                       | Parallel port/device (01-R1)                                          | I/O board. (See<br>note at the<br>bottom of this                                              |  |
|                                                         |                       | Serial ports (1-2)/device (01-S1 to 01-S2)                            | l/O board. (See<br>note at the<br>bottom of this                                              |  |
|                                                         |                       | Mouse port/device (01-K1-01-00)                                       | l/O board. (See<br>note at the<br>bottom of this                                              |  |
|                                                         |                       | Keyboard port/device (01-K1-00-00)                                    | l/O board. (See<br>note at the<br>bottom of this                                              |  |
|                                                         |                       | Audio port/device (01-FF)                                             | table.)<br>I/O board. (See<br>note at the<br>bottom of this<br>table.)                        |  |

| Table 4-2 (Page 2 of 2). Bus SRN to FRU Reference Table                                                                                                    |                       |                                                  |                                                             |  |
|----------------------------------------------------------------------------------------------------|-----------------------|--------------------------------------------------|-------------------------------------------------------------|--|
| SRN                                                                                                    | Bus<br>Identification | Possible Failing Device and AIX<br>Location Code | Associated<br>FRU                                           |  |
|                                                                                                    |                       | Tablet port/device (01-FF)                       | I/O board. (See<br>note at the<br>bottom of this<br>table.) |  |
| <b>Note:</b> If a network adapter, or the I/O board is replaced, the network administrator must be notified so that the client IP addresses used by the server can be changed. In addition, the operating system configuration of the network controller may need to be changed in order to enable system startup. Also check to ensure that any client or server that addresses this system is updated. |                       |                                                  |                                                             |  |

## Memory PD Bits

The following table expands the firmware error code **25Cyyrrr** on page 4-9, where **yy** is the PD values in the table below. Use these values to identify the type of memory that generated the error.

If you replace FRUs and the problem is still not corrected, go to MAP 0030 in the *Diagnostics Information for Multiple Bus Systems* unless otherwise indicated in the tables.

| PD Value | Size  | Speed (nsecs) | Parity/ECC |
|----------|-------|---------------|------------|
| 38       | 128MB | 10            | ECC        |
| ЗA       | 128MB | 8             | ECC        |
| 48       | 64MB  | 10            | ECC        |
| 4A       | 64MB  | 8             | ECC        |
| 68       | 256MB | 10            | ECC        |
| 6A       | 256MB | 8             | ECC        |

## **Firmware Checkpoints**

The following is a list of checkpoints issued by the firmware during initialization.

| Table 4-3 (Page 1 of 13). Firmware Checkpoints |                                                                   |                                           |
|------------------------------------------------|-------------------------------------------------------------------|-------------------------------------------|
| Checkpoint<br>(hex)                            | Description                                                       | Repair Action                             |
| E100                                           | Reserved/Unused                                                   | See "Unresolved problems" on page 4-27    |
| E101                                           | Video enabled,<br>extended memory<br>test (Quick restart<br>path) | See "Unresolved problems" on page 4-27    |
| E102                                           | Firmware restart<br>with cfg'd parms<br>(Quick restart path)      | See "Unresolved problems" on page 4-27    |
| E103                                           | Set memory refresh (composite img)                                | See "Unresolved problems" on page 4-27    |
| E104                                           | Set memory refresh<br>(recovery block)                            | See "Unresolved problems" on page 4-27    |
| E105                                           | Transfer control to O.S. (normal boot)                            | See "Boot Problems/Concerns" on page 4-28 |
| E108                                           | Run recovery block<br>base memory (test<br>2k), set stack         | See "Unresolved problems" on page 4-27    |

| Table 4-3 (Page 2 of 13). Firmware Checkpoints |                                                                  |                                        |  |
|------------------------------------------------|------------------------------------------------------------------|----------------------------------------|--|
| Checkpoint<br>(hex)                            | Description                                                      | Repair Action                          |  |
| E109                                           | Copy CRC<br>verification code to<br>RAM                          | See "Unresolved problems" on page 4-27 |  |
| E10A                                           | Turn on cache                                                    | See "Unresolved problems" on page 4-27 |  |
| E10B                                           | Flush cache                                                      | See "Unresolved problems" on page 4-27 |  |
| E10C                                           | Jump to CRC<br>verification code in<br>RAM                       | See "Unresolved problems" on page 4-27 |  |
| E10D                                           | Compute composite<br>image CRC                                   | See "Unresolved problems" on page 4-27 |  |
| E10E                                           | Jump back to ROM                                                 | See "Unresolved problems" on page 4-27 |  |
| E10F                                           | Transfer control to<br>Open Firmware                             | See "Unresolved problems" on page 4-27 |  |
| E110                                           | Turn off cache,<br>Check if composite<br>image CRC is valid      | See "Unresolved problems" on page 4-27 |  |
| E111                                           | GOOD CRC - jump<br>to composite image                            | See "Unresolved problems" on page 4-27 |  |
| E112                                           | BAD CRC - initialize<br>base memory, stack                       | See "Unresolved problems" on page 4-27 |  |
| E113                                           | BAD CRC - copy<br>uncompressed<br>recovery block code<br>to RAM  | See "Unresolved problems" on page 4-27 |  |
| E114                                           | BAD CRC - jump to<br>code in RAM                                 | See "Unresolved problems" on page 4-27 |  |
| E115                                           | BAD CRC - turn on<br>cache                                       | See "Unresolved problems" on page 4-27 |  |
| E116                                           | BAD CRC - copy<br>recovery block data<br>section to RAM          | See "Unresolved problems" on page 4-27 |  |
| E117                                           | BAD CRC -<br>Invalidate and flush<br>cache, set TOC              | See "Unresolved problems" on page 4-27 |  |
| E118                                           | BAD CRC - branch<br>to high level<br>recovery control<br>routine | See "Unresolved problems" on page 4-27 |  |

| Table 4-3 (Page 3 of 13). Firmware Checkpoints |                                                                                        |                                                        |
|------------------------------------------------|----------------------------------------------------------------------------------------|--------------------------------------------------------|
| Checkpoint<br>(hex)                            | Description                                                                            | Repair Action                                          |
| E119                                           | Initialize base<br>memory, stack                                                       | See "Unresolved problems" on page 4-27                 |
| E11A                                           | Copy uncompressed<br>recovery block code<br>to RAM                                     | See "Unresolved problems" on page 4-27                 |
| E11B                                           | Jump to code in RAM                                                                    | See "Unresolved problems" on page 4-27                 |
| E11C                                           | Turn on cache                                                                          | See "Unresolved problems" on page 4-27                 |
| E11D                                           | Copy recovery block<br>data section to RAM                                             | See "Unresolved problems" on page 4-27                 |
| E11E                                           | Invalidate and flush cache, set TOC                                                    | See "Unresolved problems" on page 4-27                 |
| E11F                                           | Branch to high level<br>control routine                                                | See "Unresolved problems" on page 4-27                 |
| E120                                           | Initialize I/O and<br>early memory block                                               | See "Unresolved problems" on page 4-27                 |
| E121                                           | Initialize S.P.                                                                        | See "Unresolved problems" on page 4-27                 |
| E122                                           | No memory<br>detected (system<br>lockup) Note:<br>Harddisk light is on<br>continuously | See "MAP 1240: Memory Problem Resolution" on page 2-12 |
| E123                                           | No SIMM found in the socket                                                            | See "Unresolved problems" on page 4-27                 |
| E124                                           | Disable defective<br>memory bank                                                       | See "Unresolved problems" on page 4-27                 |
| E125                                           | Clear PCI devices<br>command reg, go<br>forth                                          | See "Unresolved problems" on page 4-27                 |
| E126                                           | Check valid image -<br>start                                                           | See "Unresolved problems" on page 4-27                 |
| E127                                           | Check valid image -<br>successful                                                      | See "Unresolved problems" on page 4-27                 |
| E128                                           | Disable interrupts,<br>set int vectors for<br>O.F.                                     | See "Unresolved problems" on page 4-27                 |
| E129                                           | Validate target RAM address                                                            | See "Unresolved problems" on page 4-27                 |
| E12A                                           | Copy ROM to RAM, flush cache                                                           | See "Unresolved problems" on page 4-27                 |

| Table 4-3 (Page 4 of 13). Firmware Checkpoints |                                                            |                                        |
|------------------------------------------------|------------------------------------------------------------|----------------------------------------|
| Checkpoint<br>(hex)                            | Description                                                | Repair Action                          |
| E12B                                           | Set MP operational<br>parameters (eg.<br>L.E.?, Real?)     | See "Unresolved problems" on page 4-27 |
| E12C                                           | Set MP CPU node<br>characteristics                         | See "Unresolved problems" on page 4-27 |
| E12D                                           | Park secondary<br>processors in<br>parking lot             | See "Unresolved problems" on page 4-27 |
| E12E                                           | Primary processor sync                                     | See "Unresolved problems" on page 4-27 |
| E12F                                           | Unexpected return<br>from Open Firmware<br>(system lockup) | See "Unresolved problems" on page 4-27 |
| E130                                           | Build device tree                                          | See "Unresolved problems" on page 4-27 |
| E131                                           | Create ROOT node                                           | See "Unresolved problems" on page 4-27 |
| E132                                           | Create CPUs node                                           | See "Unresolved problems" on page 4-27 |
| E133                                           | Create L2 Cache<br>node                                    | See "Unresolved problems" on page 4-27 |
| E134                                           | Create memory<br>node                                      | See "Unresolved problems" on page 4-27 |
| E135                                           | Create memory<br>SIMM/DIMM node                            | See "Unresolved problems" on page 4-27 |
| E136                                           | Test memory                                                | See "Unresolved problems" on page 4-27 |
| E137                                           | Create openprom node                                       | See "Unresolved problems" on page 4-27 |
| E138                                           | Create options node                                        | See "Unresolved problems" on page 4-27 |
| E139                                           | Create aliases node and system aliases                     | See "Unresolved problems" on page 4-27 |
| E13A                                           | Create packages<br>node                                    | See "Unresolved problems" on page 4-27 |
| E140                                           | PReP style load                                            | See "Unresolved problems" on page 4-27 |
| E149                                           | Create boot mgr<br>node                                    | See "Unresolved problems" on page 4-27 |

| Table 4-3 (Page 5 of 13). Firmware Checkpoints |                                                          |                                                                           |
|------------------------------------------------|----------------------------------------------------------|---------------------------------------------------------------------------|
| Checkpoint<br>(hex)                            | Description                                              | Repair Action                                                             |
| E14C                                           | Create<br>terminal-emulator<br>node                      | See "Unresolved problems" on page 4-27                                    |
| E14D                                           | Load boot image                                          | See "Boot Problems/Concerns" on page 4-28                                 |
| E14E                                           | Create Client<br>Interface<br>node/dictionary            | See "Unresolved problems" on page 4-27                                    |
| E14F                                           | NVRAM validation,<br>config variable token<br>generation | See "Unresolved problems" on page 4-27                                    |
| E150                                           | Create host<br>(primary) PCI<br>controller node          | See "Unresolved problems" on page 4-27                                    |
| E151                                           | Probe primary PCI bus                                    | <ol> <li>Replace PCI Adapter(s)</li> <li>Replace System Planar</li> </ol> |
|                                                |                                                          | See "Unresolved problems" on page 4-27                                    |
| E152                                           | Probe for adapter<br>FCODE, evaluate if                  | <ol> <li>Replace PCI Adapter(s)</li> <li>Replace System Planar</li> </ol> |
|                                                | present                                                  | See "Unresolved problems" on page 4-27                                    |
| E153                                           | End adapter FCODE probe/evaluation                       | See "Unresolved problems" on page 4-27                                    |
| E154                                           | Create PCI bridge<br>node                                | See "Unresolved problems" on page 4-27                                    |
| E155                                           | Probe PCI bridge secondary bus                           | <ol> <li>Replace PCI Adapter(s)</li> <li>Replace System Planar</li> </ol> |
|                                                |                                                          | See "Unresolved problems" on page 4-27                                    |
| E156                                           | Create PCI ethernet node                                 | See "Unresolved problems" on page 4-27                                    |
| E15A                                           | Create 64 bit host<br>(primary) PCI<br>controller node   | See "Unresolved problems" on page 4-27                                    |
| E15B                                           | Transfer control to<br>O.S. (Service mode<br>boot)       | See "Boot Problems/Concerns" on page 4-28                                 |
| E15C                                           | Probe primary 64 bit<br>PCI bus                          | See "Unresolved problems" on page 4-27                                    |
| E15D                                           | Create host PCI controller node                          | See "Unresolved problems" on page 4-27                                    |
| E15E                                           | Create MPIC node                                         | See "Unresolved problems" on page 4-27                                    |

| Table 4-3 (Page 6 of 13). Firmware Checkpoints |                                                       |                                                                                                    |
|------------------------------------------------|-------------------------------------------------------|----------------------------------------------------------------------------------------------------|
| Checkpoint<br>(hex)                            | Description                                           | Repair Action                                                                                                    |
| E15F                                           | Adapter VPD probe                                     | See "Unresolved problems" on page 4-27                                                                                                    |
| E160                                           | CPU Node VPD<br>Creation                              | See "Unresolved problems" on page 4-27                                                                                                    |
| E161                                           | ROOT Node VPD<br>Creation                             | See "Unresolved problems" on page 4-27                                                                                                    |
| E162                                           | SP Node VPD<br>Creation                               | See "Unresolved problems" on page 4-27                                                                                                    |
| E164                                           | Create PCI graphics<br>node (P9)                      | See "Unresolved problems" on page 4-27                                                                                                    |
| E168                                           | Create PCI graphics node (S3)                         | See "Unresolved problems" on page 4-27                                                                                                    |
| E16C                                           | GXT1000P<br>Subsystem Open<br>request                 | See "Unresolved problems" on page 4-27                                                                                                    |
| E16D                                           | GXT1000P Planar<br>not detected/failed<br>diagnostics | See "Unresolved problems" on page 4-27                                                                                                    |
| E16E                                           | GXT1000P<br>Subsystem Open<br>successful              | See "Unresolved problems" on page 4-27                                                                                                    |
| E16F                                           | GXT1000P Close<br>Subsystem                           | See "Unresolved problems" on page 4-27                                                                                                    |
| E170                                           | Start of PCI Bus<br>Probe                             | See "Unresolved problems" on page 4-27                                                                                                    |
| E171                                           | Executing PCI-Delay<br>function                       | See "Unresolved problems" on page 4-27                                                                                                    |
| E174                                           | Establish host connection                             | Refer to "Boot Problems/Concerns" on page 4-28 for some general information concerning network booting.                                                                                                    |
| E175                                           | BootP request                                         | <ul> <li>Refer to "Boot Problems/Concerns" on page 4-28 for some general information concerning network booting.</li> <li>1. Power Off then On and retry the boot operation</li> <li>2. Verify the network connection</li> <li>3. Have network administrator verify the server configuration for this client</li> </ul> |
| E176                                           | TFTP file transfer                                    | See "Unresolved problems" on page 4-27                                                                                                    |
| E177                                           | Transfer failure due<br>to TFTP error<br>condition    | See "Unresolved problems" on page 4-27                                                                                                    |
| E178                                           | Create PCI token<br>ring node                         | See "Unresolved problems" on page 4-27                                                                                                    |

| Table 4-3 (Page 7 of 13). Firmware Checkpoints |                                        |                                        |
|------------------------------------------------|----------------------------------------|----------------------------------------|
| Checkpoint<br>(hex)                            | Description                            | Repair Action                          |
| E180                                           | SP Command setup                       | See "Unresolved problems" on page 4-27 |
| E183                                           | SP Post                                | See "Unresolved problems" on page 4-27 |
| E190                                           | Create ISA node                        | See "Unresolved problems" on page 4-27 |
| E193                                           | Initialize Super I/O                   | See "Unresolved problems" on page 4-27 |
| E196                                           | Probe ISA bus                          | See "Unresolved problems" on page 4-27 |
| E19B                                           | Create Service<br>Processor node       | See "Unresolved problems" on page 4-27 |
| E19C                                           | Create tablet node                     | See "Unresolved problems" on page 4-27 |
| E19D                                           | Create nvram node                      | See "Unresolved problems" on page 4-27 |
| E19E                                           | RTC node creation and initialization   | Refer to Error Code 28030xxx           |
| E19F                                           | Create eeprom node                     | See "Unresolved problems" on page 4-27 |
| E1AD                                           | See description of<br>checkpoint E1DE. | See "Unresolved problems" on page 4-27 |
| E1B0                                           | Create lpt node                        | Replace System Planar                  |
|                                                |                                        | See "Unresolved problems" on page 4-27 |
| E1B1                                           | Create serial node                     | See "Unresolved problems" on page 4-27 |
| E1B2                                           | Create audio node                      | Replace System Planar                  |
|                                                |                                        | See "Unresolved problems" on page 4-27 |
| E1B3                                           | Create 8042 node                       | Replace System Planar                  |
|                                                |                                        | See "Unresolved problems" on page 4-27 |
| E1B6                                           | Probe for (ISA)                        | Replace System Planar                  |
|                                                | keyboard                               | See "Unresolved problems" on page 4-27 |
| E1BA                                           | Enable L2 cache                        | See "Unresolved problems" on page 4-27 |
| E1BB                                           | Set cache parms for<br>burst           | See "Unresolved problems" on page 4-27 |
| E1BC                                           | Set cache parms for 512KB              | See "Unresolved problems" on page 4-27 |

| Table 4-3 (Page 8 of 13). Firmware Checkpoints |                                                         |                                                                 |
|------------------------------------------------|---------------------------------------------------------|-----------------------------------------------------------------|
| Checkpoint<br>(hex)                            | Description                                             | Repair Action                                                   |
| E1BD                                           | Probe for (ISA)<br>mouse                                | Replace System Planar<br>See "Unresolved problems" on page 4-27 |
| E1BE                                           | Create op-panel<br>node                                 | See "Unresolved problems" on page 4-27                          |
| E1BF                                           | Create pwr-mgmt<br>node                                 | See "Unresolved problems" on page 4-27                          |
| E1C0                                           | Create ISA ethernet node                                | See "Unresolved problems" on page 4-27                          |
| E1C5                                           | Create ISA interrupt controller (pic) node              | Replace System Planar<br>See "Unresolved problems" on page 4-27 |
| E1C6                                           | Create dma node                                         | See "Unresolved problems" on page 4-27                          |
| E1D0                                           | Create PCI scsi<br>node                                 | See "Unresolved problems" on page 4-27                          |
| E1D3                                           | Create (* wildcard *)<br>SCSI block device<br>node (SD) | See "Unresolved problems" on page 4-27                          |
| E1D4                                           | Create (* wildcard *)<br>SCSI byte device<br>node (ST)  | See "Unresolved problems" on page 4-27                          |
| E1DB                                           | Create floppy<br>controller (fdc) node                  | Replace System Planar<br>See "Unresolved problems" on page 4-27 |

| Table 4-3 (Page 9 of 13). Firmware Checkpoints |                                                                                                    |                                                                                                    |
|------------------------------------------------|----------------------------------------------------------------------------------------------------|----------------------------------------------------------------------------------------------------|
| Checkpoint<br>(hex)                            | Description                                                                                                    | Repair Action                                                                                                    |
| E1DC                                           | Dynamic console<br>selection                                                                                                    | If a console is attached but nothing is displayed on it, follow the steps associated with "All display problems" in the Entry MAP tables.                                                                                                    |
|                                                |                                                                                                    | If selection screen(s) can be seen on the terminals and<br>the appropriate key on the input device associated with<br>the desired display or terminal is pressed, within<br>approximately 60 seconds, but there is no response to<br>the keystrokes:                                                                                                    |
|                                                |                                                                                                    | <ol> <li>If selecting the console with a keyboard attached<br/>to the system, replace the keyboard. If replacing<br/>the keyboard does not fix the problem, replace the<br/>System Planar.</li> <li>If selecting the console with an ASCII terminal,<br/>suspect the ASCII terminal. Use the Problem<br/>Determination Procedures for the terminal.<br/>Replace the System Planar if these procedures do<br/>not reveal a problem.</li> </ol> |
|                                                |                                                                                                    | <ul> <li>Note: Terminal settings should be set to:</li> <li>9600 Baud</li> <li>No Parity</li> <li>8 Data bits</li> <li>1 Stop bit</li> </ul>                                                                                                    |
| E1DD                                           | Early processor<br>exception                                                                                                    | 1. Replace System Planar<br>See "Unresolved problems" on page 4-27                                                                                                    |
| E1DE                                           | An alternating<br>pattern of E1DE and<br>E1AD is used to<br>indicate a "Default<br>Catch" condition<br>before the Open<br>Firmware<br>"checkpoint" word<br>(function) is<br>available. | 1. Replace System Planar<br>See "Unresolved problems" on page 4-27                                                                                                    |
| E1DF                                           | Create diskette drive (disk) node                                                                                                    | See "Unresolved problems" on page 4-27                                                                                                    |
| E1E0                                           | Program flash                                                                                                    | See "Unresolved problems" on page 4-27                                                                                                    |
| E1E1                                           | Flash update<br>complete                                                                                                    | See "Unresolved problems" on page 4-27                                                                                                    |
| E1E2                                           | Initialize System I/O                                                                                                    | See "Unresolved problems" on page 4-27                                                                                                    |
| E1E3                                           | PReP boot image initialization                                                                                                    | See "Unresolved problems" on page 4-27                                                                                                    |

| Table 4-3 (Page 10 of 13). Firmware Checkpoints |                                                       |                                                                                                    |
|-------------------------------------------------|-------------------------------------------------------|----------------------------------------------------------------------------------------------------|
| Checkpoint<br>(hex)                             | Description                                           | Repair Action                                                                                                    |
| E1E4                                            | Initialize Super I/O<br>with default values           | See "Unresolved problems" on page 4-27                                                                                                    |
| E1E5                                            | XCOFF boot image initialization                       | See "Unresolved problems" on page 4-27                                                                                                    |
| E1E6                                            | Set up early<br>memory allocation<br>heap             | See "Unresolved problems" on page 4-27                                                                                                    |
| E1E7                                            | PE boot image initialization                          | See "Unresolved problems" on page 4-27                                                                                                    |
| E1E8                                            | Initialize primary<br>diskette drive (polled<br>mode) | See "Unresolved problems" on page 4-27                                                                                                    |
| E1E9                                            | ELF boot image initialization                         | See "Unresolved problems" on page 4-27                                                                                                    |
| E1EA                                            | Load flash EPROM<br>recovery image from<br>diskette   | <ol> <li>Firmware flash image corrupted, load recovery<br/>image from diskette.</li> <li>Ensure diskette installed contains a recovery<br/>image appropriate for this machine.</li> <li>The recovery procedure for the flash EEPROM<br/>should be executed. See "Firmware Recovery" on<br/>page 7-25.</li> <li>If diskette installed with correct recovery image<br/>a. Try another diskette<br/>b. Replace Diskette drive<br/>c. Replace Diskette cable<br/>d. Replace System Planar</li> </ol>                                                             |
|                                                 |                                                       | See "Unresolved problems" on page 4-27                                                                                                    |
| E1EB                                            | Verify flash EPROM<br>recovery image                  | <ol> <li>Firmware flash recovery image on disktte corrupted<br/>or invalid for this system.</li> <li>Ensure diskette installed contains a recovery<br/>image appropriate for this machine.</li> <li>The recovery procedure for the flash EEPROM<br/>should be executed. See "Firmware Recovery" on<br/>page 7-25.</li> <li>If diskette installed with correct recovery image<br/>a. Try another diskette<br/>b. Replace Diskette drive<br/>c. Replace Diskette cable<br/>d. Replace System Planar</li> <li>See "Unresolved problems" on page 4-27</li> </ol> |
| E1EC                                            | Get recovery image<br>entry point                     | See "Unresolved problems" on page 4-27                                                                                                    |
| E1ED                                            | Invalidate instruction cache                          | See "Unresolved problems" on page 4-27                                                                                                    |

| Table 4-3 (Page 11 of 13). Firmware Checkpoints |                                                                         |                                                                                                    |
|-------------------------------------------------|-------------------------------------------------------------------------|----------------------------------------------------------------------------------------------------|
| Checkpoint<br>(hex)                             | Description                                                             | Repair Action                                                                                                    |
| E1EE                                            | Jump to composite image                                                 | See "Unresolved problems" on page 4-27                                                                                                    |
| E1EF                                            | Erase flash                                                             | See "Unresolved problems" on page 4-27                                                                                                    |
| E1F0                                            | Start O.B.E.                                                            | See "Unresolved problems" on page 4-27                                                                                                    |
| E1F1                                            | Begin selftest<br>sequence on boot<br>device(s)                         | See "Unresolved problems" on page 4-27                                                                                                    |
| E1F2                                            | Power On Password                                                       | Prompt should be visible on the system console.                                                                                                    |
|                                                 | prompt                                                                  | If a console is attached but nothing is displayed on it,<br>follow the steps associated with "All display problems"<br>in the Entry MAP tables.                                                                                                    |
| E1F3                                            | Priviledged Access                                                      | Prompt should be visible on the system console.                                                                                                    |
|                                                 | Password prompt                                                         | If a console is attached but nothing is displayed on it,<br>follow the steps associated with "All display problems"<br>in the Entry MAP tables.                                                                                                    |
| E1F5                                            | Build boot device list                                                  | See "Unresolved problems" on page 4-27                                                                                                    |
| E1F6                                            | Determine boot<br>device sequence                                       | See "Unresolved problems" on page 4-27                                                                                                    |
| E1F7                                            | No boot image<br>located                                                | See "Unresolved problems" on page 4-27                                                                                                    |
| E1FB                                            | Scan SCSI bus for attached devices                                      | See "Unresolved problems" on page 4-27                                                                                                    |
| E1FD                                            | Default Catch                                                           | The operator panel will alternate between the code<br>"E1FD" and another "Exxx" code where "Exxx" is the<br>initialization point at which the error occurred. If the<br>"Exxx" code is not listed in this table, go to "MAP 1540:<br>Minimum Configuration" |
| E201                                            | Setup PHB BARC<br>addresses                                             | 1. Replace System Planar                                                                                                    |
| E202                                            | Initialize PHB<br>registers and PHB's<br>PCI configuration<br>registers | 1. Replace System Planar                                                                                                    |
| E203                                            | Look for PCI to ISA bridge                                              | 1. Replace System Planar                                                                                                    |
| E204                                            | Setup ISA bridge<br>PCI config. registers<br>and initialize             | 1. Replace System Planar                                                                                                    |

| Table 4-3 (Page 12 of 13). Firmware Checkpoints |                                                                 |                                                        |
|-------------------------------------------------|-----------------------------------------------------------------|--------------------------------------------------------|
| Checkpoint<br>(hex)                             | Description                                                     | Repair Action                                          |
| E206                                            | Look for PRISM on<br>PCG and switch to<br>50MHz                 | 1. Replace System Planar                               |
| E207                                            | Setup Data gather<br>mode and 64/32-bit<br>mode on PCG          | 1. Replace System Planar                               |
| E208                                            | Assign bus number<br>on PCG                                     | 1. Replace System Planar                               |
| E209                                            | Assign PCI I/O<br>addresses on PCI                              | 1. Replace System Planar                               |
| E20A                                            | Assign PCI I/O<br>addresses on PCG                              | 1. Replace System Planar                               |
| E20B                                            | Check MCERs stuck<br>at fault                                   | 1. Replace System Card                                 |
| E20C                                            | Testing L2 cache                                                | 1. Replace CPU Card                                    |
| E210                                            | Processors L1 data<br>cache array test<br>fails. System Hangs.  | 1. Replace System Planar                               |
| E211                                            | IPL ROS CRC<br>checking                                         | 1. Replace System Planar                               |
| E212                                            | Processor POST                                                  | 1. Replace CPU Card                                    |
| E213                                            | Initial memory<br>configuration                                 | See "MAP 1240: Memory Problem Resolution" on page 2-12 |
| E214                                            | Memory test                                                     | See "MAP 1240: Memory Problem Resolution" on page 2-12 |
| E216                                            | Copy ROS into<br>RAM. Setup<br>Translation and C<br>environment | 1. Replace Memory Card                                 |
| E21A                                            | System has some good memory                                     | 1. See "Unresolved problems" on page 4-27              |
| E220                                            | Final memory<br>configuration                                   | See "MAP 1240: Memory Problem Resolution" on page 2-12 |
| E240                                            | Setup Winbond ISA bridge                                        | 1. Replace System Planar                               |
| E241                                            | Reset PCI Bus                                                   | 1. Replace System Planar                               |
| E242                                            | Initialize ISA DMA<br>channel                                   | 1. Replace System Planar                               |

| Table 4-3 (Page 13 of 13). Firmware Checkpoints |                                                                         |                                                                                                    |
|-------------------------------------------------|-------------------------------------------------------------------------|----------------------------------------------------------------------------------------------------|
| Checkpoint<br>(hex)                             | Description                                                             | Repair Action                                                                                                    |
| E243                                            | Set up Grackle<br>configuration<br>registers                            | 1. Replace System Planar                                                                                                    |
| E244                                            | Enable system<br>speaker and send a<br>beep                             | 1. Replace System Planar                                                                                                    |
| E246                                            | System firmware<br>corrupted, take<br>recover path                      | 1. Replace System Planar                                                                                                    |
| E247                                            | Capture DIMM<br>SPDs into NVRAM                                         | 1. Replace System Planar                                                                                                    |
| E249                                            | Enter recover path's main code                                          | 1. Replace System Planar                                                                                                    |
| E24C                                            | L2 cache array test fails. System hangs.                                | 1. Replace System Planar                                                                                                    |
| E24D                                            | L2 cache array test<br>fails. System<br>hangs.                          | 1. Replace System Planar                                                                                                    |
| E298                                            | Take firmware soft load path                                            | 1. Replace Softload Image                                                                                                    |
| E299                                            | Start C code execution.                                                 | See "Unresolved problems" on page 4-27                                                                                                    |
| E3xx                                            | Memory test                                                             | See "MAP 1240: Memory Problem Resolution" on page 2-12                                                                                                    |
| E440                                            | Validate nvram,<br>initialize partitions as<br>needed                   | <ol> <li>Verify that the system firmware is at the current<br/>release level. Update as necessary.</li> <li>See "Unresolved problems" on page 4-27</li> </ol>                                                                          |
| E441                                            | Generate /options<br>node nvram<br>configuration<br>variable properties | <ol> <li>Verify that the system firmware is at the current<br/>release level. Update as necessary.</li> <li>See "Unresolved problems" on page 4-27</li> </ol>                                                                          |
| E442                                            | Validate nvram<br>partitions                                            | <ol> <li>Verify that the system firmware is at the current<br/>release level. Update as necessary.</li> <li>See "Unresolved problems" on page 4-27</li> </ol>                                                                          |
| E443                                            | Generate nvram<br>configuration<br>variable dictionary<br>words         | <ol> <li>Suspect a system firmware problem. If problem<br/>persists, verify that the system firmware is at<br/>current release level, update downlevel system<br/>firmware.</li> <li>See "Unresolved problems" on page 4-27</li> </ol> |
**Unresolved problems:** Go to MAP 1540A or 1540B for any of the following conditions:

- A 4-digit code in the range of "E100" through "EFFF" is displayed on the operator panel display but is not listed in Table 4-3 on page 4-14.
- A 4-digit code is displayed and is listed in Table 4-3 on page 4-14, but there are no repair actions or FRUs listed for the code.
- All of the FRUs listed in repair actions have been replaced and the problem has not been corrected.

## **Boot Problems/Concerns**

Depending on the boot device, a checkpoint may be displayed on the operator panel for an extended period of time while the boot image is retrieved from the device. This is particularly true tape and network boot attempts. If booting from CDROM or tape, watch for activity on the drive's LED indicator. A blinking LED means that the loading of either the boot image or additional information required by the operating system being booted is still in progess. If the checkpoint is displayed for an extended period of time and the drive LED is not indicating any activity there may be a problem loading the boot image from the device.

**Note:** For network boot attempts, if the system is not connected to an active network or if the target server is inaccessible (this can also result from incorrect IP parameters being supplied), the system still attempts to boot and because time-out durations are necessarily long to accommodate retries, the system may appear to be hung.

This procedure assumes that a CD-ROM drive is installed and a Diagnostics CD-ROM is available.

- 1. Restart the system and get to the Firmware SMS Main Menu. Select Multiboot.
  - Check if the intended boot device is correctly specified in the boot sequence.
  - If the intended boot device is not correctly identified in the boot sequence, add it to the boot sequence using the SMS menus (if the intended boot device cannot be added to the boot sequence go to step 3).
  - Remove all removable media from devices in the boot list from which you do not want to boot.
  - If attempting to boot from the network go to step 2.
  - If attempting to boot from a disk drive or CD-ROM go to step 3.
- 2. If attempting to boot from the network:
  - Verify that IP parameters are correct.
  - Attempt to "Ping" the target server using the SMS "Ping" utility. If the ping is successful, have network administrator verify the server configuration for this client.
  - Turn power Off, then On and retry the boot operation.
  - Check network cabling to adapter.
- 3. Try to boot and run standalone diagnostics against the system, particularly against the intended boot device.
  - If the intended boot device is not listed in the "NEW RESOURCE" list go to "MAP 0290: Missing Resource Problem Resolution" in the *Diagnostics Information for Multiple Bus Systems.*
  - If a SRN, not an 8-digit error code, is reported, go to the *Diagnostics Information for Multiple Bus Systems* manual.

- If the diagnostics are successful, it may be necessary to perform an operating system specific recovery process, or reinstall the operating system.
- If unable to load standalone diagnostics:
- a. Verify proper SCSI bus termination.
- b. Check SCSI cabling.
- c. It is possible that another attached SCSI device is causing the problem.
  - Disconnect the signal and power cables from any other SCSI devices attached to the SCSI adapter that the CD-ROM drive is attached to.
  - Try to boot the standalone diagnostics again.
  - If unable to load standalone diagnostics go to step 4.
  - If standalone diagnostics load, one of the disconnected devices removed is causing the problem. Reconnect the devices one at a time and retry the boot operation until the problem recurs and replace the device that caused the problem. (If the problem appears to be one of the SCSI devices, be aware it could be either the SCSI device or the SCSI adapter). Go to "MAP 0410: Repair Checkout" in the *Diagnostics Information for Multiple Bus Systems*.
- 4. It is possible that another installed adapter is causing the problem.
  - Remove all installed adapters except the one the CD-ROM drive is attached to and the one used for the console.
  - Try to boot the standalone diagnostics again.
  - If unable to load standalone diagnostics go to step 5.
  - If standalone diagnostics load, re-install adapters (and attached devices as applicable) one at a time and retry the boot operation until the problem recurs. Then replace the adapter or device that caused the problem (system board can also cause the device or adapter to fail). Go to "MAP 0410: Repair Checkout" in the *Diagnostics Information for Multiple Bus Systems*.
- 5. Either the CD-ROM drive, SCSI adapter, the graphics adapter, or the system board is most likely defective. A tty terminal attached to the serial port also can be used to determine if the graphics adapters is causing the problem. This is done by removing the graphics adapter, attaching a tty to the serial, and retrying standalone diagnostics. If the standalone diagnostics load, the graphic adapter should be replaced.
  - If the CD-ROM drive is attached to a SCSI adapter card rather than the integrated SCSI adapter on the system board.
    - Replace SCSI adapter.
    - Replace riser card.
  - Replace system board.
  - If you replaced the indicated FRUs and the problem is still not corrected, or the above descriptions did not address your particular situation, go to "MAP 1540: Minimum Configuration" on page 2-21.

• Go to "MAP 0410: Repair Checkout" in the *Diagnostics Information for Multiple Bus Systems*.

# Chapter 5. Location Codes (Model 150 only)

This system unit uses physical location codes in conjunction with AIX location codes to provide mapping of the failing field replaceable units. The location codes are produced by the system unit's firmware and AIX.

## **Physical Location Codes**

Physical location codes provide a mapping of logical functions in a platform (or expansion sites for logical functions, such as connectors or ports) to their specific locations within the physical structure of the platform.

## **Location Code Format**

The format for the location code is an alphanumeric string of variable length, consisting of a series of location identifiers, separated by the standard dash (-) or slash (/) character. The series is hierarchical; that is, each location identifier in the string is a physical child of the one preceding it.

- The (dash) separator character represents a normal structural relationship where the child is a separate physical package and it plugs into (or is connected to) the parent. For example, P1-C1 is a CPU card (C1) plugged into a planar (P1), or P1-M1 is a memory card (M1) plugged into a planar (P1).
- The / (slash) separator character separates the base location code of a function from any extended location information. A group of logical devices can have the same base location code because they are all on the same physical package, but may require extended location information to describe the connectors they support. For example, P2/S1 describes the location of the serial port 1 controller and its connector (S1), which is located on planar P2 (its base location code), but the / indicates that further devices can be connected to it at the external S1 serial connector. The keyboard controller and its connector likewise have location code P2/K1, which means they have the same base location code (P2) as serial port 1, but a different external connector. In contrast, the location code P2-K1 actually points to the device connected to connector K1; that is, the keyboard. The location code P2/Z1 indicates an integrated SCSI controller which drives connector Z1, while location codes of P2-Z1-... point to the actual SCSI bus and devices.

Each location identifier consists of one alpha prefix character that identifies a location type, and a decimal integer number (typically one or two digits) that identifies a specific instance of this location type. Certain location types may also support secondary sub-locations, which are indicated by appending a period (".") character and a sub-location instance number.

Specifically, the format of a location code is defined as follows:

pn[.n][- or /]pn[.n][- or /]...

Where p is a defined alpha location type prefix, n is a location instance number, and [.n] is a sub-location instance number (where applicable). Sub-location notation is used only for location types which have clearly defined and limited expansion sites; for example, memory module slots on a memory card. Primarily, the [.n] sub-location notation is intended for use as an abbreviation of the location code in cases where:

- 1. Based on the device structure, the abbreviated sub-location code conveys the same information in a more concise form than an additional level of location identifier for example:
  - P1-M1.4 (pluggable module 4 on Memory Card 1 on Planar 1), rather than P1-M1-M4
  - P1-C1.1 (pluggable CPU 1 on CPU Card 1 on Planar 1), rather than P1-C1-C1
  - P2-Z1-A3.1 (LUN 1 at SCSI ID 3 on integrated SCSI bus 1 from Planar 2), rather than P2-Z1-A3-A1
- 2. The sub-location is either a basic physical extension or sub-enclosure of the base location, but does not represent additional function or connectivity; for example, a drawer in a rack (U1.2) or a riser card on an I/O board (P2.1).

| Name           | AIX<br>Location<br>Code | Location<br>Code | Physical<br>Connection | Logical<br>Identification |
|----------------|-------------------------|------------------|------------------------|---------------------------|
| System Planar  | 00-00                   | P1               |                        |                           |
| Riser Card     |                         | P1.1             | J39                    |                           |
| Memory DIMM 1  | 00-00                   | P1-M1            | J11                    |                           |
| Memory DIMM 2  | 00-00                   | P1-M2            | J28                    |                           |
| Memory DIMM 3  | 00-00                   | P1-M3            | J19                    |                           |
| Memory DIMM 4  | 00-00                   | P1-M4            | J39                    |                           |
| Diskette Drive | 01-D1-00-00             | P1-D1            | J16                    | Base Address<br>0x03F0    |
| Keyboard       | 01-K1-00-00             | P1-K1            | J59                    | Base Address<br>0x0060    |
| Mouse          | 01-K1-01-00             | P1-O1            | J56                    | Base Address<br>0x0060    |
| Audio Port     | 01-Q2                   | P1/Q2            |                        |                           |
| Diskette Port  | 01-D1                   | P1/D1            | J16                    | Base Address<br>0x03F0    |

| Name                   | AIX<br>Location<br>Code | Location<br>Code  | Physical<br>Connection | Logical<br>Identification      |
|------------------------|-------------------------|-------------------|------------------------|--------------------------------|
| Keyboard Port          | 01-K1-00                | P1/K1             | J59                    | Base Address<br>0x0060         |
| Mouse Port             | 01-K1-01                | P1/O1             | J56                    | Base Address<br>0x0060         |
| Serial Port 1          | 01-S1                   | P1/S1             | J24                    | Base Address<br>0x03F8         |
| Serial Port 2          | 01-S2                   | P1/S2             | J23                    | Base Address<br>0x02F8         |
| Parallel Port          | 01-R1                   | P1/R1             | J49                    | Base Address<br>0x0378         |
| Ethernet Port          | 10-60                   | P1/E1             | J45                    | Host Bridge ID00,<br>Device 12 |
| SCSI Port              | 10-80                   | P1/Z1             | J33/J38                | Host Bridge ID00,<br>Device 16 |
| Tablet Port            | 01-Q1                   | P1/Q1             |                        |                                |
| Card in PCI Slot 1     | 1P-08                   | P1.1-I1           | J1                     | PCI Bridge ID01,<br>Device 18  |
| Card in PCI Slot 2     | 10-b0                   | P1.1-l2           | J2                     | Host Bridge ID00,<br>Device 22 |
| Card in PCI Slot 3     | 10-90                   | P1.1-I3           | J3                     | Host Bridge ID00,<br>Device 18 |
| Card in PCI Slot 4     | 1P-18                   | P1.1-I4           | J5                     | PCI Bridge ID01,<br>Device 19  |
| Card in PCI Slot 5     | 1P-10                   | P1.1-I5           | J4                     | PCI Bridge ID01,<br>Device 19  |
| Base CDROM in Bay<br>2 |                         | P1-Z1-A3          |                        | Primary SCSI Bus ID<br>3       |
| Media Drive in Bay 3   |                         | P1-Z1-A2 or<br>A6 |                        | Primary SCSI Bus ID<br>2 or 6  |
| DASD in Bay 4          |                         | P1-Z1-A4          |                        | Primary SCSI Bus ID<br>4       |
| DASD in Bay 5          |                         | P1-Z1-A5          |                        | Primary SCSI Bus ID<br>5       |
| Fan # 1                |                         | F1                | J27/J30                |                                |
| Operator Panel         |                         | L1                | J41                    |                                |
| Power Supply           |                         | V1                | J7/J8/J2/J9            |                                |

## **AIX Location Codes**

The basic formats of the AIX location codes are:

• For non-SCSI devices/drives

AB-CD-EF-GH

• For SCSI devices/drives

```
AB-CD-EF-G,H
```

For planars, cards, and non-SCSI devices the location code is defined as:

```
AB-CD-EF-GH

AB-CD-EF-GH

Connector ID

Connector ID

devfunc Number, Adapter Number or Physical Location

Bus Type or PCI Parent Bus
```

- The AB value identifies a bus type or PCI parent bus as assigned by the firmware.
- The CD value identifies adapter number, adapter's devfunc number, or physical location. The devfunc number is defined as the PCI device number times 8, plus the function number.
- The EF value identifies a connector.
- The GH value identifies a port, address, device, or FRU.

Adapters and cards are identified with just AB-CD.

The possible values for AB are:

- 00 Processor bus
- 01 ISA bus
- 02 EISA bus 03 MCA bus
- 04 PCI bus used in the case where the PCI bus cannot be identified
- 05 PCMCIA buses
- xy For PCI adapters where x is equal to or greater than 1. The x and y are characters in the range of 0-9, A-H, J-N, P-Z (O, I, and lower case are omitted) and are equal to the parent bus's ibm, aix-loc Open Firmware Property.

The possible values for CD depend on the adapter/card.

For pluggable PCI adapters/cards, CD is the device's devfunc number (PCI device number times 8, plus the function number). The C and D are characters in the range

of 0-9, and A-F (hex numbers). This allows the location code to uniquely identify multiple adapters on individual PCI cards.

For pluggable ISA adapters, CD is equal to the order the ISA cards defined/configured either by SMIT or the ISA Adapter Configuration Service Aid.

For integrated ISA adapters, CD is equal to a unique code identifying the ISA adapter. In most cases this is equal to the adapter's physical location code. In cases where a physical location code is not available, CD is be FF.

EF is the connector ID. It is used to identify the adapter's connector that a resource is attached to.

GH is used to identify a port, device, or FRU. For example:

- For async devices GH defines the port on the fanout box. The values are 00 to 15.
- For a diskette drive H defines which diskette drive 1 or 2. G is always 0.
- For all other devices GH is equal to 00.

For integrated adapter, EF-GH is the same as the definition for a pluggable adapter. For example, the location code for a diskette drive is 01-D1-00-00. A second diskette drive is 01-D1-00-01.

For SCSI the location code is defined as:

AB-CD-EF-G,H | | | Logical Unit address of the SCSI Device | | Control Unit Address of the SCSI Device | Connector ID | devfunc Number, Adapter Number or Physical Location Bus Type or PCI Parent Bus

Where AB-CD-EF are the same as non-SCSI devices.

G defines the control unit address of the device. Values of 0 to 15 are valid.

H defines the logical unit address of the device. Values of 0 to 255 are valid.

There is also a bus location code that is generated as '00-XXXXXXXX' where XXXXXXXX is equivalent to the node's unit address.

# Chapter 6. Loading the System Diagnostics

If no keys are pressed after the system unit power is turned on, the system unit searches a list of devices (the **default boot list**) for a bootable image. If a bootable image is found, then the system unit loads and starts the operating system. This is called a **normal boot**.

The system unit can also be booted from a **custom boot list**, which can be changed through the System Management Services.

If certain keys are pressed during system startup, the system unit searches the default or custom boot list for a bootable image to start in **service mode** instead of normal mode. After a successful service mode boot, the diagnostic programs are started automatically.

The following pages describe the default and custom boot lists, and how to boot from these in either normal or service mode.

## Default Boot List

The **default boot list** is composed of the first device found of each of the following types:

- 1. Diskette drive
- 2. CD-ROM drive
- 3. Disk Drive
- 4. Network device

If this default boot list is used during system startup, the system unit attempts to boot from the diskette drive, then the first CD-ROM drive encountered, then the first disk drive encountered, and finally the first network connection encountered.

## Custom Boot List

The contents of the **custom boot list** can be defined by using the graphical System Management Services or the text-based System Management Services When the custom boot list is utilized during system startup, system unit attempts to boot in turn from each specific device in the custom boot list.

**Note:** Only the specific devices contained in the custom boot list are checked for a bootable image. Other devices of the same type are **not** searched for a bootable image unless they are also specified in the custom boot list. Refer

to Chapter 7, "System Management Services" on page 7-1 for more information on custom boot lists.

If no bootable image is found in the custom boot list, then the system restarts and attempts to boot again.

If the custom boot list is discovered to be corrupted, the system rebuilds the custom boot list according to the default boot list.

#### Service Mode Boot: Loading Diagnostics

The system unit can be booted in **service mode** (instead of **normal mode**) from either the default boot list or custom boot list. After a successful service mode boot, the diagnostic programs are started automatically.

## Booting in Service Mode from the Default Boot List

To boot in service mode from the **default** boot list, do the following:

- 1. Before stopping the programs and operating system, notify your system administrator and users that the system is going to be shut down.
- 2. Insert the diagnostic CD-ROM into the CD-ROM drive, if you intend to run standalone diagnostics.
- 3. Turn off the system.
- 4. Wait 30 seconds, then turn on the system.
- 5. When the keyboard indicator appears during startup, press the **F5** key if the system console is a directly-attached keyboard, or the **5** key if the system console is an ASCII terminal.
- 6. Enter any passwords.

Diagnostics loaded from CD-ROM are called **standalone** diagnostics. Since the default boot list checks the CD-ROM drive before the disk drive, this procedure is used to start standalone diagnostics.

## Booting in Service Mode from the Custom Boot List

To boot in service mode from the **custom** boot list, do the following:

- 1. Verify with the system administrator and users that all programs are to be stopped, then do so.
- 2. Turn off the system.
- 3. Wait 30 seconds, then turn on the system.
- 4. When the keyboard indicator appears during startup, press the **F6** key if the system console is a directly-attached keyboard, or the **6** key if the system console is an ASCII terminal.
- 5. Enter any passwords.

Diagnostics loaded from a disk drive or network are called **online** diagnostics. (Online diagnostics can be used only if AIX is installed.) Since the custom boot list should list the disk drive or network device before the CD-ROM drive, this procedure is used to start online diagnostics. To ensure that using the custom boot list starts online diagnostics, do not insert the diagnostics CD-ROM.

#### **Standalone vs. Online Diagnostics**

When the system unit attempts to boot in service mode (from either the default or custom boot list) and locates a diagnostics CD-ROM before any other bootable image, then the system unit starts **standalone diagnostics**.

Standalone diagnostics can be used on system units installed with any supported operating system.

When the system unit attempts to boot in service mode (from either the default or custom boot list) and first locates a bootable image on disk drive or network connection, then the system unit starts **online diagnostics**.

Online diagnostics can only be used on system units installed with the AIX operating system.

Because the type of diagnostics started (standalone or online) depends on the source from which they are loaded, changing the boot list used during system startup can affect which diagnostics are run.

## **Recommended Boot Options**

The procedures under "Service Mode Boot: Loading Diagnostics" on page 6-2 produce the following recommended results:

- Default boot list (F5 or 5 key) with diagnostics CD-ROM inserted loads **Standalone Diagnostics**.
- Custom boot list (F6 or 6 key) without diagnostics CD-ROM inserted loads Online Diagnostics, if AIX is installed on a device in the custom boot list.

## Summary: Boot Options and Control Keys

The following keys can be pressed when the keyboard POST indicator appears.

| Кеу                   | Result                                                          |  |
|-----------------------|-----------------------------------------------------------------|--|
| F1 (display keyboard) | Normal mode boot, graphical System Management Services starts.  |  |
| 1 (ASCII keyboard)    | Normal mode boot, text-based System Management Services starts. |  |
| F5 (display keyboard) | Service mode boot, default boot list.                           |  |
| 5 (ASCII keyboard)    | Service mode boot, default boot list.                           |  |
| F6 (display keyboard) | Service mode boot, custom boot list.                            |  |
| 6 (ASCII keyboard)    | Service mode boot, custom boot list.                            |  |
| F8 (display keyboard) | Normal mode boot, Open Firmware command line.                   |  |
| 8 (ASCII keyboard)    | Normal mode boot, Open Firmware command line.                   |  |

## Chapter 7. System Management Services

The System Management Services make it possible for you to view information about your computer and to perform such tasks as setting passwords and changing device configurations.

If you have chosen a graphical display as your system console, you can use the graphical System Management Services described below. If you are using an ASCII display as your system console, see "Text-Based System Management Services" on page 7-26.

## **Graphical System Management Services**

To start the Open Firmware command line or graphical System Management Services, turn on or restart the computer.

The firmware version installed in your system unit is displayed at the bottom right-hand corner of the initial logo screen. Please note the version number; processor upgrades may require a specified version of firmware to be installed in your system unit. (Update System Firmware is an option under the Utilities menu in the System Management Services.)

After the logo is displayed, initialization icons appear across the bottom of the screen.

To enter the graphical System Management Services, you must press the **F1** key *after the keyboard icon appears* during startup.

If you have pressed the **F1** key, the System Management Services appears after the initialization and power-on self test (POST) are complete.

**Note:** If you have installed a privileged-access password, you are be prompted for this password before gaining access to the System Management Services menu.

After the System Management Services starts, the following screen appears.

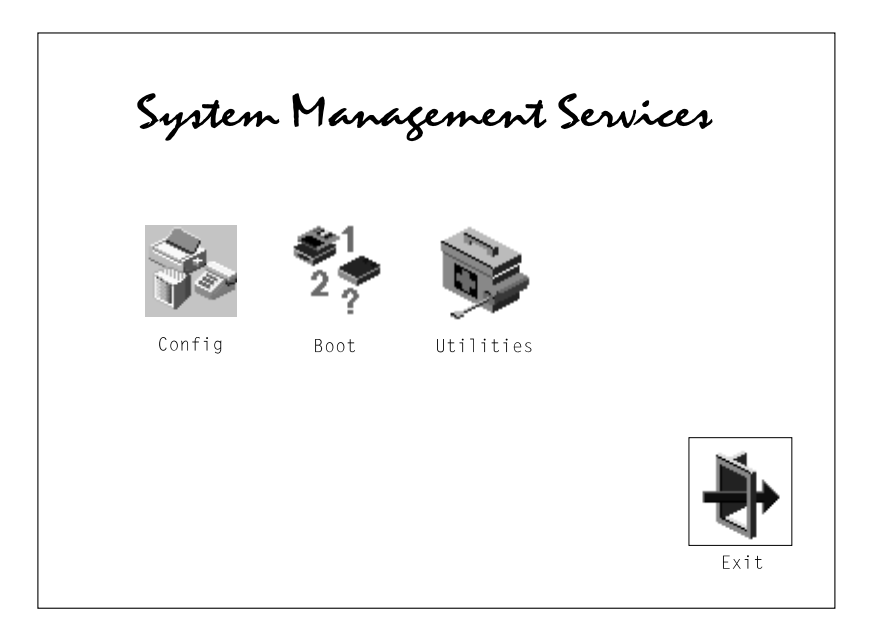

The System Management Services screen contains the following choices.

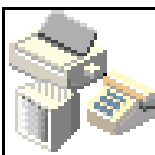

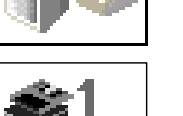

**Multi-Boot (Model 150 only)**: Enables you to set and view the default operating system, modify the boot sequence, access the

Config: Enables you to view your system setup.

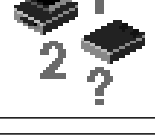

Open Firmware command prompt, and other options.

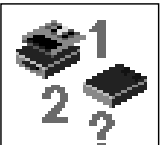

Boot (Model 140 and Model 240): Allows you to modify the boot sequence.

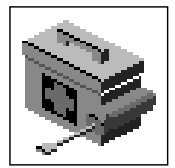

**Utilities**: Enables you to set and remove passwords, control the playing of system tones, enable the unattended start mode, set and view the addresses of your system's SCSI controllers, select the active console, view or clear the firmware error log, and update your system unit's firmware program.

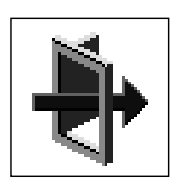

Exit: Returns you to the previous screen.

To select an icon, move the cursor with the arrow keys to choose which icon is highlighted, then press the **Enter** key. You can also select an icon by clicking on it with your left mouse button. To leave the current screen, either press the **Esc** key or select the **Exit** icon.

## Config

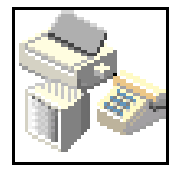

Selecting this icon makes it possible for you to view information about the setup of your system unit. A list similar to the following appears when you select the **Config** icon.

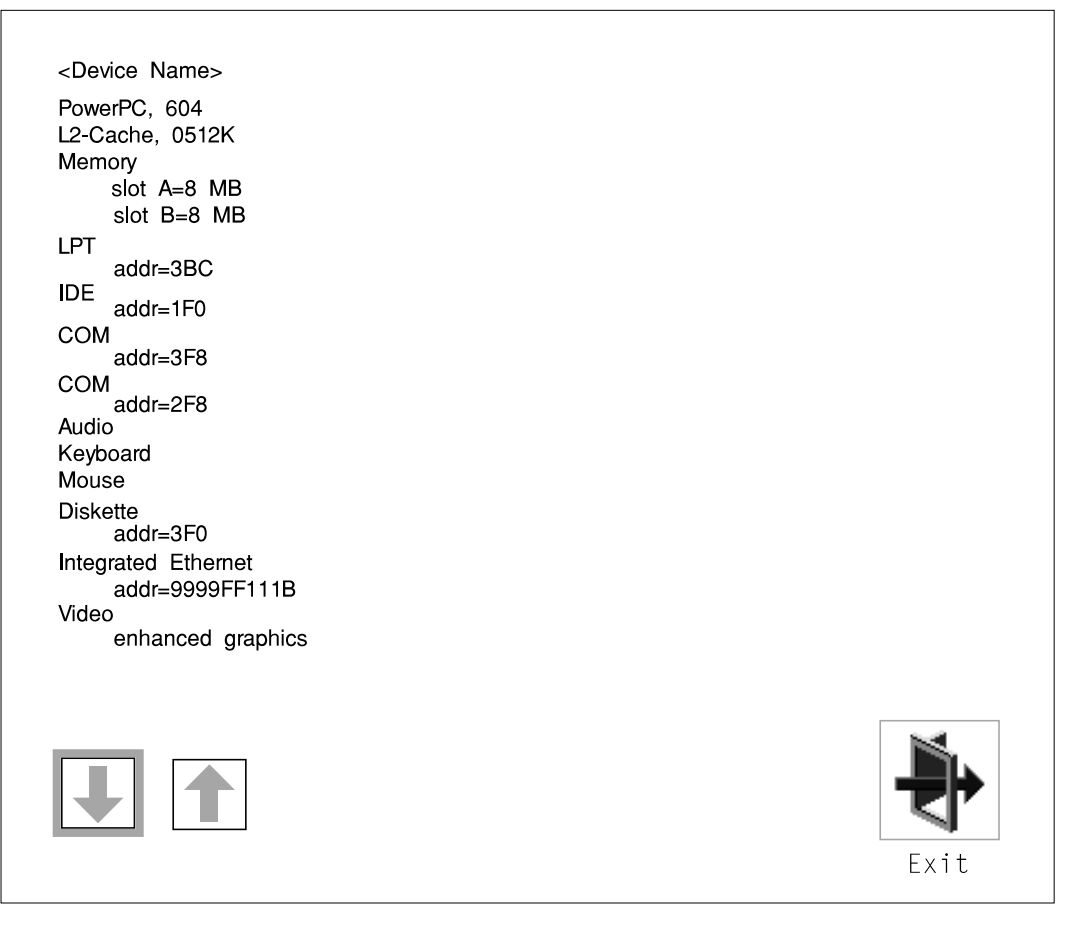

If more than one screen of information is available, a blue arrow in the top right corner of the screen appears. Use the Page Up and Page Down keys to scroll through the pages.

| SCSI cntlr<br>CD-ROM<br>1084 ME                    | id=7<br>1 id=3<br>3 Harddisk id=6                                        |      |
|----------------------------------------------------|--------------------------------------------------------------------------|------|
| PCI Adapters<br>SCSI cn<br>slot=                   | s<br>tlr id=7<br>1                                                       |      |
| Security<br>x.x<br>1/06/1997<br>40H5174<br>xxxxxxx | OK<br>Firmware Version<br>Firmware Date<br>Firmware P/N<br>Serial Number |      |
|                                                    | 1                                                                        | Exit |

## MultiBoot (Model 150 only)

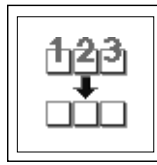

The options available from this screen allow you to view and set various options regarding the operating system and boot sequence.

**Note:** The SMS software on the Model 140 and Model 240 do not have this menu option. On these systems, this menu is replaced by the **Boot** menu. See "Boot (Model 140 and Model 240)" on page 7-9 for details.

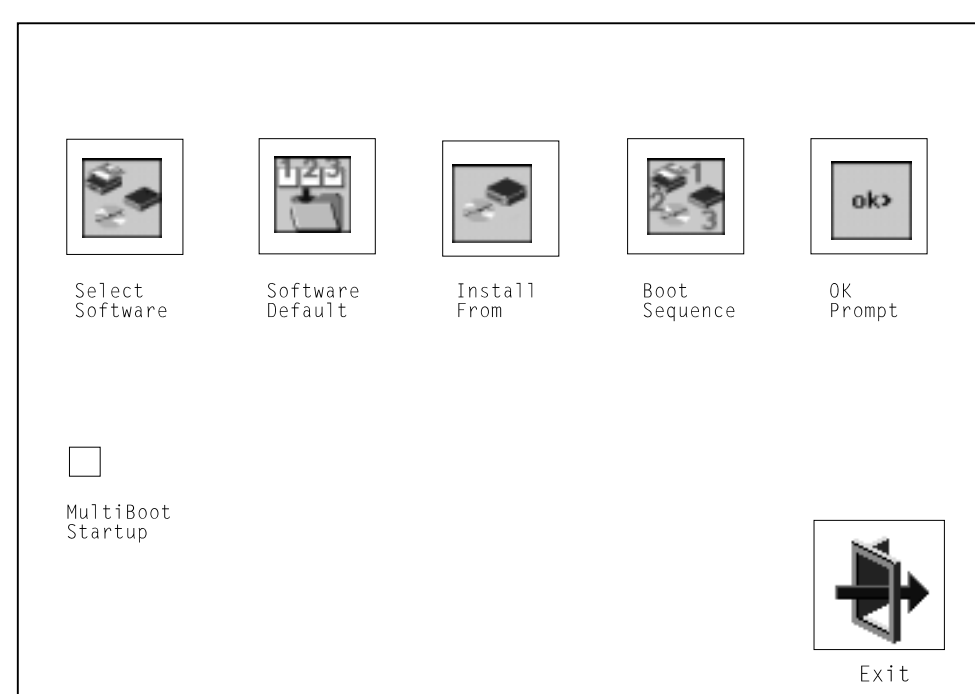

The following describes the choices available on this screen.

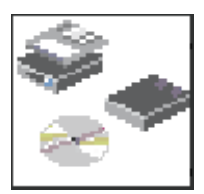

**Select Software:** The Select Software option, if supported by the operating system, allows you to choose which operating system to use. This option is supported by AIX. Not all operating systems support this option.

If you receive an informational message saying that no operating system is installed, then the system information in non-volatile storage may have been lost. This can happen if the battery has been removed. To correct this situation, refer to the **bootlist** reference in your AIX operating system documentation.

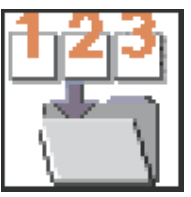

**Software Default:** This option, if supported by the operating system, enables you to select an operating system as the default operating system for your system unit.

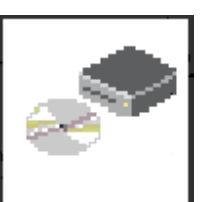

**Install From:** Enables you to select a media drive from which to install an operating system.

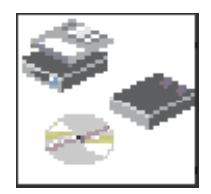

**Boot Sequence:** Enables you to view and change the custom boot list (the sequence in which devices are searched for operating system code). You may choose from 1 to 5 devices for the custom boot list.

The default boot sequence is:

#### Note:

- 1. The primary diskette drive.
- 2. The CD-ROM drive.
- 3. Tape drive.
- 4. Hard disk drive.
- 5. Network device.

To change the custom boot list, enter a new order in the **New** column, then click on the **Save** icon. The list of boot devices is updated to reflect the new order.

#### Attention:

To change the custom boot list back to the default values, click on **Default**. If you change your startup sequence, you must be extremely careful when performing *write* operations (for example, copying, saving, or formatting). You can accidentally overwrite data or programs if you select the wrong drive.

ok>

**OK Prompt:** Enables you to go directly to the Open Firmware command prompt. The Open Firmware command prompt is used for debugging and device driver development. For more information about the operation of the Open Firmware command prompt, refer to IEEE Standard 1275.

**Multiboot Start:** Clicking on this button toggles whether the Multiboot menu appears automatically at startup.

# Boot (Model 140 and Model 240)

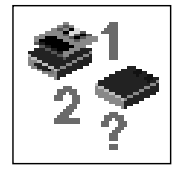

This selection enables you to view and change the custom boot list (the sequence in which devices are searched for operating system startup code).

| New |     | List of Boot Devices                |            |
|-----|-----|-------------------------------------|------------|
| -   | [1] | Diskette                            |            |
| 1   | [2] | SCSI CD-ROM id=3 (slot=1)           |            |
| 3   | [3] | SCSI 2168 MB Harddisk id=6 (slot=1) |            |
| 2   | [4] | Ethernet (Integrated)               |            |
|     |     | 102                                 | <b>N</b> . |
|     |     |                                     | ₹          |
| Sa  | ve  | Default                             | Exit       |

Attention: If you change your startup sequence, you must be extremely careful when performing *write* operations (for example, copying, saving, or formatting). You can accidentally overwrite data or programs if you select the wrong drive.

The default boot list consists of the first device found of each of the following types.

- Diskette drive
- CD-ROM drive
- Hard disk drive
- Network device.

To change the custom boot list, enter a new order in the **New** column, then select **Save**. The List of Boot Devices is updated to reflect the order you have chosen.

You can choose 1 to 4 devices for the custom boot list. To change the boot sequence back to the default values, select **Default**. (The default sequence is automatically saved.)

Attention: If no user-defined boot-list exists, and the privileged-access password has been enabled, you are asked for the privileged-access password at startup every time you boot up your system. See "Privileged-Access Password" on page 7-15 for more information on the privileged-access password.

#### Utilities

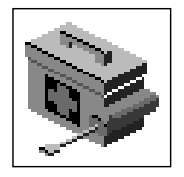

Selecting this icon enables you to perform various tasks and view additional information about your system unit.

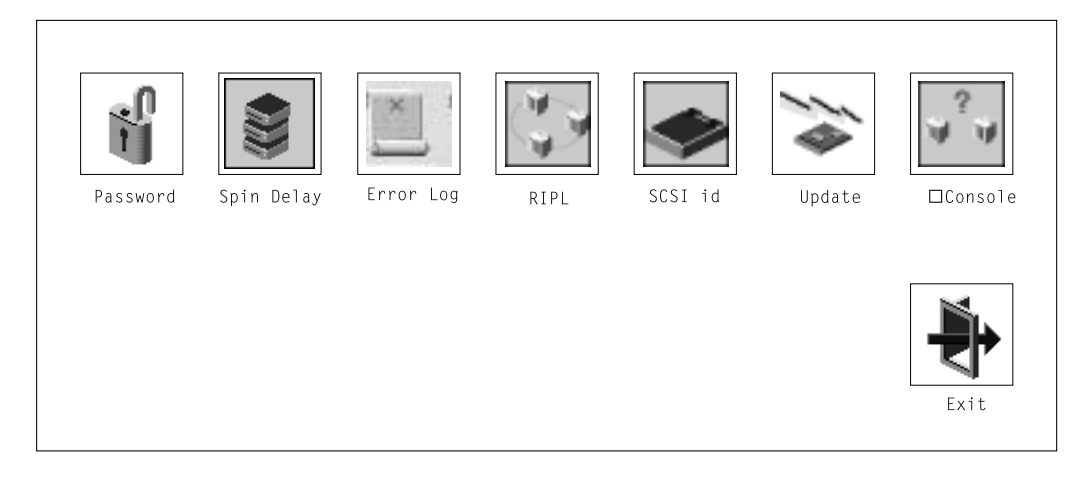

The following describes the choices available on this screen.

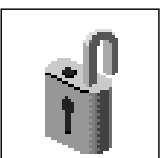

**Password**: Enables you to set password protection for turning on the system unit and for using system administration tools.

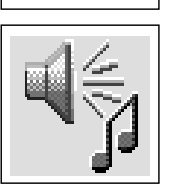

Audio (Model 140 and Model 240 only): Enables you to turn on or off the system tones heard when the system is turned on.

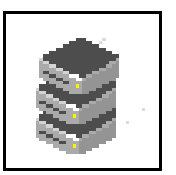

Hard Disk Spin Up Delay (Model 150 only): Enables you to change the spin up delay for SCSI hard disk drives attached to your system.

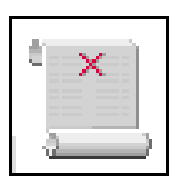

**Error Log**: Enables you to view and clear the firmware error log information for your system unit.

**RIPL** (Remote Initial Program Load): Allows you to select a remote system from which to load programs via a network adapter when your system unit is first turned on. This option also allows you to configure network adapters which require setup.

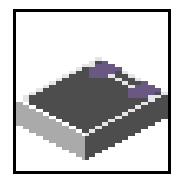

**SCSI ID**: Allows you to view and change the addresses (IDs) of the SCSI controllers attached to your system unit.

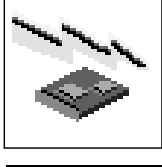

Update: Allows you to update the system firmware program.

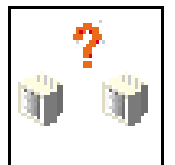

**Console**: If you have more than one keyboard and display attached to your system unit, or if you have an ASCII terminal attached to your system unit in addition to a keyboard and display, this tool allows you to define which one is active.

#### Password

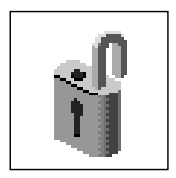

When you select this icon, the following screen is displayed.

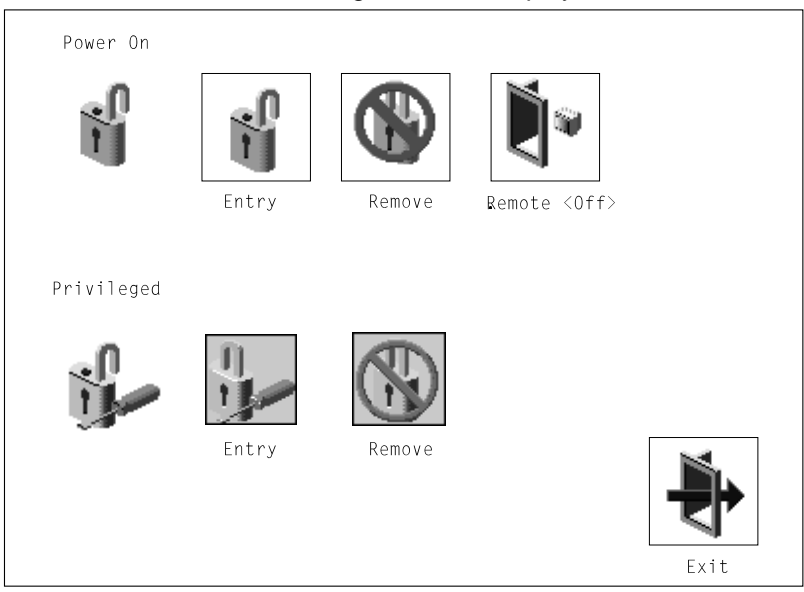

## **Power-On Password**

Setting a power-on password helps protect information stored in your system unit. If a power-on password is set for your system unit, the Power-On status icon is shown in the locked position; if a power-on password is not set, then the Power-On status icon is shown in the unlocked position (as in the screen above).

When you select the Entry icon, a screen with 8 empty boxes appears. Type your password in these boxes. You can use any combination of up to eight characters (A–Z, a–z, and 0–9) for your password. As you type a character, a key appears in the box.

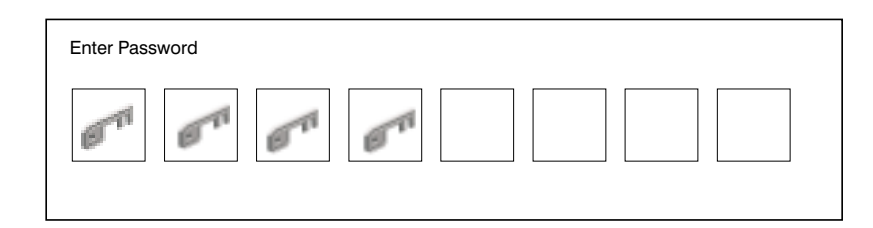

Press **Enter** when you are finished; you must type the password again for verification.

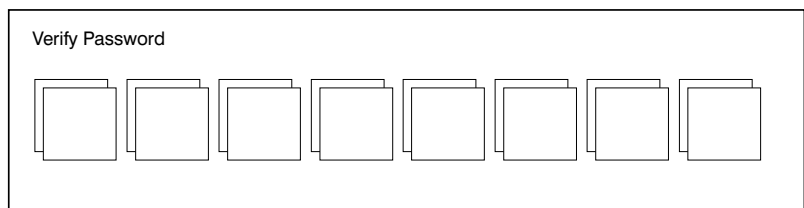

If you make a mistake, press the Esc key and start again.

After you have entered and verified the password, the power-on password status icon flashes and changes to the locked position to indicate that the power-on password is installed.

If you previously had set a power-on password and want to remove it, select the Remove icon.

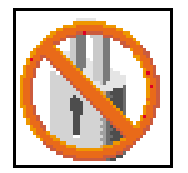

#### Notes:

- If you want to disable an installed power-on password (but not erase it) move the power-on password jumper as described in the section beginning on 1-1. Moving the jumper back to the default position re-enables the power-on password, unless it has been removed in the System Management Services Utilities or by removing the battery.
- 2. If you *forget* the power-on password, you can erase the password by shutting down the system unit and removing the battery for at least 30 seconds. See "Battery" on page 8-42 for details.
- 3. The system unit power cable **must** be disconnected before removing the battery.

A password becomes effective only after the system is turned off and back on again.

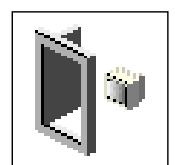

**Remote Mode**: The remote mode, when enabled, allows the system to start from the defined boot device. This mode is ideal for network servers and other system units that operate unattended. You *must* set a power-on password before you can enable the remote mode. When the remote mode is set, the icon changes to **Remote <On>**.

If you remove the power-on password, the remote mode is automatically reset, and the icon returns to **Remote <Off>**.

**Note:** In order to use the remote mode feature for booting unattended devices, you must enable the automatic power-up feature. See the *User's Guide* for instructions on enabling the automatic power-up feature, which allows the system unit to turn on whenever AC power is applied to the system (instead of having the system unit wait for the power button to be pushed).

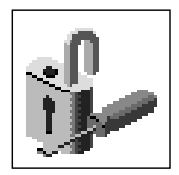

## **Privileged-Access Password**

The privileged-access password protects against the unauthorized starting of the system programs. To set the privileged-access password, you must first change a jumper on the system board. See "Front View without Covers" on page 1-3 to locate and change the password-enabling jumper, then return here.

If the password-enabling jumper has been changed, select the Entry icon to set and verify the privileged-access password.

When you select the Entry icon, a screen with 8 empty boxes appears. Type your password in these boxes. You can use any combination of up to eight characters (A–Z, a–z, and 0–9) for your password. As you type a character, a key appears in the box.

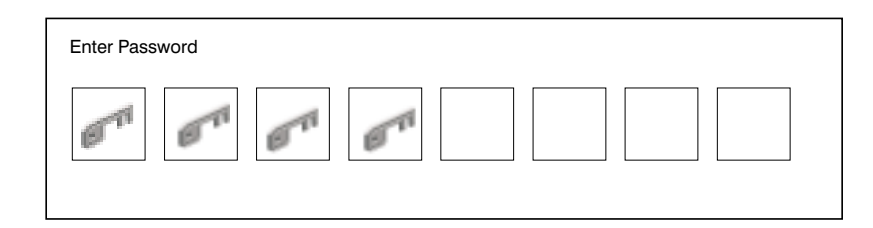

Press **Enter** when you are finished; you must type the password again for verification.

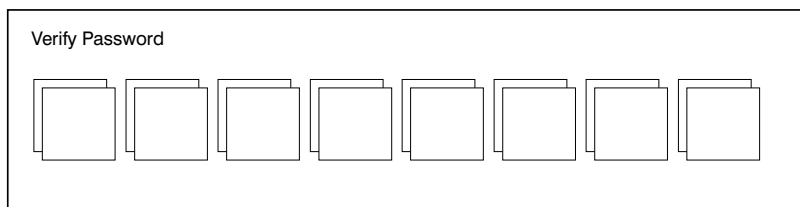

If you make a mistake, press the Esc key and start again.

**Note:** If an error occurs when you attempt to set the privileged-access password, then make sure the password-enabling jumper has been changed. (See the *User's Guide* for instructions on changing the password-enabling jumper.)

After you have entered and verified the password, the privileged-access password icon flashes and changes to the locked position to indicate that your system unit now requires the password you just entered before running system programs.

Attention: Once the password-enabling jumper has been changed and the privileged-access password has been set, great care must be taken to preserve the privileged-access password. *If you set the privileged-access password and later misplace it, your system must be returned for service.* 

In order to prevent loss of system use, please record the privileged-access password immediately whenever it is changed.

Attention: If no user-defined boot-list exists, and the privileged-access password has been enabled, you are asked for the privileged-access password at startup every time you boot up your system.

Moving the password-enabling jumper back to the default position does **not** disable or erase the privileged-access password. Removing the jumper or moving the jumper back to the default position only prohibits changing or disabling this password with the System Management Services.

## Audio (Model 140 and Model 240 only)

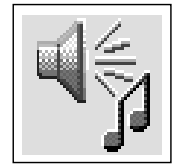

This icon enables you to turn on or off the system tones heard at power-on time. To change the audio status, use the arrow keys or mouse to highlight the audio icon, then press the Enter key.

## Hard Disk Spin Up Delay (Model 150 only)

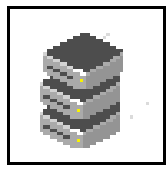

This selection allows you to change the spin up delay for SCSI hard disk drives attached to your system. Spin up delay values can be entered manually or a default setting can be used. All values are measured in seconds. The default is two seconds. After you have entered the new Spin up delay values, use the arrow keys to highlight the **Save** icon and press the Enter key.

| Harddisk Spin Up<br>Current Spin Up \<br>Enter New Value - | 0 Delay<br>/alue - 112233<br>111 | (secs) |
|------------------------------------------------------------|----------------------------------|--------|
| Save                                                       | Default                          | Exit   |

## Error Log

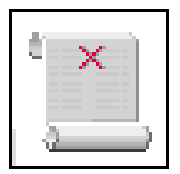

Selecting this icon displays the log of errors your system unit has encountered during operations.

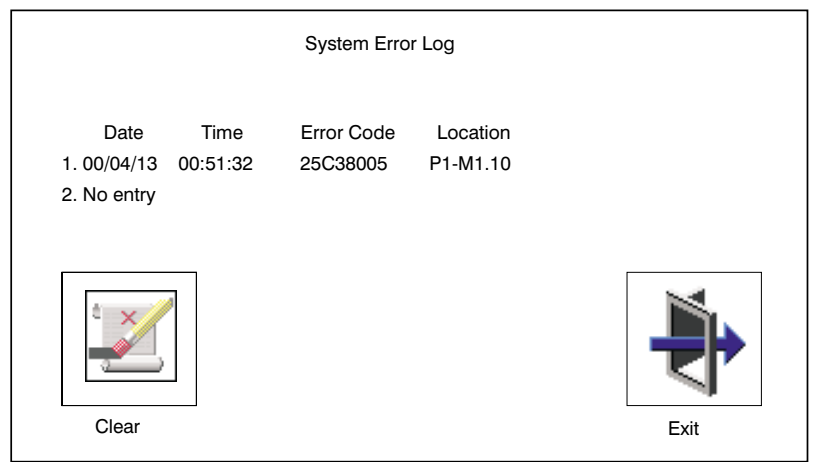

Selecting the Clear icon erases the entries in this log.

## RIPL

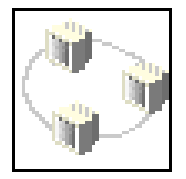

Selecting the Remote Initial Program Load (RIPL) icon above gives you access to the following selections.

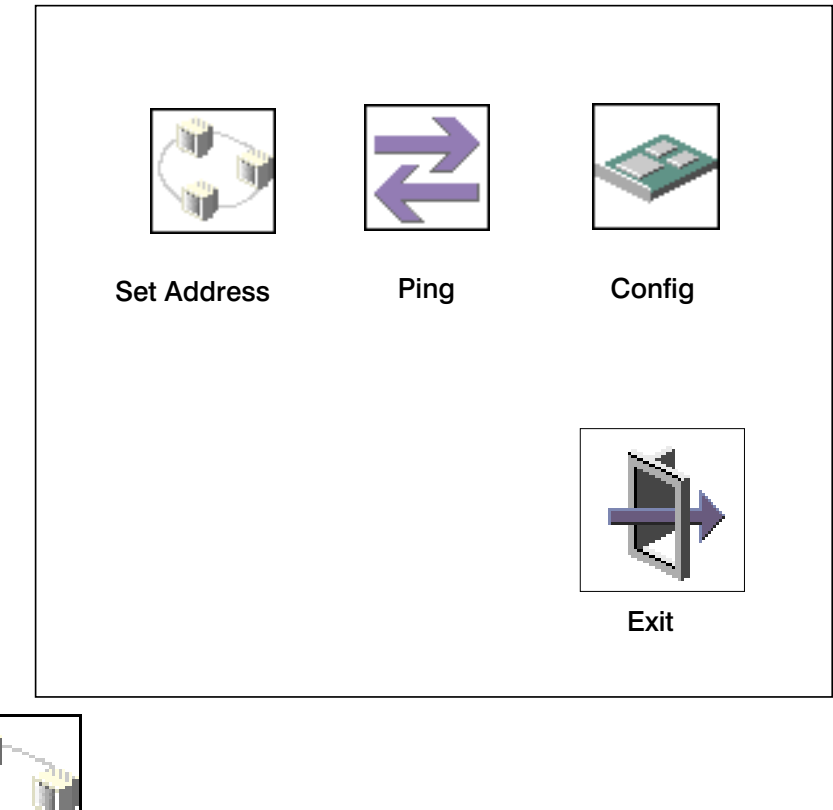

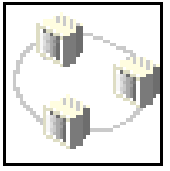

The Set Address icon allows you to define addresses from which your system unit can receive RIPL code.
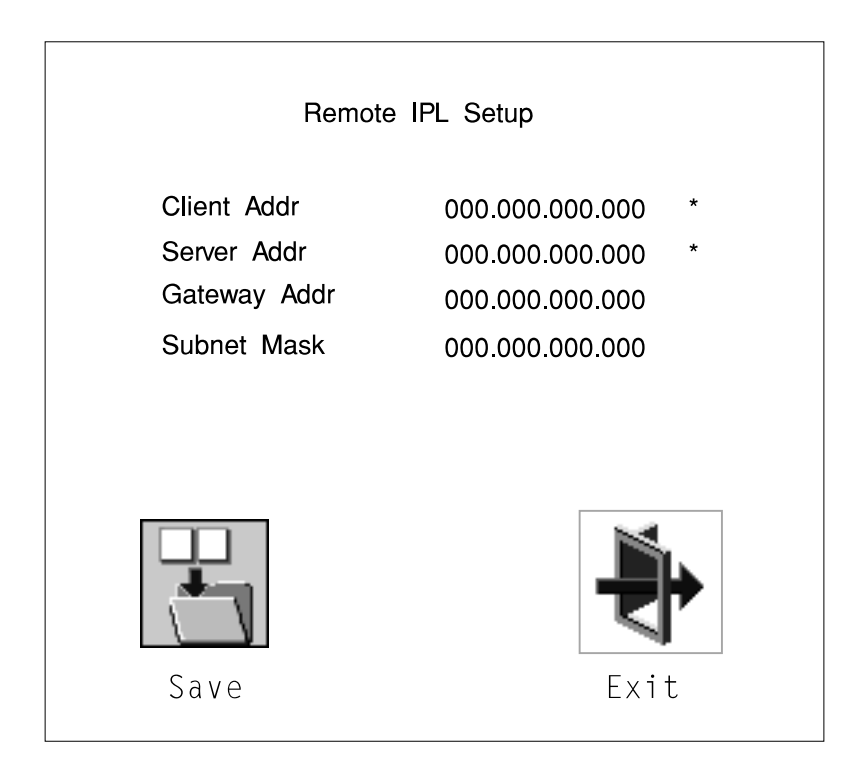

If any of the addresses is incomplete or contains a number other than 0 to 255, an error message is displayed when you select the Save icon. To clear this error, change the improper address and select Save again.

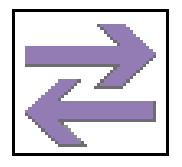

The Ping icon allows you to confirm that a specified address is valid by sending a test transmission to that address.

After choosing the Ping option, you are asked to indicate which communications adapter (Token Ring or Ethernet) should be used to send the test transmission.

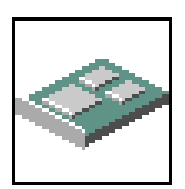

The Config icon allows you to configure network adapters which require setup. Selecting the Config icon presents a list of the adapters requiring configuration. Use the arrow keys or mouse to highlight an adapter, press the spacebar to select the adapter, then highlight the OK icon and press the Enter key.

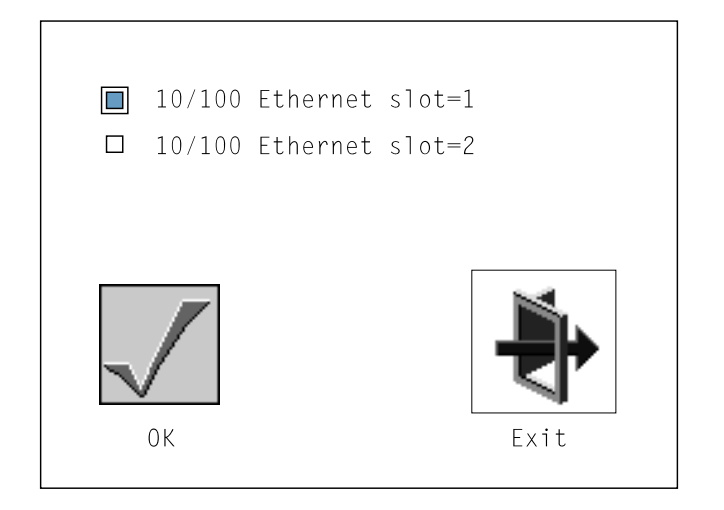

The next screen allows you to select the type of adapter you have just chosen (or allow the system to select the type automatically). Use the arrow keys or mouse to highlight a selection. To choose the highlighted selection, press the spacebar, then highlight the OK icon and press the Enter key.

After choosing the adapter to configure, you can select the communications mode of the chosen adapter (or allow the system to select the communications mode automatically). As on the previous screen, use the arrow keys or mouse to highlight, then press the spacebar to select. When you have selected the communications mode, highlight the OK icon and press the Enter key.

# SCSI ID

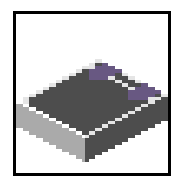

This selection allows you to view and change the addresses (IDs) of the SCSI controllers attached to your system unit. To change an ID, highlight the entry by moving the arrow keys, then enter another number. After you have entered the new address, use the arrow keys or mouse to highlight the Save icon and press the Enter key.

At any time in this process, you can select the Default icon to change the SCSI IDs to the default values.

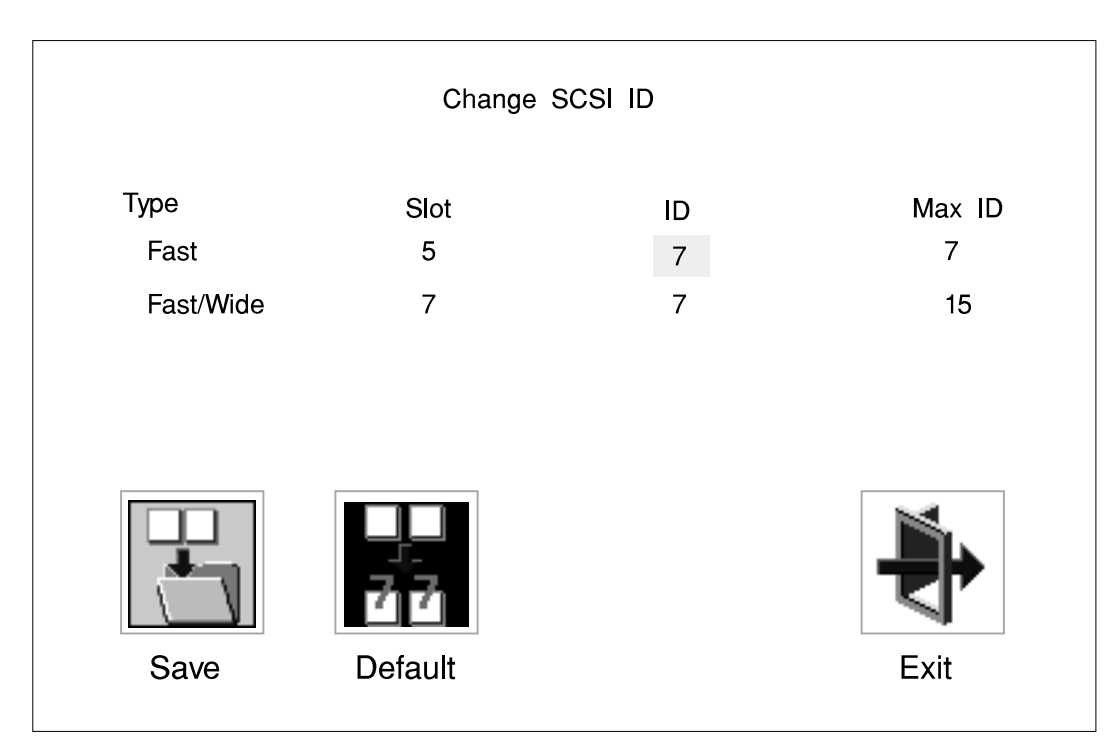

# **Firmware Update**

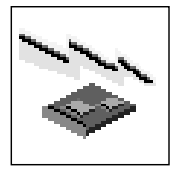

This selection allows you to update the firmware in your system unit from an image on a 3.5 inch diskette.

In order to create a firmware diskette with the latest level of firmware available, see:

http://www.rs6000.ibm.com/support/micro

When prompted, insert the firmware update diskette containing the new firmware image.

**ATTENTION:** While the new firmware image is being copied into your system unit, you must **not** turn off the system unit. Turning off the system unit during the update process may render your system unit inoperable.

After the firmware update is complete, shut down and restart the system unit.

If the firmware update does not complete successfully or the system unit does not restart after the firmware update, contact your IBM authorized reseller or IBM marketing representative.

# **Firmware Recovery**

If a troubleshooting procedure has indicated that the firmware information in your system unit has been damaged, then you must perform a firmware recovery.

To perform a firmware recovery, do the following:

- 1. Locate your firmware update diskette.
- 2. Using another system unit, rename the **\*.img** file on the firmware update diskette to **precover.img**
- 3. Make sure your system unit is turned off.
- 4. Insert the firmware recovery diskette into your system unit.
- 5. Turn on your system unit.
- When the keyboard indicator appears, press the 1 key if the system console is an ASCII terminal, or the F1 key if the system console is a directly-attached keyboard.
- 7. When the System Management Services appear, choose Utilities and perform a Firmware Update as described above.

#### **Text-Based System Management Services**

The text-based Open Firmware command line and System Management Services are available if an ASCII terminal is attached to your system unit.

To start the text-based System Management Services instead of the Open Firmware command line, press 1 on the ASCII terminal keyboard when the keyboard text symbol appears during startup.

After the text-based System Management Services starts, the following screen appears.

**Note:** The version of firmware currently installed in your system unit is displayed at the top of each screen in the text-based System Management Services. Please note the version number; processor upgrades may require a specified version of firmware to be installed in your system unit. Update System Firmware is an option under the Utilities menu.

| System Management Services                                                                                         |        |
|----------------------------------------------------------------------------------------------------|--------|
| <ol> <li>Display Configuration</li> <li>Select Boot Devices</li> <li>Utilities</li> <li>Select Language</li> </ol> |        |
|                                                                                                    | X=Exit |
| ====>                                                                                                    |        |

Figure 7-1. Text-based System Management Services - Main Menu (Model 140 and Model 240)

| System Management Services                                                                               |        |
|----------------------------------------------------------------------------------------------------|--------|
| <ol> <li>Display Configuration</li> <li>Multiboot</li> <li>Utilities</li> <li>Select Language</li> </ol> |        |
|                                                                                                    | X=Exit |
| ====>                                                                                                    |        |

Figure 7-2. Text-based System Management Services - Main Menu (Model 150)

Selecting the numbered options provide capabilities described on the following pages.

After you have finished using the text-based System Management Services, entering  $\mathbf{x}$  (for exit) boots your system unit.

# **Display Configuration**

This option provides information about the setup of your computer. A screen similar to the following is displayed.

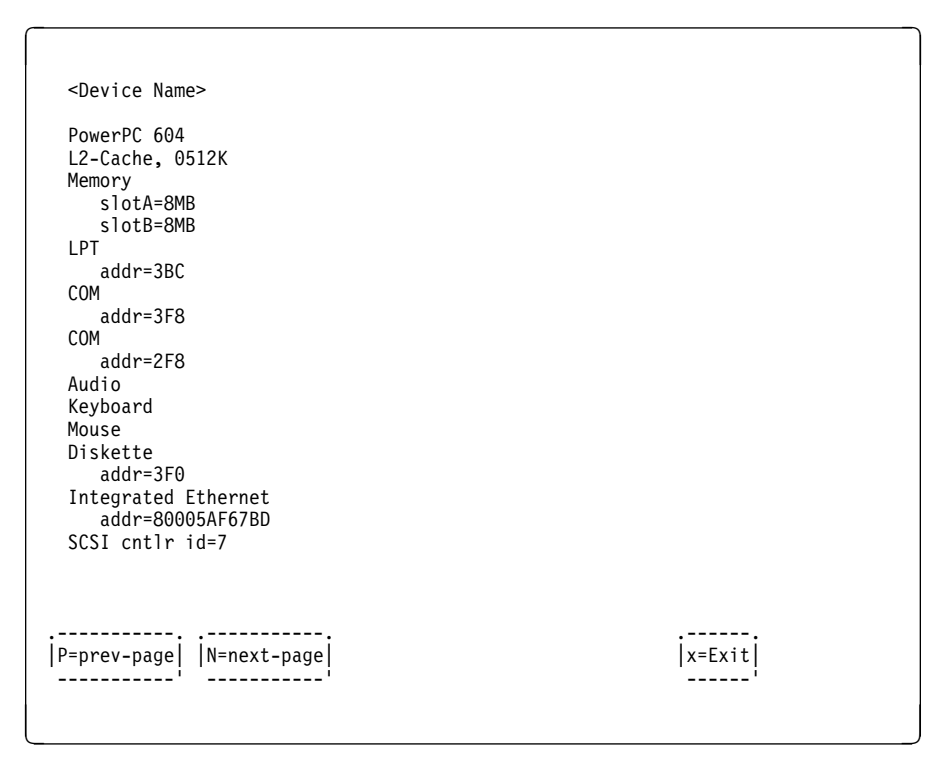

Figure 7-3. Text-based System Management Services - Config Screen

Note that this configuration information does not include ISA adapters installed in the system unit.

#### MultiBoot Menu (Model 150)

The options available from this screen allow you to view and set various options regarding the operating system and boot sequence.

**Note:** The SMS software on the Model 140 and Model 240 do not have this menu option. On these systems, this menu is replaced by the **Boot** menu. See "Select Boot Devices" on page 7-30 for details.

| Multiboot Menu<br>1. Select Software<br>2. Software Default<br>3. Select Install Device<br>4. Select Boot Devices<br>5. OK Prompt<br>6. Multiboot Startup |             |
|----------------------------------------------------------------------------------------------------|-------------|
| ===>                                                                                                    | X=Exit <br> |

Figure 7-4. Text-based System Management Services - Multiboot Menu

**Select Software**: If supported by the operating system, this option shows the names of the operating system installed. This option may not be supported by all operating systems.

In the case of AIX this is a supported option, if you receive a message saying that:

No Operating System Installed

this would mean that information in non-volatile storage could have been lost, as would happen if the battery had been removed. In order to recreate this value, issue the bootlist command under AIX with the appropriate parameters as to the location of the operating system in a particular hard disk. Please see the explanation of the bootlist command in your AIX documentation.

**Software Default**: If supported by the operating system, lets you select the default operating system to start the system. This option may not be supported by all operating systems.

**Select Install Device**: Produces a list of devices, for example the CD-ROM, where the operating system is installed from. You select one of the devices and the system searches the device for an operating system to install and if supported by the operating system in that device, the name of the operating system displays.

**Select Boot Device**: Provides a list of devices that can be selected to be stored on the boot list. Up to 5 devices are supported.

OK Prompt: Provides access to the Open Firmware command prompt.

**Multiboot Start Option**: Toggles between OFF and ON and selects if the Multiboot menu invokes automatically on startup or not.

# **Select Boot Devices**

This selection enables you to view and change the custom boot list, which is the sequence of devices read at startup time.

| Select Boot Devices                                                                                                    |        |
|----------------------------------------------------------------------------------------------------|--------|
| <ol> <li>Display Current Settings</li> <li>Restore Default Settings</li> <li>Configure 1st Boot Device</li> <li>Configure 2nd Boot Device</li> <li>Configure 3rd Boot Device</li> <li>Configure 4th Boot Device</li> <li>Configure 5th Boot Device</li> </ol> |        |
| ====>                                                                                                    | X=Exit |
|                                                                                                    |        |

Figure 7-5. Text-based System Management Services - Select Boot Devices Menu

**Display Current Settings**: Lists the current order of devices in the boot list. The following screen shows an example of this display.

```
Current Boot Sequence

1. Diskette

2. Ethernet (Integrated)

3. SCSI CD-ROM id=3 (slot=1)

4. SCSI 500MB Hard Disk id=6 (slot=1)

5. SCSI 500MB Hard Disk id=5 (slot=5)

===>
```

Figure 7-6. Text-based System Management Services - Boot Sequence Screen

Restore Default Settings: Restores the boot list to the default sequence of:

- The primary diskette drive
- CD-ROM drive
- Tape id=5
- Hard disk drive id=6
- Network device.

Selecting any of the **Configure Boot Device** options displays the following screen.

| Configure Nth Bo               | ot Device             |                                                             |  |
|--------------------------------|-----------------------|-------------------------------------------------------------|--|
| Device Number                  | Current Position      | Device Name                                                 |  |
| 1<br>2<br>3<br>4<br>5          | 1<br>2<br>3<br>4<br>- | Diskette<br>Ethernet<br>SCSI CD-ROM<br>SCSI 4.5GB Hard Disk |  |
| P=prev-page   N=next-page <br> |                       | X=Exit                                                      |  |

Figure 7-7. Text-based System Management Services - Configure Boot Device Screen

Attention: If no user-defined boot-list exists, and the privileged-access password has been enabled, you are asked for the privileged-access password at startup every time you boot up your system. See "Set Privileged-Access Password" on page 7-35 for more information on the privileged-access password.

# Utilities

The Utilities screen enables you to select from the following system management tools.

| Utilities                                                                                                    |        |
|----------------------------------------------------------------------------------------------------|--------|
| <ol> <li>Set Password and Unattended Start Mode</li> <li>Audio <on></on></li> <li>Display Error Log</li> <li>Remote Initial Program Load Setup</li> <li>Change SCSI id</li> <li>Update System Firmware</li> <li>Select Console</li> </ol> |        |
| ===>                                                                                                    | X=Exit |

Figure 7-8. Text-based System Management Services - Utilities Menu (Model 140 & Model 240)

| Utilities                                                                                                    |             |
|----------------------------------------------------------------------------------------------------|-------------|
| <ol> <li>Set Passwords and Unattended Start Mode</li> <li>SCSI Spin-Up</li> <li>Display Error Log</li> <li>Remote Initial Program Load Setup</li> <li>Change SCSI id</li> <li>Update System Firmware</li> <li>Select Console</li> </ol> |             |
| ===>                                                                                                    | X=Exit <br> |

Figure 7-9. Text-based System Management Services - Utilities Menu (Model 150)

# Set Password and Unattended Start Mode

Entering this selection permits access to the following options.

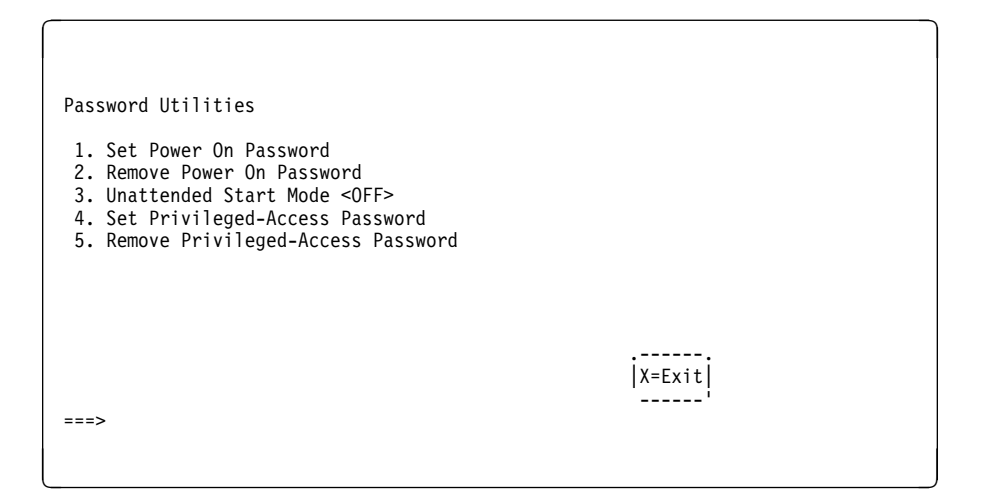

Figure 7-10. Text-based System Management Services - Password Menu

**Set Power On Password:** Setting a power-on password helps protect information stored in your computer. You can use any combination of up to eight characters (A–Z, a–z, and 0–9) for your password. The password you type is not displayed on the screen. Press **Enter** when you are finished; you must type the password again for verification.

If you previously had set a power-on password and wanted to remove it, select **Remove Power-On Password**.

#### Notes:

- If you want to disable an installed power-on password (but not erase it) move the power-on password jumper as described in the section beginning on 1-1. Moving the jumper back to the default position re-enables the power-on password, unless it has been removed in the System Management Services Utilities or by removing the battery.
- 2. If you *forget* your password, you can erase the password by shutting down the system unit and removing the battery for at least 30 seconds. See "Battery" on page 8-42 for details.
- 3. The system unit power cable must be disconnected before removing the battery.

A password becomes effective only after the system is turned off and back

**Set Privileged-Access Password:** The privileged-access password protects against the unauthorized starting of the system programs.

To set the privileged-access password, you must first change a jumper on your computer's system board. See "Front View without Covers" on page 1-3 to locate and change the password-enabling jumper.

If the password-enabling jumper has been changed, select Set privileged-access password to set and verify the privileged-access password.

Attention: Once the password-enabling jumper has been changed and the privileged-access password has been set, great care must be taken to preserve the privileged-access password. If you set the privileged-access password and later misplace it, your system must be returned for service.

In order to prevent loss of system use, please record the privileged-access password immediately whenever it is changed.

Attention: If no user-defined boot-list exists, and the privileged-access password has been enabled, you are asked for the privileged-access password at startup every time you boot up your system.

Moving the password-enabling jumper back to the default position does **not** disable or erase the privileged-access password. Removing the jumper or moving the jumper back to the default position only prohibits changing or disabling this password with the System Management Services. Removing the battery does not affect the state of the privileged-access password at all.

If you previously had set a privileged-access password and want to remove it, select **Remove Privileged-Access Password**.

# Audio (Model 140 and Model 240 only)

Selecting this utility turns on or off the system tones heard at power-on time.

#### Hard Disk Spin-Up Delay (Model 150 only)

Selecting this utility allows you to adjust the hard disk spin-up delay in your system unit.

# **Display Error Log**

A screen similar to the following is displayed when you select this option. Here, you can view or clear your computer's error log.

|                    |                                    | Error Log                  |                       |                   |
|--------------------|------------------------------------|----------------------------|-----------------------|-------------------|
| Entry 1<br>Entry 2 | Date<br>. 01/04/96<br>. no error 1 | Time<br>12:13:22<br>logged | ErrorCode<br>25A80011 | Location<br>00-00 |
|                    |                                    |                            |                       |                   |
|                    |                                    |                            |                       |                   |
|                    | ;                                  |                            |                       |                   |
|                    | Error Logi                         |                            |                       | X=Fvit            |

Figure 7-11. Text-based System Management Services - Error Log

# **Remote Initial Program Load Setup**

This option allows you to enable and set up the remote startup capability of your computer. First, you are asked to specify the network parameters.

| Network Parameters                                   |        |
|------------------------------------------------------|--------|
| 1. IP Parameters<br>2. Adapter Parameters<br>3. Ping |        |
|                                                      | X=Exit |
| >                                                    |        |

Figure 7-12. Text-based System Management Services - RIPL Setup Menu

Selecting the IP Parameters option displays the following screen.

| 1. Client IP Address       [000.000.000.000]         2. Server IP Address       [000.000.000.000]         3. Gateway IP Address       [000.000.000.000]         4. Subnet Mask       [000.000.000.000] |
|----------------------------------------------------------------------------------------------------|
|                                                                                                    |
|                                                                                                    |
| X=Exit                                                                                                    |
| ===>                                                                                                    |

Figure 7-13. Text-based System Management Services - IP Parameters Menu

Selecting the Adapter Parameters option allows you to view an adapter's hardware address, as well as configure network adapters that require setup.

| Adapter Parameters             |                              |        |  |
|--------------------------------|------------------------------|--------|--|
| Device                         | HW Address                   |        |  |
| 1. 3Com,3C905<br>2. token-ring | 80005AFC67BD<br>800032E54A12 |        |  |
|                                |                              |        |  |
|                                |                              |        |  |
|                                |                              | X=Exit |  |
|                                |                              |        |  |

Figure 7-14. Text-based System Management Services - Adapter Parameters Menu

Selecting option 1 (3Com,3C905) displays the following 100Mb Ethernet configuration menus:

| 3Com Etherlink Fas              | t XL             |        |
|---------------------------------|------------------|--------|
| 1. Media Type<br>2. Full Duplex | [Auto]<br>[Auto] |        |
|                                 |                  |        |
|                                 |                  | X=Exit |
|                                 |                  |        |

Selecting the Media Type option allows you the change the media employed by the Ethernet adapter:

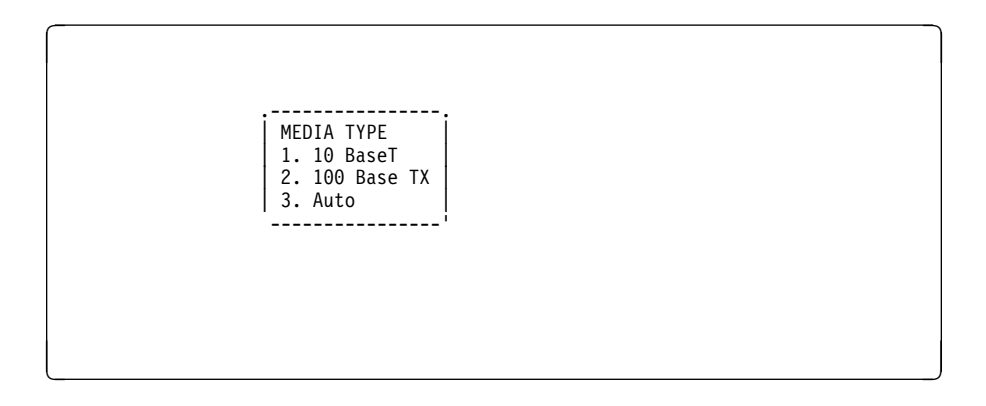

Selecting the Full Duplex option allows you to change how the Ethernet adapter communicates with the network:

Full Duplex 1. Yes 2. No 3. Auto -----

Ping, the last option available from the Network Parameters menu, allows you to test a connection to a remote system unit. After selecting the Ping option, you must choose which adapter communicates with the remote system.

| Interface                    |  |  |
|------------------------------|--|--|
| 1. Ethernet<br>2. Token Ring |  |  |
|                              |  |  |
|                              |  |  |
|                              |  |  |
| ===>                         |  |  |
|                              |  |  |

After choosing which adapter to use to ping the remote system, you must provide the addresses needed to communicate with the remote system.

# **Change SCSI ID**

This option allows you to view and change the addresses of the SCSI controllers attached to you computer.

# **Update System Firmware**

This option allows you to update your system firmware. Note that you must insert a diskette containing the firmware update image after you see the following confirmation screen.

In order to create a firmware diskette with the latest level of firmware available, see:

```
http://www.rs6000.ibm.com/support/micro
```

When prompted, insert the firmware update diskette containing the new firmware image.

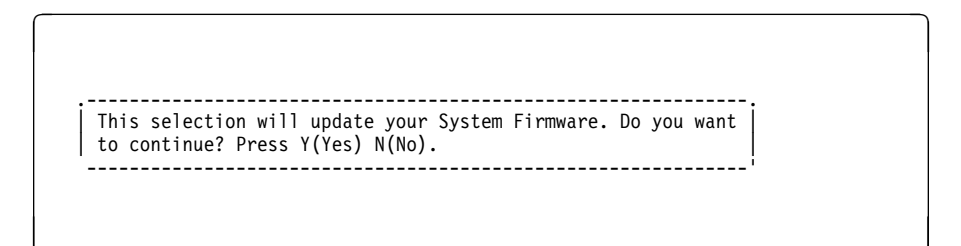

**Firmware Recovery:** If a troubleshooting procedure has indicated that the firmware information in your system unit has been damaged, then you must perform a firmware recovery.

To perform a firmware recovery, do the following:

- 1. Locate your firmware update diskette.
- 2. Using another system unit, rename the **\*.img** file on the firmware update diskette to **precover.img**
- 3. Make sure your system unit is turned off.
- 4. Insert the firmware recovery diskette into your system unit.
- 5. Turn on your system unit.
- 6. When the keyboard indicator appears, press the **1** key on the system console ASCII terminal.
- 7. When the System Management Services appear, choose Utilities and perform a System Firmware Update as described above.

**Select Console:** Selecting this option allows you to define which display is used by the system for system management.

# Select Language

This option allows you to change the language used by the text-based System Management Services screens.

| SELECT LANGUAGE                                                                    |        |
|------------------------------------------------------------------------------------|--------|
| 1. English<br>2. Francais<br>3. Deutsch<br>4. Italiano<br>5. Espanol<br>6. Svenska |        |
| ====>                                                                              | x=Exit |

**Note:** Your tty must support the ISO-8859 character set in order to properly display languages other than English.

# **Open Firmware Command Line**

The text-based Open Firmware command line allows you to configure some adapters, and the System Management Services makes it possible for you to view information about your system unit and to perform such tasks as setting passwords and changing device configurations.

To enter the Open Firmware command line, you must press the **8** key after the keyboard text symbol appears during startup.

If you have pressed the **8** key, the Open Firmware command line (an "OK" prompt) appears after the initialization and power-on self tests (POST) are complete.

The Open Firmware command line can be used to set up adapters that are not configurable with the System Management Services. Your adapter documentation directs you to use this option if it is needed.

# Chapter 8. Removal and Replacement Procedures

Before performing any of the removal or replacement procedures in this chapter, read the following notice.

#### DANGER

An electrical outlet that is not correctly wired could place hazardous voltage on metal parts of the system or the devices that attach to the system. It is the responsibility of the customer to ensure that the outlet is correctly wired and grounded to prevent an electrical shock.

Before installing or removing signal cables, ensure that the power cables for the system unit and all attached devices are unplugged.

When adding or removing any additional devices to or from the system, ensure that the power cables for those devices are unplugged before the signal cables are connected. You must disconnect all power cables from the existing system before opening the system unit to add a device.

Use one hand, when possible, to connect or disconnect signal cables to prevent a possible shock from touching two surfaces with different electrical potentials.

During an electrical storm, do not connect cables for display stations, printers, telephones, or station protectors for communications lines.

## CAUTION:

This product is equipped with a 3-wire power cable and plug for the user's safety. Use this power cable in conjunction with a properly grounded electrical outlet to avoid electrical shock.

# Handling Static–Sensitive Devices

**ATTENTION**: Adapters, planars, diskette drives, and disk drives are sensitive to static electricity discharge. These devices are wrapped in antistatic bags, as shown in this illustration, to prevent this damage.

Take the following precautions:

- If you have an antistatic wrist strap available, use it while handling the device.
- Do not remove the device from the antistatic bag until you are ready to install the device in the system unit.
- With the device still in its antistatic bag, touch it to a metal frame of the system.
- Grasp cards and boards by the edges. Hold drives by the frame. Avoid touching the solder joints or pins.
- If you need to lay the device down while it is out of the antistatic bag, lay it on the antistatic bag. Before picking it up again, touch the antistatic bag and the metal frame of the system unit at the same time.
- Handle the devices carefully in order to prevent permanent damage.

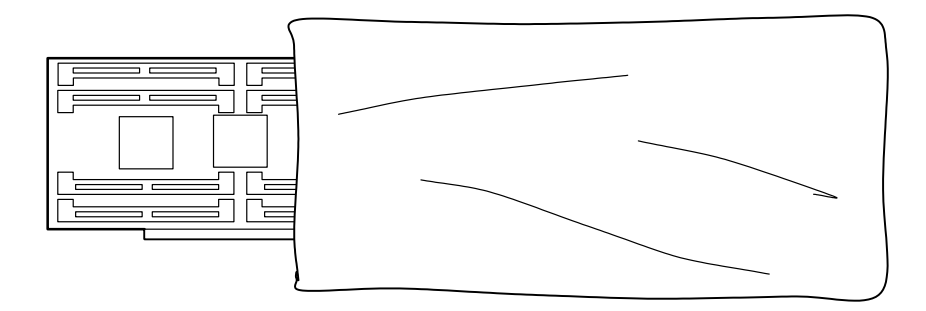

# Cover

# Removal

- 1. Unlock the cover lock and slide the drive bay cover all the way to the left.
- 2. Remove any media (diskettes, or CDs) from the drives.

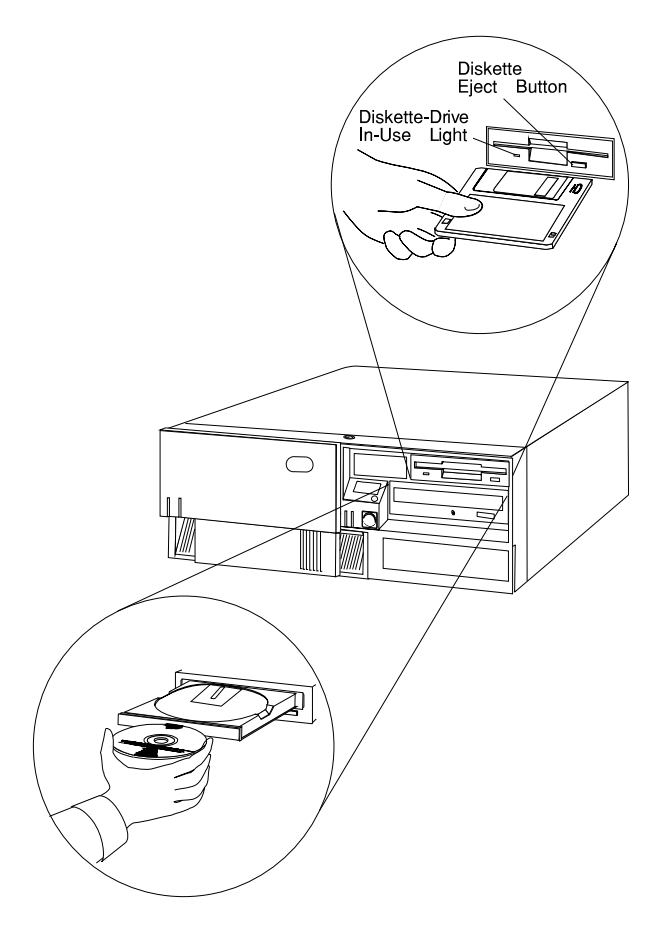

- 3. Turn off all attached devices and the system unit.
- 4. If you have a modem or fax machine attached to the system unit, disconnect the telephone line from the wall outlet and the system unit.
- 5. Unplug all power cords (cables) from electrical outlets.

6. Make a note of where the other cables and cords are connected to the back of the system unit; then disconnect them.

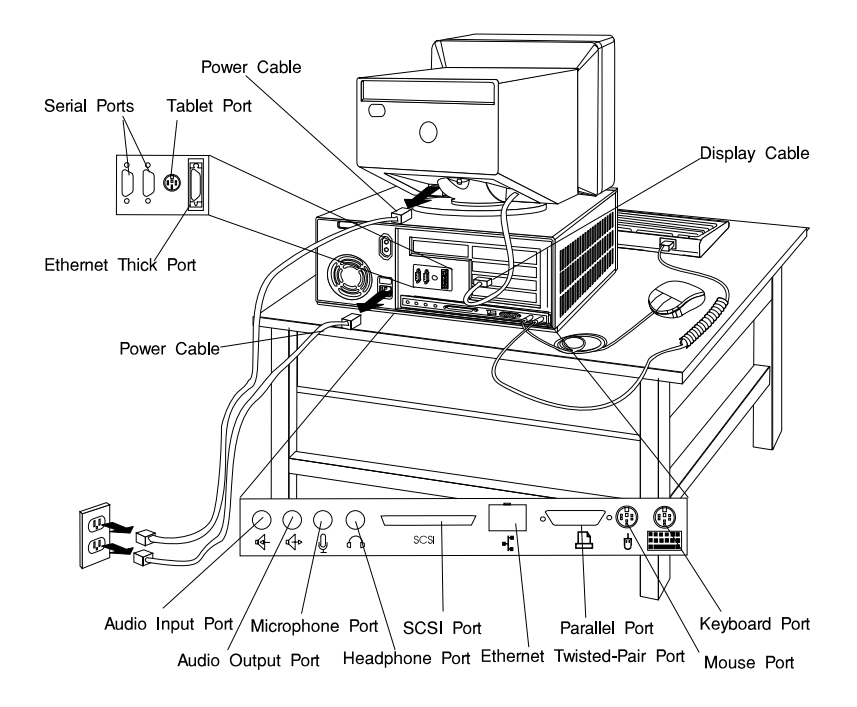

- 7. If you have not already done so, remove the display from the top of the system unit.
- 8. Unlock the cover. Then, while holding down the cover latch at the rear of the system unit, slide the cover to the rear approximately 1 inch. Grasp the cover on both sides and lift it away from the system unit.

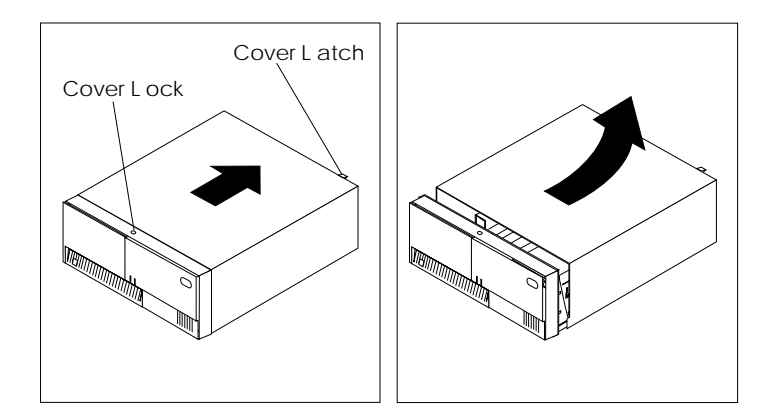

# Replacement

1. Install the cover by placing it close to the front of the system unit, as shown. Slide the cover toward the front of the system unit while holding down the cover latch.

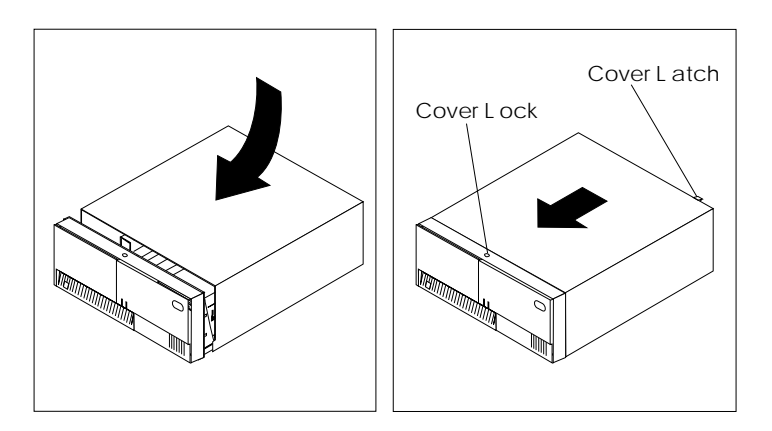

2. Reconnect all device cables, such as the printer and display; then plug the power cords into properly grounded electrical outlets.

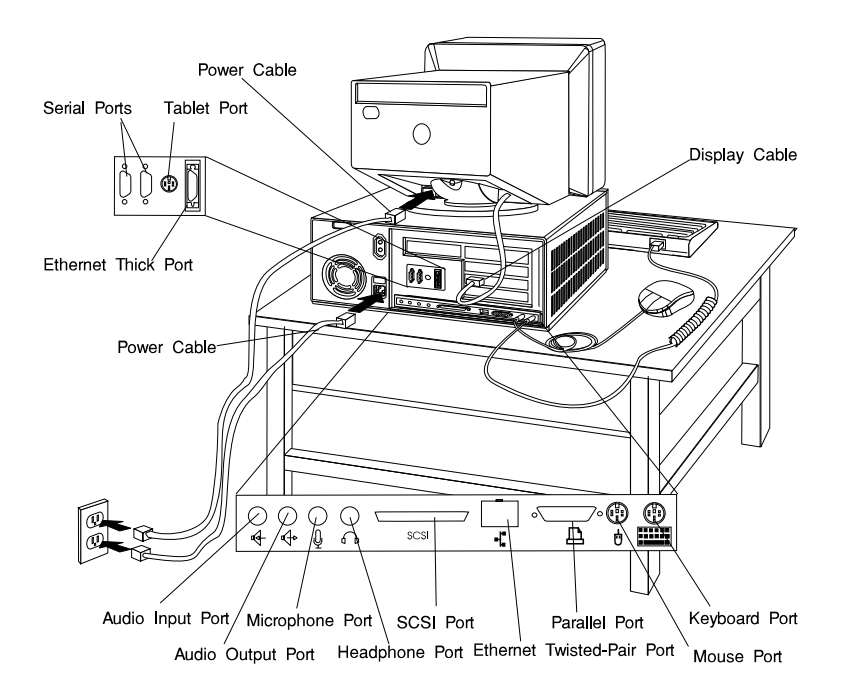

3. If you have a modem or fax machine attached to the system unit, reconnect the telephone line to the system unit and the wall outlet.

### **Power Supply**

### DANGER

Do not attempt to open the covers of the power supply. Power supplies are not servicable and are to be replaced as a unit.

#### Removal

- 1. Unplug all power cords (cables) from electrical outlets.
- 2. If you have not already done so, remove the cover as described in "Cover" on page 8-3.
- 3. Disconnect the power supply cables from the system board connectors and any installed drives.
- 4. Remove the rear bezel from the system unit by releasing the three latches and swinging the bezel away from the right side of the system unit.

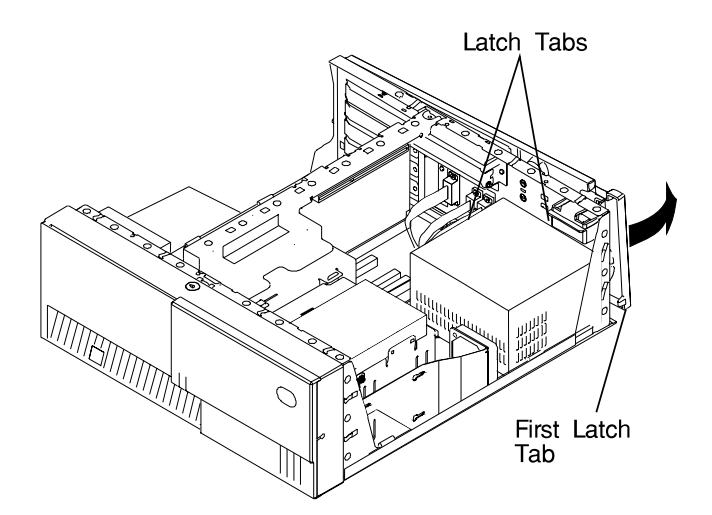

- 5. Remove the mounting screws from the rear of the power supply.
- 6. Remove the power supply from the system by moving it forward and then upward.

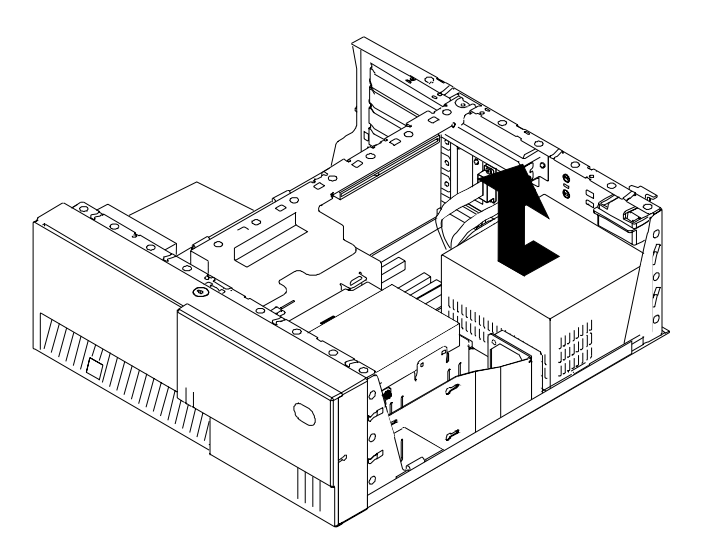

# Replacement

Replace in reverse order, noting the following power supply cable attachments.

- System board power cables
- Diskette drive power cable
- Disk drive power cables
- Media drive power cables

# **Cable Ties**

After replacing the power supply, ensure you attach cable ties at the areas designated in the following diagrams:

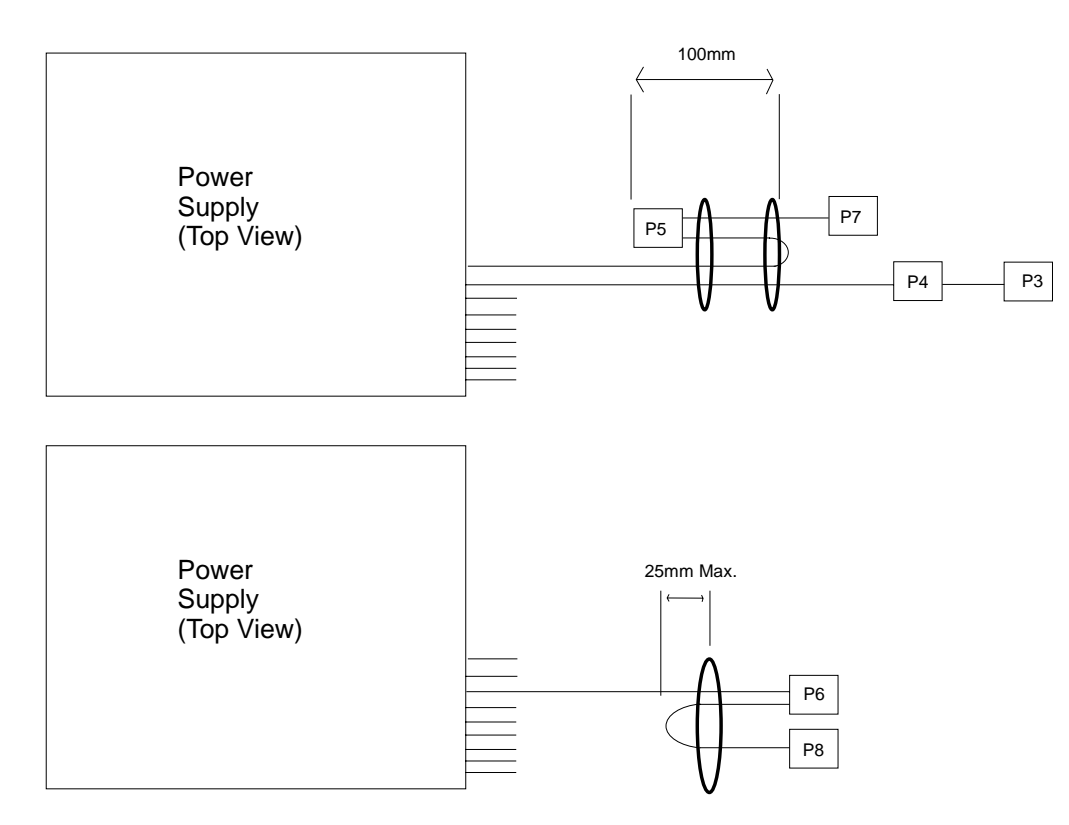

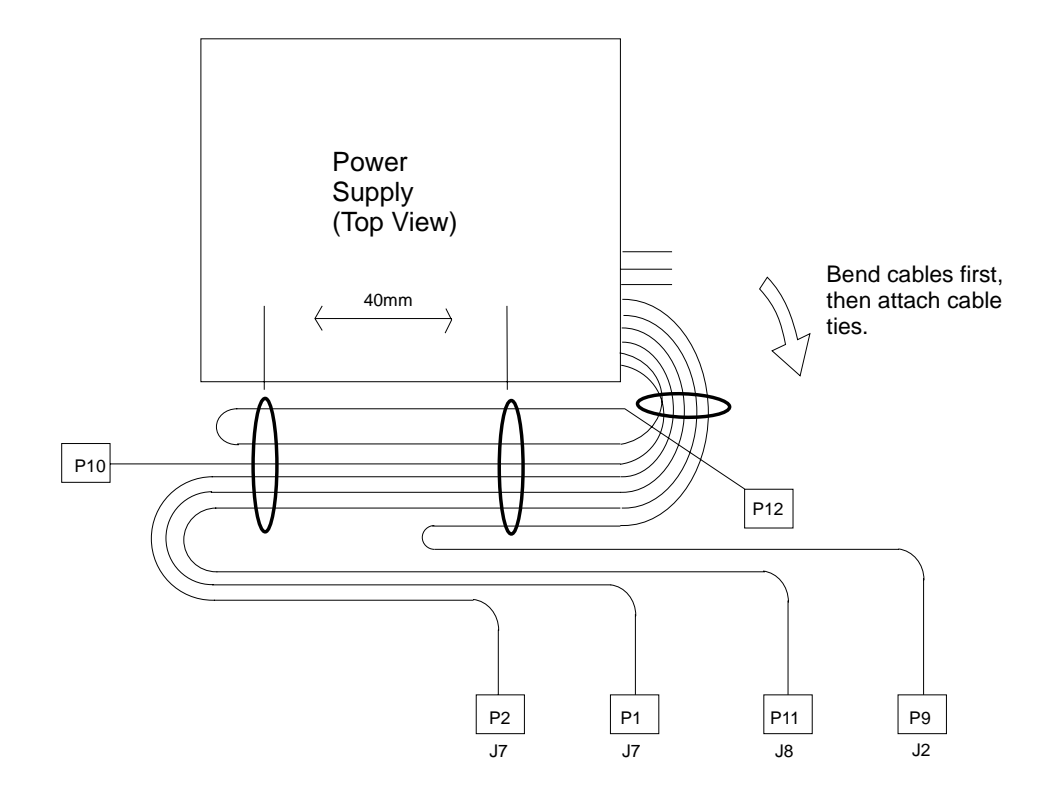

# Front Bezel and Power Switch

#### Removal

- 1. If you have not already done so, remove the covers as described in "Cover" on page 8-3.
- 2. Do the removal procedure under "Fan and Speaker Assembly" on page 8-40.
- 3. Remove the media fan assembly and disconnect the media fan cable.

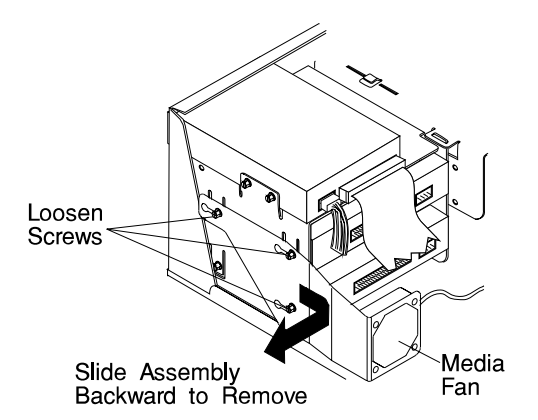

4. Snap off the media drive bracket attachment pin located at the left rear corner of the media drive bracket.

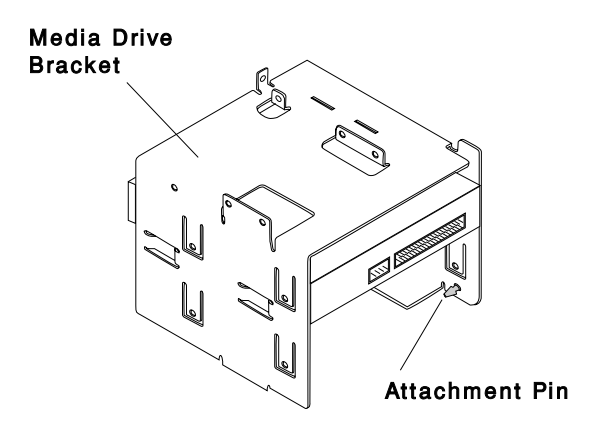

5. Remove the screw which secures the media drive bracket to the side of the chassis, then slide the media drive bracket assembly to the rear of the system unit.

- 6. All of the latches attaching the front bezel to the chassis are now accessible just inside the front of the system unit. Release these latches and pull the front bezel away from the chassis.
- 7. To remove the power switch, remove the two screws which secure it to the chassis, then disconnect the power switch cable from the system board.

#### Replacement

- 1. Connect the power switch cable to the system board.
- 2. Fasten the power switch to the chassis with the two mounting screws.
- 3. Slide the front bezel onto the front of the chassis until the latches are securely mounted.
- 4. Slide the media drive bracket assembly towards the front of the chassis and into position.
- 5. Secure the media drive bracket assembly to the side of the chassis with the mounting screw.
- 6. Connect the media fan cable to the system board.
- 7. Install the media fan assembly.
- 8. Install the front fan and speaker assembly as described on "Fan and Speaker Assembly" on page 8-40
- 9. Replace the system unit covers as described in "Cover" on page 8-3.

# Media Fan

#### Removal

- 1. If you have not already done so, remove the covers as described in "Cover" on page 8-3.
- 2. Disconnect the media fan power cable.
- 3. Loosen the three screws which secure the media fan assembly to the side of the media drive bracket.
- 4. Remove the media fan assembly.

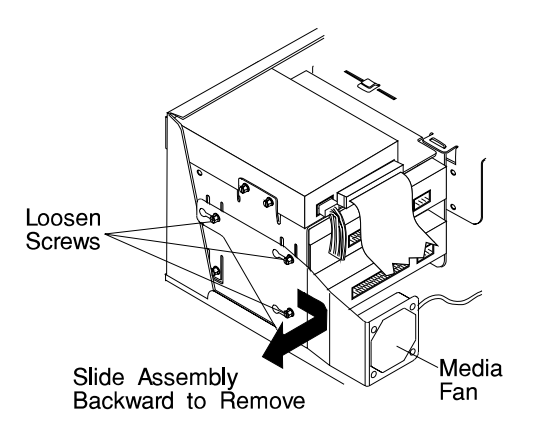

# Replacement

- 1. Place the media fan assembly into position.
- 2. Secure the media fan assembly to the side of the media drive bracket with the three screws removed earlier.
- 3. Connect the media fan power cable to the system board.
# **Internal Media Drives**

# Notes:

- 1. If you have not already done so, disconnect the power cord and remove the covers as described in "Cover" on page 8-3.
- 2. If you are removing a CD-ROM drive refer to "Laser Safety Information" on page xii.

Disk and media drives are installed in drive bays shown below.

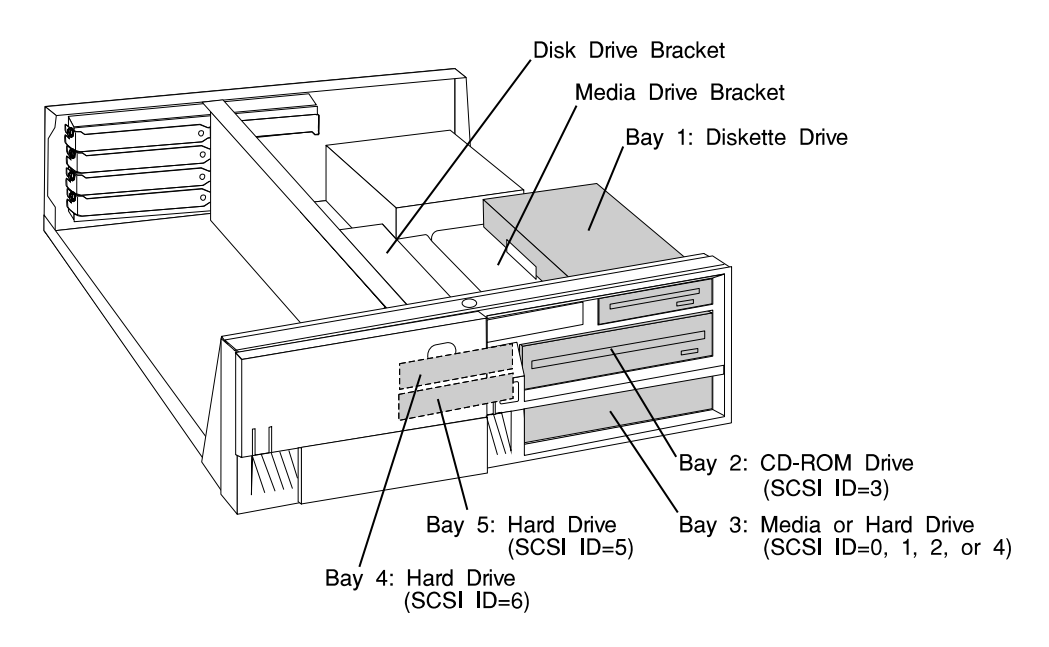

Use the following SCSI cable routing table to ensure all cables are reattached correctly.

| SCSI Cable  | System<br>Location    | Cable Notes                                                            |
|-------------|-----------------------|------------------------------------------------------------------------|
| Connector 1 | System Board,<br>J4   | Between Connectors 1 and 2, route over power supply, not under CD-ROM. |
| Connector 2 | Bay 2, CD-ROM         |                                                                        |
| Connector 3 | Bay 3, Lower<br>Media | If empty, route extra cable through clamp above power supply.          |
| Connector 4 | Bay 4, Uppser<br>DASD |                                                                        |
| Connector 5 | Bay 5, Lower<br>DASD  | If empty, route extra cable through clamp above power supply.          |
| Connector 6 | System Board,<br>J33  |                                                                        |

# **Diskette Drive**

# Removal

- 1. Unplug the diskette power and signal cables from the back of the drive.
- 2. Remove the screws which secure the diskette drive to the media drive bracket.

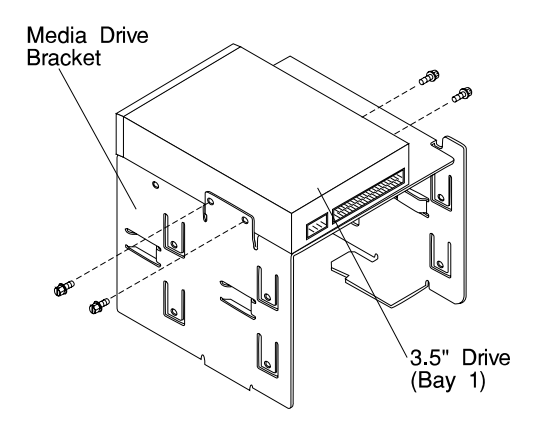

Replacement: Replace in reverse order.

# Media Drive in Bay 2 or 3

# Removal

1. Remove the disk drive bracket assembly from the system unit and carefully place it on top of the power supply.

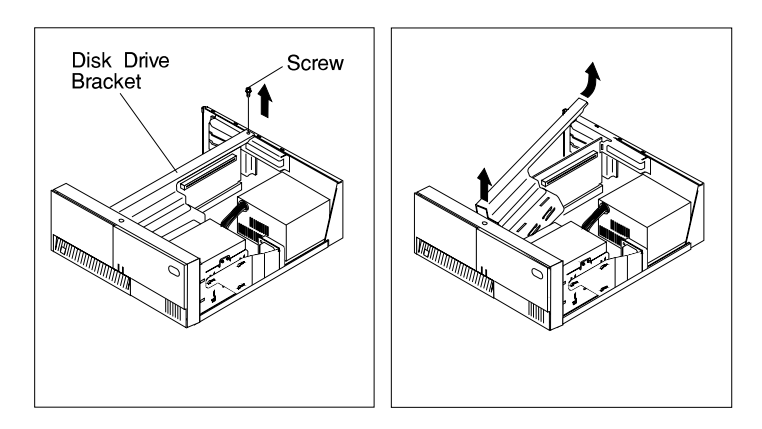

2. Remove the media fan assembly and disconnect the media fan cable.

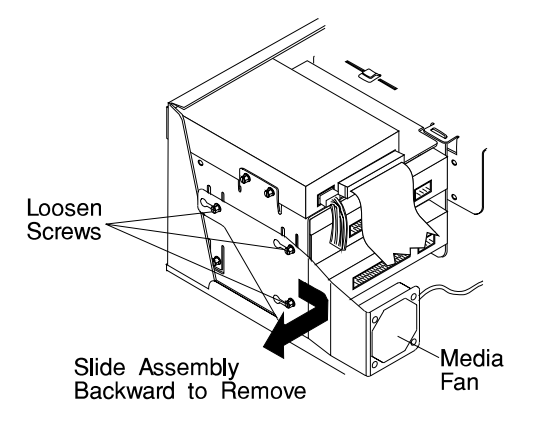

3. Snap off the media drive bracket attachment pin located at the left rear corner of the media drive bracket.

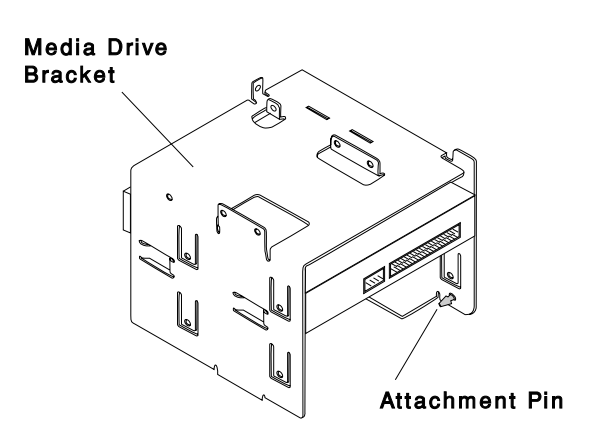

4. Remove the screw which secures the media drive bracket to the side of the chassis, then remove the media drive bracket assembly.

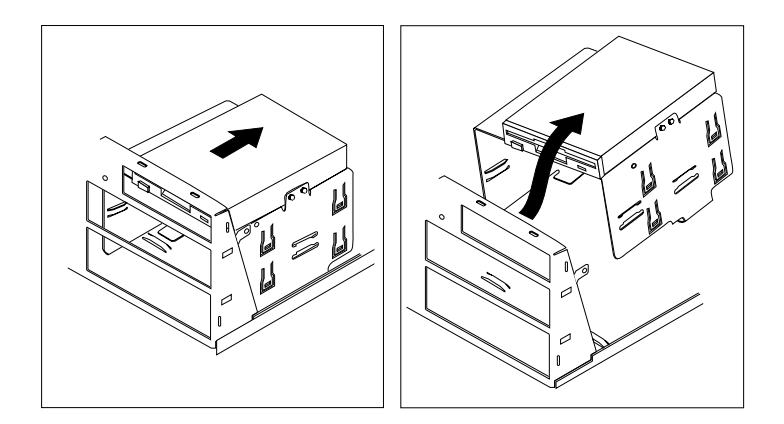

5. Remove the screws which secure the media or disk drive within the media drive bracket.

- 6. If you are removing a 3.5-inch disk drive, remove the screws which secure the disk drive mounting brackets to the disk drive.
  - **Note:** The screws which secure disk drive mounting brackets to a disk drive are **not** the same as those used in the the rest of the assembly. Be sure to retain these screws in order to attach the disk drive mounting brackets on the replacement disk drive.

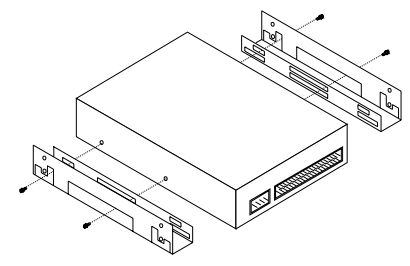

**Replacement:** To replace, perform the removal steps in the reverse order. Be sure to match the SCSI addresses of the replacement disk drives with those of the removed disk drives. Recommended SCSI addresses are shown in the illustration on page 8-13

# Media Drive in Bay 4 or 5

### Removal

1. Remove the disk drive bracket assembly from the system unit.

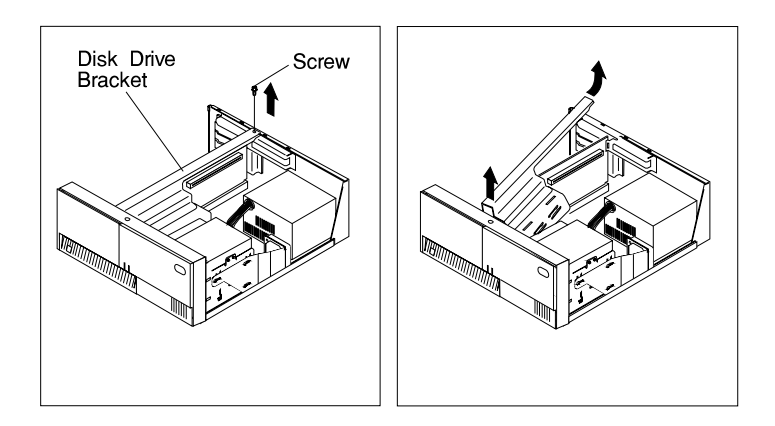

- 2. Unplug the power and signal cables from the back of the disk drive or drives.
- 3. Remove the screws which secure the disk drive to the disk drive bracket.

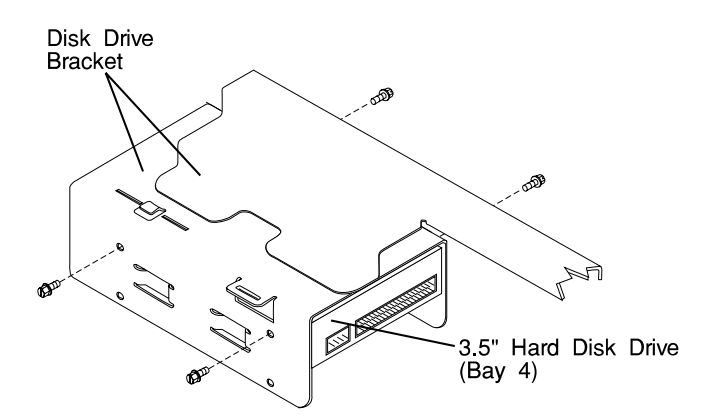

**Replacement:** To replace, perform the removal steps in the reverse order. Be sure to match the SCSI addresses of the replacement disk drives with those of the removed disk drives. Recommended SCSI addresses are shown in the illustration on page 8-13

# Adapter

# Removal

- 1. If you have not already done so, remove the covers as described in "Cover" on page 8-3.
- 2. Note the location of the adapter you are removing.
- 3. Remove the expansion-slot screw for the adapter; then grasp the adapter and pull it free from the socket.

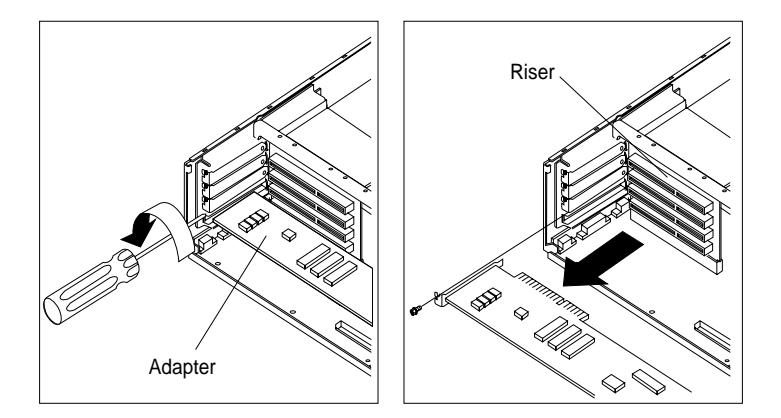

4. If you are not replacing the adapter in this slot, install an expansion-slot cover into the empty expansion slot.

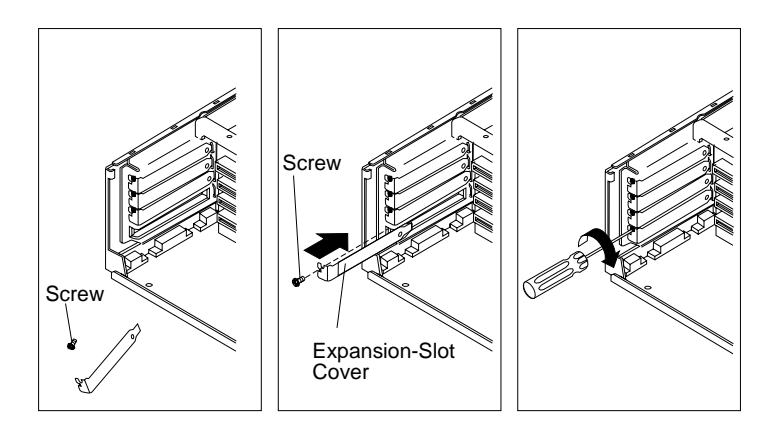

# Replacement

Replace in reverse order.

# Memory Modules

# Removal

1. Locate the memory-module connectors.

To locate the six memory-module slots in the Model 140, use the following figure.

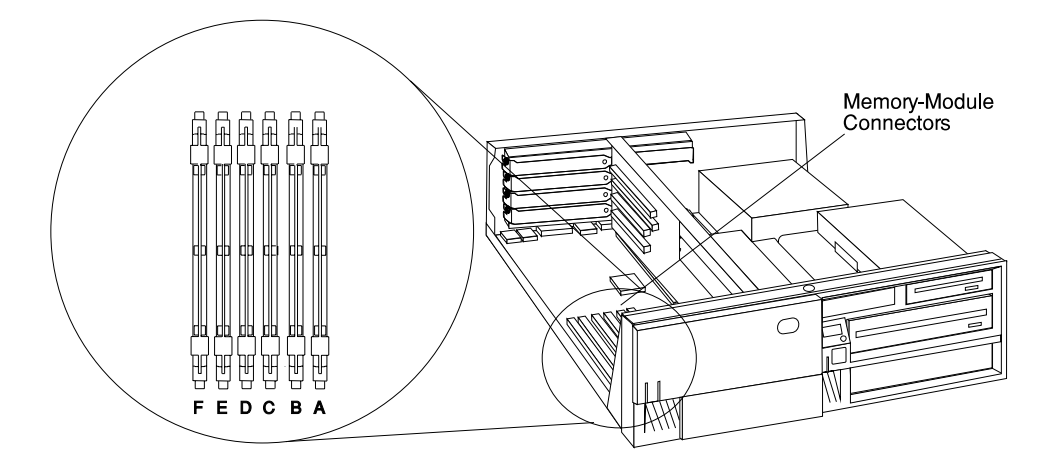

To locate the four memory-module slots in the Model 150, use the following figure.

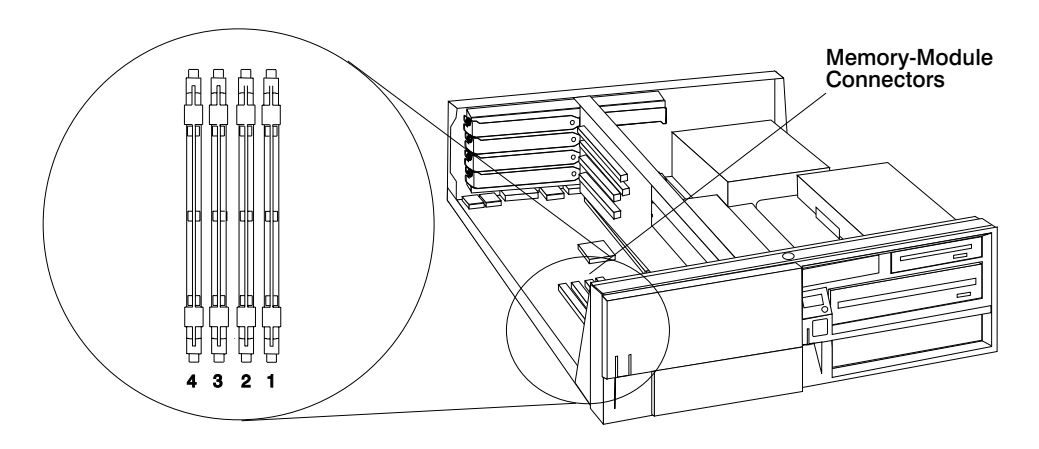

The following figure shows the location of the eight memory-module slots in the Model 240.

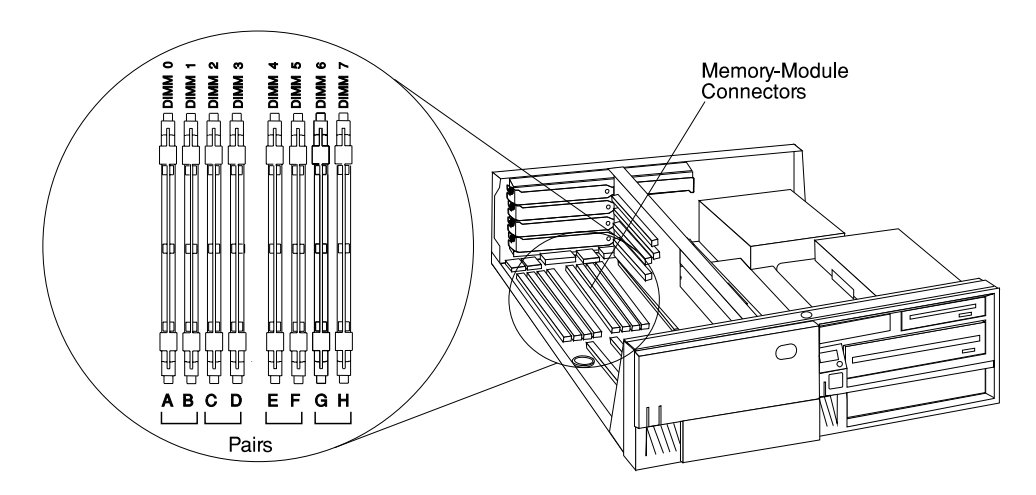

- 2. Remove any adapters that are blocking the memory-module connectors (see "Adapter" on page 8-19)
- 3. Remove the memory module by first pushing out the locking tabs, then carefully pulling upward on the memory module.

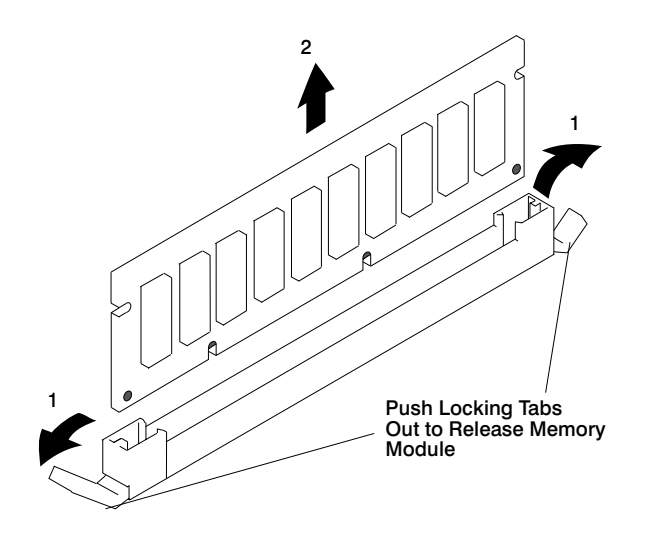

4. Store any memory modules you are no longer using in a static-protective package.

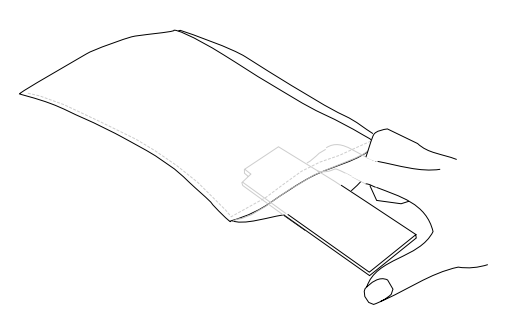

5. Install any adapters you removed into their original connectors. If you need further information on installing adapters, see "Adapter" on page 8-19

# Replacement

- **Note:** When installing memory module, install the new modules into the first available connector, starting at slot A (DIMM 0). Memory modules for the Model 240 must be installed in identical pairs (size and speed).
- 1. The memory modules are keyed so that they can only be inserted one way. Align the memory module notches with the keys in the memory connector.

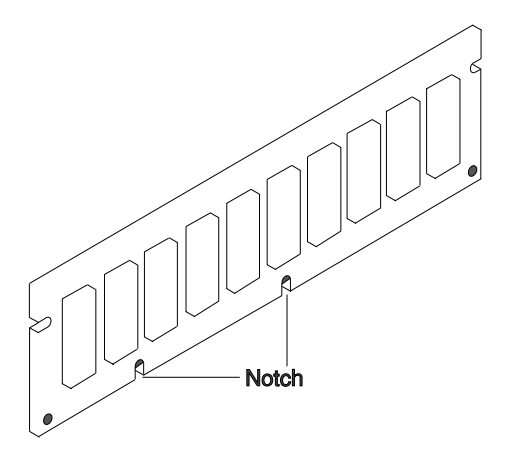

 Insert the memory module into the next unused memory connector. Push down on the memory module until the latch tabs lock the memory module into the connector. (Do not attempt to move the latch tabs yourself. They lock automatically when you have fully inserted the memory module.)

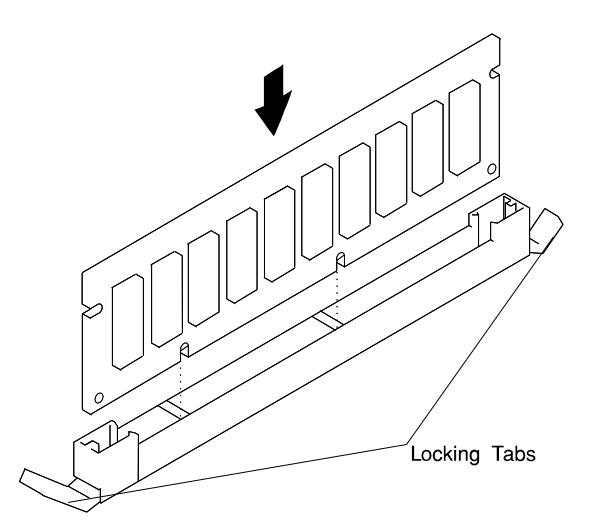

Attention: Inserting the memory module at an angle may cause damage.

- 3. Inspect each memory module and ensure the gold connector is fully inserted in the socket.
- 4. Reinstall any adapters you removed into their original connectors. (If you need further information for installing adapters, see "Adapter" on page 8-19).

# Processor Card (for the Model 240)

# Removal

- 1. If you have not already done so, remove the covers as described in "Cover" on page 8-3.
- 2. Do the removal procedure under "Adapter" on page 8-19 as necessary.
- 3. Remove the screw that holds the air duct to the system board.
- 4. Spread the arms on the air duct and remove it from the system.

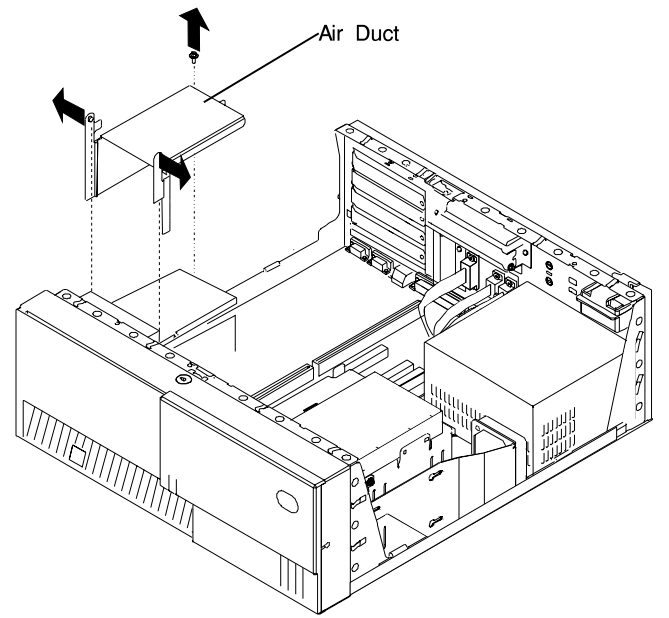

5. Push down the latches on the processor card connector to release the processor card, and lift the card straight up and out of the system unit.

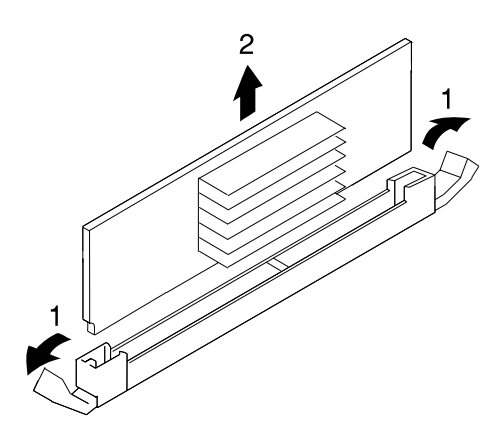

# Replacement

Replace in reverse order.

**Note:** If more than one processor card is installed, both must be of the same speed and type.

### Notes:

- 1. Do not push on the heatsink while installing or removing a processor card. This could damage the processor.
- 2. Make sure to push down on the processor card until the latch tabs lock the processor card in place.

# L2 Cache Card (for Model 140 Only)

# Removal

1. Remove the disk drive bracket assembly from the system unit and carefully place it on top of the power supply.

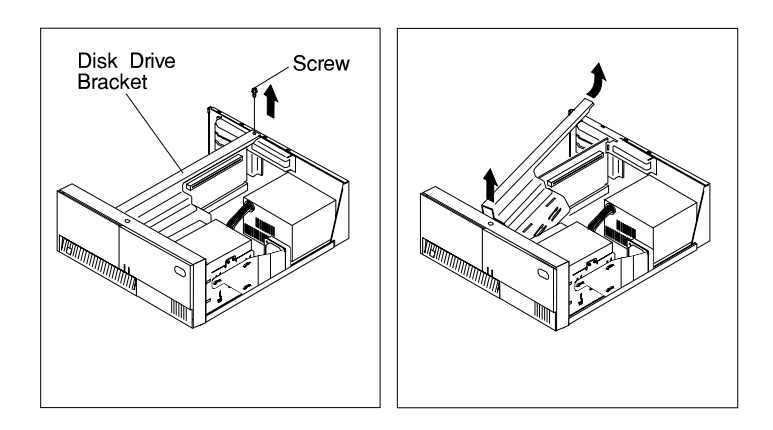

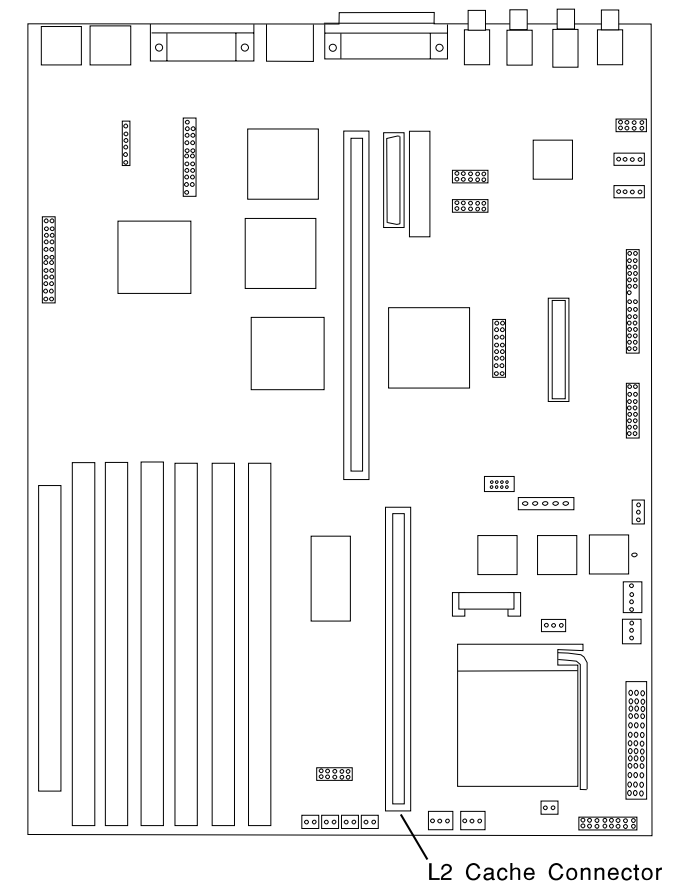

2. Locate the L2 cache connector on the system board.

3. Gently pull upward on the L2 cache card, remove it from the system unit, and store it in a safe place.

# Replacement

Replace in the reverse order.

# **System Board**

### Removal

- 1. If you have not already done so, remove the covers as described in "Cover" on page 8-3.
- 2. Do the removal procedure under "Adapter" on page 8-19.
- 3. Do the removal procedure under "Riser Card" on page 8-37.
- 4. Disconnect all cables from the system board.
- 5. Do the removal procedure under "Memory Modules" on page 8-20.
- 6. Do the removal procedure under "Processor Card (for the Model 240)" on page 8-24.
- 7. Remove the screws from the system board.

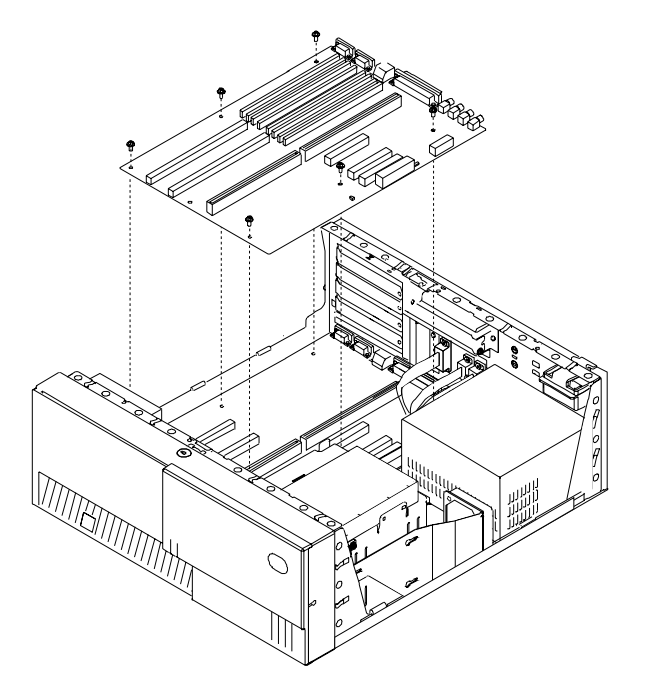

8. Lift the system board out of the system unit.

# Replacement

Replace in reverse order.

### Notes:

- 1. The jumpers on the new system board should be set to match the board being replaced.
- Licensed programs frequently rely on network configuration or system board information to authorize program use. Notify the system owner that new keys for licensed programs may be required.
- 3. The network administrator must be notified so that the client IP addresses used by the server may be changed.
- 4. Because some applications use the date upon system startup, the date should be reset immediately by doing the following:
  - a. Boot the system unit in Service Mode by pressing the 5 or F5 key after the keyboard symbol appears during startup.
  - b. Enter the Service Aid menu, and select the AIX temporary shell.
  - c. Use smitty to set the time and date.
  - d. Shut down and restart the system unit.

For the Model 140, note the following cables must be reattached.

| Location | Description                                 |  |  |  |
|----------|---------------------------------------------|--|--|--|
| J7, J8   | System Board Power Supply                   |  |  |  |
| J16      | Diskette Drive Signal Cable                 |  |  |  |
| J5       | CD-ROM Audio                                |  |  |  |
| J33      | Internal SCSI                               |  |  |  |
| J27      | System Fan                                  |  |  |  |
| J30      | System Fan                                  |  |  |  |
| J40      | Power Switch                                |  |  |  |
| J42      | Power Indicator LED                         |  |  |  |
| J43      | Disk Drive activity LED                     |  |  |  |
| J46      | Speaker                                     |  |  |  |
| J24      | Serial Port 1                               |  |  |  |
| J23      | Serial Port 2                               |  |  |  |
| J50      | Ethernet AUI                                |  |  |  |
| J25      | Tablet                                      |  |  |  |
| J41      | Operator Panel                              |  |  |  |
| J2       | System Board auxiliary voltage power supply |  |  |  |
| J10      | Media Fan power cable                       |  |  |  |
|          |                                             |  |  |  |

| For the Model 150, note the following cables must be reattach | ied. |
|---------------------------------------------------------------|------|
|---------------------------------------------------------------|------|

| Location | Description                                 |  |  |  |
|----------|---------------------------------------------|--|--|--|
| J7, J8   | System Board Power Supply                   |  |  |  |
| J16      | Diskette Drive Signal Cable                 |  |  |  |
| J5, J6   | CD-ROM Audio                                |  |  |  |
| J33, J4  | Internal SCSI                               |  |  |  |
| J27      | System Fan                                  |  |  |  |
| J30      | System Fan                                  |  |  |  |
| J40      | Power Switch                                |  |  |  |
| J42      | Power Indicator LED                         |  |  |  |
| J43      | Disk Drive activity LED                     |  |  |  |
| J46      | Speaker                                     |  |  |  |
| J24      | Serial Port 1                               |  |  |  |
| J23      | Serial Port 2                               |  |  |  |
| J50      | Ethernet AUI                                |  |  |  |
| J25      | Tablet                                      |  |  |  |
| J41      | Operator Panel                              |  |  |  |
| J2       | System Board auxiliary voltage power supply |  |  |  |
| J10      | Media Fan power cable                       |  |  |  |

# For the Model 240, note the following cables must be reattached.

| Location  | Description                    |  |  |  |  |
|-----------|--------------------------------|--|--|--|--|
| J27, J30, | System Board Power Supply      |  |  |  |  |
| J33       |                                |  |  |  |  |
| J26       | Diskette Drive Signal Cable    |  |  |  |  |
| J15       | CD-ROM Audio                   |  |  |  |  |
| J38, J10  | Internal SCSI (16-bit)         |  |  |  |  |
| J31       | Power Switch                   |  |  |  |  |
| J44       | Power Indicator LED            |  |  |  |  |
| J44       | Disk Drive activity LED        |  |  |  |  |
| J41       | Speaker                        |  |  |  |  |
| J14       | Serial Port 1                  |  |  |  |  |
| J13       | Serial Port 2                  |  |  |  |  |
| J34       | Ethernet AUI                   |  |  |  |  |
| J7        | Tablet (on riser card)         |  |  |  |  |
| J5        | Operator panel (on riser card) |  |  |  |  |
| J42, J43  | Front fan                      |  |  |  |  |
| J40       | Media fan                      |  |  |  |  |

# Model 140 Fansink

### Removal

- 1. Inform the customer that the system must be powered off for approximately one hour for the fan to be replaced.
- 2. Power off the system as described in "Cover Removal" and continue to remove the covers.
- 3. Determine the system board assembly part number by noting the white barcode label attached to the card.

Locate the assembly part number in the leftmost alphanumeric block of characters, following the first three characters, which are always 11S. In the following example, the assembly part number is 41L5812.

The FRU part number is in the center alphanumeric block of characters, following the first three characters which are always FRU. In the following example, the FRU part number is 41L5912.

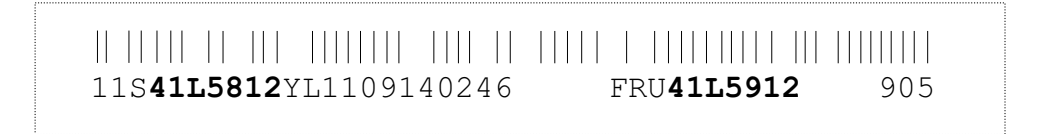

After you have identified both the system board assembly part number and the FRU part number, see the table *Model 140 and Model 150 Fansink Numbers by System Board Assembly and FRU numbers* on page 9-12 to determine the appropriate fansink to be replaced.

4. To remove the disk drive bracket, refer to the "Removing Internal Drive" section of this chapter. Carefully place the bracket assembly on top of the power supply (leave the hard files plugged in).

**Note:** Disconect temporarily any PCI Adapter Card installed in slot 5 in order to remove the disk drive bracket.

5. Locate the CPU fansink on the planar under the disk drive and unplug it.

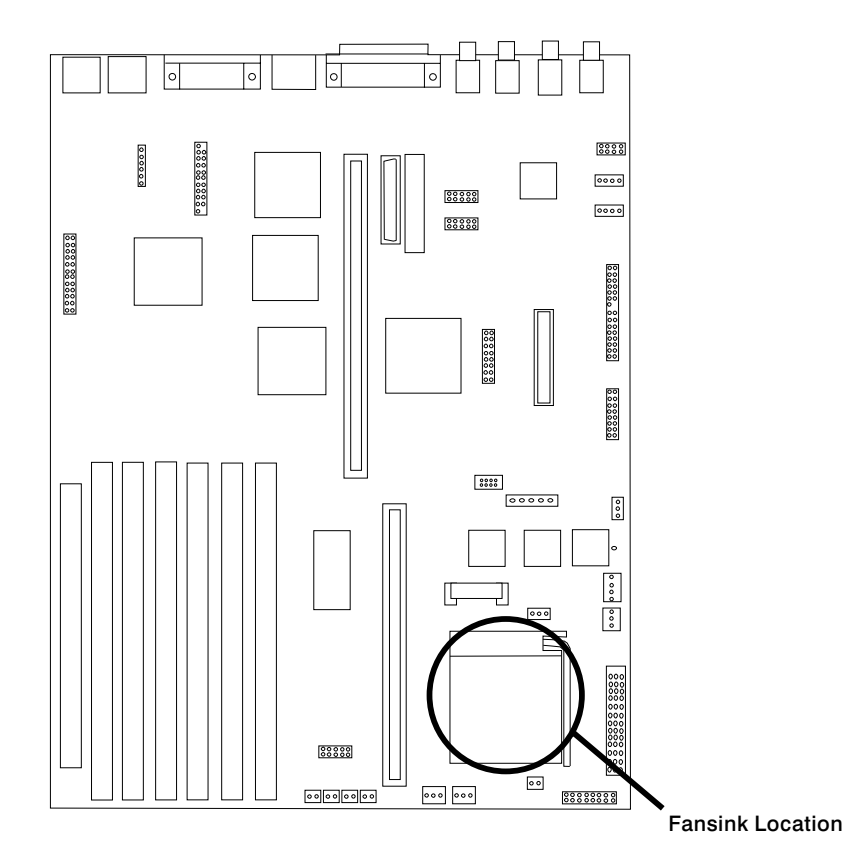

- 6. Unclip the heatsink by pushing down and away on the finger tab.
- 7. Tilt the fansink toward the front of the system and slide the narrow buckle off the front socket tab.
- 8. Remove the defective fansink assembly and discard.

**Note:** *Do not* wipe off the remaining thermal grease from the top of the existing CPU chip on the system board assembly.

### Replacement

1. If you are replacing a fansink 09P1125, install the new component by hooking the side opposite the finger tab and then pushing the finger tab side down until it locks into position.

### OR

If you are replacing a fansink 09P1126, first remove the paper pull tab to expose the thermal grease underneath. Install the new fansink by hooking the side opposite the finger tab and then pushing the finger tab side down until it locks into position.

- 2. Plug the new fansink into the system board connector of the old fansink.
- 3. Reinstall the disk drive bracket assembly (and any PCI Adapter Cards that were removed from slot 5).
- 4. Reinstall the top cover.
- 5. Power on the system and run diagnostics.

### Model 150 Fansink

### Removal

- 1. Inform the customer that the system must be powered off for approximately one hour for the fan to be replaced.
- 2. Power off the system as described in "Cover Removal" and continue to unlock and remove the cover.
- 3. Determine the system board assembly part number by noting the white bar code label attached to the card.

Locate the assembly part number in the leftmost alphanumeric block of characters, following the first three characters, which are always 11S. In the following example, the assembly part number is 41L5812.

The FRU part number is in the center alphanumeric block of characters, following the first three characters, which are always FRU. In the example below, the FRU part number is 41L5912.

905

FRU**41L5912** 

11S**41L5812**YL1109140246

After you have identified both the system board assembly part number and the FRU part number, see the table, Fansink Numbers by System Board Assembly and FRU Numbers, on page 9-12 to determine the appropriate fan to be replaced.

4. To remove the disk drive bracket, refer to the "Removing Internal Drive" section in this guide to remove the disk drive bracket.

Note: If a hard file is attached to the disk drive bracket, unplug the hard file before removing the bracket.

5. Locate and unplug the fan, and disconnect the fansink assembly power cable from the CPU fansink connector (J26).

**Note:** There are two possible fansink connections for this system board: right-angle finger tabs, and wire springs.

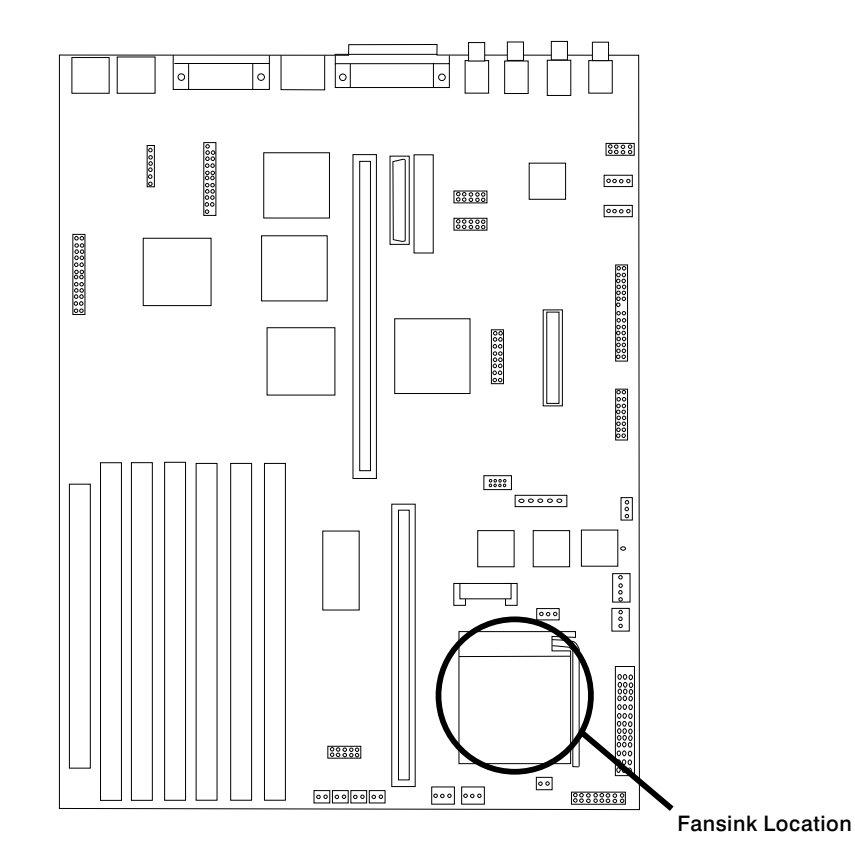

6. To remove a fansink with right angle finger tabs, unclip the heatsink by pushing down and away on the fingertab. Remove the fansink assembly and discard.

**Note:** *Do not* wipe off the remaining thermal grease from the top of the existing CPU chip on the system board.

7. To remove a fansink with wire springs, push down and away on the wire loop to disengage the fansink assembly. Gently lift the fansink vertically up and off without rocking the fansink.

**Attention:** While removing the closed loop fansink, severe damage may occur that would require replacing the entire system board assembly. To minimize the risk for system damage, be sure to perform the above operation *no less than 30 seconds after powering off the system*, while the heatsink is still hot. Warm

adhesive between the heatsink and CPU chip will be less likely to pull the aluminum cap off the chip.

# Replacement

1. If you are replacing a fansink 09P1126, first remove the paper pulltab to expose the thermal grease underneath. Install the new fansink by hooking the side opposite the finger tab and then pushing the finger tab side down until it locks into position.

### OR

If you are replacing a fansink 09P1129, remove the adhesive protective paper on the bottom of the heatsink and place the fansink assembly into the metal bracket on the system board assembly and secure the ends of the wire loop under the edge of the metal bracket.

- 2. Plug the new fansink into the system board connector of the old fansink.
- 3. Reinstall the disk drive bracket assembly.
- 4. Reinstall the top cover.
- 5. Restart the system and run diagnostics.

# **Riser Card**

## Removal

- 1. If you have not already done so, remove the covers as described in "Cover" on page 8-3.
- 2. Remove all adapters; see "Adapter" on page 8-19.
- 3. Remove the drive bracket assembly and carefully lay it on the power supply.

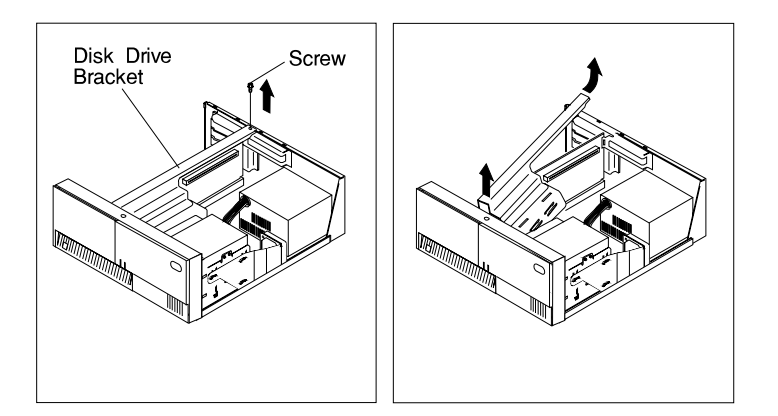

4. Disconnect all cables attached to the riser card.

5. Pull the riser card straight up and out of the system unit. (The Model 240 is shown in the following illustration.)

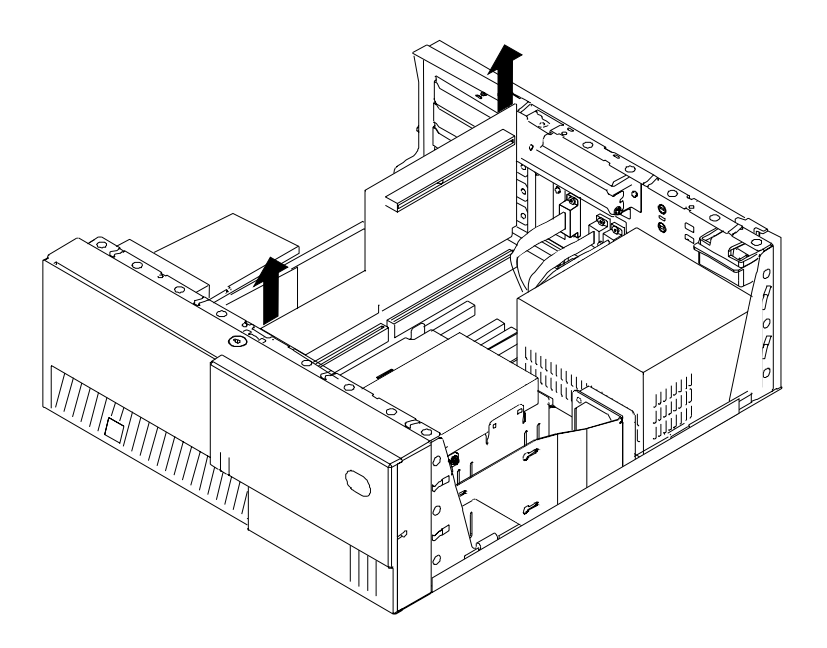

# Replacement

Replace in reverse order.

# I/O Panel

# Removal

- 1. If you have not already done so, remove the covers as described in "Cover" on page 8-3.
- 2. Disconnect the following cables from the system board:
  - Serial Port 1
  - Serial Port 2
  - Tablet Port (2 connectors in some Model 140 systems)
  - Ethernet AUI
- 3. Remove the screw securing the I/O panel to the rear of the chassis.

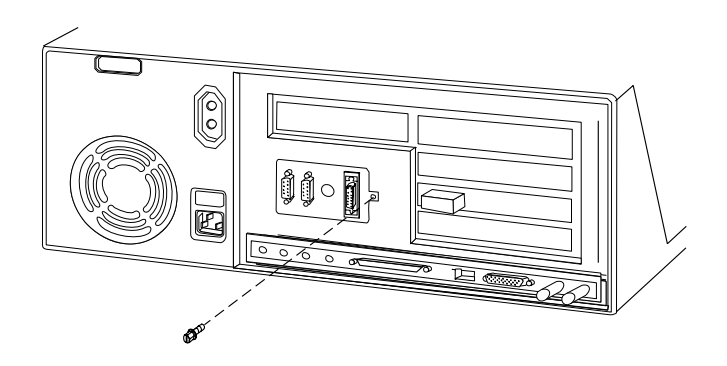

# Replacement

Replace in the reverse order.

If the replacement I/O panel has a second connector on the tablet cable, refer to "System Board Locations (for Model 140)" on page 1-9 for the connector locations.

# Fan and Speaker Assembly

# Removal

- 1. Do the cover removal procedure in "Cover" on page 8-3.
- 2. For the Model 240:
  - Remove the screw that holds the air duct to the system board.
  - Spread the arms on the air duct enough to disengage them from the mounting pins and remove it from the system unit.

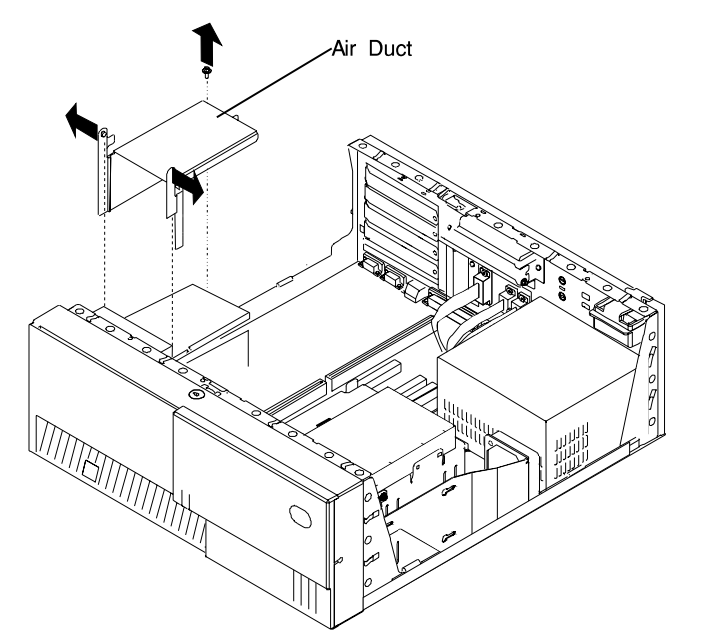

3. Do the removal procedure under "Adapter" on page 8-19 if any installed adapters are long enough to interfere with the fan and speaker assembly.

- 4. For the Model 240, do the procedure in "Processor Card (for the Model 240)" on page 8-24.
- 5. Remove the drive bracket assembly and carefully lay it on top of the power supply.

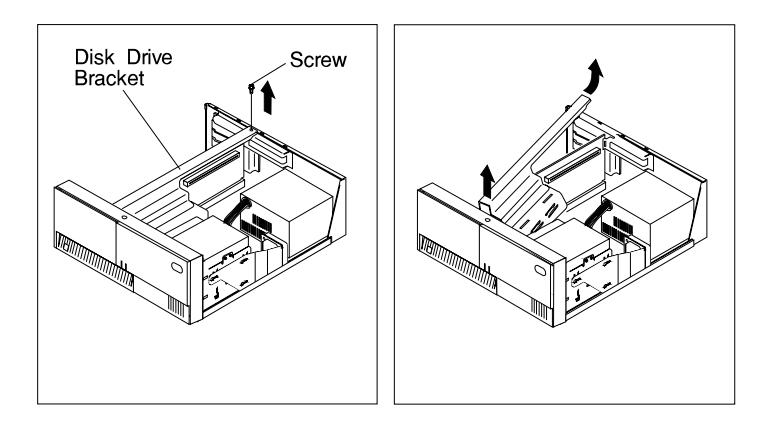

- 6. Disconnect the fan and speaker assembly cables from the system board.
- 7. Starting with the latch on the right side of the fan and speaker assembly, press the latches to release the fan and speaker assembly and lift it up and out of the system unit.

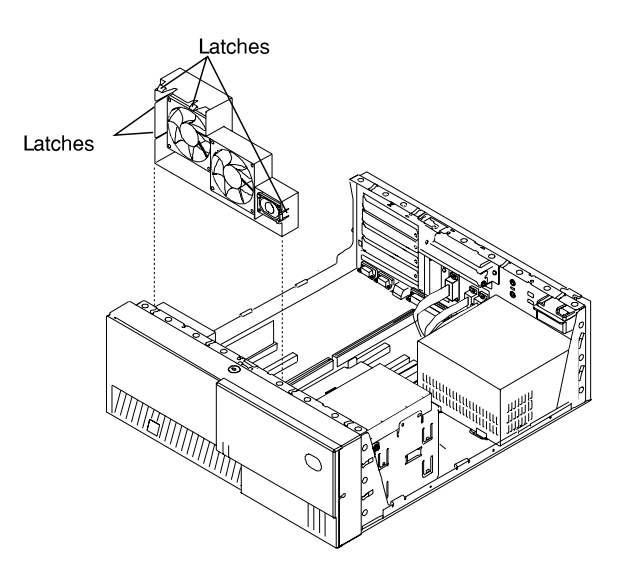

# Replacement

Replace in reverse order.

# Battery

# CAUTION:

A lithium battery can cause fire, explosion, or a severe burn. Do not recharge, disassemble, heat above 100°C (212°F), solder directly to the cell, incinerate, or expose cell contents to water. Keep away from children. Replace only with the part number specified for your system. Use of another battery may present a risk of fire or explosion.

The battery connector is polarized; do not attempt to reverse the polarity.

Dispose of the battery according to local regulations.

# Removal

- 1. If you have not already done so, remove the covers as described in "Cover" on page 8-3.
- 2. For the Model 140 and Model 150:
  - a. Remove the disk drive bracket assembly from the system unit and carefully place it on top of the power supply.

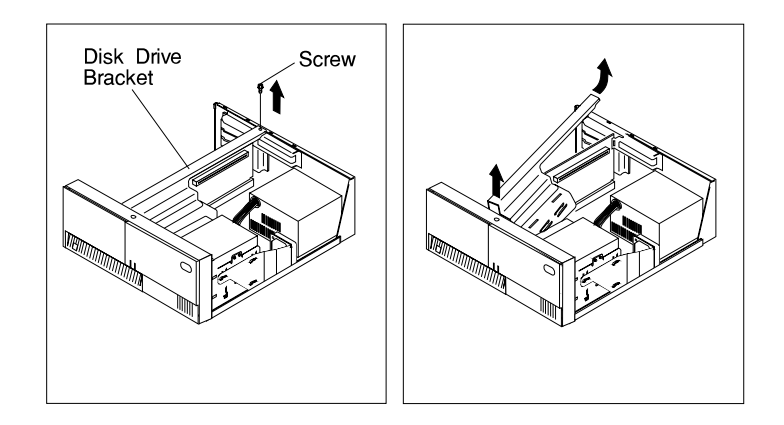

b. The following figure shows the location of the battery in the Model 140 and Model 150.

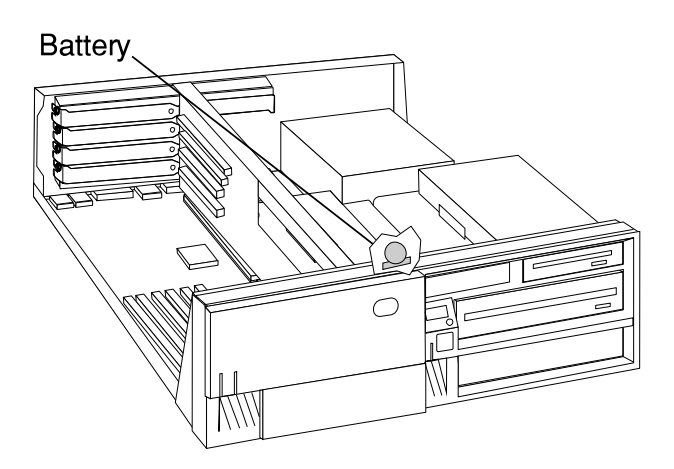

c. Remove the battery as shown.

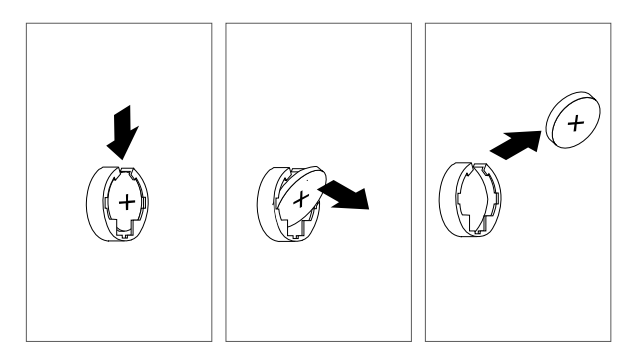

3. For the Model 240.

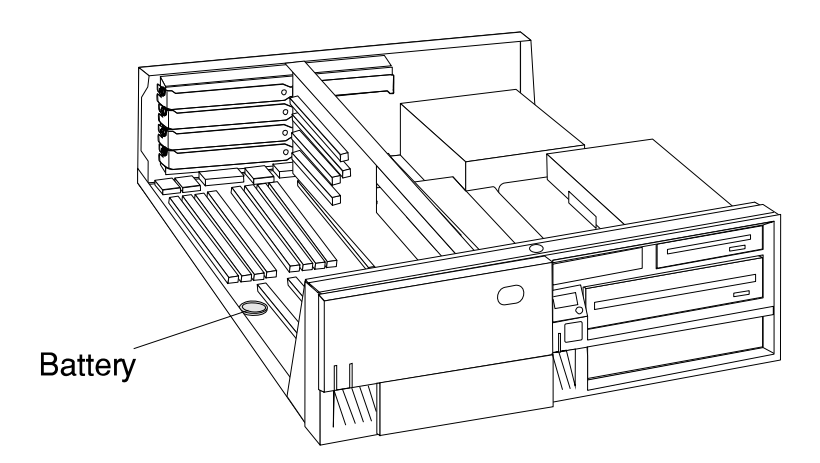

- a. If adapters must be removed in order to reach the battery, refer to "Adapter" on page 8-19.
- b. Remove the battery as shown.

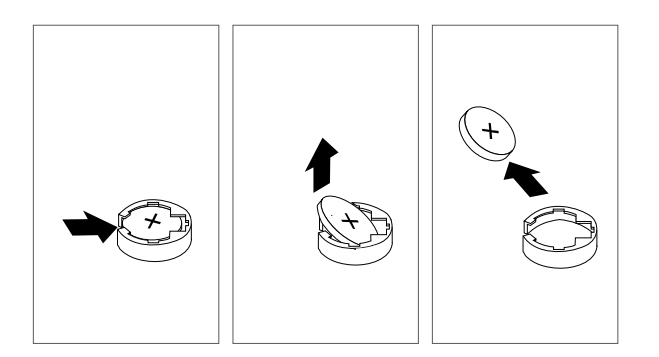

# Replacement

Install the new battery in the reverse order.

**Note:** Skin oils can cause corrosion and loss of battery contact if left on the battery for long periods of time. Using a paper tissue when changing the battery minimizes skin contact with the battery and can preserve proper battery function.

**ATTENTION:** Replacing the battery may erase the Power-on Password, the current time and date, the customized boot list, and any other customized configuration information. After changing the battery, these values must be reset using the System Management Services and the operating system.

Chapter 9. Parts Information

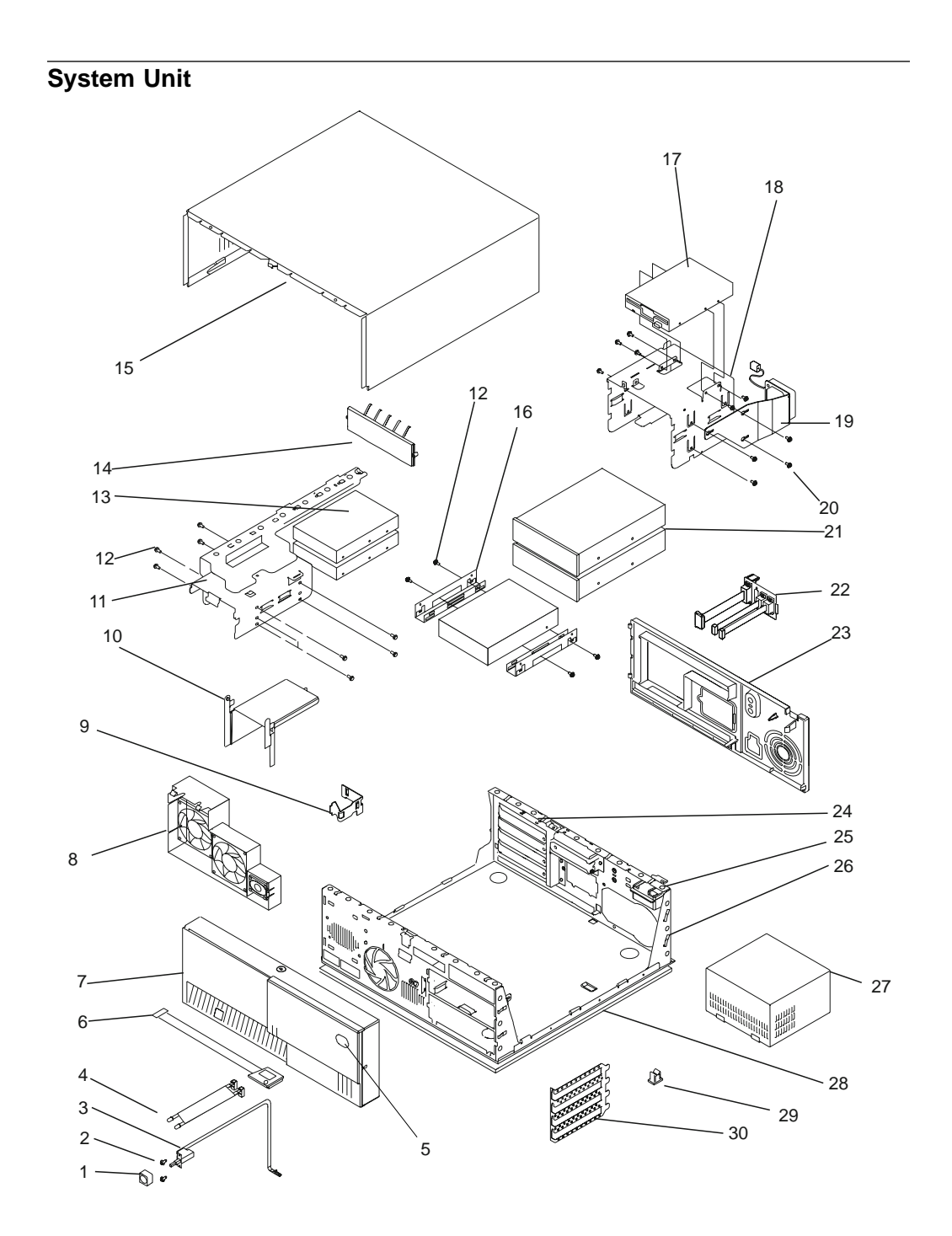

| Index<br>Number                                                                              | Model<br>140      | Model<br>150       | Model<br>240      | Units<br>Per<br>Assy | Description                                 |  |
|----------------------------------------------------------------------------------------------|-------------------|--------------------|-------------------|----------------------|---------------------------------------------|--|
| 1                                                                                            | 11H6764           | 11H6764            | 11H6764           | 1                    | Power Button                                |  |
| 2                                                                                            | 33G3907           | 33G3907            | 33G3907           | 14                   | Screw                                       |  |
| 3                                                                                            | 73H0438           | 73H0438            | 73H0438           | 1                    | Power Switch Assembly                       |  |
| 4                                                                                            | 73H0437           | 73H0437            | 73H0437           | 1                    | Power-On LED and Cable                      |  |
|                                                                                              | 73H0436           | 73H0436            | 73H0436           | 1                    | Disk Activity LED and Cable                 |  |
| 5                                                                                            | 94H0550           | 08L0033            | 94H0550           | 1                    | Logo                                        |  |
| 6                                                                                            | 88G2411           | n/a                | 88G2411           | 1                    | Operator Panel Circuit Assembly             |  |
| 7                                                                                            | 07L6776           | 07L9108            | 07L6776           | 1                    | Front Bezel, Keylock, Keys                  |  |
| 8                                                                                            | 40H7584           | 40H7584            | 93H1820           | 1                    | Fan and Speaker Assembly                    |  |
| 9                                                                                            | 93H1819           | 93H1819            | 93H1819           | 1                    | Operator Panel Bracket                      |  |
| 10                                                                                           | n/a               | n/a                | 11H9747           | 1                    | Air flow baffle                             |  |
| 11                                                                                           | Note 1            | Note 1             | Note 1            | 1                    | Disk Drive Bracket                          |  |
| 12                                                                                           | 27F4212           | 27F4212            | 27F4212           | 25-48                | Screw, M35 (DISK Drive)                     |  |
| 13                                                                                           |                   |                    |                   | 1-2                  | DISK Drive                                  |  |
| 14                                                                                           | 12H0649           | 0719112            |                   | 1                    | ENIC Shield                                 |  |
| 15                                                                                           | Note 1            | 07L9094;<br>Note 1 | Note 1            | I                    | Top Cover Assembly                          |  |
| 16                                                                                           | 88G2216           | 88G2216            | 88G2216           | 1                    | 3.5-inch Disk Drive Mounting<br>Brackets    |  |
| 17                                                                                           | 93F2361           | 76H4091            | 93F2361           | 1                    | Diskette Drive                              |  |
| 18                                                                                           | Note 1            | Note 1             | Note 1            | 1                    | Media Drive Bracket                         |  |
| 19                                                                                           | 93H1817           | 93H1817            | 93H1817           | 1                    | Media Fan Assembly                          |  |
| 20                                                                                           | 40H5180           | n/a                | n/a               | 1                    | Fansink for 166MHz, 200MHz, and 233Mhz CPUs |  |
|                                                                                              | 93H9648           | 93H9648            | n/a               | 1                    | Fansink for 332MHz and 375MHz               |  |
| 21                                                                                           | Note 2            | Note 2             | Note 2            | 1-2                  | Disk Drives or removable-media              |  |
| 22                                                                                           | 0345082           | 071 0085           | 7343765           | 1                    | Cable and Bracket Assembly                  |  |
| 22                                                                                           | 06H8488           | 071 9084           | 06H8488           | 1                    | Rear Panel                                  |  |
| 20                                                                                           | Note 1            | Note 1             | Note 1            | 1                    | PCI/ISA Bulkhead                            |  |
| 25                                                                                           | 06H6706           | 071 9097           | 06H6706           | 1                    | Top Cover Latch                             |  |
| 26                                                                                           | Note 1            | Note 1             | Note 1            | 1                    | Chassis                                     |  |
| 27                                                                                           | 40H7563           | n/a                | 40H7563           | 1                    | Power Supply without Power Factor           |  |
|                                                                                              |                   |                    |                   |                      | Correction                                  |  |
|                                                                                              | 40H7566           | 40H7566            | 40H7566           | 1                    | Power Supply with Power Factor              |  |
| 28                                                                                           | Note 1            | 07L9096;           | Note 1            | 1                    | Bottom Panel                                |  |
| 20                                                                                           | 024/57/           |                    | 024/57/           | Б                    | Cable Tie (Adhesive Base)                   |  |
| 29<br>30                                                                                     | 9014074<br>Note 1 | 9304374<br>Note 1  | 9304374<br>Note 1 | ວ<br>1               | A-slot FMC shield                           |  |
| Note                                                                                         | NOLE I            | NOLE I             | NOLE I            | I                    |                                             |  |
| 1. This part is included in the Cover Assembly FRU 07L6923 for the Model 140, Cover Assembly |                   |                    |                   |                      |                                             |  |

FRU 07L9078 for the Model 150, or Cover Assembly FRU 93H7799 for the Model 240.
See the documentation for the specific device, or refer to the Adapters, Devices, and Cable

Information for Multiple Bus Systems.

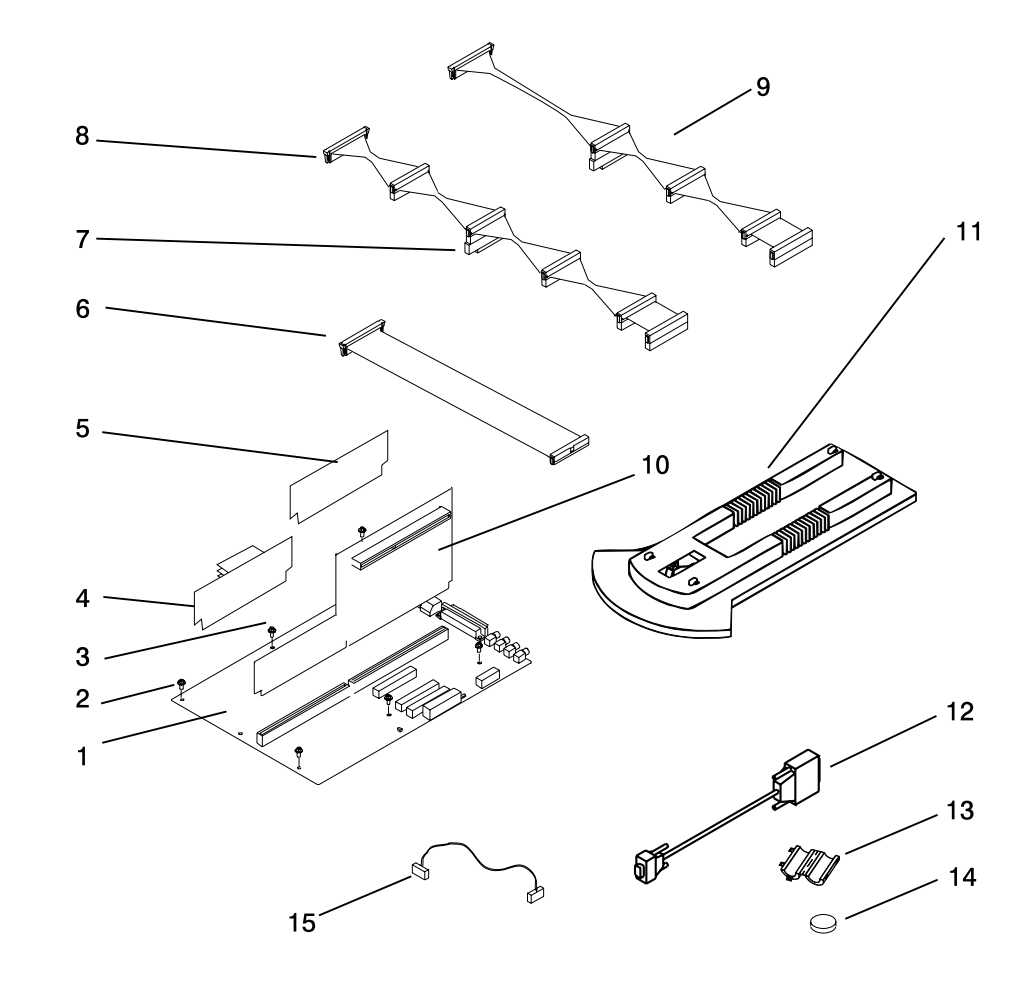

System Board, Cables, and Accessories
| Index<br>Number | FRU<br>Number | Units Per Assy                      | Description                                         |
|-----------------|---------------|-------------------------------------|-----------------------------------------------------|
| 1               | 93H7142       | 1                                   | System Board 166-MHz (Model 140)                    |
|                 | 93H7143       | 1                                   | System Board 200-MHz (Model 140)                    |
|                 | 93H6023       | 1                                   | System Board 233-MHz (Model 140)                    |
|                 | 93H9334       | 1                                   | System Board 332-MHz (Model 140)                    |
|                 | 07L8446       | 1                                   | System Board (Model 150)                            |
|                 | 11H7516       | 1                                   | System Board (Model 240)                            |
| 2               | 27F4212       | 6                                   | Screw                                               |
| 3               | 39H8697       | 1                                   | Hex Standoff                                        |
| 4               | 11H7517       | 1                                   | 166MHz Processor and Cache Card (Model 240<br>Only) |
|                 | 93H5163       | 1                                   | 233MHz Processor and Cache Card (Model 240<br>Only) |
|                 | 75H5462       | 1                                   | 512KB L2 Cache Card (Model 140 Only)                |
|                 | 75H5463       | 1                                   | 1MB L2 Cache Card (Model 140 Only)                  |
| 5               | 42H2772       | 1-6 (Model 140),<br>2-8 (Model 240) | 16MB DIMM                                           |
|                 | 42H2773       | 1-6 (Model 140),<br>2-8 (Model 240) | 32MB DIMM                                           |
|                 | 42H2774       | 1-6 (Model 140)<br>2-8 (Model 240)  | 64MB DIMM                                           |
|                 | 19L1808       | 1-4 (Model 150)                     | 64MB DIMM (Model 150)                               |
|                 | 93H6823       | 1-6 (Model 140)                     | 128MB DIMM (Model 140)                              |
|                 | 19L1809       | 1-4 (Model 150)                     | 128MB DIMM (Model 150)                              |
|                 | 93H6822       | 2-8 (Model 240)                     | 128MB DIMM (Model 240)                              |
|                 | 29L3302       | 1-4 (Model 150)                     | 256MB DIMM (Model 150)                              |
| 6               | 93H1821       | 1                                   | Diskette Cable Assembly                             |
| 7               | 92F2565       | 1                                   | Interposer                                          |
| 8               | 73H0435       | 1                                   | SCSI Cable Assembly (Model 140 and Model 240)       |
|                 | 40H7572       | 1                                   | SCSI Cable Assembly (Model 150 and Model 240)       |
| 9               | 93H6151       | 1                                   | Ultra SCSI Cable Assembly (Optional)                |
| 10              | 73H4532       | 1                                   | Riser Card (Model 140)                              |
|                 | 08L1417       | 1                                   | Riser Card (Model 150)                              |
|                 | 73H3712       | 1                                   | Riser Card (Model 240)                              |
| 11              | 12H0619       | 1                                   | Vertical Stand (Model 140 and Model 240)            |
|                 | 07L9115       | 1                                   | Vertical Stand (Model 150)                          |
| 12              | 40H6328       | 2                                   | 9-pin to 25-pin Serial Port Converters              |
| 13              | 11H2168       | 1                                   | Display Cable Toroid Kit                            |
| 14              | 15F8409       | 1                                   | Battery                                             |
| 15              | 65G8850       | 1                                   | CD-ROM drive audio cable                            |

Note: Model 240 memory modules must be installed in groups of matched pairs.

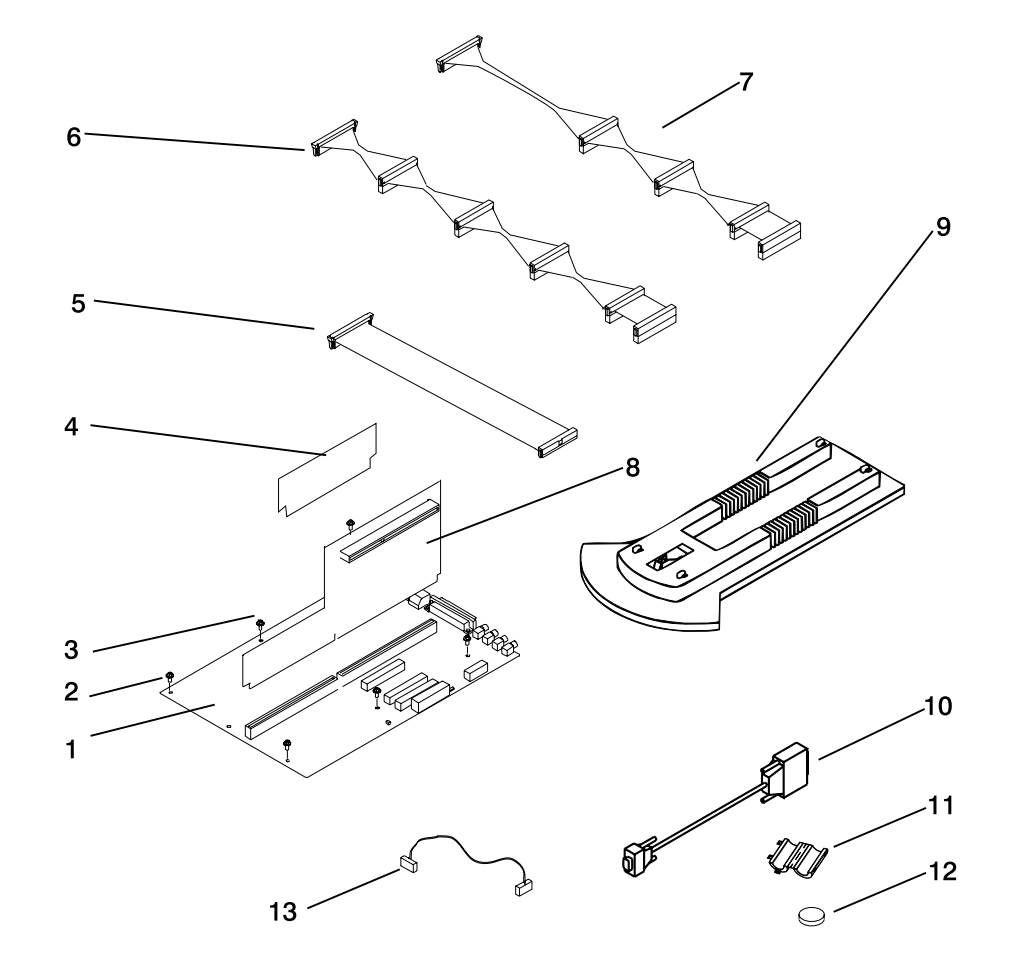

Model 150 250MHz System Board, Cables, and Accessories

| Index<br>Number | FRU<br>Number | Units Per Assy | Description                            |
|-----------------|---------------|----------------|----------------------------------------|
| 1               | 09P0168       | 1              | System Board (250 MHz)                 |
| 2               | 27F4212       | 6              | Screw                                  |
| 3               | 39H8697       | 1              | Hex Standoff                           |
| 4               | 19L1808       | 1-4            | 64MB DIMM                              |
|                 | 19L1809       | 1-4            | 128MB DIMM                             |
|                 | 29L3302       | 1-4            | 256MB DIMM                             |
| 5               | 93H1821       | 1              | Diskette Cable Assembly                |
| 6               | 40H7572       | 1              | SCSI Cable Assembly                    |
| 7               | 93H6151       | 1              | Ultra SCSI Cable Assembly (Optional)   |
| 8               | 08L1417       | 1              | Riser Card                             |
| 9               | 07L9115       | 1              | Vertical Stand                         |
| 10              | 40H6328       | 2              | 9-pin to 25-pin Serial Port Converters |
| 11              | 11H2168       | 1              | Display Cable Toroid Kit               |
| 12              | 15F8409       | 1              | Battery                                |
| 13              | 65G8850       | 1              | CD-ROM drive audio cable               |

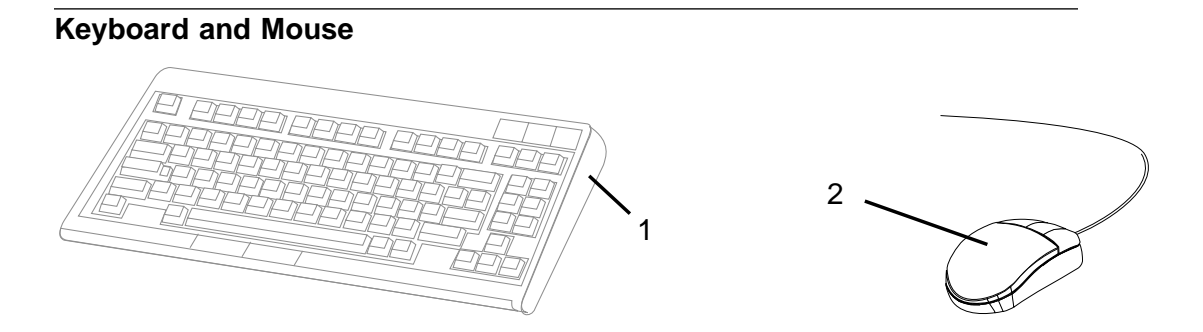

| Index<br>Number | FRU<br>Number<br>(Model 140<br>& Model<br>240) | FRU<br>Number<br>(Black) | Units Per<br>Assy | Description                                    |
|-----------------|------------------------------------------------|--------------------------|-------------------|------------------------------------------------|
| 1               | 8131596                                        | 07L9451                  | 1                 | Keyboard, Arabic                               |
|                 | 1391414                                        | 07L9453                  | 1                 | Keyboard, Belgian Dutch                        |
|                 | 1391526                                        | 07L9452                  | 1                 | Keyboard, Belgian French                       |
|                 | 64F7707                                        | 07L9450                  | 1                 | Keyboard, Brazilian                            |
|                 |                                                |                          |                   | Portuguese                                     |
|                 | 1399583                                        | 07L9454                  | 1                 | Keyboard, Bulgarian                            |
|                 | 82G3280                                        | 07L9447                  | 1                 | Keyboard, Canadian French                      |
|                 |                                                | 07L9448                  | 1                 | Keyboard, Canadian French                      |
|                 | 82G2383                                        | 07L9481                  | 1                 | Keyboard, Chinese Traditional                  |
|                 | 1399570                                        | 07L9455                  | 1                 | Keyboard, Czechoslovakian                      |
|                 | 1391407                                        | 07L9456                  | 1                 | Keyboard, Danish                               |
|                 | 1391511                                        | 07L9457                  | 1                 | Keyboard, Dutch                                |
|                 | 1391402                                        | 07L9458                  | 1                 | Keyboard, French                               |
|                 | 1391403                                        | 07L9459                  | 1                 | Keyboard, German/Austrian                      |
|                 | 1399046                                        | 07L9460                  | 1                 | Keyboard, Greek                                |
|                 | 1391408                                        | 07L9461                  | 1                 | Keyboard, Hebrew                               |
|                 | 1399581                                        | 07L9462                  | 1                 | Keyboard, Hungarian                            |
|                 | 1391407                                        | 07L9463                  | 1                 | Keyboard, Icelandic                            |
|                 | 1393395                                        | 07L9464                  | 1                 | Keyboard, Italian                              |
|                 | 66G0507                                        | 07L9480                  | 2                 | Keyboard, Japanese                             |
|                 | 52G9658                                        | 07L9482                  | 1                 | Keyboard, Korean                               |
|                 | 82G3292                                        | 07L9449                  | 1                 | Keyboard, Latin American<br>Spanish            |
|                 | 1391409                                        | 07L9465                  | 1                 | Keyboard, Norwegian                            |
|                 | 1399580                                        | 07L9466                  | 1                 | Keyboard, Polish                               |
|                 | 1391410                                        | 07L9467                  | 1                 | Keyboard, Portuguese                           |
|                 | 1399582                                        | 07L9468                  | 1                 | Keyboard, Romanian                             |
|                 | 1399579                                        | 07L9469                  | 1                 | Keyboard, Russian                              |
|                 |                                                | 07L9470                  | 1                 | Keyboard, Serbian                              |
|                 | 1399571                                        | 07L9471                  | 1                 | Keyboard, Slovak                               |
|                 | 1391405                                        | 07L9472                  | 1                 | Keyboard, Spanish                              |
|                 | 1391411                                        | 07L9473                  | 1                 | Keyboard, Swedish/Finnish                      |
|                 | 1391412                                        | 07L9474                  | 1                 | Keyboard, Swiss                                |
|                 |                                                | 07L9483                  | 1                 | Keyboard, Thailand                             |
|                 | 1393286                                        | 07L9475                  | 1                 | Keyboard, Turkish, #179                        |
|                 | 8125409                                        | 07L9476                  | 1                 | Keyboard, Turkish, #440                        |
|                 | 1391406                                        | 07L9477                  | 1                 | Keyboard, UK English, #166                     |
|                 | 82G3278                                        | 07L9478                  | 1                 | Keyboard, US English, #103P                    |
|                 | 93H8153                                        | 07L9479                  | 1                 | Keyboard, US English,<br>ISO9995, #103P (EMEA) |
|                 | 93H8152                                        | 07L9478                  | 1                 | Keyboard, Yugoslavian (Latin)                  |
| 2               | 93H9113                                        | 08L0362                  | 1                 | Three-button Mouse                             |

#### Keyboards and Mouse - All Models

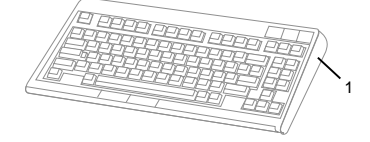

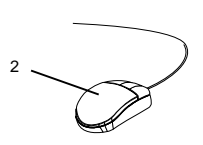

| Index<br>Number | FRU Part Number | Units Per<br>Assy | Description                                   |
|-----------------|-----------------|-------------------|-----------------------------------------------|
| 1               | 93H8120         | 1                 | Keyboard, 101 United States English (ID 103P) |
|                 | 93H8121         | 1                 | Keyboard, 102 Canada French (ID 058)          |
|                 | 93H8122         | 1                 | Keyboard, 102 Canada French (ID 445)          |
|                 | 93H8123         | 1                 | Keyboard, 102 Spanish (ID 171)                |
|                 | 93H8124         | 1                 | Keyboard, 104 Brazil Portuguese (ID 275)      |
|                 | 93H8125         | 1                 | Keyboard, 102 Arabic (ID 238)                 |
|                 | 93H8126         | 1                 | Keyboard, 102 Belgium French (ID 120)         |
|                 | 93H8127         | 1                 | Keyboard, 102 Belgium (ID 120)                |
|                 | 93H8128         | 1                 | Keyboard, 102 Bulgarian (ID 442)              |
|                 | 93H8129         | 1                 | Keyboard, 102 Czech (ID 243)                  |
|                 | 93H8130         | 1                 | Keyboard, 102 Danish (ID 159)                 |
|                 | 93H8131         | 1                 | Keyboard, 102 Dutch (ID 143)                  |
|                 | 93H8132         | 1                 | Keyboard, 102 French (ID 189)                 |
|                 | 93H8133         | 1                 | Keyboard, 102 German (ID 129)                 |
|                 | 93H8134         | 1                 | Keyboard, 102 Greek (ID 319)                  |
|                 | 93H8135         | 1                 | Keyboard, 101 Hebrew (ID 212)                 |
|                 | 93H8136         | 1                 | Keyboard, 102 Hungarian (ID 208)              |
|                 | 93H8137         | 1                 | Keyboard, 102 Iceland (ID 197)                |
|                 | 93H8138         | 1                 | Keyboard, 102 Italy (ID 142)                  |
|                 | 93H8139         | 1                 | Keyboard, 102 Norwegian (ID 155)              |
|                 | 93H8140         | 1                 | Keyboard, 102 Polish (ID 214)                 |
|                 | 93H8141         | 1                 | Keyboard, 102 Portuguese (ID 163)             |
|                 | 93H8142         | 1                 | Keyboard, 102 Romanian (ID 446)               |
|                 | 93H8143         | 1                 | Keyboard, 101 Russian (ID 443)                |
|                 | 93H8144         | 1                 | Keyboard, 102 Serbian (ID 118)                |
|                 | 93H8145         | 1                 | Keyboard, 102 Slovak (ID 245)                 |
|                 | 93H8146         | 1                 | Keyboard, 102 Spanish (ID 172)                |
|                 | 93H8147         | 1                 | Keyboard, 102 Sweden/Finland (ID 153)         |
|                 | 93H8148         | 1                 | Keyboard, 105 Swiss F/G (ID 150)              |
|                 | 93H8149         | 1                 | Keyboard, 102 Turkish (ID 179)                |
|                 | 93H8150         | 1                 | Keyboard, 102 Turkish (ID 440)                |
|                 | 93H8151         | 1                 | Keyboard, 102 UK English (ID 166)             |
|                 | 93H8152         | 1                 | Keyboard, 102 Latvia (ID 234)                 |
|                 | 93H8153         | 1                 | Keyboard, US English ISO9995 (ID 103P)        |
|                 | 93H8154         | 1                 | Keyboard, 106 Japan (ID 194)                  |
|                 | 93H8155         | 1                 | Keyboard, 101 Chinese/US (ID 467)             |
|                 | 93H8156         | 1                 | Keyboard, 103 Korea (ID 413)                  |
|                 | 93H8157         | 1                 | Keyboard, 101 Thailand (ID 191)               |
| 2               | 76H5084         | 1                 | Three Button Mouse                            |

#### Power Cables

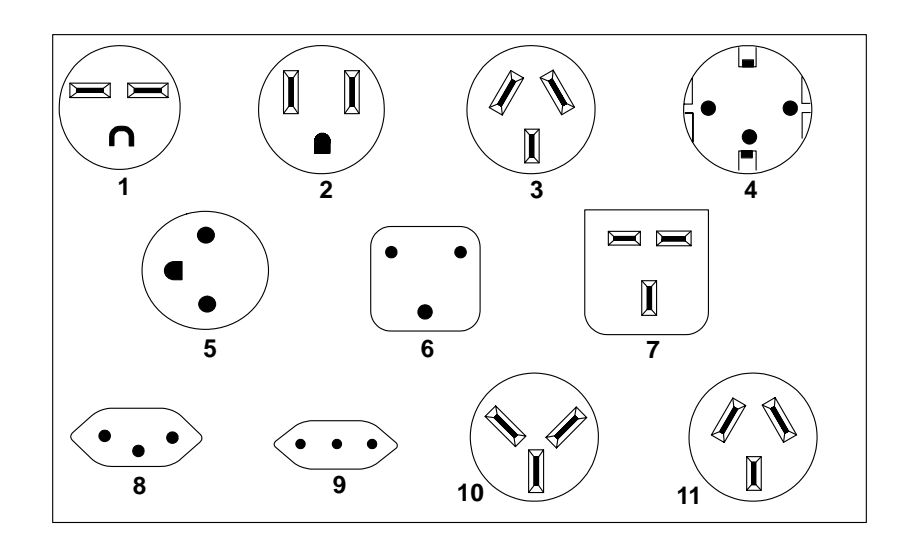

| Index | Part Number | Country                                                                                                    |
|-------|-------------|----------------------------------------------------------------------------------------------------|
| 1     | 1838574     | Bahamas, Barbados, Bolivia, Brazil, Canada, Costa Rica,<br>Dominican Republic, El Salvador, Ecuador, Guatemala, Guyana,<br>Haiti, Honduras, Jamaica, Japan, Netherlands Antilles, Panama,<br>Peru, Philippines, Taiwan, Thailand, Trinidad, Tobago, U.S.A.<br>(except Chicago), Venezuela                                                                                            |
| 2     | 6952300     | Bahamas, Barbados, Bermuda, Bolivia, Brazil, Canada, Cayman<br>Islands, Colombia, Costa Rica, Dominican Republic, Ecuador, El<br>Salvador, Guatemala, Guyana, Haiti, Honduras, Jamaica, Japan,<br>Korea (South), Mexico, Netherlands Antilles, Nicaragua, Panama,<br>Peru, Philippines, Puerto Rico, Saudi Arabia, Suriname, Trinidad,<br>Taiwan, U.S.A. (except Chicago), Venezuela |
| 2     | 62X1045     | Chicago, U.S.A., stackable                                                                                                    |
| 3     | 13F9940     | Argentina, Australia, New Zealand                                                                                                    |
| 4     | 13F9979     | Abu Dhabi, Austria, Belgium, Bulgaria, Botswana, Egypt, Finland,<br>France, Germany, Greece, Iceland, Indonesia, Korea (South),<br>Lebanon, Luxembourg, Macau, Netherlands, Norway, Poland,<br>Portugal, Romania, Saudi Arabia, Spain, Sudan, Sweden, Turkey,<br>Yugoslavia                                                                                                    |
| 5     | 13F9997     | Denmark                                                                                                    |
| 6     | 14F0015     | Bangladesh, Burma, Pakistan, South Africa, Sri Lanka                                                                                                    |

| Index | Part Number | Country                                                                                                    |
|-------|-------------|----------------------------------------------------------------------------------------------------|
| 7     | 14F0033     | Bahrain, Bermuda, Brunei, Channel Islands, Cyprus, Ghana,<br>Hong Kong, India, Iraq, Ireland, Jordan, Kenya, Kuwait, Malawi,<br>Malaysia, Nigeria, Oman, People's Republic of China, Qatar,<br>Sierra Leone, Singapore, Tanzania, Uganda, United Arab<br>Emirates (Dubai), United Kingdom, Zambia |
| 8     | 14F0051     | Liechtenstein, Switzerland                                                                                                    |
| 9     | 14F0069     | Chile, Ethiopia, Italy                                                                                                    |
| 10    | 14F0087     | Israel                                                                                                    |
| 11    | 6952291     | Paraguay, Colombia, Uruguay                                                                                                    |

# Model 140 and Model 150 Fansink Numbers by System Board Assembly and FRU Numbers

| Machine Type                                    | FRU Part Numbers                                                     | System Board<br>Assembly Part<br>Numbers                                                                       | Fansink Number |
|-------------------------------------------------|----------------------------------------------------------------------|----------------------------------------------------------------------------------------------------|----------------|
| Model 140 166MHz                                | 11K4571, 73H4571,<br>93H7142                                         | 00P1606, 03N2407,<br>03N3976 11K0385,<br>93H4496, 93H4605<br>93H5700, 93H5688,<br>93H7139, 93H9952             | 09P1125        |
| Model 140 200MHz                                | 11K0382, 93H2573,<br>93H7143                                         | 00P1607, 03N2408,<br>03N3977 11K0386,<br>93H4497, 93H4606<br>93H5689, 93H6025,<br>93H7140, 93H9953,<br>93H9954 | 09P1125        |
| Model 140 233MHz                                | 93H6023                                                              | 08L0281, 93H6024,<br>93H9955                                                                                   | 09P1125        |
| Model 140 233MHz                                | 11K0383, 93H6023                                                     | 00P1608, 03N3978,<br>11K0387 41L5248,<br>41L6095                                                               | 09P1126        |
| Model 140 332MHz                                | 11K0384, 93H9334                                                     | 00P1609, 03N3979,<br>11K0388 41L6099,<br>93H9337, 93H9956                                                      | 09P1126        |
| Model 150 375MHz<br>New Version System<br>Board | 08L8446, 11K0157,<br>11K0459 41L5177,<br>41L5912, 41L5518<br>41L5590 | 03N2526, 08L1363,<br>11K0148 11K0464,<br>41L5172, 41L5517<br>41L5588, 41L5911                                  | 09P1126        |
| IVIOUEL 150 375IVIHZ                            | TTK0459, 41L5912                                                     | TTKUU17, 11KU650                                                                                               | 09P1129        |

#### Appendix A. Interpreting Firmware Error Codes

The error code is an 8-character (4-byte) hexadecimal code produced by firmware to identify the potential failing function or FRU in a system. It consists of 5 source code characters and 3 reason code characters. Individual characters within the error code have specific field definitions, as defined in the following tables. Table A-1 and Table A-2.

| Table A-1. Service Reference Code Field Layout |    |        |             |        |    |    |    |
|------------------------------------------------|----|--------|-------------|--------|----|----|----|
| Source Code                                    |    |        | Reason Code |        |    |    |    |
| Byte 0 Byte 1                                  |    | Byte 2 |             | Byte 3 |    |    |    |
| S1                                             | S2 | S3     | S4          | S5     | R1 | R2 | R3 |

| Table A-2 (Page 1 of 2). Service Reference Code Field Descriptions |                                                          |                                                                                                    |  |  |
|--------------------------------------------------------------------|----------------------------------------------------------|----------------------------------------------------------------------------------------------------|--|--|
| Field                                                              | Descript                                                 | Description                                                                                         |  |  |
|                                                                    | Maintenance Package Source that produced the error code. |                                                                                                    |  |  |
|                                                                    | 0                                                        | Reserved                                                                                            |  |  |
|                                                                    | 1                                                        | Reserved                                                                                            |  |  |
|                                                                    | 2                                                        | POST, Firmware                                                                                      |  |  |
| <u>C1</u>                                                          | 3                                                        | BIST                                                                                                |  |  |
| 51                                                                 | 4                                                        | Service Processor, base system controller, etc.                                                     |  |  |
|                                                                    | 5                                                        | Reserved                                                                                            |  |  |
|                                                                    | 8                                                        | Product specific service guide, MAPs                                                                |  |  |
|                                                                    | 9                                                        | Reserved                                                                                            |  |  |
|                                                                    | A-F                                                      | Reserved                                                                                            |  |  |
| S2                                                                 | Base cla                                                 | ss                                                                                                  |  |  |
| S3-S4                                                              | Sub-clas                                                 | Sub-class                                                                                           |  |  |
| S5                                                                 | Unique v                                                 | Unique version of the device/FRU type for a particular product.                                     |  |  |
|                                                                    | Device/F                                                 | Device/FRU unique failure reason codes.                                                             |  |  |
|                                                                    | 1-7                                                      | Use in combination with R2, R3 for diagnostic test failure when maximum isolation was obtained.     |  |  |
|                                                                    | 8-9                                                      | Use in combination with R2, R3 for diagnostic test failure when maximum isolation was NOT obtained. |  |  |
| R1                                                                 | Α                                                        | Log analysis of POST error log                                                                      |  |  |
|                                                                    | В                                                        | Log analysis of machine check or checkstop error log                                                |  |  |
|                                                                    | С                                                        | Reserved                                                                                            |  |  |
|                                                                    | D                                                        | Diagnostic detected missing resource                                                                |  |  |
|                                                                    | E-F                                                      | Reserved                                                                                            |  |  |

| Table A-2 (Page 2 of 2). Service Reference Code Field Descriptions |                                         |  |  |
|--------------------------------------------------------------------|-----------------------------------------|--|--|
| Field                                                              | Description                             |  |  |
| R2 - R3                                                            | Device/FRU unique failure reason codes. |  |  |

| Table A-3 (Page 1 of 3). Current PCI 2.1 Class Code Definition |                                                                  |                                                                  |  |
|----------------------------------------------------------------|------------------------------------------------------------------|------------------------------------------------------------------|--|
| PCI Base<br>Class<br>(lower<br>nibble) S2                      | PCI<br>Sub-Class<br>S3 -S4                                       | Description                                                      |  |
|                                                                | Devices that were built before the class code field was defined. |                                                                  |  |
| 0                                                              | 00                                                               | All currently implemented devices except VGA-compatible devices. |  |
|                                                                | 01                                                               | VA-compatible devices                                            |  |
|                                                                | Mass storage c                                                   | controller                                                       |  |
|                                                                | 00                                                               | SCSI bus controller                                              |  |
|                                                                | 01                                                               | IDE controller                                                   |  |
| 1                                                              | 02                                                               | Floppy disk controller                                           |  |
|                                                                | 03                                                               | Intelligent Peripheral Interface (IPI) bus controller            |  |
|                                                                | 04                                                               | Redundant Array of Independent Disk (RAID) controller            |  |
|                                                                | 80                                                               | Other mass storage controller                                    |  |
|                                                                | Network controller                                               |                                                                  |  |
|                                                                | 00                                                               | Ethernet controller                                              |  |
| 2                                                              | 01                                                               | Token Ring controller                                            |  |
| 2                                                              | 02                                                               | FDDI controller                                                  |  |
|                                                                | 03                                                               | ATM controller                                                   |  |
|                                                                | 80                                                               | Other network controller                                         |  |
|                                                                | Display controller                                               |                                                                  |  |
| 2                                                              | 00                                                               | VGA-Compatible controller                                        |  |
| 3                                                              | 01                                                               | Extended Graphics Array (XGA) controller                         |  |
|                                                                | 80                                                               | Other display controller                                         |  |
|                                                                | Multimedia dev                                                   | ice                                                              |  |
|                                                                | 00                                                               | Video device                                                     |  |
| 4                                                              | 01                                                               | Audio device                                                     |  |
|                                                                | 80                                                               | Other multimedia device                                          |  |
|                                                                | Memory contro                                                    | ller                                                             |  |
| 5                                                              | 00                                                               | RAM                                                              |  |
| 0                                                              | 01                                                               | Flash                                                            |  |
|                                                                | 80                                                               | Other memory controller                                          |  |

| Table A-3 (Page 2 of 3). Current PCI 2.1 Class Code Definition |                            |                                  |  |  |
|----------------------------------------------------------------|----------------------------|----------------------------------|--|--|
|                                                                | Bridge devices             |                                  |  |  |
|                                                                | 00                         | Host bridge                      |  |  |
|                                                                | 01                         | ISA bridge                       |  |  |
|                                                                | 02                         | EISA bridge                      |  |  |
| C                                                              | 03                         | MCA bridge                       |  |  |
| Ö                                                              | 04                         | PCI-to-PCI bridge                |  |  |
|                                                                | 05                         | PCMCIA bridge                    |  |  |
|                                                                | 06                         | NuBus bridge                     |  |  |
|                                                                | 07                         | Cardbus bridge                   |  |  |
|                                                                | 80                         | Other bridge device              |  |  |
|                                                                | Simple commur              | nication controllers             |  |  |
| 7                                                              | 00                         | Serial controllers               |  |  |
| 1                                                              | 01                         | Parallel port                    |  |  |
|                                                                | 80                         | Other communication controllers  |  |  |
|                                                                | Generic system peripherals |                                  |  |  |
|                                                                | 00                         | PIC                              |  |  |
|                                                                | 01                         | DMA controller                   |  |  |
| 8                                                              | 02                         | System timer                     |  |  |
|                                                                | 03                         | Real-Time Clock (RTC) controller |  |  |
|                                                                | 80                         | Other system peripherals         |  |  |
|                                                                | Input devices              |                                  |  |  |
|                                                                | 00                         | Keyboard controller              |  |  |
| 9                                                              | 01                         | Digitizer (pen)                  |  |  |
|                                                                | 02                         | Mouse controller                 |  |  |
|                                                                | 80                         | Other input controllers          |  |  |
|                                                                | Docking station            | S                                |  |  |
| А                                                              | 00                         | Generic docking station          |  |  |
|                                                                | 80                         | Other type of docking station    |  |  |
|                                                                | Processors                 |                                  |  |  |
|                                                                | 00                         | Reserved                         |  |  |
|                                                                | 01                         | Reserved                         |  |  |
| В                                                              | 02                         | Reserved                         |  |  |
|                                                                | 10                         | Reserved                         |  |  |
|                                                                | 20                         | PowerPC                          |  |  |
|                                                                | 40                         | Co-processor                     |  |  |

| Table A-3 (Page 3 of 3). Current PCI 2.1 Class Code Definition |                        |                                   |  |
|----------------------------------------------------------------|------------------------|-----------------------------------|--|
|                                                                | Serial bus controllers |                                   |  |
| с                                                              | 00                     | FireWire (IEEE 1394)              |  |
|                                                                | 01                     | ACCESS.bus                        |  |
|                                                                | 02                     | Serial Storage Architecture (SSA) |  |
|                                                                | 03                     | Universal Serial Bus (USB)        |  |
|                                                                | 04                     | Fibre channel                     |  |

| Table A-4 (Page 1 of 2). S2-S3-S4 Definition for devices/FRUs not defined in the PCI specification |                      |                             |  |
|----------------------------------------------------------------------------------------------------|----------------------|-----------------------------|--|
| Base Class S2                                                                                      | Sub-Class S3 -<br>S4 | Description                 |  |
| 0                                                                                                  | 10                   | AC Power                    |  |
|                                                                                                    | 11                   | DC Power                    |  |
|                                                                                                    | 20                   | Temperature Related Problem |  |
|                                                                                                    | 21                   | Fans                        |  |
|                                                                                                    | 30-3x                | Cables                      |  |
|                                                                                                    | 40-4x                | Terminators                 |  |
|                                                                                                    | 50                   | Operator panels             |  |
|                                                                                                    | 60-6x                | Reserved                    |  |
|                                                                                                    | 70-7x                | Reserved                    |  |
|                                                                                                    | 90-9x                | Reserved                    |  |
|                                                                                                    | A0                   | ROS Heartbeat               |  |
|                                                                                                    | B0                   | O/S Heartbeat               |  |
|                                                                                                    | D0                   | Unknown device              |  |
|                                                                                                    | EO                   | Security                    |  |

| Table A-4 (Page 2 of 2). S2-S3-S4 Definition for devices/FRUs not defined in the PCI specification |                      |                                                                                     |  |
|----------------------------------------------------------------------------------------------------|----------------------|-------------------------------------------------------------------------------------|--|
| Base Class S2                                                                                      | Sub-Class S3 -<br>S4 | Description                                                                         |  |
| 1                                                                                                  | A0                   | SCSI Drivers (generic)                                                              |  |
|                                                                                                    | B0                   | IDE Drives                                                                          |  |
|                                                                                                    | C0                   | RAID Drives                                                                         |  |
|                                                                                                    | D0                   | SSA Drives                                                                          |  |
|                                                                                                    | E0                   | Tapes SCSI                                                                          |  |
|                                                                                                    | E1                   | Tapes IDE                                                                           |  |
|                                                                                                    | ED                   | SCSI changer                                                                        |  |
|                                                                                                    | EE                   | Other SCSI device                                                                   |  |
|                                                                                                    | EF                   | Diskette drive                                                                      |  |
|                                                                                                    | F0                   | CDROM SCSI                                                                          |  |
|                                                                                                    | F1                   | CDROM IDE                                                                           |  |
|                                                                                                    | F2                   | Read/Write optical SCSI                                                             |  |
|                                                                                                    | F3                   | Read/Write optical IDE                                                              |  |
|                                                                                                    | F4 - FF              | TBD media devices                                                                   |  |
| 5                                                                                                  | A0                   | L2 Cache Controller including integrated SRAM                                       |  |
|                                                                                                    | A1                   | L2 Cache SRAM                                                                       |  |
|                                                                                                    | A8                   | NVRAM                                                                               |  |
|                                                                                                    | A9                   | CMOS                                                                                |  |
|                                                                                                    | AA                   | Quartz/EEPROM                                                                       |  |
|                                                                                                    | B0 - Bx              | Memory cards                                                                        |  |
|                                                                                                    | Суу                  | Memory Dimms (Where C is S2, S3, or S4 and yy identifies the memory size and type). |  |
| 7                                                                                                  | A0                   | I <sup>2</sup> C bus                                                                |  |
| 8                                                                                                  | A0                   | Power Management Functions                                                          |  |
| 9                                                                                                  | A0 - Ax              | Keyboards                                                                           |  |
|                                                                                                    | B0 - Bx              | Mouse(s)                                                                            |  |
|                                                                                                    | C0 - Cx              | Dials                                                                               |  |
|                                                                                                    | D0                   | Tablet                                                                              |  |
|                                                                                                    |                      | TRD insut devices                                                                   |  |
|                                                                                                    | D1 - Dx              | I BD Input devices                                                                  |  |

#### Index

### Α

about this book xv adapter removal 8-19 AIX location codes 5-4 audio ports 1-2

## В

boot list 6-1 bus SRN to FRU Table 4-11

## С

CD-ROM eject button 1-1 command line, open firmware 7-44 cover installation 8-5 cover lock 8-3

## D

devices, startup 7-9 diskette eject button 1-1

## Ε

emergency eject, CD-ROM 1-1 environmental notices battery xiii design xiii disposal, recycling xiii product disposal xiii recycling xiii error code to FRU index Model 140 and Model 240 3-2 Model 150 4-1 error codes firmware A-1 POST 3-2 Ethernet 1-2 Ethernet port 1-2

#### Η

hard disk drive in-use light 1-1 headphone connector, CD-ROM 1-1 headphone port 1-2

### 

index, error code to FRU 3-2 installing cover 8-5 memory modules 8-22 iso 9000 statement xv

## Κ

keyboard port 1-2 keyboards 9-10

#### L

laser safety information xii location codes - Model 150 5-1 AIX 5-4 format 5-1 physical 5-1

#### Μ

maintenance analysis procedures (MAPs) 2-1 minimum configuration Map 2-21 power MAP 2-15 problem determination MAP 2-7 quick entry MAP 2-2 media removal 8-3 memory PD bits 4-14 memory problem resolution map 2-12 microphone port 1-2 minimum configuration Map 2-21

## 0

open firmware command line 7-44 operator panel display 1-1 ordering publications xv, xvi

### Ρ

parallel port 1-2 part numbers publications xvi parts 9-10 keyboard 9-10 PD bits 4-14 physical location codes 5-1 POST error codes 3-2 power MAP 2-15 power switch, location 1-1 power-on light 1-1 preface xv problem determination MAP 2-7 publications ordering xv, xvi

## Q

quick entry MAP 2-2

## R

related publications xv reset button 1-1

## S

SCSI port 1-2 sequence, startup 7-9 Start Up program 7-9 starting system programs 7-1, 7-26 status light, CD-ROM 1-1 Sys Config program 7-4 system features, 7043-150 1-6 system programs 7-1 Start Up 7-9 starting 7-1, 7-26 Sys Config 7-4 Utilities 7-11

## Т

tablet 1-2

## U

unlocking cover lock 8-3 Utilities program 7-11

### V

voltage-selection switch 1-2 volume control, CD-ROM 1-1

#### Reader's Comments — We'd Like to Hear From You

RS/6000 7043 43P Series Service Guide

#### Form Number: SA38-0512-03

#### Overall how satisfied are you with the information in this book?

|                      | Very      | Very      |         |             | Very           |  |  |
|----------------------|-----------|-----------|---------|-------------|----------------|--|--|
|                      | Satisfied | Satisfied | Neutral | Dissatisfie | d Dissatisfied |  |  |
| Overall Satisfaction |           |           |         |             |                |  |  |

#### How satisfied are you that the information in this book is:

|                          | Very<br>Satisfied Satisfied Neutral |  |  | Very<br>Dissatisfied Dissatisfier |  |  |
|--------------------------|-------------------------------------|--|--|-----------------------------------|--|--|
|                          | -                                   |  |  |                                   |  |  |
| Accurate                 |                                     |  |  |                                   |  |  |
| Complete                 |                                     |  |  |                                   |  |  |
| Easy to find             |                                     |  |  |                                   |  |  |
| Easy to understand       |                                     |  |  |                                   |  |  |
| Well organized           |                                     |  |  |                                   |  |  |
| Applicable to your tasks |                                     |  |  |                                   |  |  |

#### Please tell us how we can improve this book:

Thank you for your response. May we contact you? 
Solve Yes 
No

When you send comments to us, you grant us a nonexclusive right to use or distribute your comments in any way we believe appropriate without incurring any obligation to you.

| Name                    | Address |
|-------------------------|---------|
| Company or Organization |         |
| Phone Number            |         |

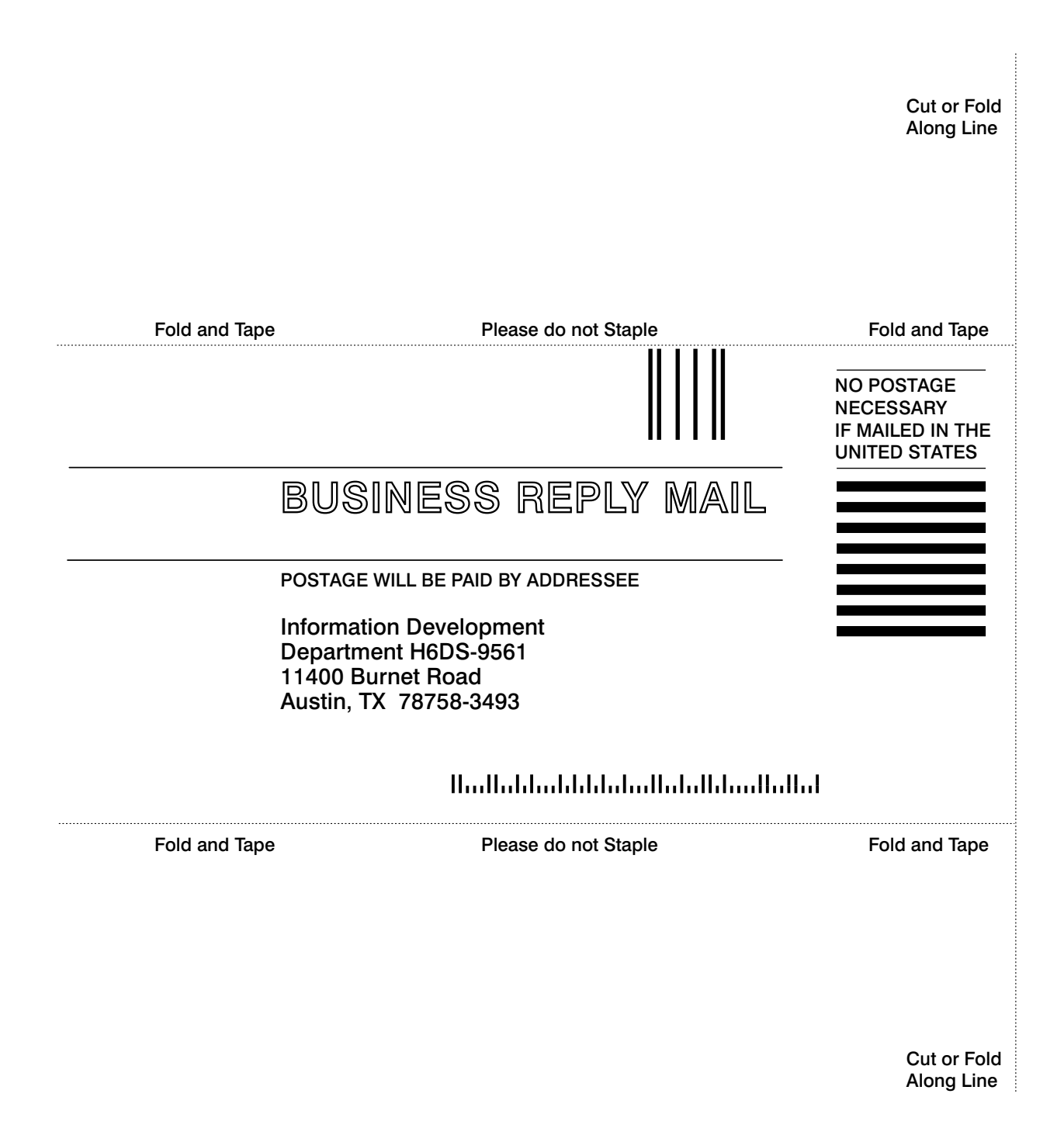

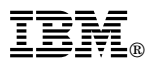

Part Number: 08L0664

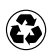

Printed in the United States of America on recycled paper containing 10% recovered post-consumer fiber.

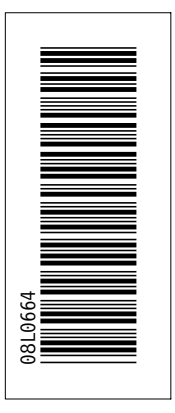

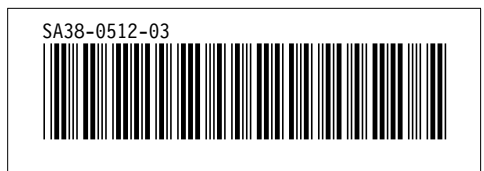

+++ Duplicate ID CAUT3 was ignored on SPOT tag. (Page 8-42 File: A4AE3RRR) '.EDF@ID' WAS IMBEDDED AT LINE 100 OF '.EDFSPOT' '.EDFSPOT' WAS IMBEDDED AT LINE 1128 OF 'A4AE3RRR' 'A4AE3RRR' WAS IMBEDDED AT LINE 84 OF 'A4AE3BAS' STARTING PASS 2 OF 4. STARTING PASS 3 OF 4. STARTING PASS 4 OF 4. +++ Cross references were not resolved. Check cross-reference listing to find problems. (Page 6 File: A4AE3BAS SCRIPT) '.EDF#END' WAS IMBEDDED AT LINE 188 OF 'EDFPRF40'